# **FreeBSD 14.2** [インストール & 設定メモ]

# 2025-05-21 第9版 茂木ネットワークセンター

https://moginwc.sakura.ne.jp/

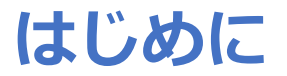

概要:

- FreeBSD(フリー・ビーエスディー)は、フリー/オープンソースの UNIX 系 OS(オペレーティング・システム)です。
- このメモでは、① FreeBSD をパソコンにインストール、②初期設定、③日本語 入力が行える状態にするまでの手順を説明します。
- 使い勝手は、サン・マイクロシステムズ(当時)の SunOS/Solaris の SunView や OpenWindows、見た目は CDE などを目指します。
- UNIX 経験者向けです(vim必須)。

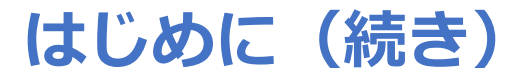

詳細:

- パソコンの実機に対し、ストレージの中身をフォーマットして、インストールを行います。 (VMWareでの利用は、appendix.もご覧ください)
- ・ 英語キーボードの使用を想定しており、日本語入力の ON/OFF は、[CapsLock]で行える ように設定します。(※日本語キーボード設定の記載もあります)
- 有線 LAN を使用します。
- ウィンドウシステムは、fvwm3 を使用します。
- 日本語入力関連は、uim+anthy を使用します。
- 端末エミュレータは、mlterm を使用します。
- シェルは、tcsh を使用します。
- ディスクは、暗号化します。よって、起動ごとにパスワードを入力する必要があります。
   (※暗号化しない設定の記載もあります)
- BIOS/UEFI で表示される CMOS クロックは、ローカルタイム(日本標準時JST)に設定されていることを前提とします。

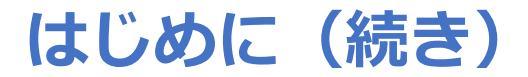

免責事項:

- 当インストール&設定メモは、当方の趣味の知識で記載されています。誤り・勘違い等あるかもしれませんが、ご容赦いただけると幸いです。
- 記載された内容を実行した結果、いかなる問題・損害が発生しても、責任は負え ませんので、あらかじめご了承願います。

補足:

- 「appx.便利な使い方」で紹介されている内容を応用することにより、ウェブブ ラウザ専用PC、デジタルサイネージ専用PC、radiko専用PCなど、〇〇専用PCを 構築することができると思います。
- また「appx.便利な使い方」では、FreeBSDの普段使いとまではいかないが、個人的にはサブマシンとして活用できそうなレベルの内容を盛り込んでみました。
   参考になれば幸いです。
- 当インストール&設定メモの参考情報は、 https://github.com/moginwc/freebsd142\_2にもあります。

# **FreeBSD 14.2** [インストール&設定メモ]

| 1. インストーラーのダウンロード        | 3. 初期設定(ntpd)        |
|--------------------------|----------------------|
| 2. インストール                | 3. 初期設定(グラフィックドライバー) |
| 2. インストール(キーボード設定)       | 3. 初期設定(vimエディタ)     |
| 2. インストール(ホスト名設定)        | 3. 初期設定(シェルスクリプト)    |
| 2. インストール(ディストリビューション選択) | 3. 初期設定(ウインドウ関連1~3)  |
| 2. インストール(パーティション設定)     | 3. 初期設定(端末エミュレータ)    |
| 2. インストール(rootパスワードの設定)  | 3. 初期設定(日本語入力1~3)    |
| 2. インストール(ネットワーク設定)      | 3. 初期設定(Firefox、その他) |
| 2. インストール(タイムゾーン設定)      | 4. FreeBSDの起動~終了     |
| 2. インストール(日付・時刻の設定)      | appx. VMWareでの使用方法   |
| 2. 一般ユーザーの追加             |                      |
| 3. 初期設定                  |                      |
| 3. 初期設定(システム共通)          |                      |

3. 初期設定(sudo)

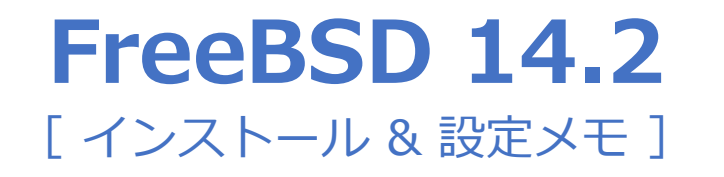

5. システム設定

5-1. 自動的にログインできるようにしたい 5-2. ログイン後、自動的にウインドウマネージャーを起動したい 5-3. 特定のコマンドは、パスワードなしでsudoを実行したい 5-4. ログインした際のメッセージを非表示にさせたい 5-5. 記動時のブートメニューやメッセージをできるだけ表示させない 5-6. IPアドレスを固定化したい(IPV4) 5-7. ウィンドウシステム終了後、自動的に電源が切れるようにしたい 5-8. 起動時に、/tmp フォルダーをクリアーしたい 5-9. 無線LANアクセスポイントを使いたい

5-10. pkg installでインストールしたパッケージを表示する

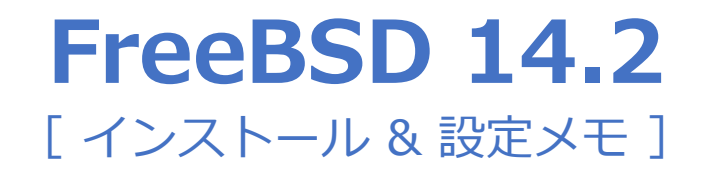

5. システム設定(続き)

5-11. IPv6で接続したい

5-12. ログインまで進めなくなった場合の対処方法(UFS) 5-13. ログインまで進めなくなった場合の対処方法(暗号化+ZFS)

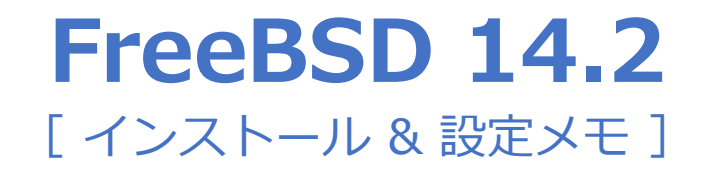

6. ハードウェア管理

6-1. AC動作か、バッテリー動作かを確認したい。残量を確認したい
6-2. ノートパソコンの液晶バックライトの輝度を変更したい・確認したい
6-3. マスターボリューム(音量)を確認・変更・ミュート/解除したい
6-4. CPU動作周波数の確認をしたい

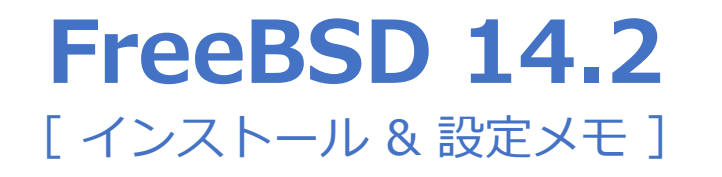

#### 7. ネットワーク転送/リモートアクセス

7-1. リモートからログイン、ファイル転送したい

7-2. 公開鍵認証でSSH接続したい

7-3. WindowsやMacとファイル共有したい(SMB)

7-4. 他のパソコンからリモートデスクトップ経由でFreeBSDに接続したい

7-5. FreeBSDから、Windowsにリモートデスクトップ経由で接続したい

7-6. シフトJIS表示の機器類にTelnetでログインしたい

7-7. FreeBSDから、MacにVNC接続したい

7-8. 家庭内FTPサーバーを立てたい

7-9. FTPにてFreeBSDとサーバー間のファイルを同期したい

ワイルドカードを用いてファイルをサーバーへアップロードしたい

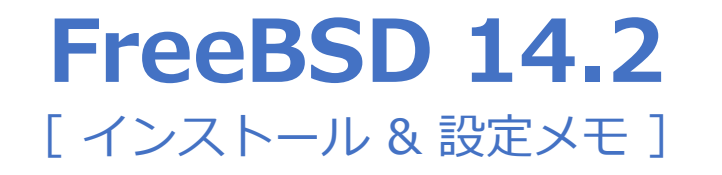

8. ソフトウェアとアプリケーション

8-1. Firefoxで、ローカルファイルをブラウズしたい
8-2. ハングル文字や簡体字・繁体字、絵文字を表示させたい
8-3. Firefoxで、ダウンロードフォルダーを「~/Downloads」に変更したい
8-4. 付箋アプリを使いたい

8-5. Firefoxを起動し、radikoでラジオNIKKEI第1を自動的に再生したい NHKラジオ第一放送(首都圏)に切り替えたい

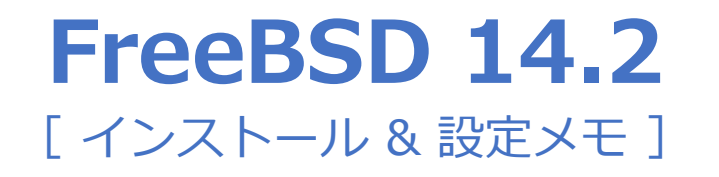

### 8. ソフトウェアとアプリケーション

8-6. Chromium (ウェブブラウザ)を使用したい
座標、サイズを指定して Chromium を起動したい
Chromiumを2画面横並びで起動したい
Chromiumの初回起動前にブックマークを設定しておきたい
Chromiumの初回起動前に初期設定をしておきたい
デフォルトブラウザの確認をさせたくない

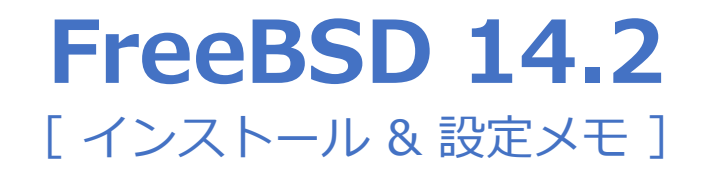

8. ソフトウェアとアプリケーション(続き)

8-7. Macのユーザー辞書をインポートしたい

8-8. 日本語を含むPostScriptファイルを、PDFファイルに変換したい

8-9. 画面スライドショーをしたい

8-10. Firefoxの初期設定を起動せずに行いたい

8-11. GIMPを使いたい

ダークモードを解除したい

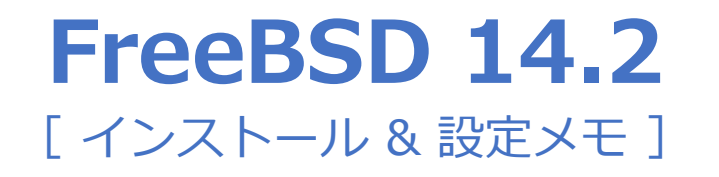

8. ソフトウェアとアプリケーション(続き)

8-12. GIMPで画像編集を行いたい

縦横比を維持したままトリミングしたい 画像を拡大・縮小したい(リサイズ・スケール変更) 画像を少しクッキリさせたい 編集した画像の保存 画像に余白を加えたい 画像の一部にモザイクを入れたい

画像をスライドフィルム風にしたい

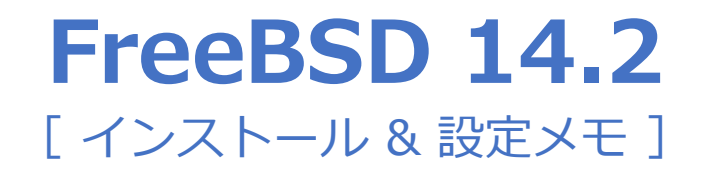

8. ソフトウェアとアプリケーション(続き)

8-13. OpenSCADで通信鉄塔をモデリングしたい
8-14. サムネイル一覧から画像を選択して表示したい
表示中の画像を外部コマンドに渡して加工したい
表示中画像のExif情報を見たい
8-15. システム情報を表示したい

8-16. マイク端子から録音をしたい

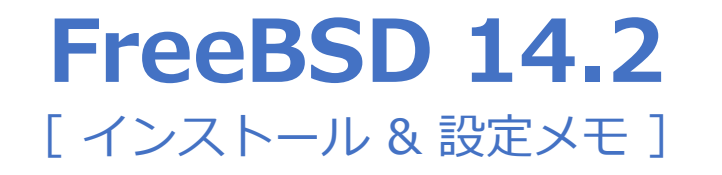

8. ソフトウェアとアプリケーション(続き)

8-17. QGIS(地理空間情報の閲覧、編集、分析)を使いたい 座標表示を変更したい 国土地理院の地図を使いたい CSVファイルからポイント(座標)データを読み込み、表示させたい CSVファイルからラインデータを読み込み、線を表示させたい GPSロガーのデータ(NMEA0183形式)を読み込みたい GPSロガーの特定の地点を表示させたい

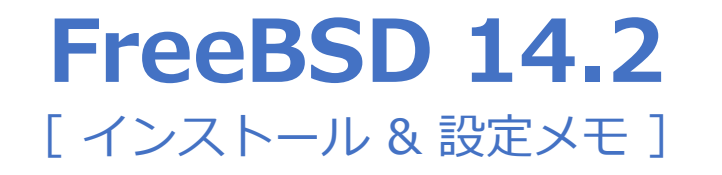

8. ソフトウェアとアプリケーション(続き)

8-18. 閲覧専用でメーラーを使いたい

Macのメールアプリから、データをインポートしたい

フォントを変更したい

スレッド表示をやめたい

メールを検索したい

8-19. webカメラを利用したい

8-20. 外付けカメラを利用したい

外付けカメラの画像をキャプチャしたい

外付けカメラの映像を録画したい

動きを検出して映像を録画したい

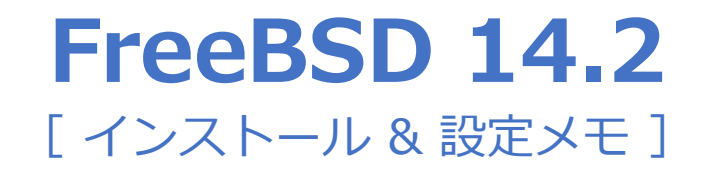

9. デスクトップのカスタマイズ

9-1. デスクトップに、プログラムなどを起動するランチャーを表示させたい
9-2. ランチャーのアイコンに、システムの負荷グラフやバッテリーの状況などを 表示させたい

9-3. ファンクションキーを押すと、指定したプログラムが起動するようにしたい

(補足:画面キャプチャソフト scrot のよく使用されるオプション)

9-4. キーボードのボリュームキーにて音量調整をしたい

9-5. Windowsのように、ALT+F4 キーで、プログラムを終了させたい

9-6. タイトルバーをダブルクリックすると、ウィンドウシェードになるようにしたい

9-7. タイトルバーをダブルクリックした際は、縦方向にのみ最大化したい

9-8. 画面表示スケールを変更したい

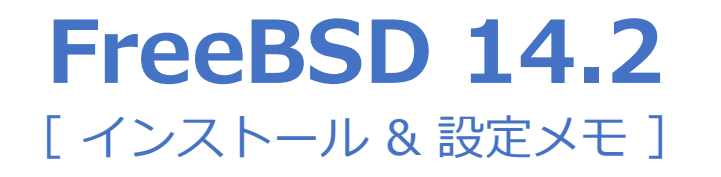

9. デスクトップのカスタマイズ(続き)

9-9. フォントを追加したい

9-10. クリップボード関連の不具合を解決したい

9-11. 一部のフォントを無効にしたい

9-12. CTRL+ALT+DELで画面ロックしたい

9-13. GTK系アプリのデフォルトフォントを変更したい

9-14. フォントのアンチエイリアスをグレースケール方式にしたい(GTK2系) 9-15. デュアルモニター化(2画面表示)したい

9-16. Firefoxから画像をドラッグ&ドロップでダウンロードしたい

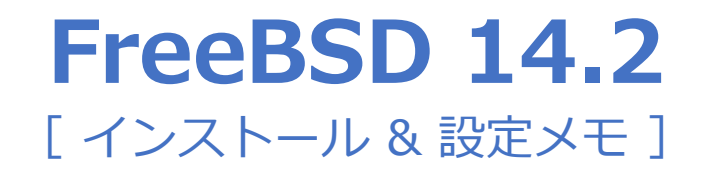

9. デスクトップのカスタマイズ(続き)

9-17. IPA系フォントのアンチエイリアスを改善したい(GTK2系) 9-18. ウインドウのクラス名を取得したい

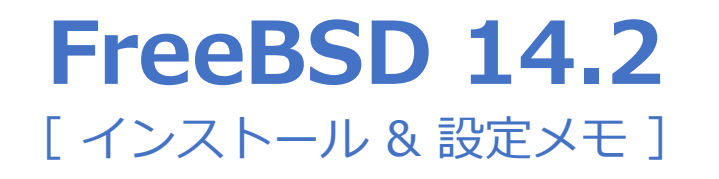

10. FreeBSD上でWindowsのアプリを使いたい(Wine)

10-1. FreeBSD上でWindowsのアプリを使いたい(Wine) インストーラー形式のWindowsアプリのインストールと起動 zip形式のWindowsアプリのインストールと起動
10-2. Wine (Ver 9) + uim-anthy,mozc でのアプリ動作状況・課題一覧
10-3. 秀丸エディターを使用したい
10-4. VB6のランタイムを必要とするソフトを起動させたい
10-5. Wineを完全消去したい

10-6. Wineで起動したWindowsアプリが暴走した場合の対処方法

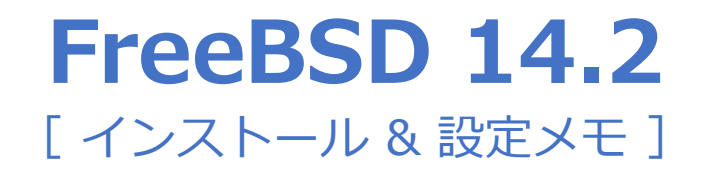

10. FreeBSD上でWindowsのアプリを使いたい(Wine)(続き)

10-7. 拡張子が .lzh のファイルを展開したい 10-8. 文字化けしているファイルやディレクトリを削除したい 10-9. 日本語ファイル名を含むWindowsのzipファイルを展開したい 10-10. ランチャー (FvwmButtons) にWindowsアプリを追加したい 10-11. 拡張子が .cab のファイルを展開したい 10-12. Wine起動時のメッセージを抑制したい

10-13. Wineで起動中のWindowsアプリから、FreeBSD上のプログラムを起動したい

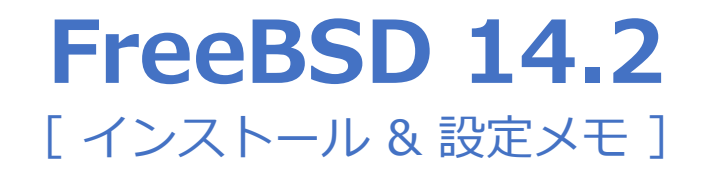

11. mozcを使いたい

11-1. mozcのインストールと設定

11-2. Macのユーザー辞書をMozcにインポートしたい

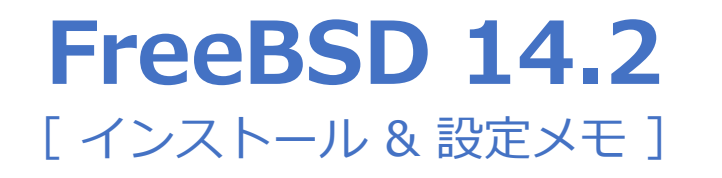

### 12. ディスクの管理

12-1. 従来通り、UFSファイルシステムを使用したい

12-2. ZFSスナップショットを取得したい

現在のディスクの状況を見る

zroot/home/pcuserのスナップショットを取得したい

取得したスナップショットを参照したい

スナップショットの一覧を見たい

スナップショットの詳細を見たい

既存のファイルとスナップショットとのファイルを比較したい

ロールバックしたい

スナップショットを削除したい

スナップショット運用上の注意点

12-3. Windowsからもスナップショットを見たい

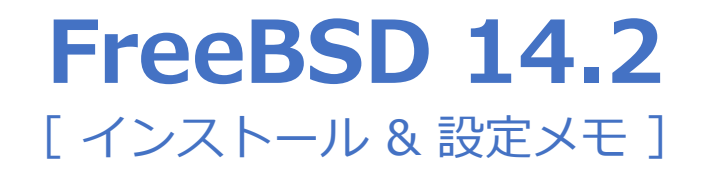

12. ディスクの管理(続き)

12-4. 外付けHDDをフォーマットしたい

12-5. 外付けHDDにバックアップを取りたい

12-6. 外付けHDDに、ファイル・ディレクトリを指定してバックアップを取りたい

12-7. 外付けHDDと、ディレクトリの中身を同期(ミラーリング)させたい

12-8. 外付けHDDに、ZFSスナップショット領域をバックアップしたい

12-9. 外付けHDDを、完全消去したい

12-10. 外付けHDDをumount後、安全に取り外したい

12-11. SSDやHDDの型番、シリアル番号を見たい

12-12. CrystalDiskInfoのような情報を見たい

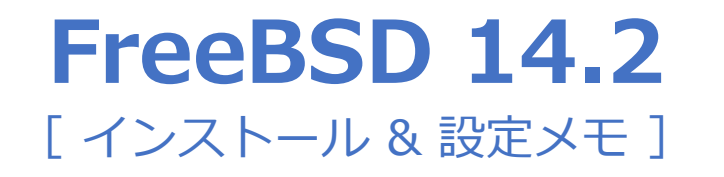

13. その他

13-1. .isoファイルをマウントしたい

13-2. 毎日23:00に、自動的にパソコンをシャットダウンしたい
13-3. Linux等のrpmパッケージの中身を確認したい
13-4. 暗号化イメージを作成し、必要な時にマウントしたい
13-5. デジカメなどの画像データを、撮影日(年/月/日)別に整理したい
13-6. Macで作成した.dmg / .sparseimage ファイルの中身を参照したい
13-7. Macのpkgファイルの中身を確認・展開したい
13-8. アプリがGTK系かQt系かを見分けたい

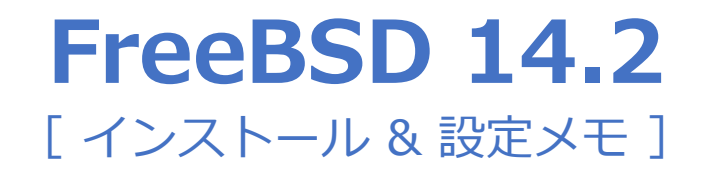

13. その他(続き)

13-9. イメージファイルをUSBメモリーに書き込みたい
13-10. Windowsで使用しているUSBメモリーを読み取りたい
13-11. 簡単なデータベースソフトを作りたい・使いたい

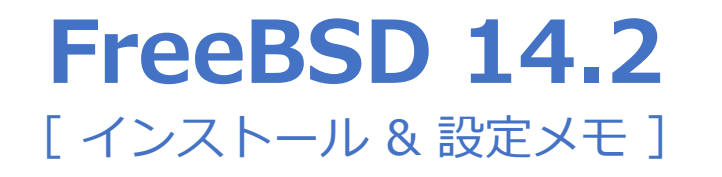

14. その他・上級編

14-1. chroot環境を作ってGUIアプリ(X-Window)を動作させたい chroot環境のFirefoxを起動する chroot環境を完全消去する

14-2. 仮想環境を使って、FreeBSD内にLinuxをインストールしたい 仮想環境でUbuntuを起動する

14-3. 過去のパッケージ群を利用したい

リポジトリを指定して、パッケージのインストールを行いたい

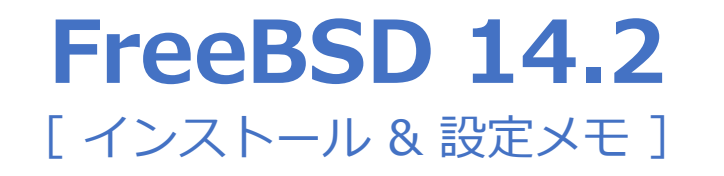

15. プログラミング+a

15-1. 簡単なデータベースwebアプリを作りたい
15-2. 駅発車標表示専用パソコンにしたい
15-3. デジタルサイネージ(デジタルフォトフレーム)専用パソコンにしたい
15-4. ドット絵を描いて動かしたい

# 1.インストーラーのダウンロード

### ① https://www.freebsd.org/ ヘアクセスする

| 🖸 🗑 The Book Hill Angen 🛛 🕺 🕺                                                                                                    | +                                                                                                    |                                                                                                    |                                                    |
|----------------------------------------------------------------------------------------------------|----------------------------------------------------------------------------------------------------|----------------------------------------------------------------------------------------------------|----------------------------------------------------|
| C D Inten//www.freebad.org                                                                                                    |                                                                                                    |                                                                                                    | - # # # O O O A #                                  |
| 💮 FreeBSD,                                                                                                    | The Power To Serve                                                                                              |                                                                                                    | Donate to FreeBSD                                  |
| Home About Get FreeBSD                                                                                                    | Documentation Commun                                                                                            | ity Developers Support Fou                                                                                                    | ndation                                            |
| The FreeBSD Project                                                                                                    |                                                                                                    |                                                                                                    | en at-te                                           |
| FreeBSD is an operating system                                                                                                    | n used                                                                                                    |                                                                                                    | Shortcuts                                          |
| and embedded <u>platforms</u> . A lar                                                                                                    | pe A                                                                                                    | New to FreeBSD                                                                                                    |                                                    |
| developed it for more than thir                                                                                                    | all a                                                                                                    | Download FreeBS                                                                                                    | D - faita                                          |
| security, and storage features                                                                                                    | have                                                                                                    | Supported Releases                                                                                                    |                                                    |
| made FreeBSD the platform of<br>for many of the <u>busiest web sil</u><br>and most pervasive embedded<br>networking and storage device                                                                                                    | the the test                                                                                                    | <ul> <li>Production: <u>14.3</u></li> <li>Legacy: <u>13.3</u>, <u>13.4</u> <u>14.1</u></li> <li>Upcoming: <u>13.5</u></li> <li>Support Lifecycle</li> </ul> |                                                    |
| - Learn More                                                                                                    |                                                                                                    |                                                                                                    |                                                    |
| - Get the FreeBSD Jour                                                                                                    | nal                                                                                                    |                                                                                                    |                                                    |
| LATEST NEWS                                                                                                    | UPCOMING EVENTS                                                                                                 | PRESS                                                                                                    | SECURITY ADVISORIES                                |
| 2004-12-02<br>FreeBSD 34.2-RELEASE                                                                                                    | 2125-02-01 - 2025-88-08<br>FOSDEM 2025                                                                          | 2004-08<br>Sovereign Tech Fund ta Invest                                                                                                    | 2024-10-29<br>FreeBSD-5A-24:19.Netch               |
| Axaliable                                                                                                    | (Brusses Belows)                                                                                                | Esds.400.10.FreedSD<br>Infrastructure Modernitation                                                                                                    | 3034-10-25                                         |
| Freedisio 14.2-RC1 Available                                                                                                    | AutoBSDCon 2025                                                                                                 | 7823-13                                                                                                    | treens0.5A.24.18.03                                |
| A REAL PROPERTY AND A REAL PROPERTY AND A REAL | (TDKND, Jepan)                                                                                                  | Features                                                                                                    | FreedSD-SA-34-17.bhove                             |
| 1004-11-15                                                                                                    | the second second second second second second second second second second second second second second second se |                                                                                                    | LARGE PLANT ALL ALL ALL ALL ALL ALL ALL ALL ALL AL |

## 続き | 1.インストーラーのダウンロード

|           | 🖸 😺 Get Freeding The Freeding | 0+m x +                                                                                            |                                                                                         |                                                                                                    |                                                                                                    |                                           |   | ×   |
|-----------|-------------------------------|----------------------------------------------------------------------------------------------------|-----------------------------------------------------------------------------------------|----------------------------------------------------------------------------------------------------|----------------------------------------------------------------------------------------------------|-------------------------------------------|---|-----|
|           | ← → 0 0 m                     |                                                                                                    |                                                                                         |                                                                                                    | ⇒ ~ <u>0</u>                                                                                                    | 0.15                                      | - | 0   |
|           | 14.3<br>Upcoming              | For the FreeBSD insta<br>regular and mini USB                                                      | ller: formats include DVD (disc),<br>memory sticks.                                     | , dvd1), and network inst                                                                                                   | all (bootonly) sized ISO                                                                                                    | , plus                                    |   | -   |
|           | Release:<br>15.0              | For virtual machines:                                                                              | virtual disk images have freeBS                                                         | D preinstalled.                                                                                                    |                                                                                                    |                                           |   |     |
|           | + Ported                      | For embedded platform                                                                              | ns: SD card images are available                                                        | le.                                                                                                    |                                                                                                    |                                           |   | 1   |
| 1 FreeBSD | 14.2-RELEASE                  | Production Qualit                                                                                  | tγ                                                                                      |                                                                                                    |                                                                                                    |                                           |   | - 1 |
| であるこ      | とを確認する                        | Build sections of Free                                                                             | WED are the and result of release                                                       | an annineering and are re-                                                                                                  | commanded for most up                                                                                                    | 411                                       |   | 1   |
|           |                               |                                                                                                    | enter and one end resold of resear                                                      | and the protection of the second                                                                                            |                                                                                                    |                                           |   | -   |
|           |                               | FreeBSD 14.2-REL                                                                                   | EASE                                                                                    |                                                                                                    |                                                                                                    |                                           |   |     |
|           |                               | Installer                                                                                          | VM                                                                                      | SD Card                                                                                                    | Documentation                                                                                                    | 6                                         |   |     |
| ② クリック    | する ———                        | amd64<br>L286<br>sarch64<br>armx2<br>sowersc54<br>sowersc54<br>sowersc54<br>sowersc54<br>sowersc54 | BEADME<br>amd64<br>UB5<br>aarch64<br>tisort64<br>amd64 (BASIC-CI)<br>aarch64 (BASIC-CI) | aarch64<br>PINE64<br>PINE64-LTS<br>BOCKE4<br>BOCKE4<br>BOCKER064<br>BEI (3/4)<br>armv7<br>GENERICSD<br>riscv64<br>GENERICSD | Beleased: Dece<br>2024<br>Belease.Notes<br>Beadme<br>Hardware.Com<br>List<br>Installation.Inst<br>Enstallation.Inst<br>Enstal<br>Signed Checks | mber 3,<br>setibility<br>tructions<br>ami |   |     |
|           |                               | Production Qualit                                                                                  | ty (legacy)                                                                             |                                                                                                    |                                                                                                    |                                           |   |     |
|           |                               | Some FreeBSD mutates<br>"legacy" and are probe                                                     | are supported but are older or<br>ably only of interest to people m                     | built from older statut bran<br>aintaining existing system                                                                  | nches; these are considents on FreeBSD.                                                                                                    | ered                                      |   |     |
|           |                               | FreeBSD 13.5-REL                                                                                   | EASE                                                                                    |                                                                                                    |                                                                                                    |                                           |   |     |

※見当たらない場合は、https://download.freebsd.org/releases/amd64/amd64/ISO-IMAGES/14.2/ を参照。

# 続き | 1.インストーラーのダウンロード

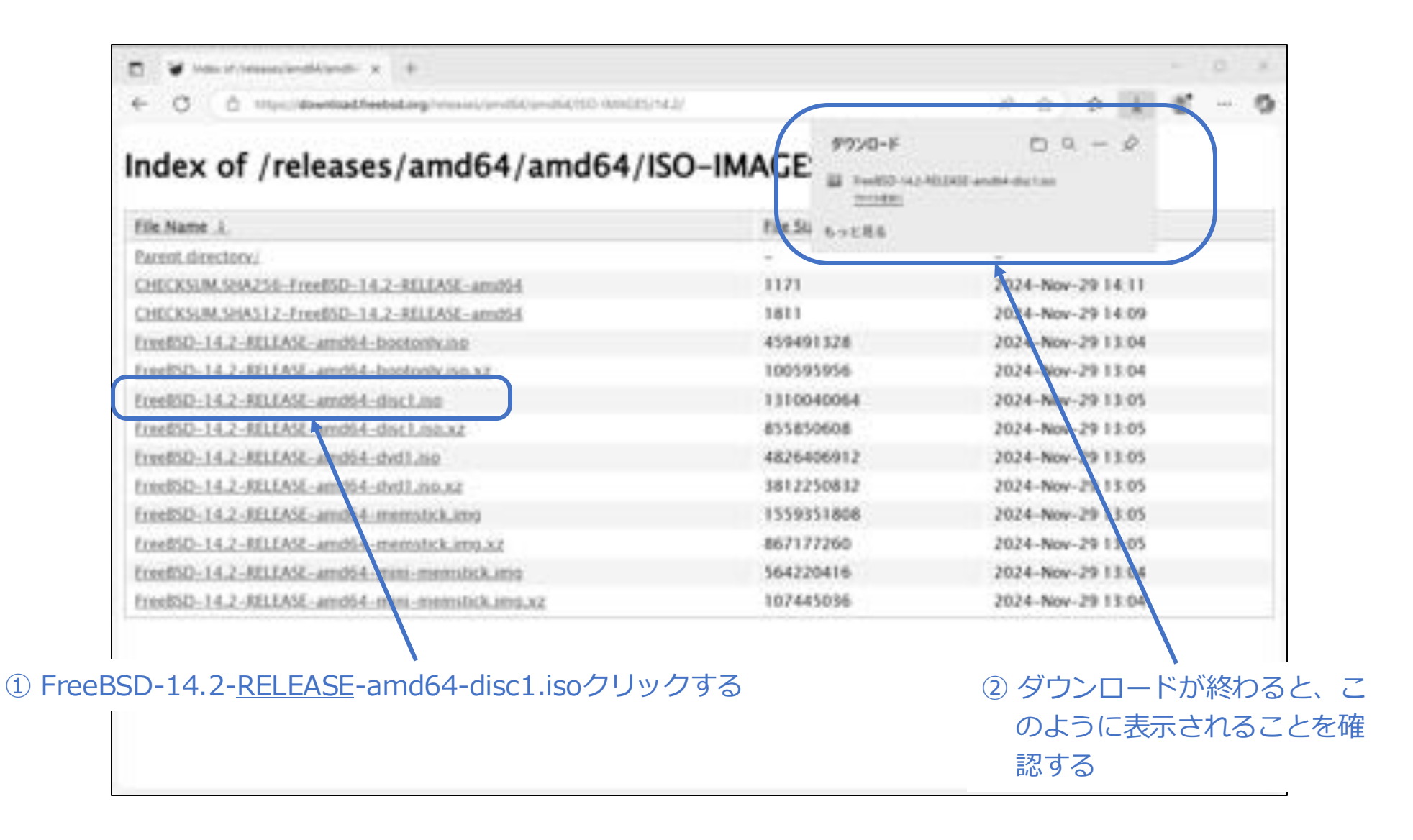

続き | 1.インストーラーのダウンロード

① ダウンロードした FreeBSD-14.2-RELEASE-amd64-disc1.iso を DVD に書き込む。

Rufesなどを使って、USBメモリーに書き込むことも可。

# 2. インストール

① FreeBSDをインストールするパソコンで、DVDを使って起動する。

USBメモリーに書き込んだ場合は、USBメモリーから起動する。

続き | 2. インストール

### ① Enterキーを押す。

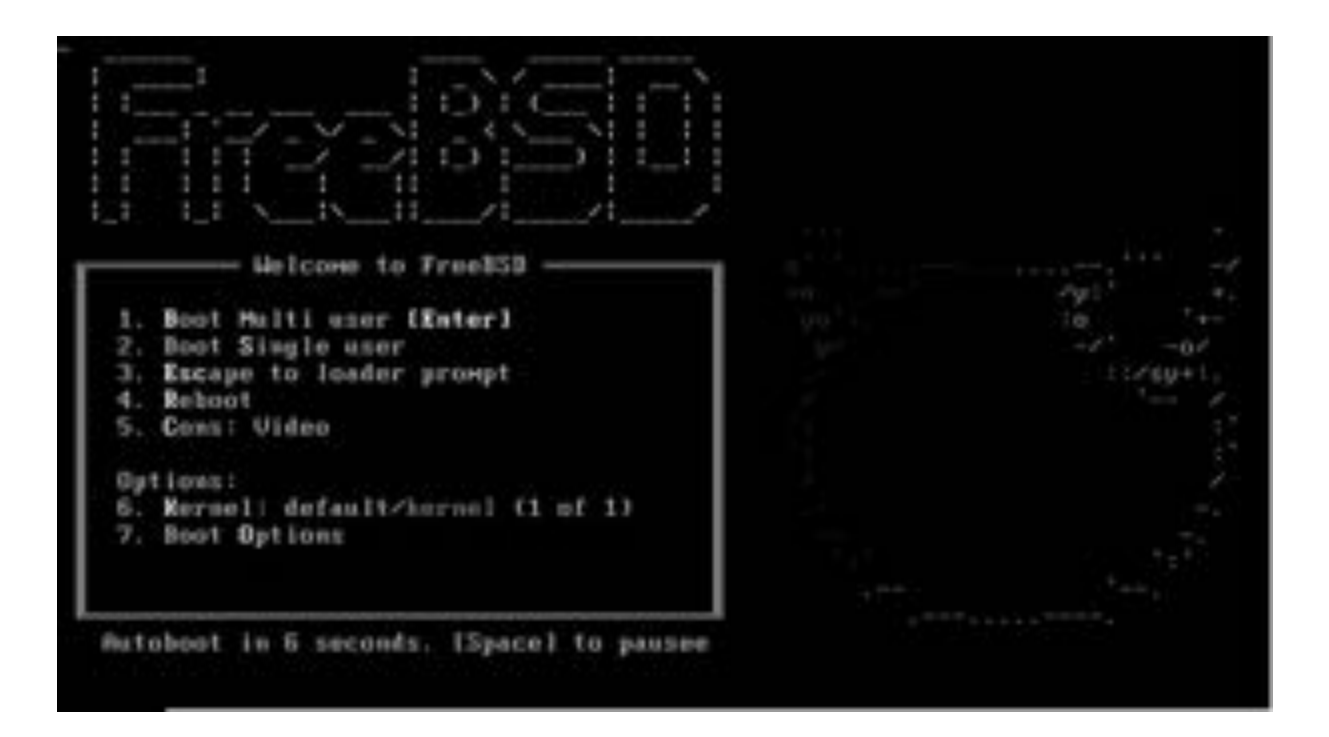

続き | 2. インストール

① Enterキーを押す。

| Helcome to FreeBSD! Hould you like to<br>begin an installation or use the live<br>system? |
|-------------------------------------------------------------------------------------------|
| (Millingtonian) I likeli I Live System)                                                   |
|                                                                                           |
|                                                                                           |
|                                                                                           |

続き 2. インストール (キーボード設定)

① ↑↓+-で、United States of Americaを選択し、Enterキーを押す。

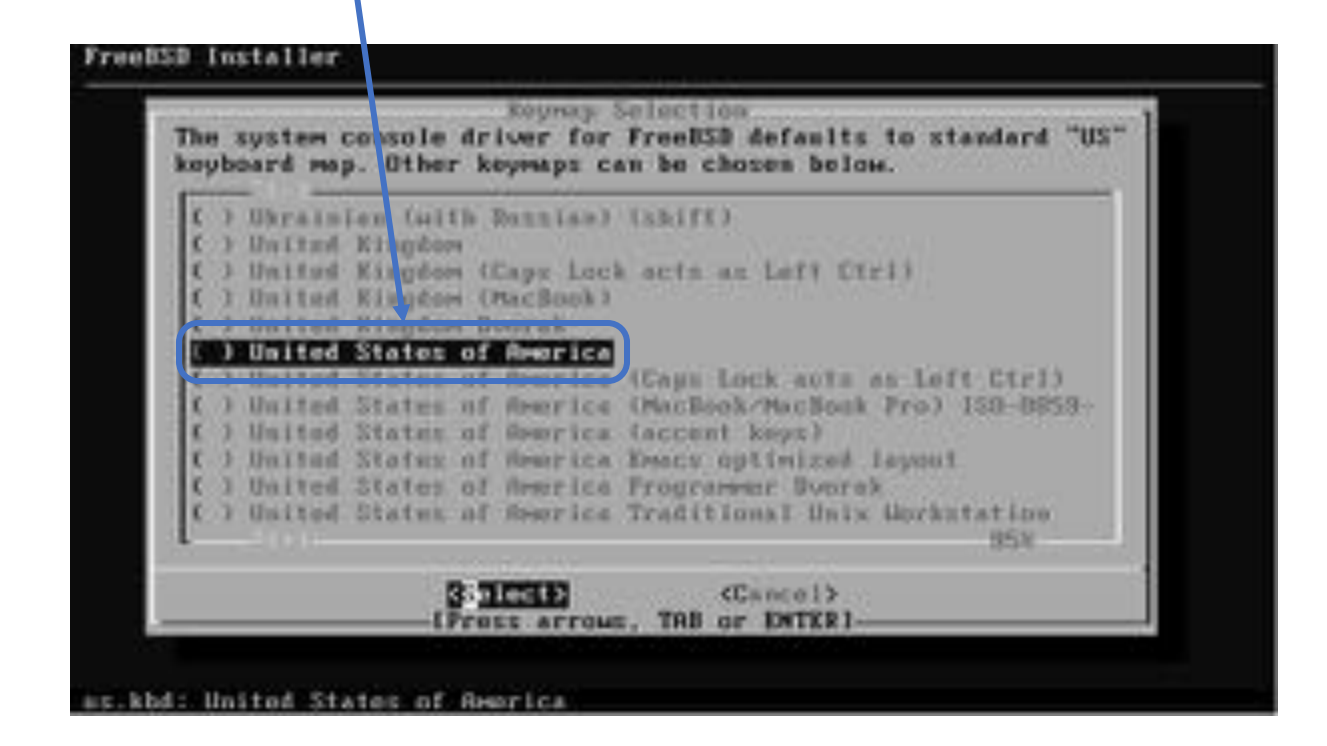

※日本語キーボードの場合は、Japanese 106 を選択し、Enterキーを押す。
続き 2. インストール(キーボード設定)

① ↑キーで、Continue with us.kbd keymapを選択し、Enterキーを押す。

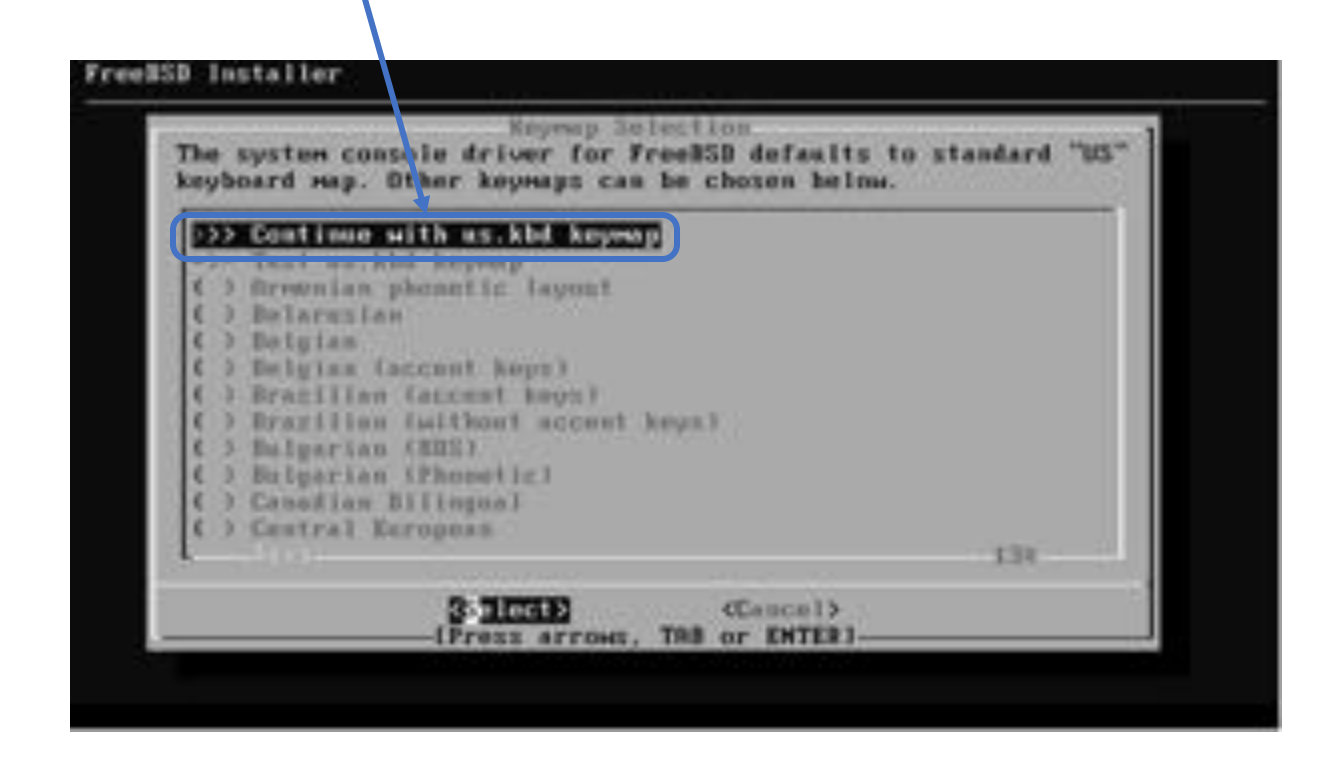

※ 日本語キーボードの場合は、↑キーで、Continue with jp.kbd keymapを選択し、Enterキーを押す。

続き 2. インストール (ホスト名設定)

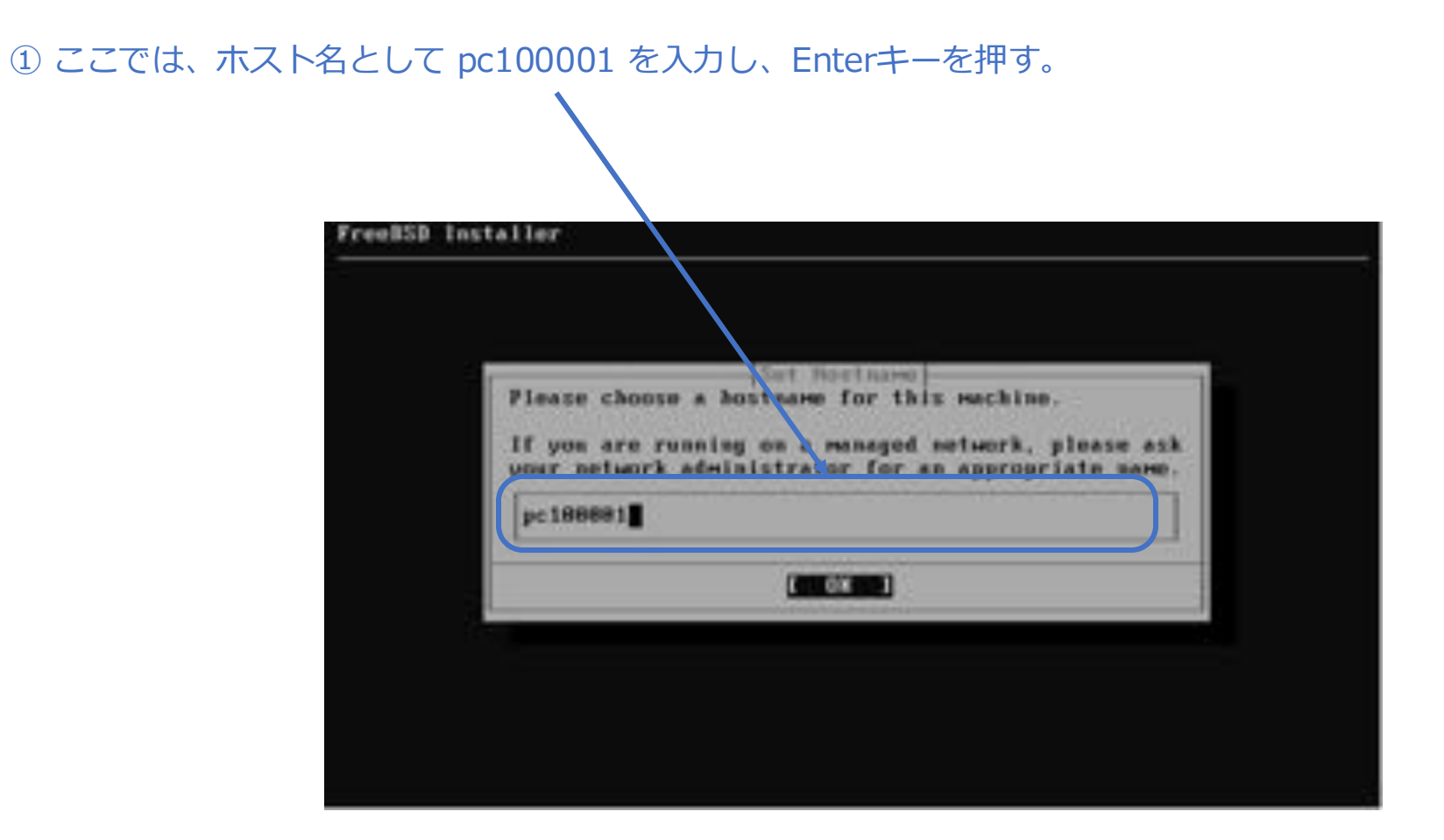

続き 2. インストール (ディストリビューション選択)

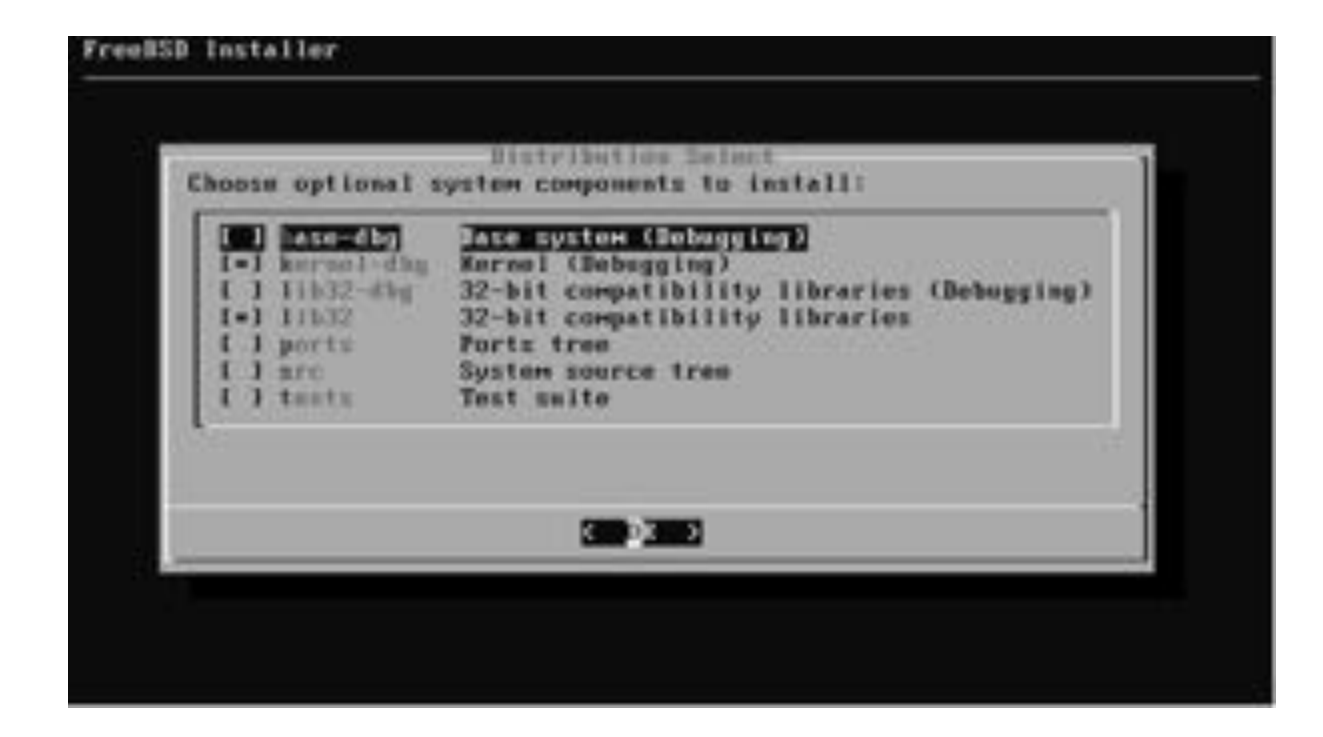

続き 2. インストール (ディスク設定)

① Auto (ZFS) を選択し、Enterキーを押す。

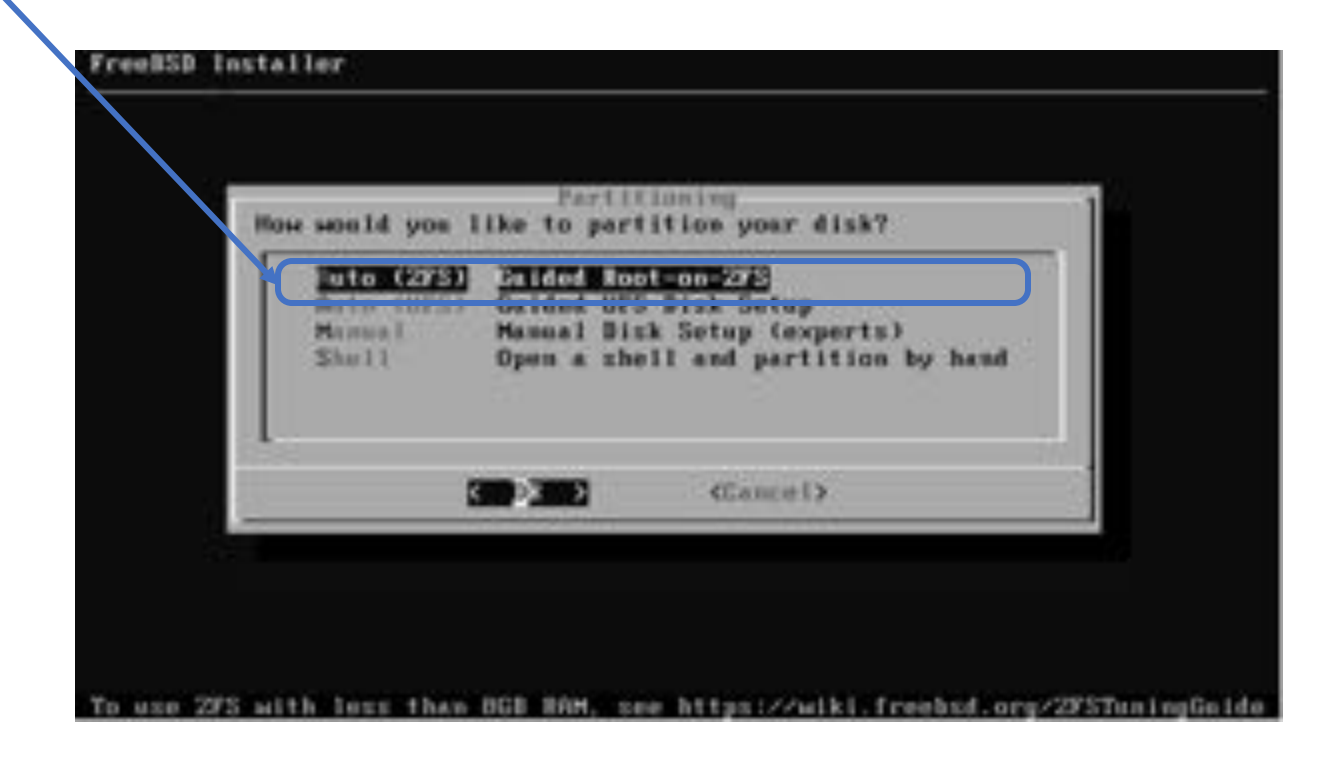

UFSを使いたい場合は、「12-1. 従来通り、UFSファイルシステムを使用したい」を参照。

続き | 2. インストール (ディスク設定)

### ① もし、下記の画面が表示された場合は、そのままEnterキーを押す。

| eetso Installer                                  |                                                                                                    |
|--------------------------------------------------|----------------------------------------------------------------------------------------------------|
|                                                  |                                                                                                    |
| root is already taken.<br>using the same name by | please enter a name for the 2F5 pool (Or confirm<br>just pressing enter)                                                                                                    |
| zroot                                            | D≱                                                                                                    |
|                                                  | Contraction of the Contraction of the Contraction o |

続き 2. インストール (ディスク設定)

① Encrypt Disks? を選択し、スペースキーを押す。 ③ Install を選択し、Enter キーを押す。 FreeBSD Installer 285 Canfigner tion Configure Options: >> Install Proceed with Installation stripe: # disks I FORT TYPE ATAKE - Mescan Devices - Bisk Infa M Prant Malear zroot 4 Tores de Sactural VES ② YES になることを確認する。 E Emroy1 Stake7 YES WF1 (8105) S limp Size 24 H Mirrar SeepT NO M Encrupt Saspy. YES -IUse alnes, arrows, punctuation, TAB or ENTERI-Create 27S boot yool with displayed options

このEncrypt Diskの暗号化は、ZFSの暗号化ではなく、FreeBSD標準のGELI暗号化である。

© MOGI NETWORK CENTRE

続き 2. インストール (ディスク設定)

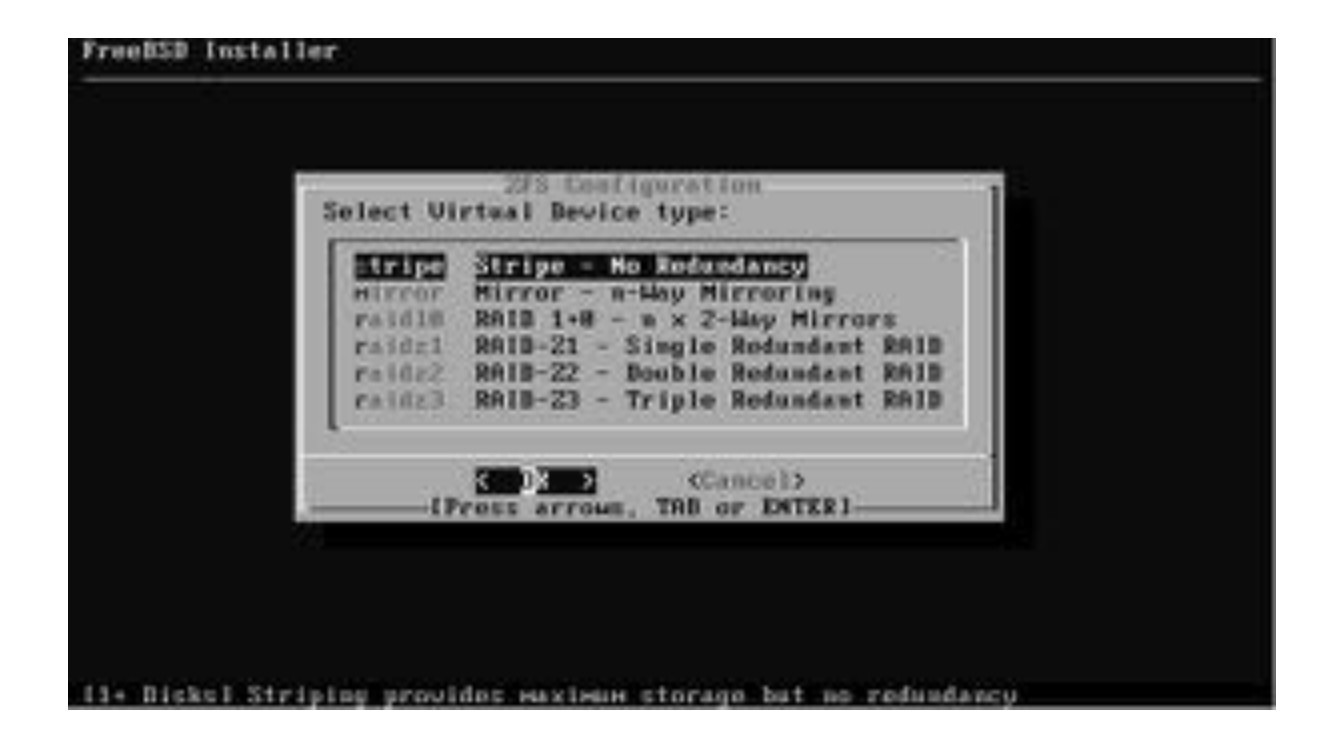

続き | 2. インストール (ディスク設定)

① FreeBSDをインストールするディスクを選択し、スペースキーを押す。

※間違えないように!

②\*印がつくことを確認する。

| rreesso installer   |    |
|---------------------|----|
|                     |    |
|                     |    |
| 2F5 Configuration 1 |    |
| L 1 actual Marage   |    |
|                     |    |
|                     |    |
|                     |    |
|                     |    |
|                     |    |
|                     | 22 |

③ Enter キーを押す。

続き | 2. インストール (ディスク設定)

#### ① Yes を選択し、Enter キーを押す。

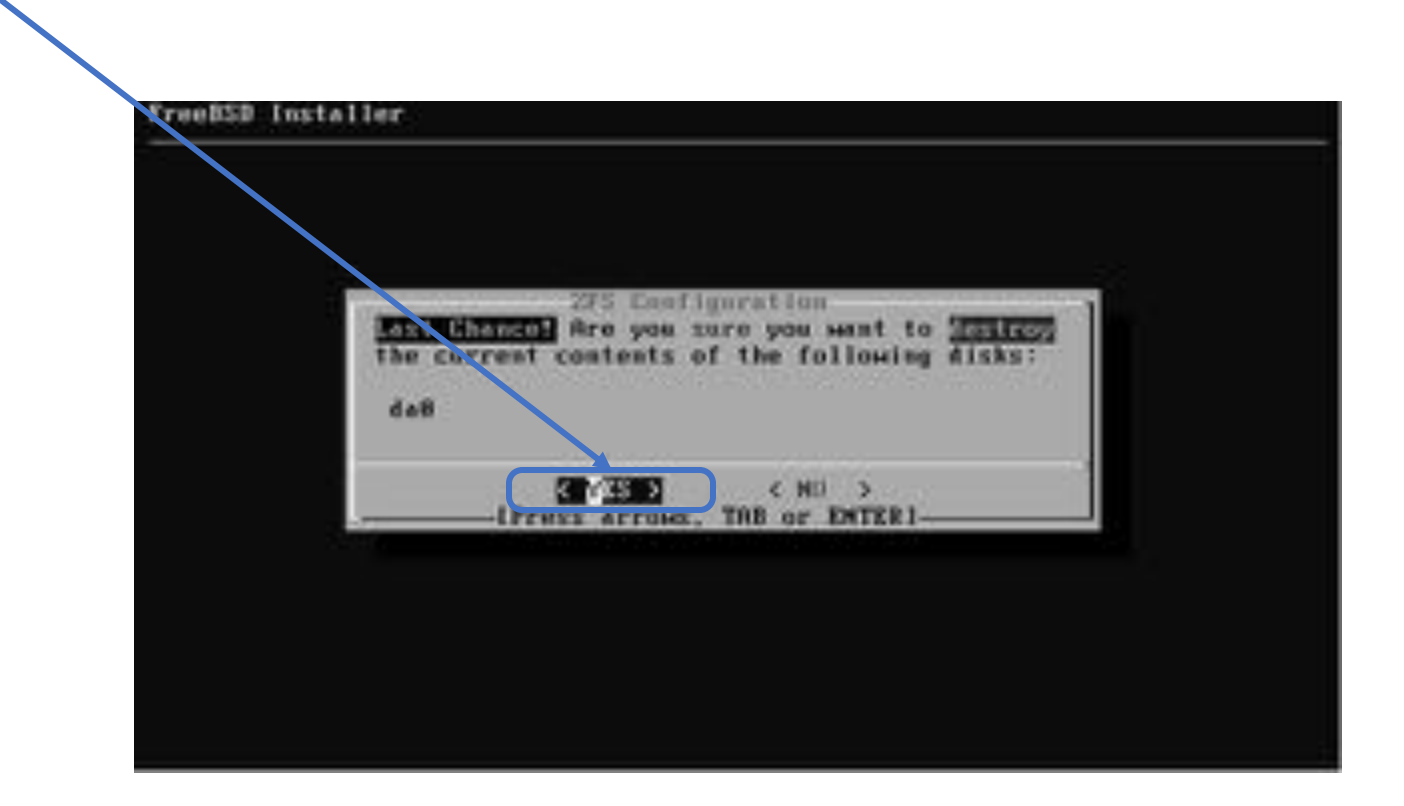

続き | 2. インストール (ディスク設定)

#### ① ディスク暗号化のパスワードを入力し、Enter キーを押す。

| reess           | i Installer                                                                                                    |
|-----------------|----------------------------------------------------------------------------------------------------|
|                 |                                                                                                    |
|                 | 225 Configuration                                                                                                    |
| Enter<br>be ret | a strong passphrase, used to protect your encryption keys. You will<br>uired to enter this passphrase each time the system is booted |
|                 |                                                                                                    |
| Str.            | Case 1                                                                                                    |
| _               | [Uss alpha-numeric, punctuation, TRB or ENTER]                                                                                       |

※ちなみにこの暗号化設定は、zfsとは無関係で、GELIという暗号化を使用している。

続き | 2. インストール (ディスク設定)

① 再度パスワードを入力し、Enter キーを押す。

|   | 203-Configuration                               |  |
|---|-------------------------------------------------|--|
| C |                                                 |  |
|   | -(Use alpha-numeric, punctuation, TAB or ENTER) |  |
|   |                                                 |  |
|   |                                                 |  |

しばらく待つ。

続き | 2. インストール (rootパスワードの設定)

① rootのパスワードを入力して、Enterキーを押す。

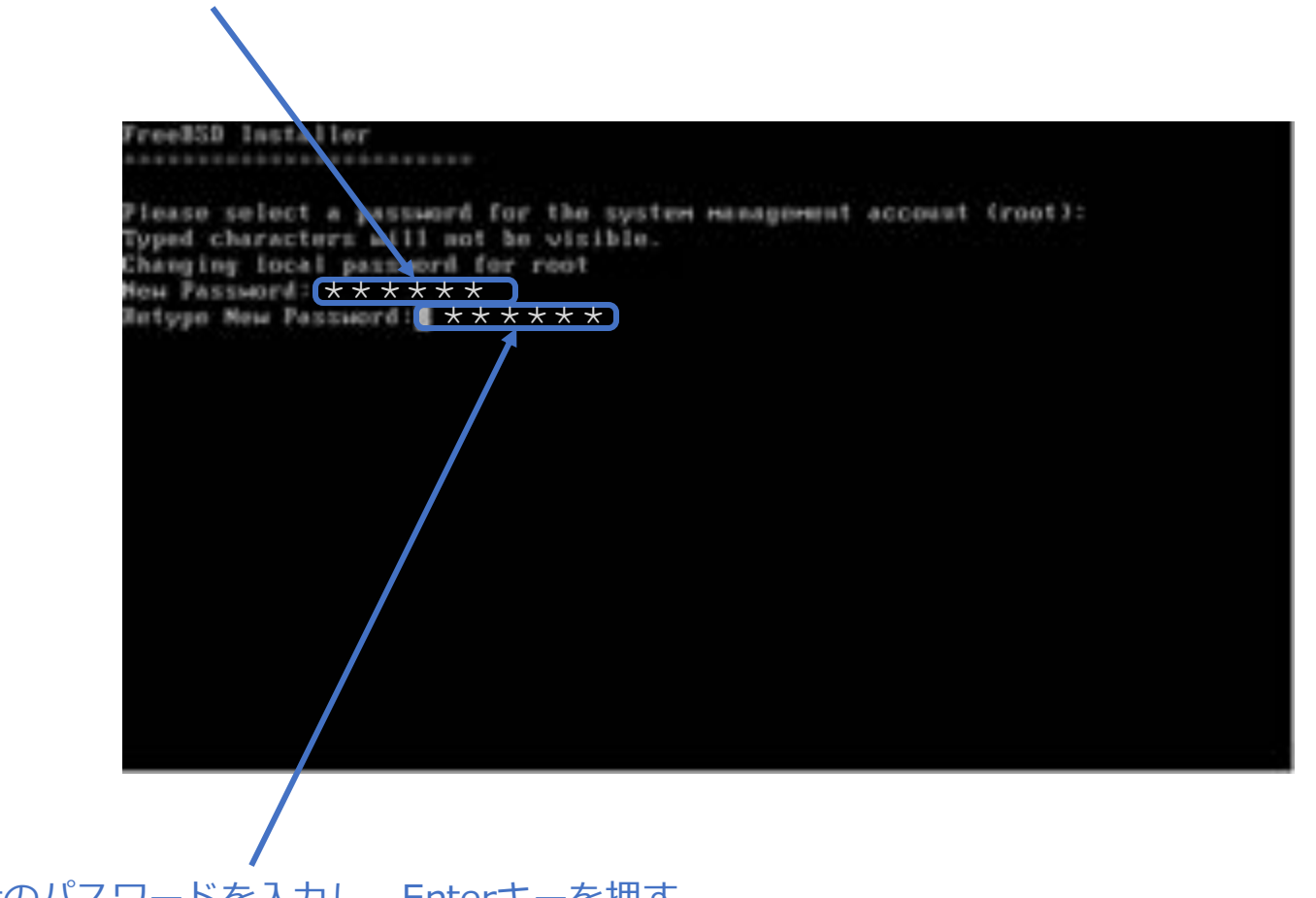

② 再度、rootのパスワードを入力し、Enterキーを押す。

続き | 2. インストール (ネットワーク設定)

① 有線LANのインターフェースを選択し、Enterキーを押す。

| ort Coof Low at Ion      |                              |
|--------------------------|------------------------------|
| t a network interface to | Please select.<br>configure: |
| Centric Advanced-H 6285  | and anter the                |
| (Cancel)                 |                              |
|                          |                              |
| (Cancel)                 |                              |

続き | 2. インストール (ネットワーク設定)

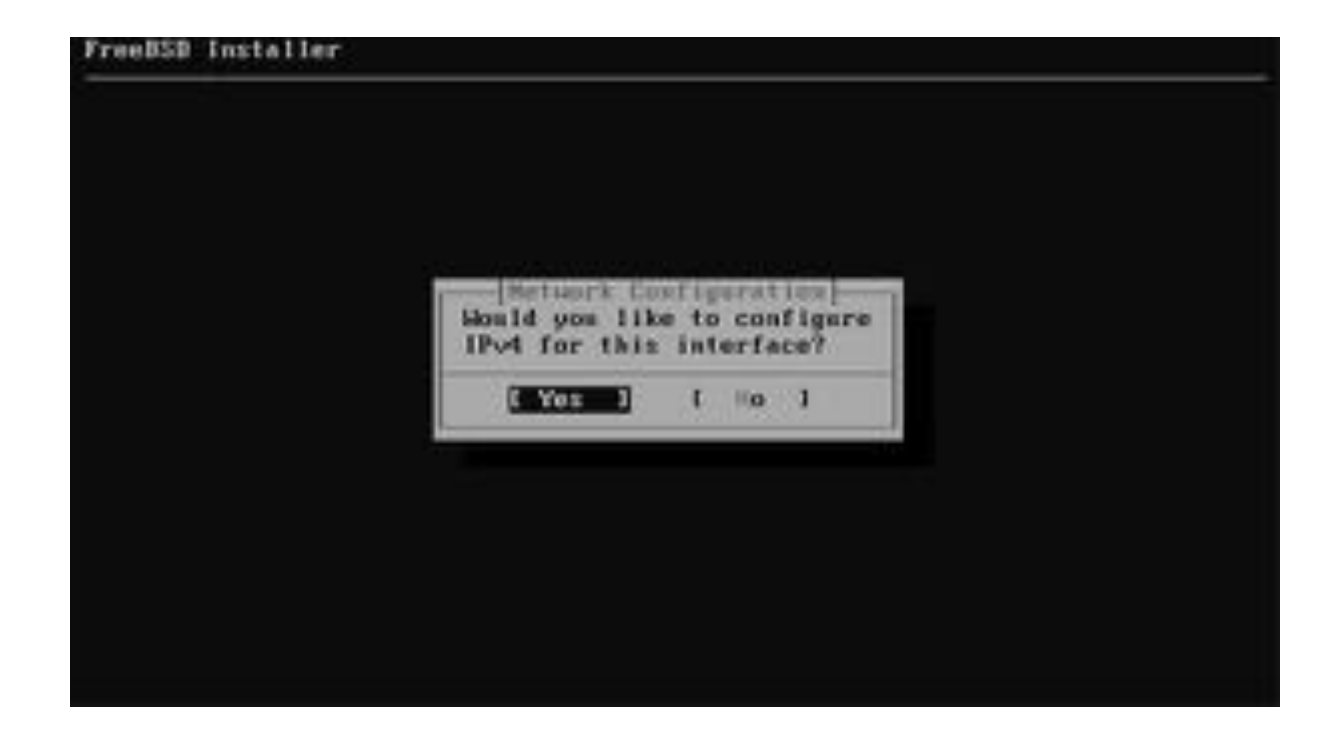

続き | 2. インストール (ネットワーク設定)

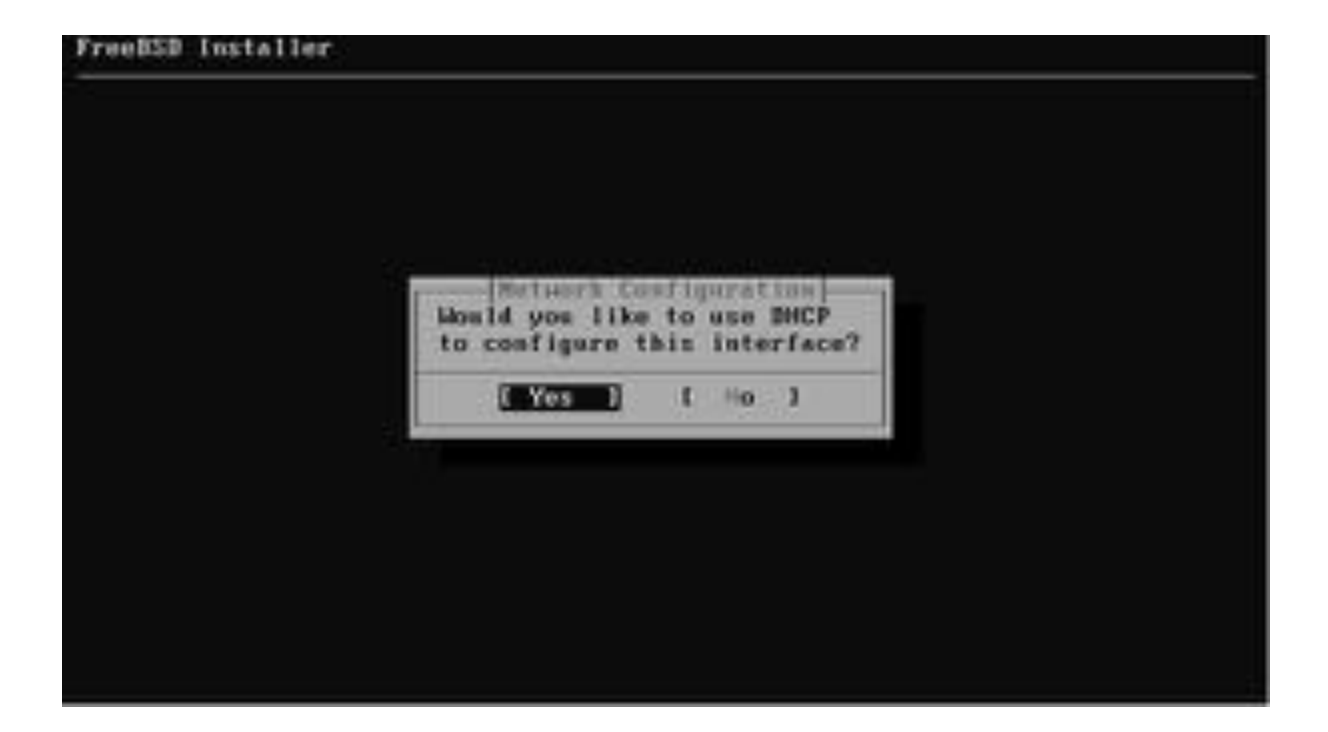

### 2 少し待つ。

続き | 2. インストール (ネットワーク設定)

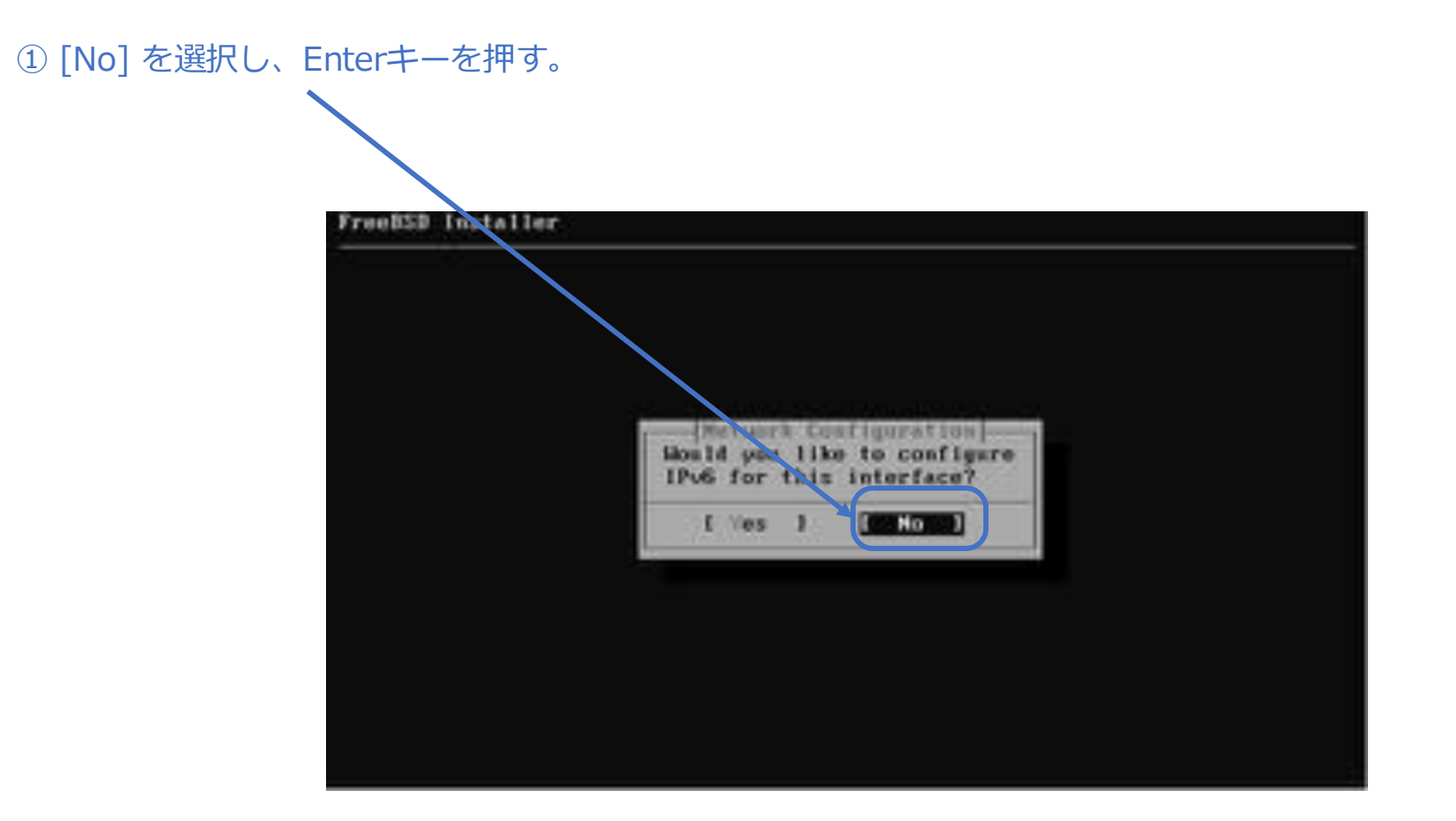

続き | 2. インストール (ネットワーク設定)

| Resolver Cosfi                       | paration                   | af iguratinu |  |
|--------------------------------------|----------------------------|--------------|--|
| Search<br>1904 DHS #1<br>1904 DHS #2 | Dcaldonain<br>192.168.17.2 |              |  |
|                                      | ( OK )                     | (Cancel )    |  |

※「localdomain」と表示されない場合もあるが、そのままEnterキーを押す。

続き 2. インストール (タイムゾーン設定)

① もし、パソコンのCMOSクロックに関する画面が表示された場合はNoを選択し、Enterキーを押す。

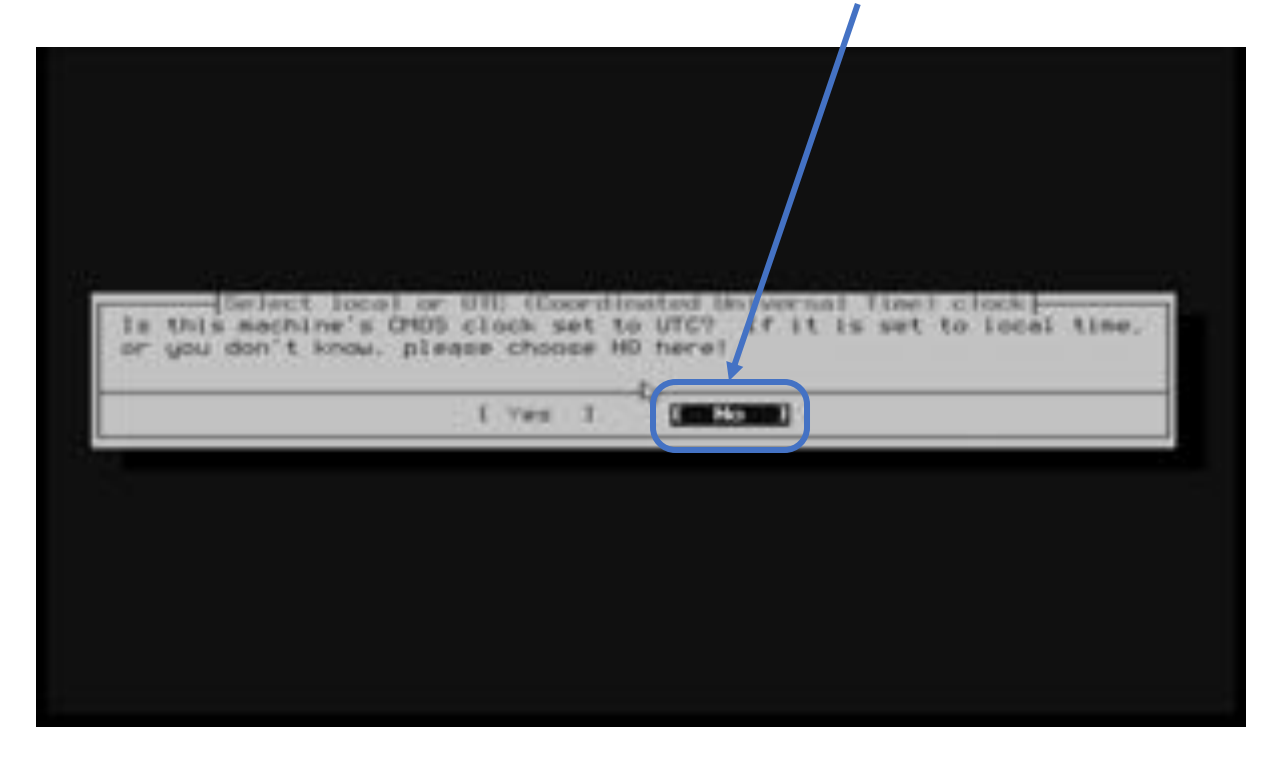

※この画面は、実機にインストールする場合に表示され、VMware Workstation Player などにインストールする場合は表示されない傾向です。

※FreeBSDは、パソコンに保持されているCMOSクロック(BIOS/UEFIで表示される時刻)が協 定世界時(UTC)であることを前提としているが、ここで<No>を設定することにより、ローカ ルタイムであることをOSに通知している(/etc/wall\_cmos\_clock が作成される)。

続き | 2. インストール (タイムゾーン設定)

① ↑↓+ーで、Asiaを選択し、Enterキーを押す。

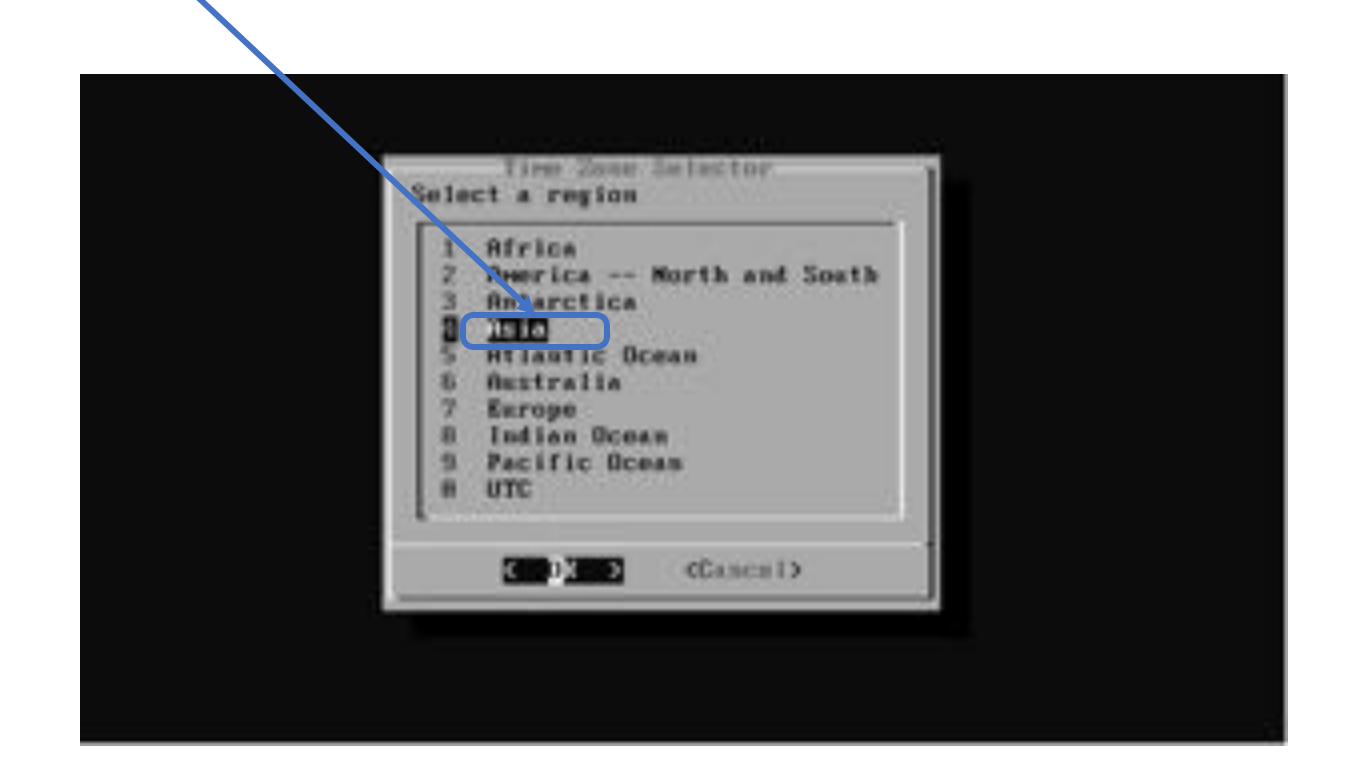

続き 2. インストール (タイムゾーン設定)

① ↑↓+ーで、Japanを選択し、Enterキーを押す。

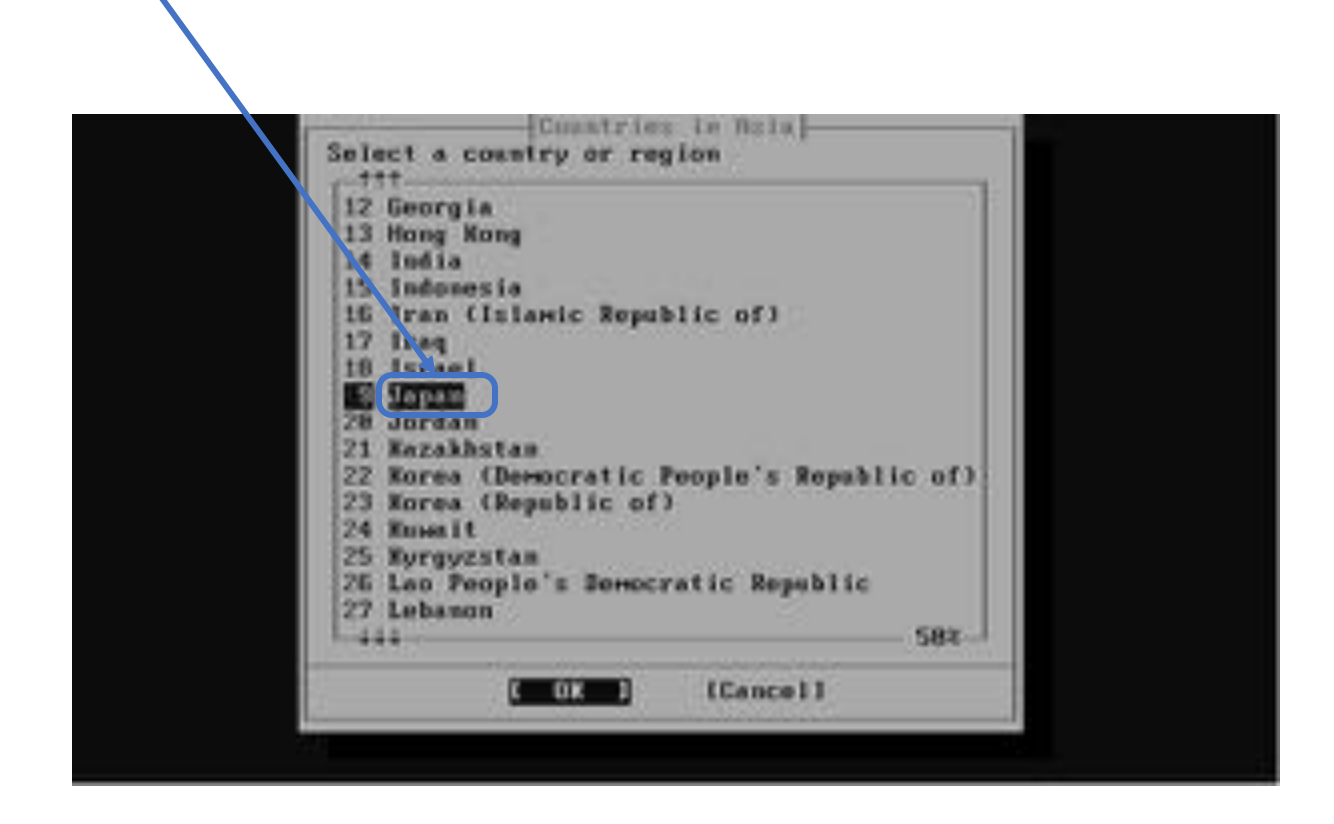

続き | 2. インストール (タイムゾーン設定)

| loss the timezone | abbreviation 'JS | mation<br>T'look reesonable? |  |
|-------------------|------------------|------------------------------|--|
|                   | ( Yes )          | E tie 3                      |  |
|                   |                  |                              |  |
|                   |                  |                              |  |
|                   |                  |                              |  |

続き|2.インストール(日付・時刻の設定)

| 2824 September / 11   |  |
|-----------------------|--|
| 2924 / September / 11 |  |
| List Batel (mStirm)   |  |
|                       |  |
|                       |  |

続き|2.インストール(日付・時刻の設定)

① Enterキーを押す。(時刻が異なっていても必ずSkipする)

| Time 2 Date  |  |
|--------------|--|
| <br>21:15:06 |  |
|              |  |

続き | 2. インストール

|            | local cuchies to lifeting capaband             |
|------------|------------------------------------------------|
| (=) subd   | Secure shall dannes                            |
| Ликсон [ ] | PS/2 mouse pointer on console                  |
| 1 atpdate  | Synchronize system and network time at bootime |
| 1 nipd     | Synchronize system and network time            |
| -1 damains | Eable kernel crash down to (up/crash           |
|            |                                                |
|            |                                                |
|            |                                                |

続き | 2. インストール

| and the second second se |                                                                                                    |
|----------------------------------------------------------------------------------------------------|----------------------------------------------------------------------------------------------------|
| Midsouids<br>1 hide_gids<br>2 bide_jail<br>3 read_resphil<br>4 proc_debuy<br>5 candine_pid<br>6 clear_tep<br>7 disable_surfeetil<br>8 disable_surfeetil<br>9 specire_console<br>10 disable_ddfrace                                                                                                    | Hide processes running as other disers<br>Mide processes running as other groups<br>Mide processes running in jails<br>Disable reading kernel wessage buffer for amprivil<br>Disable process debugging facilities for unprivile<br>Randomize the PID of newly created processes<br>Clean the /tmp filesystem on system startup<br>Disable opening Syslogd network socket (disables r<br>Disable Sendmail service<br>Emable console password prompt<br>Disable DTrace destructive-mode |
|                                                                                                    |                                                                                                    |

# 続き | 2. インストール

### ① もし、FreeBSD Firmware Installationの画面が表示された場合は、そのままEnterキーを押す。

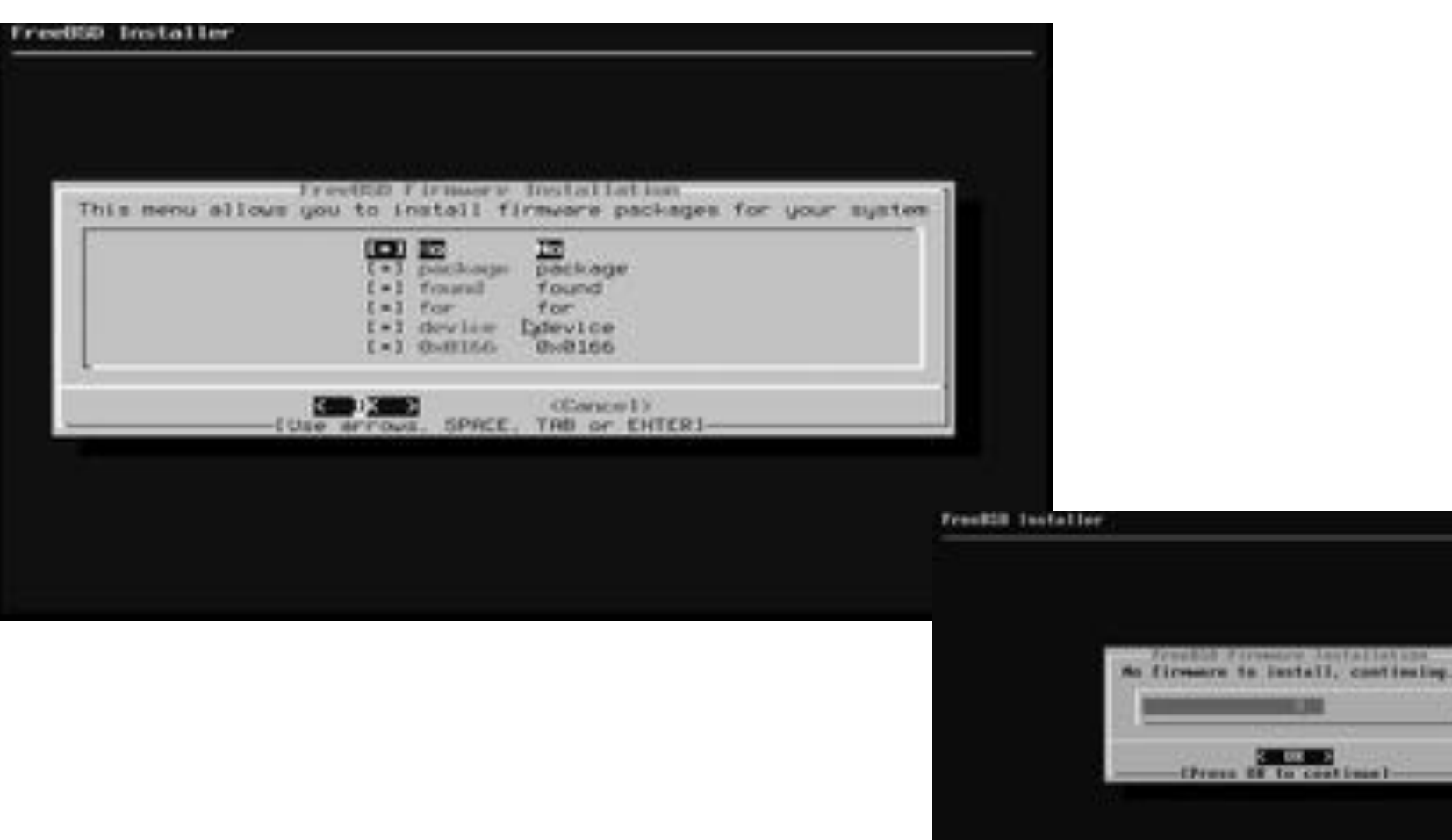

※ カウントダウンのような画面が表示 された場合は、そのまま待つ。

**BIK - >** 

続き | 2. インストール (一般ユーザの追加)

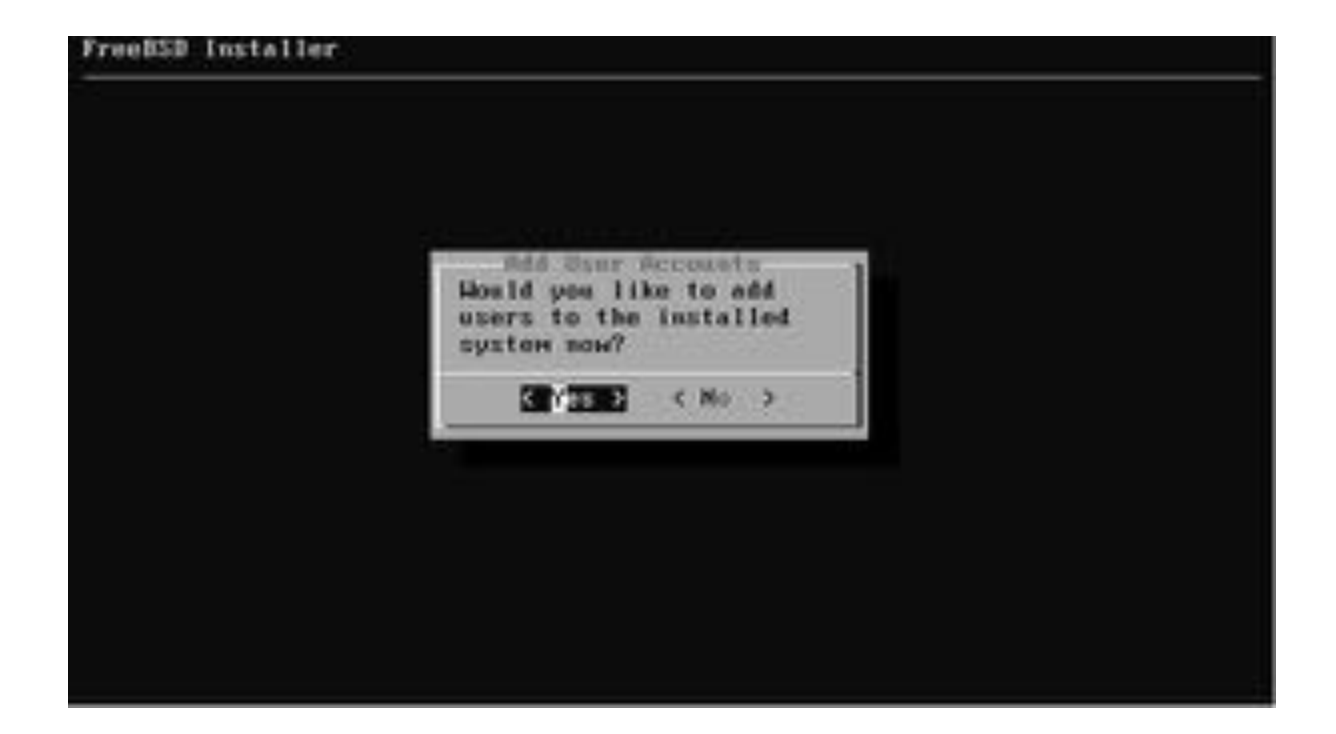

# 続き | 2. インストール (一般ユーザの追加)

#### FreeBSD Installer

Add Users

llson cuser と入力し、Enterキーを押す。 Full united ( )+-------------------------を押す。 ----- ③ Enterキーを押す。 Uid (Leave empty for default): Lug lug group fucusur f Lug 4 wheel と入力し、キーを押す。 Lugin group is wheel. Invite preser into other groups? []:()+- 5 Enterキーを押す。 Shell (sh csh tesh nologin) [sh] (tesh ) イーを押す。 Horse directory 1/horse pouser1: \_\_\_\_\_ ⑧ Enterキーを押す。 Home directory permissions (Leave empty for default): ( )← ⑨ Enterキーを押す。 Enable ZFS encryption? (yes/no) Lnol 🔵 🛶 🛈 Enterキーを押す。 Use password-based authentication? [yes]: ↓ ① Enterキーを押す。 Use an empty password? (yes/no) [no]: \_\_\_\_\_ 迎 Enterキーを押す。 Use a random password? (yes/no) [no]: —— 🗊 Enterキーを押す。 Lint un part line + + + + + + → ④ パスワードを入力し、Enterキーを押す。 Enter part and any and \*\*\*\*\* ◆ 15 再度パスワードを入力し、Enterキーを押す。 

# 続き | 2. インストール (一般ユーザの追加)

Username: pcuser Full name: Uid (Leave empty for default): Login group [pcuser]: wheel Login group is wheel. Invite pouser into other groups? []: Login class [default]: Shell (sh csh tcsh nologin) [sh]: tcsh Home directory [/home/pcuser]: Home directory permissions (Leave empty for default): Enable ZFS encryption? (yes/no) [no]: Use password-based authentication? [yes]: Use an empty password? (yes/no) [no]: Use a random password? (yes/no) [no]: Enter password: Enter password again: Lock out the account after creation? [nole: Username pcuser Password .... Full Name Uid : 1001 ZFS dataset : zroot/home/pcuser Class Groups : wheel Home : /home/pcuser Home Mode /bin/tcsh Shell Locked no ← ① Enterキーを押す。 OK? (yes/no) [yes] adduser: INFO: Successfully added (pcuser) to the user database. Add another user? (yes/no) [no]: —— ② Enterキーを押す。 

| Set secarity options<br>Set system timezone<br>Install FreeBSD Handbook (requires network) |
|--------------------------------------------------------------------------------------------|
|                                                                                            |

続き | 2. インストール

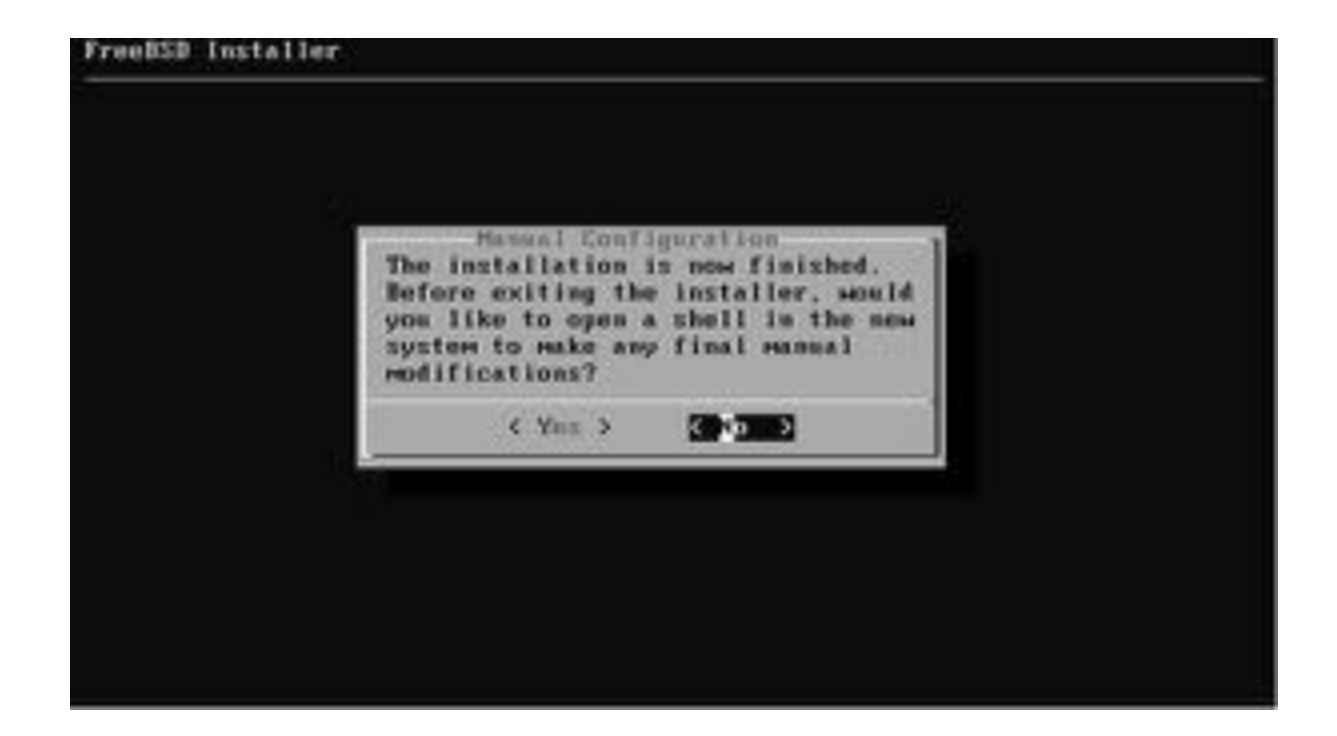

続き | 2. インストール

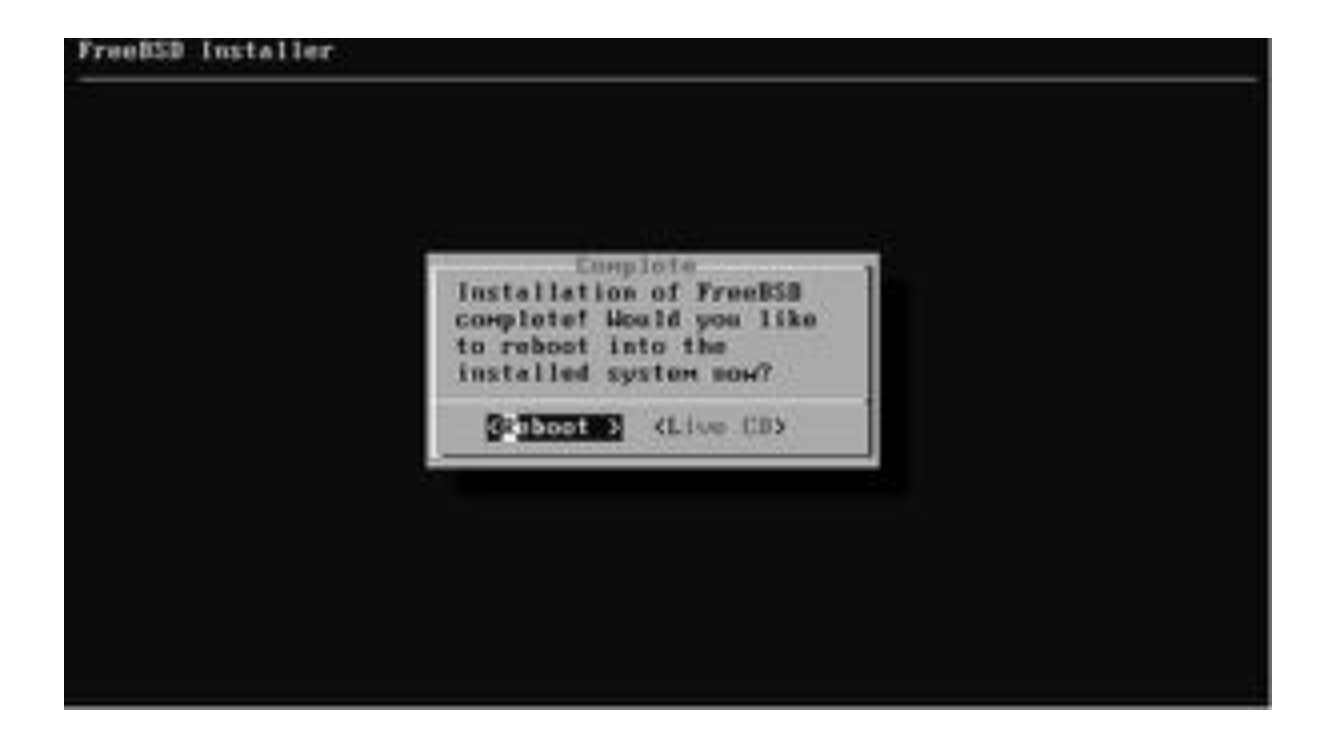

② DVDをドライブから取り出す。

またはUSBを抜く。

### 3. 初期設定

① ディスク暗号化のパスワードを入力し、 Enter キーを押す。

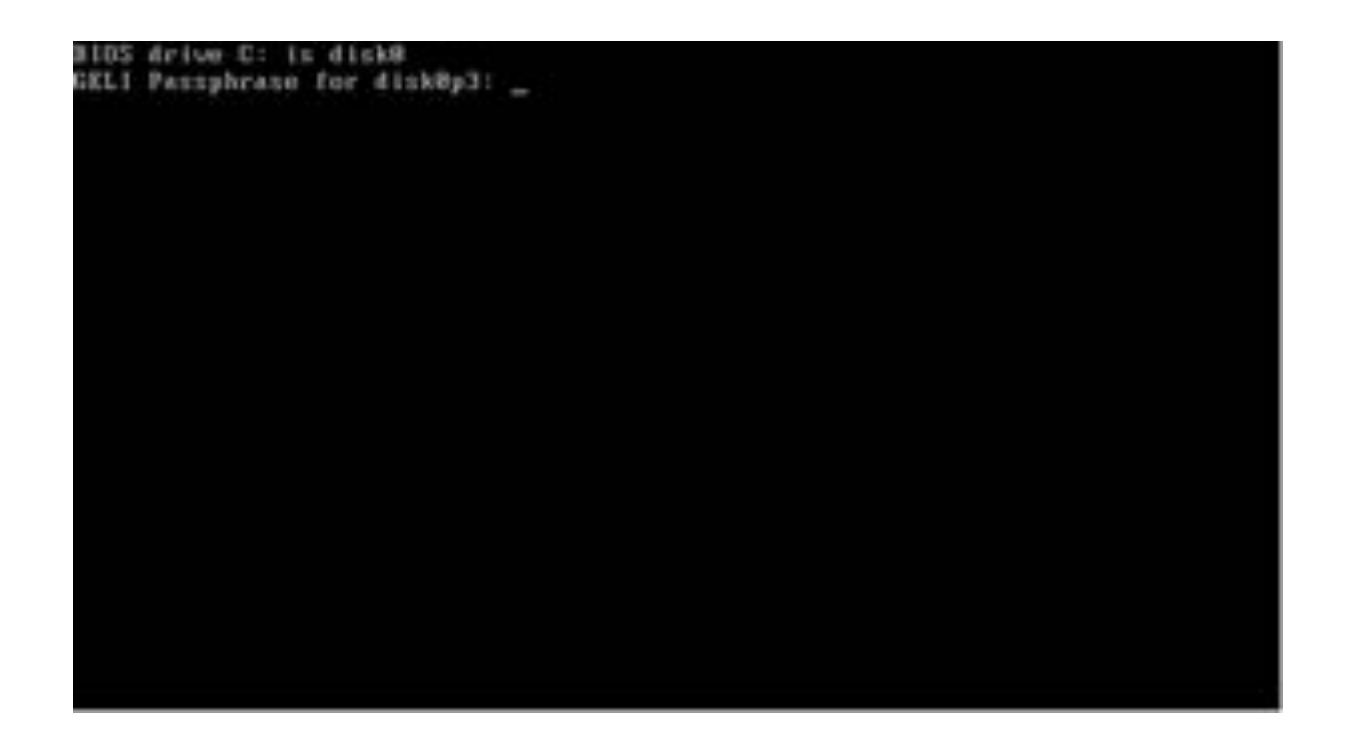

# 3. 初期設定

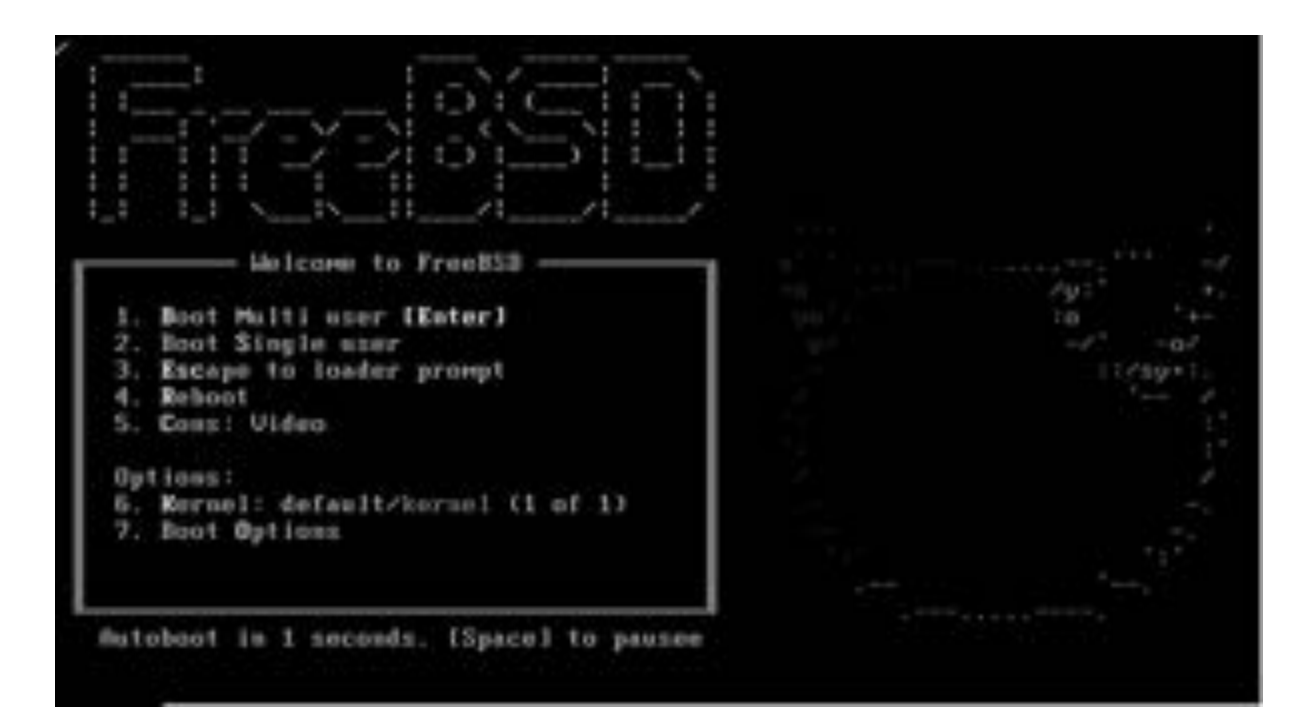

■ root でログインする

login: root
Password: \*\*\*\*\*\*\*

### 続き|3.初期設定(システム共通)

■ セキュリティパッチ・マイナーアップデートを実行する

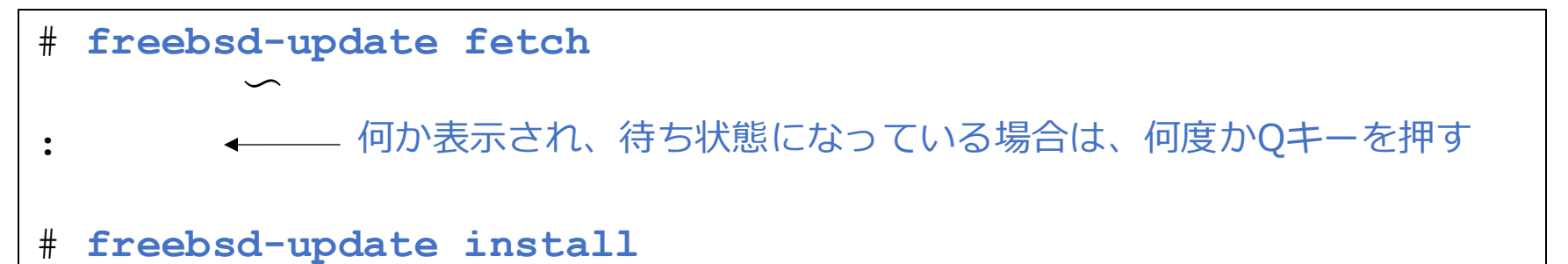

■ pkgをインストールする

# pkg

••• [y/N]: y

もし、pkg: not enough arguments : For more information・・・

と表示された場合は、インストール済みなので、次のページへ進んでください。
#### 続き|3.初期設定(システム共通)

■ 安定パッケージの設定

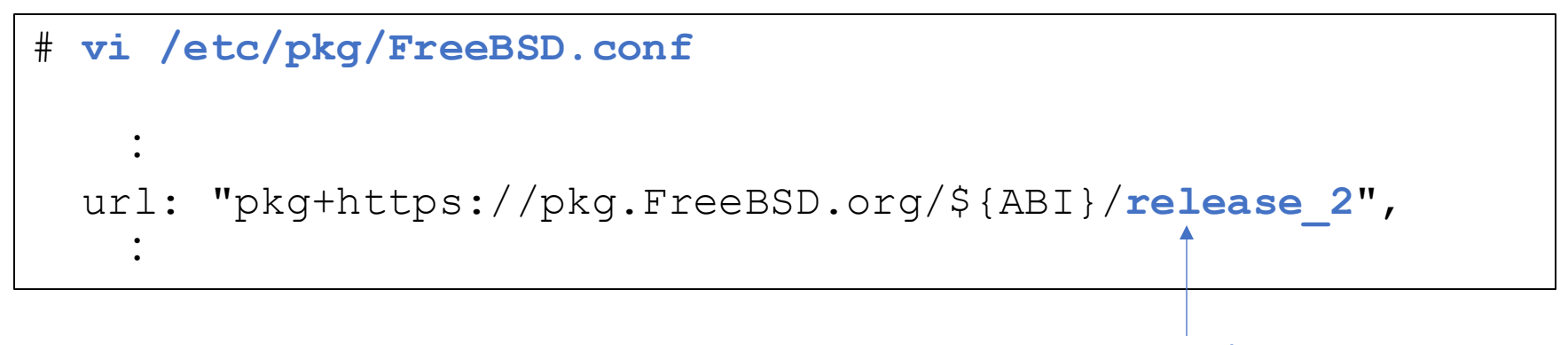

release\_2に変更する

本作業は、2024年12月にFreeBSD14.2がリリースされた時点のパッケージ群を使用する宣言をしています(この頃の パッケージでないと、一部ソフトが正常動作しません)。なお、この操作を行うと、パッケージの更新は一切行われなく なります。

#### 続き|3.初期設定(sudo)

■ sudo をインストールする

# pkg install -y sudo

■ sudo を設定する

# visudo

%wheel ALL=(ALL:ALL) ALL ← 133行目前後 先頭の#を削除する

ここでは、sudoを実行できるグループを指定している。 64ページの一般ユーザの追加で設定したLogin groupと も関連している。

### 続き|3.初期設定(ntpd)

■ システム起動時に ntpd が起動するよう設定する

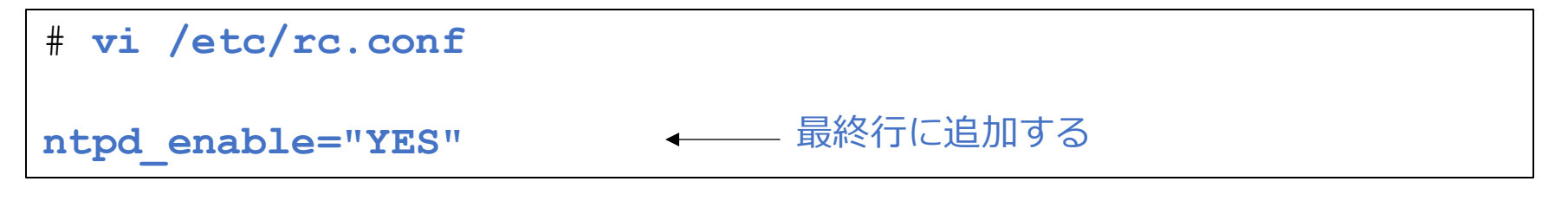

■ 時刻の同期先を設定する

```
# vi /etc/ntp.conf
server ntp1.jst.mfeed.ad.jp
server ntp2.jst.mfeed.ad.jp
server ntp3.jst.mfeed.ad.jp
    最終行に追加する
```

### 続き|3.初期設定(powerd)

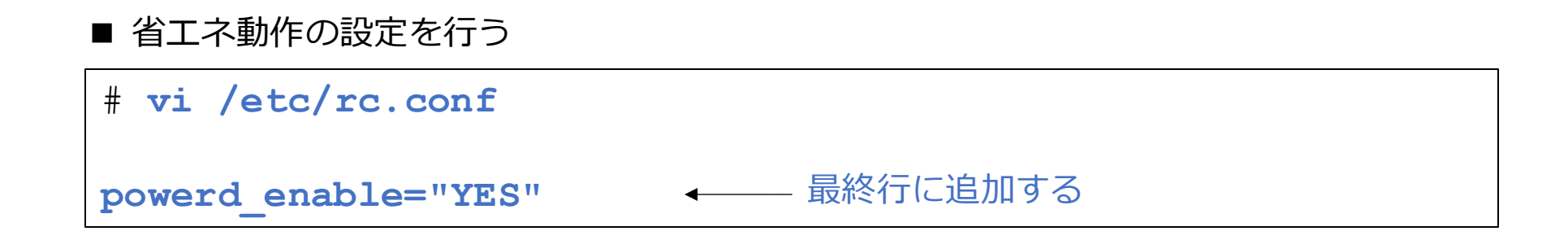

続き|3.初期設定(グラフィックドライバー)

※インテル内蔵GPUの場合は、下記の設定を行なってください。

#### ■ ドライバーインストール

| <pre># pkg install -y drm-510-kmod</pre> |                              |              |  |  |  |  |  |
|------------------------------------------|------------------------------|--------------|--|--|--|--|--|
|                                          |                              | 下記表を目安       |  |  |  |  |  |
|                                          | 内部のロレ                        |              |  |  |  |  |  |
|                                          | PJ版GPU                       | トノイバー石       |  |  |  |  |  |
| 3                                        | HD Graphics 2500/4000        | drm-510-kmod |  |  |  |  |  |
| 4                                        | HD Graphics 4200 $\sim$ 5200 | drm-510-kmod |  |  |  |  |  |
| 5                                        | HD Graphics $5300{\sim}6300$ | drm-510-kmod |  |  |  |  |  |
| 6                                        | HD Graphics 510~580          | drm-515-kmod |  |  |  |  |  |
| 7                                        | UHD Graphics 610~630         | drm-515-kmod |  |  |  |  |  |
| 8 / 9                                    | UHD Graphics 610~630         | drm-515-kmod |  |  |  |  |  |
| 10                                       | Iris Plus Graphics           | drm-515-kmod |  |  |  |  |  |
| 11                                       | Iris Xe Graphics             | drm-61-kmod  |  |  |  |  |  |
| 12                                       | UHD Graphics 710/730/770     | drm-61-kmod  |  |  |  |  |  |
| 13                                       | UHD Graphics 730/770         | drm-61-kmod  |  |  |  |  |  |
| 14                                       | Arc iGPU                     | drm-61-kmod  |  |  |  |  |  |

## 続き|3.初期設定(グラフィックドライバー)

- ドライバー設定
- # vi /etc/rc.conf kld\_list="i915kms" ← 最終行に追加する

■ ユーザー設定

# pw groupmod video -m pcuser

- 再起動する
- # shutdown -r now

① ディスク暗号化のパスワードを入力し、 Enter キーを押す。

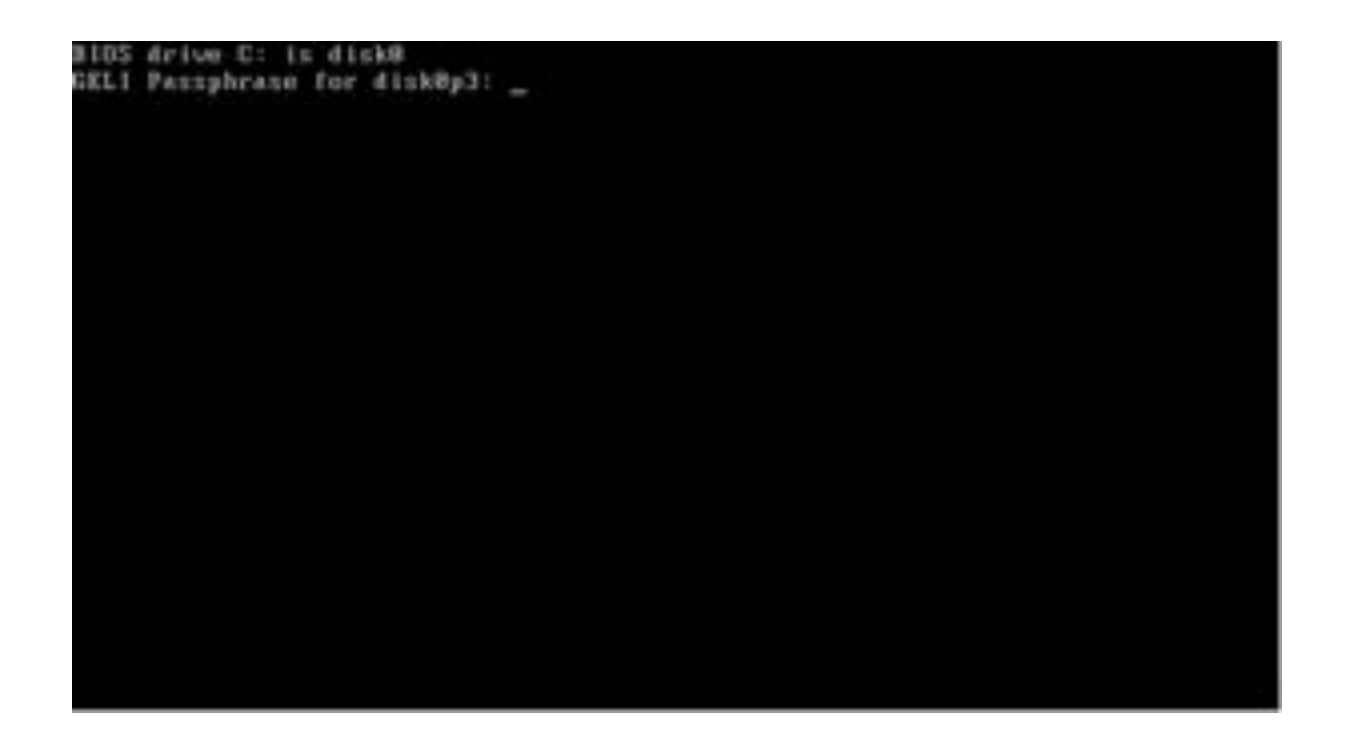

#### ① Enterキーを押す。

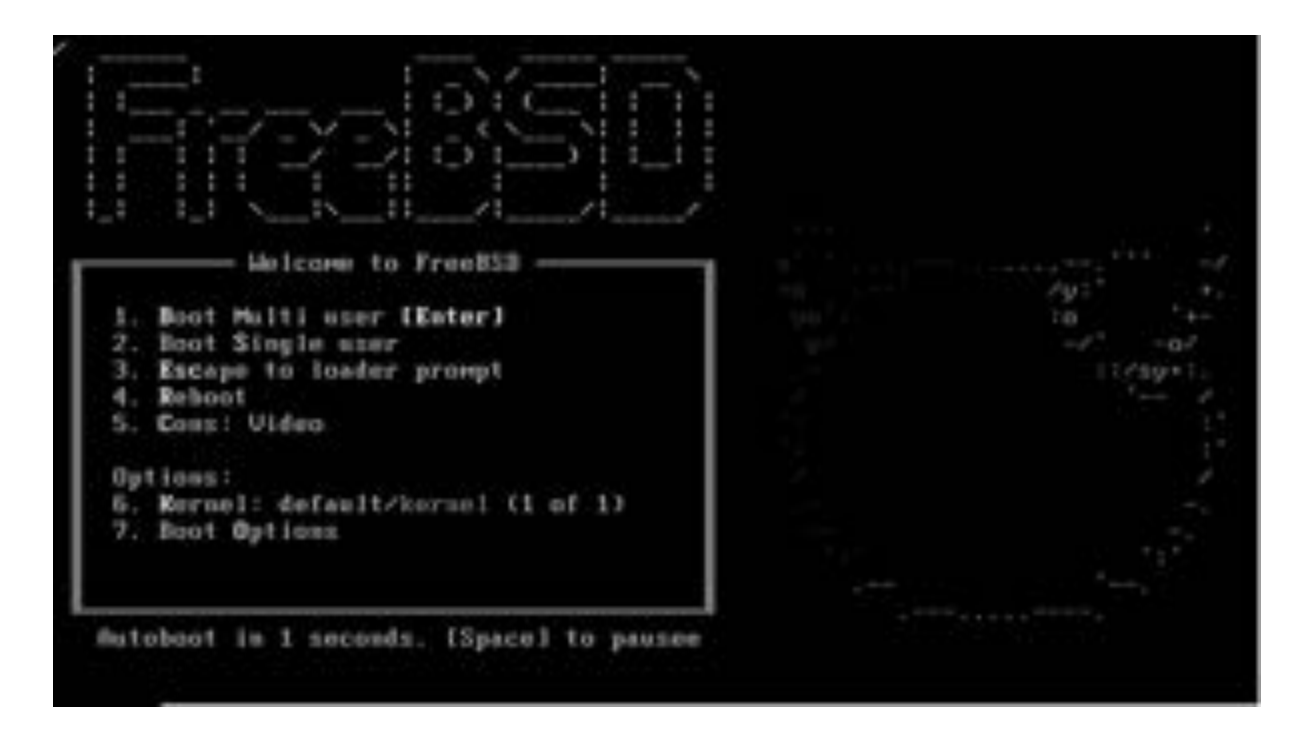

■ 一般ユーザーでログインする

login: pcuser
Password: \*\*\*\*\*\*\*

## 続き|3.初期設定(vimエディタ)

| ■ vim エディターをインストールする                                   |                                                                          |
|--------------------------------------------------------|--------------------------------------------------------------------------|
| <pre>% sudo pkg install -y vim Password: *******</pre> |                                                                          |
| ■ ~/.vimrc に以下の内容を追加する                                 | (※以降、Sudoコマンドで「Password:」、ま<br>たは「パスワード:」と表示された場合は、<br>root のパスワードを入力する) |
| <pre>% vim ~/.vimrc</pre>                              |                                                                          |
| set tabstop=4                                          | タブ幅を4に設定する                                                               |
| set ambiwidth=double <                                 | ★や■などの記号を全角扱いする                                                          |
| set ignorecase 🗲                                       | 検索時に大文字と小文字の区別をしない                                                       |
| set ruler 🖌                                            | ――― ルーラ(カーソル位置)を表示する                                                     |
| syntax on 🔸                                            | ── プログラムコードなどの構文を色付けす                                                    |

#### 続き|3.初期設定(シェルスクリプト)

■ ~/.cshrc に以下の内容を追加する

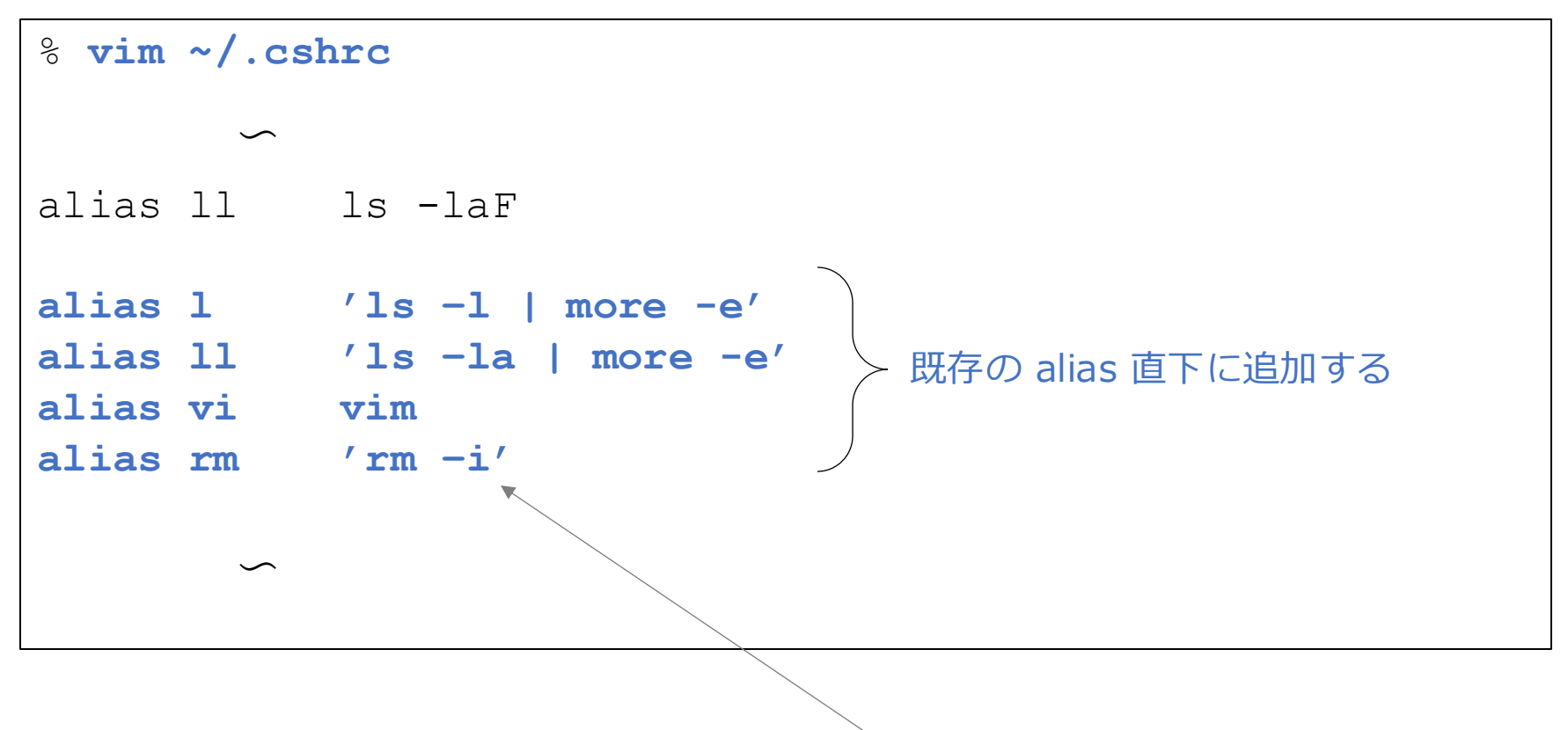

> ファイル削除時に確認する

(次ページに続きます)

## 続き|3.初期設定(シェルスクリプト)

(続き) ~/.cshrc に以下の変更を行う

 $\sim$ 

set path = (/sbin /bin /usr/sbin /usr/bin /usr/local/sbin
/usr/local/bin \$HOME/bin)

先頭のコメント#を削除する

## 続き|3.初期設定(シェルスクリプト)

■ ~/.login を編集する

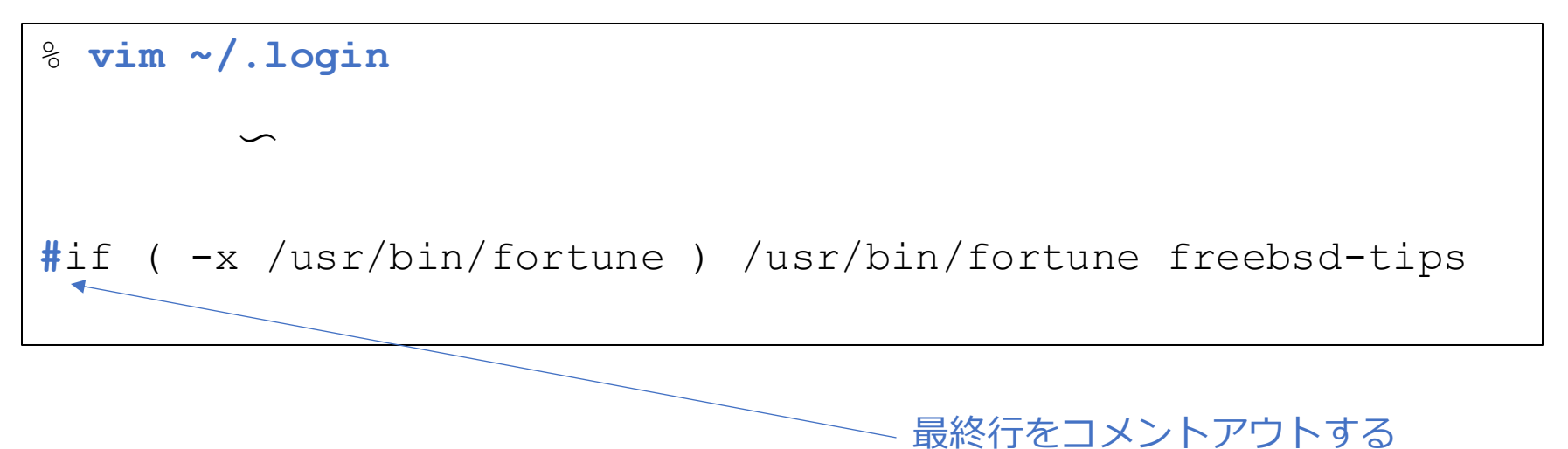

#### 続き|3.初期設定(ウインドウ関連1)

- X-Window System をインストールする
- % sudo pkg install -y xorg

#### 続き|3.初期設定(ウインドウ関連1)

■ FVWM2 の一部のアイコンファイルが欲しいので、いったんインストールする

% sudo pkg install -y fvwm

- アイコンファイルを抜き出す
- % mkdir ~/icons
- % cp /usr/local/share/fvwm/pixmaps/programs.xpm ~/icons
- % cp /usr/local/share/fvwm/pixmaps/xterm-sol.xpm ~/icons
- アイコンファイルを.png形式にするためのツールをインストールする

% sudo pkg install -y ImageMagick7

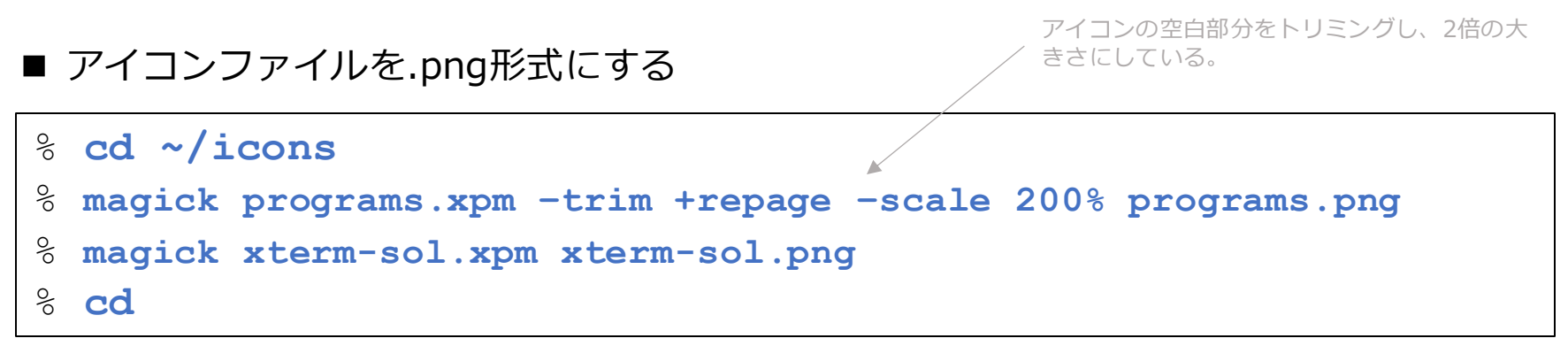

#### 続き|3.初期設定(ウインドウ関連1)

- FVWM3をインストールする
- % sudo pkg install -y fvwm3

- 日本語フォントをインストールする
- % sudo pkg install -y ja-font-ipa

#### 続き|3.初期設定(ウインドウ関連2)

■ ~/.xinitrc に以下の内容を新規に追加する

```
% vim ~/.xinitrc
#!/bin/sh
                              日本語環境にする
export LANG=ja JP.UTF-8
export LC ALL=ja JP.UTF-8
                      ▲ キーリピートの設定
xset r rate 250 40
                        ―――― マウスの動きの設定
xset m 5 3
                         _____ 背景色の設定
xclock -update 1 -d -strftime '%Y-%m-%d(%a) %T' -geometry -1+1 -bg \#f8f8f7 &
mlterm -geometry 80x24+1+1 &
                        ―――― ウインドウマネージャの起動
exec fvwm3
```

※日本語キーボードの場合は、この位置に setxkbmap jp を追加する。

#### 続き|3.初期設定(ウインドウ関連3)

#### ■ fvwm3の設定ファイルをダウンロードする

o fetch \

https://raw.githubusercontent.com/moginwc/freebsd142\_2/refs/heads/main/.fvwm2rc

## 続き|3.初期設定(端末エミュレータ)

```
■ mlterm をインストールする
```

- % sudo pkg install -y mlterm
- mlterm設定フォルダーを作成する

% mkdir ~/.mlterm

■ ~/.mlterm/main に以下の内容を新規に追加する

```
% vim ~/.mlterm/main
                               → フォントサイズを16にする
fontsize = 16
                                  __ スクロールバーを右側に表示する
scrollbar mode = right
                               ▲ スクロールバーの形状を指定する
scrollbar view name = athena
use anti alias = true
                                  — アンチエイリアスフォントを使用する
line space = 2
                                  — 行間を2に設定する
                                  __ ベル音を消す
bel mode = none
                               bg color = #fff7e9
                               ◆ カーソルを点滅させる
blink cursor = true
                               ◆── ダブルクリック時の単語区切りを設定する
word separators = ", ="
                               ▲ バックログの行数を設定する
logsize = 8192
             半角スペースあり
                                  ― 結合文字列の処理をしない
use combining = false
                                  ┼── スクロールバック中は自動的にスクロールしない
static backscroll mode = true
                                                        91
```

## 続き|3.初期設定(端末エミュレータ)

■ ~/.mlterm/aafont に以下の内容を新規に追加する

■ ~/.mlterm/key に以下の内容を新規に追加する

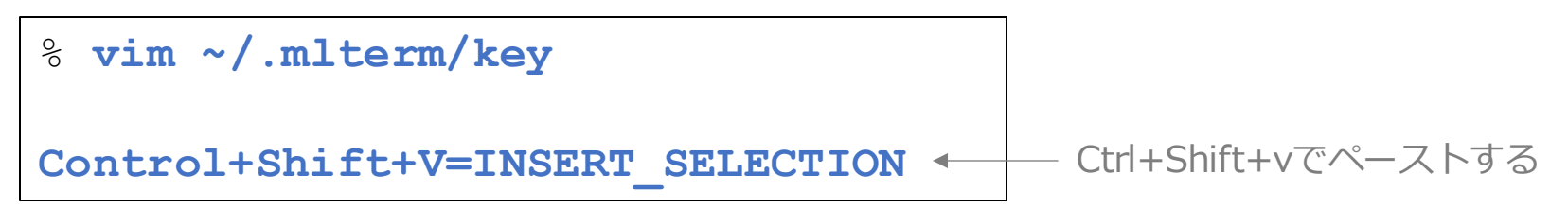

■ uim-anthy をインストールする

% sudo pkg install -y ja-uim-anthy uim-gtk uim-gtk3 uim-qt5

■ ~/.xinitrc に以下の内容を追加する

```
% vim ~/.xinitrc
export LC ALL=ja JP.UTF-8
export GTK IM MODULE=uim
export QT IM MODULE=uim
export XMODIFIERS=@im=uim
                                    この位置に追加する
export XIM=uim
uim-xim &
uim-toolbar-gtk3 -1-1 &
xset r rate 250 40
```

#### 続き | 3. 初期設定

#### ■ ウインドウシステムを起動する

#### % startx

### 続き | 3. 初期設定

#### 下記画面が表示される

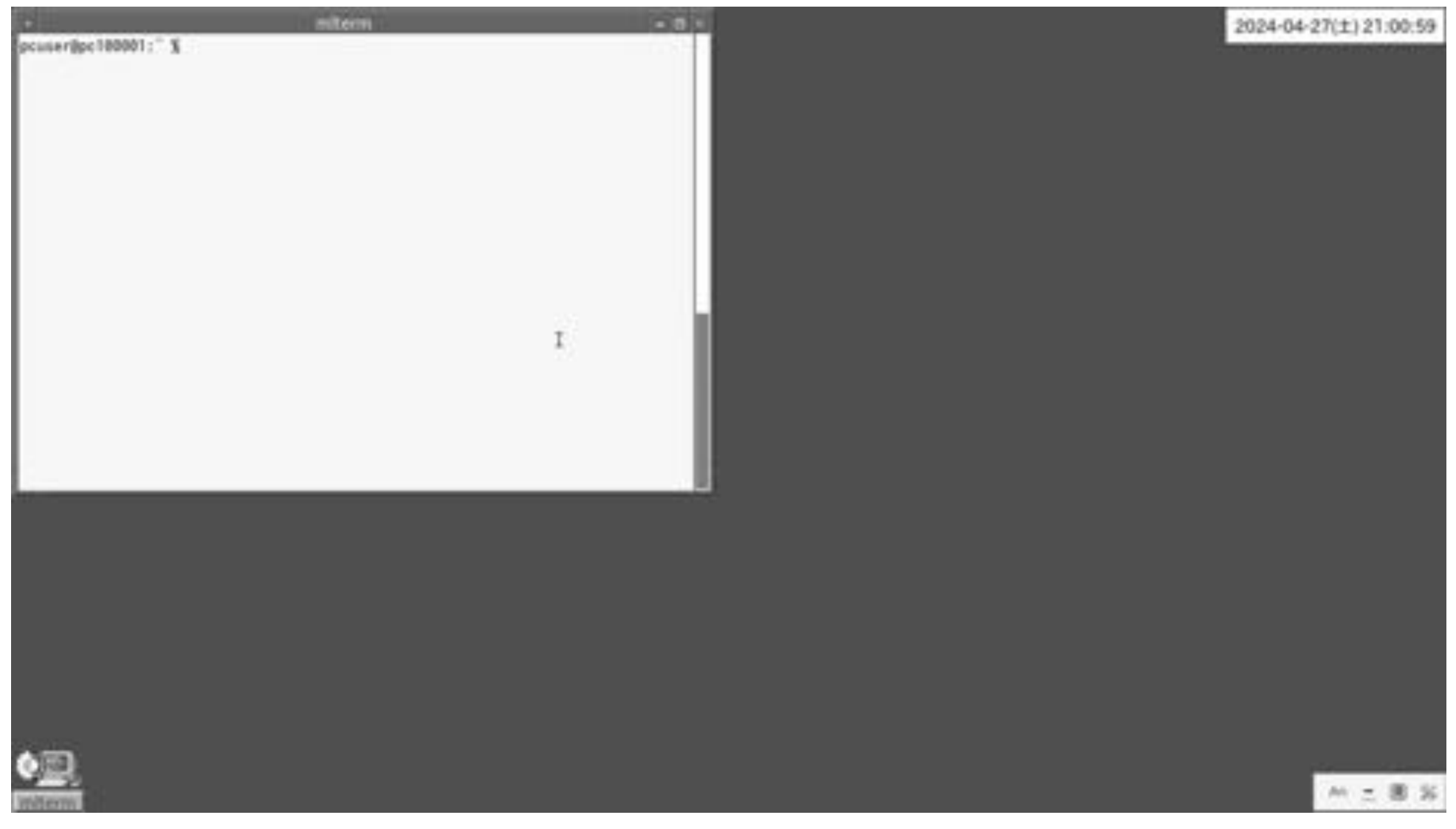

■ [CapsLock]キーを[半角/全角]キーに割り当てる(その1) ※日本語キーボードの場合は、設定不要

% mkdir -p ~/.xkb/symbols

```
% vim ~/.xkb/symbols/myuser
partial modifier_keys
xkb_symbols "userkeys" {
    replace key <CAPS> { [ Zenkaku_Hankaku ] };
};
```

[CapsLock]キーを[半角/全角]キーに割り当てる(その2) ※日本語キーボードの場合は、設定不要

```
% mkdir ~/.xkb/keymap
```

% setxkbmap -print > ~/.xkb/keymap/mykbd

```
% vim ~/.xkb/keymap/mykbd

xkb_keymap {

    xkb_keycodes { include "evdev+aliases(qwerty)" };

    xkb_types { include "complete" };

    xkb_compat { include "complete" };

    xkb_symbols { include "pc+us+inet(evdev)+myuser(userkeys)" };

    xkb_geometry { include "pc(pc105)" };

};
```

追加する

前々ページ、前ページの設定を有効にする

※日本語キーボードの場合は、設定不要

■ いったんウインドウシステムを終了する

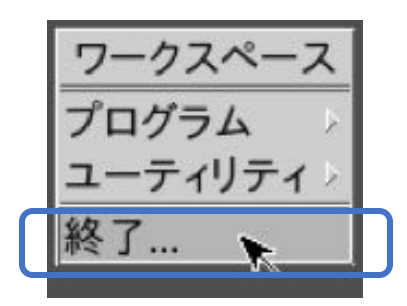

デスクトップ上にて、 ・マウスを右クリック ・終了をクリックする

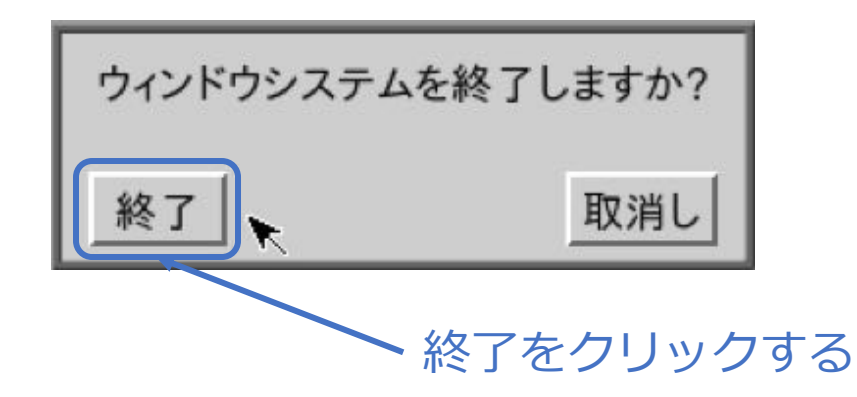

#### ■ 再度ウインドウシステムを起動する

#### % startx

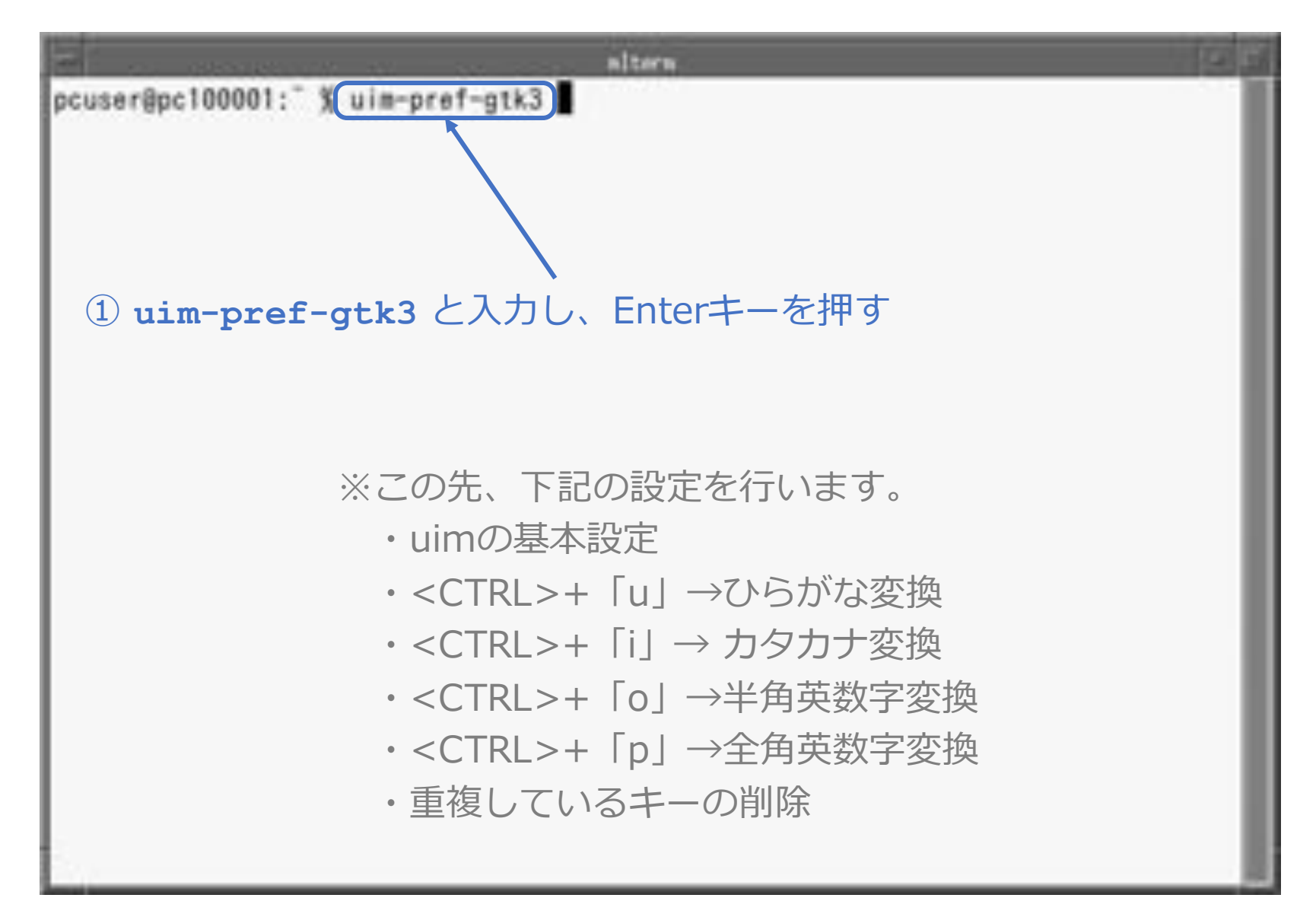

|                                                                          | uim-pref-gtk3                                                                                                    | - 3 × |
|--------------------------------------------------------------------------|----------------------------------------------------------------------------------------------------|-------|
| グループ<br>会体設定<br>の一形パー                                                    | ツールバー                                                                                                    |       |
|                                                                          | <ul> <li>         ま示の学教         表示 常時         ・         てのり換えメニュー         ・         てのり換えメニューを有効にする         ま更の適用範囲 デスクトップ全体         ・         ・         ・</li></ul>                                                                                                    |       |
| Anthy (UTF-8)<br>Anthy (高度)<br>Anthy キー設定1<br>Anthy キー設定2<br>Anthy キー設定3 | <ul> <li>□ A ######&gt;= ル</li> <li>□ A ######&gt;= ル</li> <li>□ A ######&gt;= ル</li> <li>□ A #######&gt;= ル</li> <li>□ A #######&gt;= ル</li> <li>□ A #######&gt;= ル</li> <li>□ A #######</li> <li>□ A #######</li> <li>□ A #######</li> <li>□ A #######</li> <li>□ A #######</li> <li>□ A #######</li> <li>□ A #######</li> <li>□ A ########</li> <li>□ A ########</li> <li>□ A ###################################</li></ul> |       |
| Anthyキー設定4<br>Canna<br>Canna (高度)<br>Canna キー設定1<br>Canna キー設定2          | ~&7<br>F≉aX>F790∜ >27FA ▼<br>790∀E frefox<br>7102                                                                                                    |       |
| 510                                                                      | (D) 適用(A) キャンセル(C)                                                                                                    | OK(O) |

| -                                                                                                    | ui <del>s prof-gtk3</del>                                                                                                    |
|----------------------------------------------------------------------------------------------------|----------------------------------------------------------------------------------------------------|
| グループ<br>全体設定<br>フールパー<br>社紀<br>XIM<br>XRD A<br>XRD A<br>X<br>XRD A<br>X<br>X<br>X<br>X<br>X<br>X<br>X<br>X<br>X<br>X<br>X<br>X<br>X<br>X<br>X<br>X<br>X<br>X<br>X | <ul> <li>② チェックする (IM</li> <li>×・・・・・・・・・・・・・・・・・・・・・・・・・・・・・・・・・・・・</li></ul>                                                                                           |
| 全体キー設定1<br>全体キー設定2<br>Anthy<br>Anthy (UTF-8)<br>Anthy (高度)<br>Anthy キー設定1<br>Anthy キー設定2<br>Anthy キー設定3                                                                                                    | Fontset for preedit area (zh_CN) -sony-fixed-medium-r-normal16-*-*-c-80-<br>Fontset for preedit area (zh_TW) -sony-fixed-medium-r-normal16-*-*-c-80-<br>3 IPAGothicと入力する |
| Anthy キー設定4<br>Canna<br>Canna (高度)<br>Canna キー設定1<br>Canna キー設定2                                                                                                    | ・<br>・<br>・<br>・<br>・<br>・<br>・<br>・<br>・<br>・<br>・<br>・<br>・<br>・                                                                                                    |

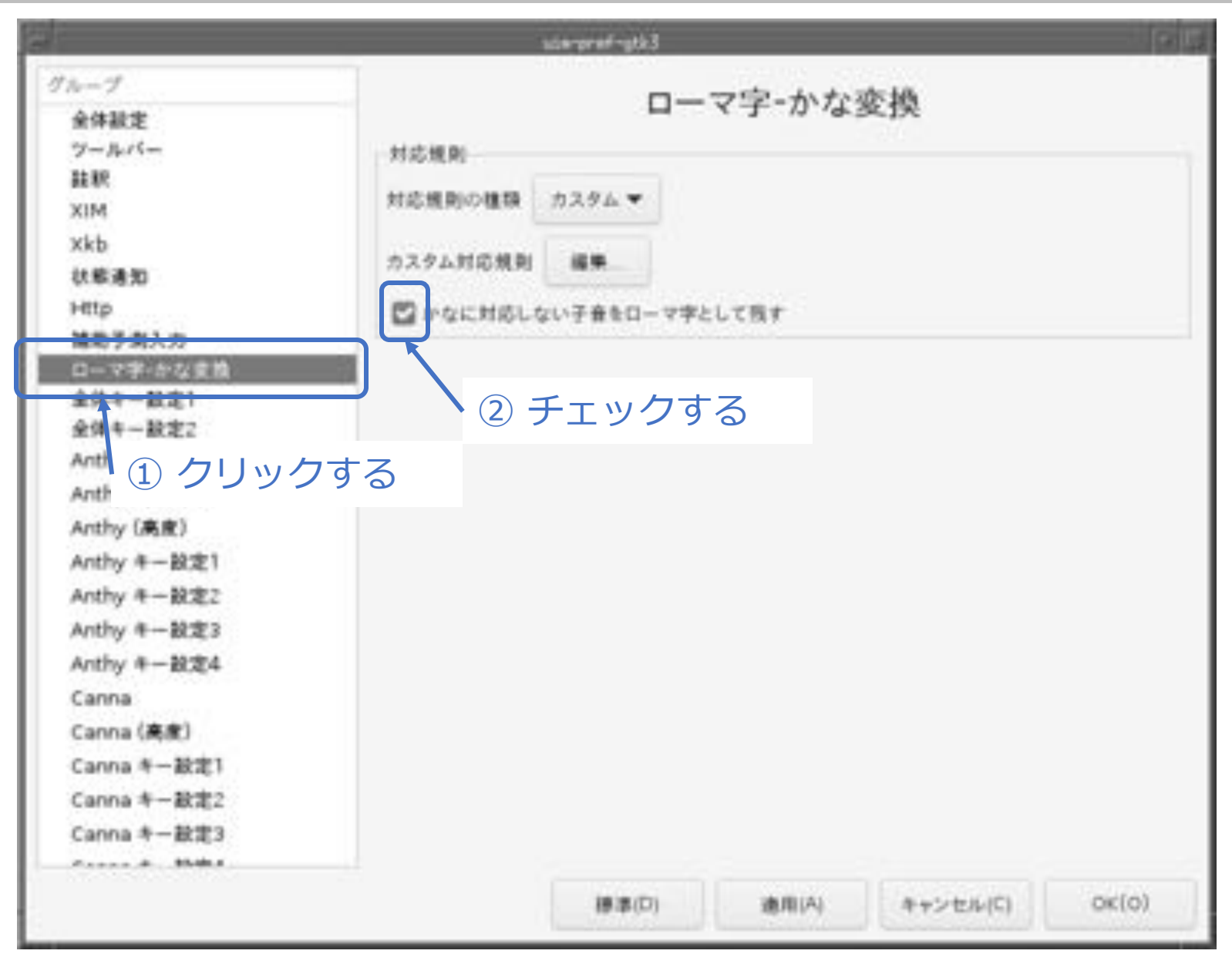

|                                                                                                    | ute-prof-yth3                                                                    | 12              |
|----------------------------------------------------------------------------------------------------|----------------------------------------------------------------------------------|-----------------|
| グループ<br>全体設定<br>フールバー<br>融釈<br>XIM<br>Xkb<br>X総通知<br>Http<br>補助予測入力<br>ローマ字・かな変強<br>全体キー設定1<br>全体キー設定1<br>全体キー設定2<br>Anthy<br>Anthy (高度)<br>Anthy (高度)<br>Anthy (高度)<br>Anthy キー設定3<br>Anthy キー設定3<br>Anthy キー設定3<br>Anthy キー設定1<br>Canna (高度)<br>Canna 年一設定1 | 文和区切り         〇         文和区切りを表示           文和区切りを表示         ()                   |                 |
|                                                                                                    | 株補ウインドウ<br>◎ クリックする<br>※※ ② クリックする<br>※補ウインドウに一家に表示する練練数<br>◎ な字キーで接触を選択する       | 1 – +<br>10 – + |
|                                                                                                    | フする ************************************                                         | -               |
|                                                                                                    | 標準の入力モード 直接入力 ▼<br>入力モードのメニュー項目 *直接入力*,*ひらがな*,*カタカナ*,*半角カタカナ<br>標準のかな入力方式 ローマ字 ▼ |                 |
|                                                                                                    | (標準(D) 適用(A) キャンセル                                                               | V(C) OK(O)      |

<sup>©</sup> MOGI NETWORK CENTRE

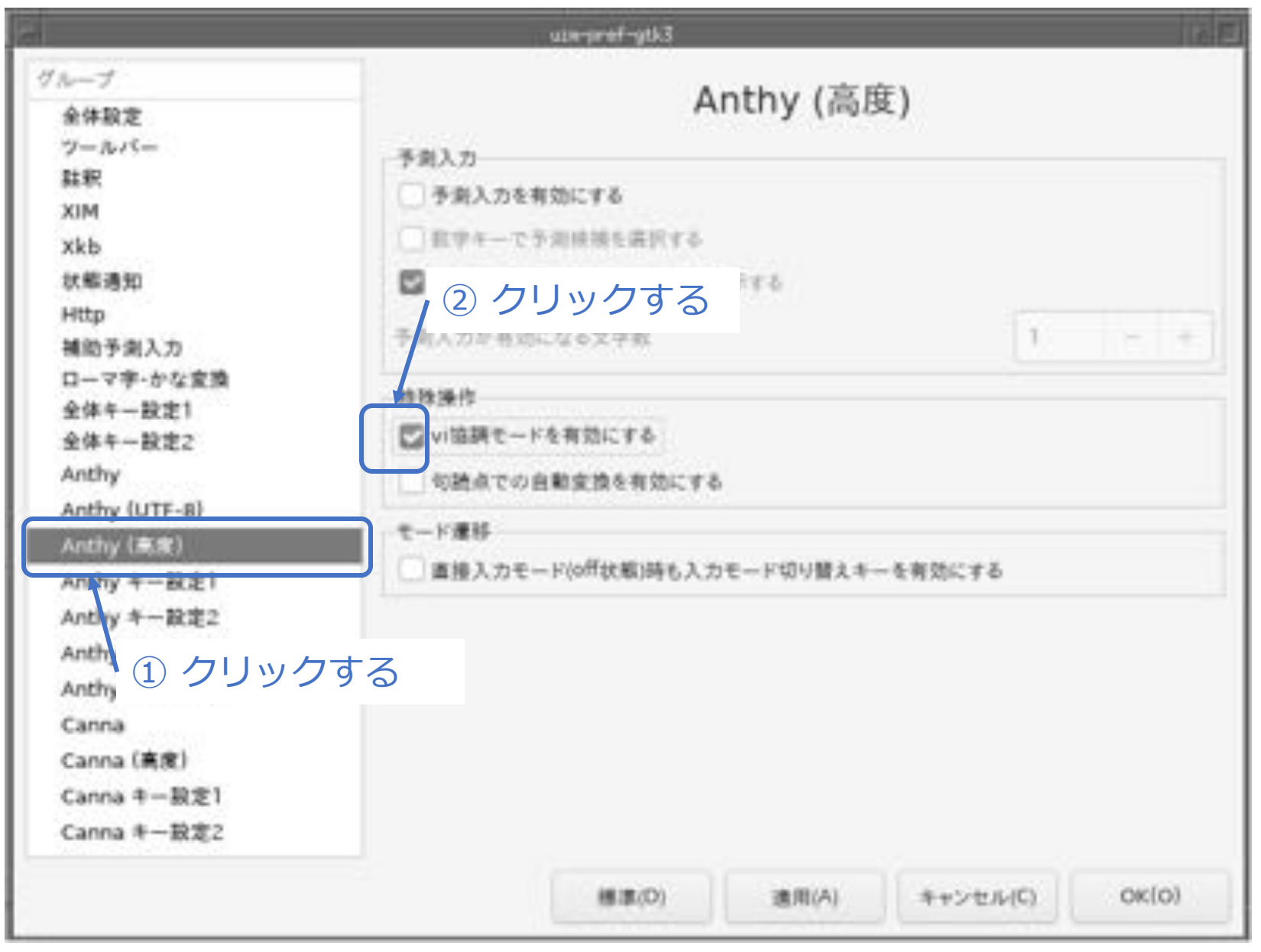

|                                       | som-pref-gtk3                                                  | O DE            |
|---------------------------------------|----------------------------------------------------------------|-----------------|
| レープ<br>全体設定                           | Anthy キー設定1                                                    |                 |
| ツールバー<br>註釈                           | [Anthy] 次文版 *right*. * <control>f*</control>                   | -               |
| XIM<br>Xkb<br>秋寒通知<br>Http<br>補助系型3 力 | [Anthy] 罰文節 *left*, * <control>b*</control>                    | -               |
|                                       | [Anthy] 文麿を伸ばす * <control>o*. *<shift>right*</shift></control> | ② クリッ           |
| 3ーマ宇-かな変換<br>2件キー設定1                  | [Anthy] 文節を編める * <control>i*, *<shift>left*</shift></control>  |                 |
| h体中一設定2<br>nthy                       | [Anthy] ひらがなに変換 *F6*, *Muhenkan*                               | ii <del>4</del> |
| nthy (UTF-8)<br>nthy (高度)             | [Anthy] カタカナに変換 "F7"、"Muhenkan"                                | 84.             |
| nthy 4—18221<br>Ndiy 4—18222          | (Anthy) 半角装型字に定接 *F10*                                         |                 |
| ① クリック                                | する  全角英数字に変換 "F9"                                              | ite             |
| anna (高度)<br>anna (高度)                | [Anthy] かな/カナ反転確定                                              | -               |
| anna キー設定2<br>anna キー設定3              |                                                                |                 |
|                                       | (標準(D) 適用(A) キャンセル(C)                                          | OK(0)           |

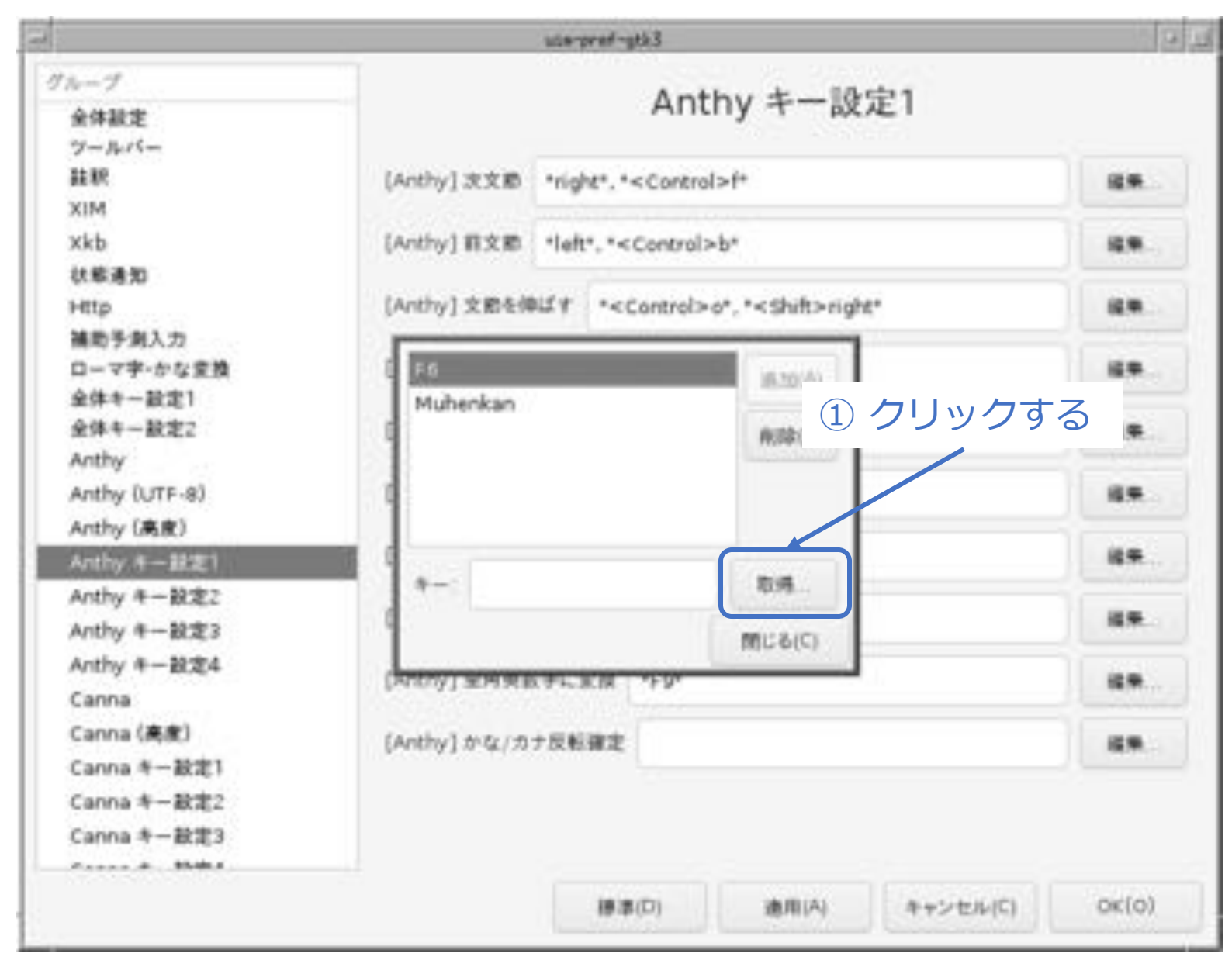
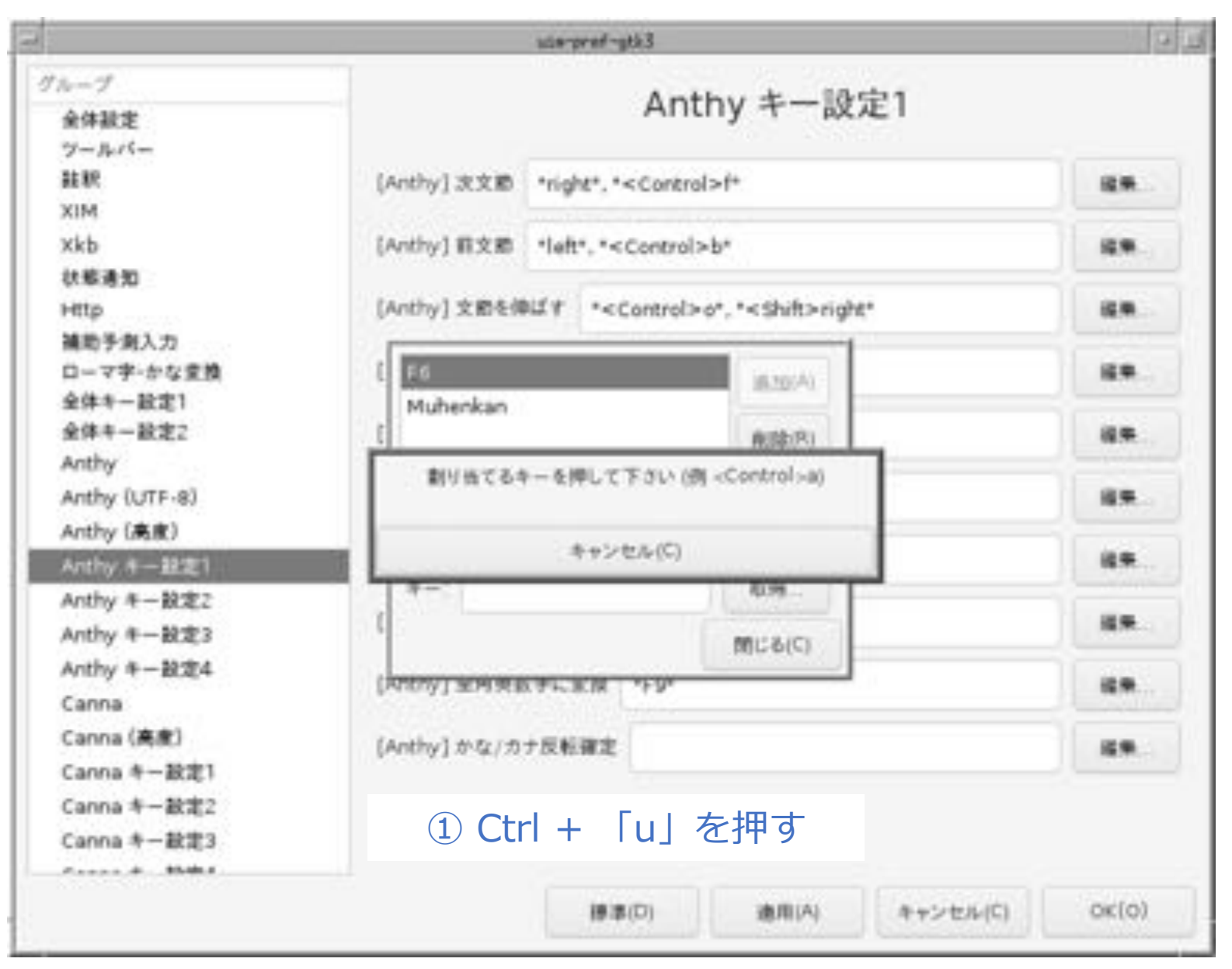

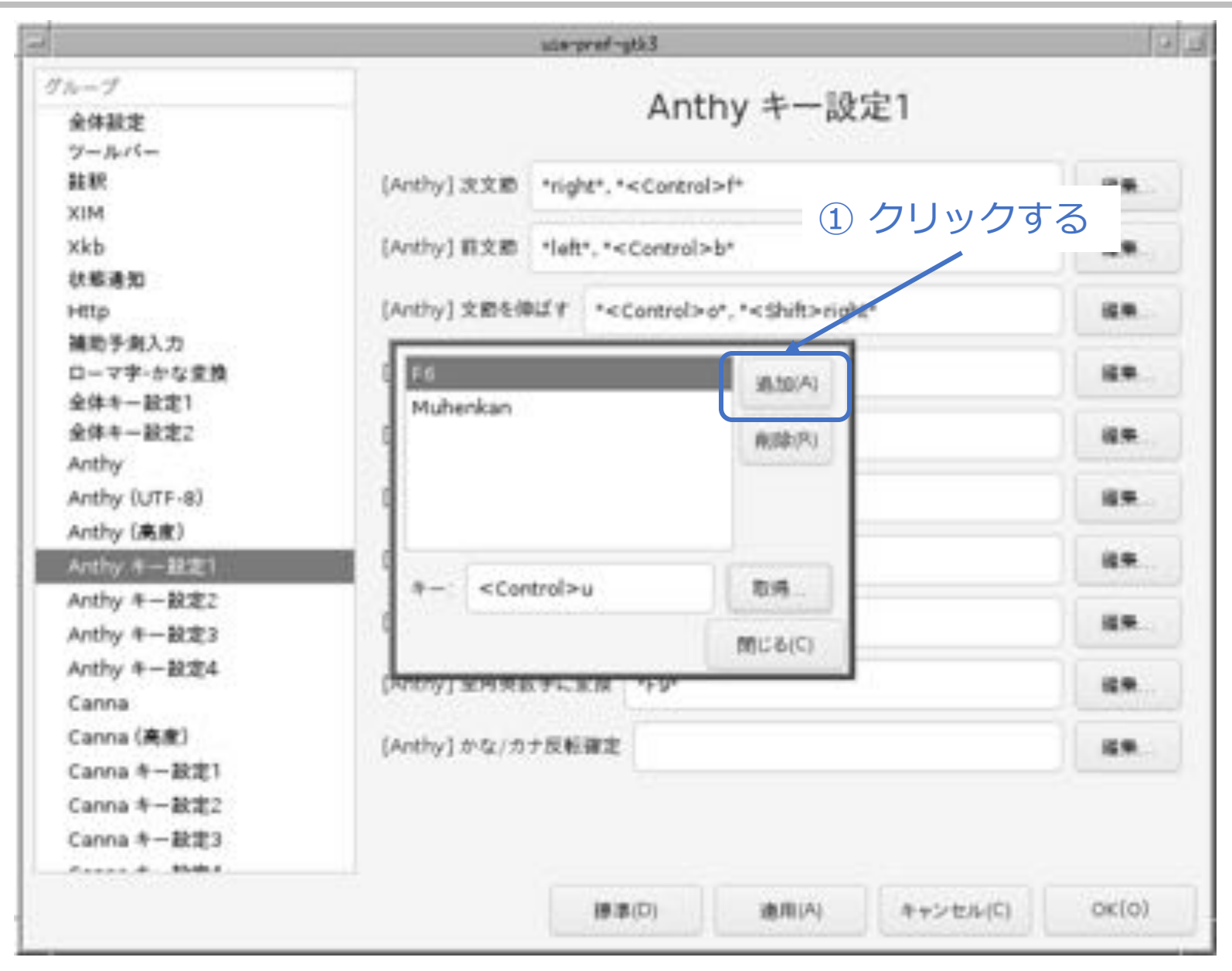

|                                | scie-pref-gtk3                                                                                |                                 | 9        |
|--------------------------------|-----------------------------------------------------------------------------------------------|---------------------------------|----------|
| グループ<br>全体設定                   | A                                                                                             | inthy キー設定1                     |          |
| フールバー 証釈                       | (Anthy) 沈文節 *right*. * <co< th=""><th>ntrol&gt;f+</th><th>-</th></co<>                        | ntrol>f+                        | -        |
| xkb                            | [Anthy] 罰文節 *left*.* <con< td=""><td>trol&gt;b*</td><td>-</td></con<>                         | trol>b*                         | -        |
| Http                           | [Anthy] 文密を伸ばす * <cont< td=""><td>rol&gt;o*, *<shift>right*</shift></td><td>62 M</td></cont<> | rol>o*, * <shift>right*</shift> | 62 M     |
| 端町子町ヘ刀<br>ローマ字-かな変換<br>全体キー設定1 | e na                                                                                          | 18.10(A)                        | H.       |
| 全体キー設定2<br>Anthy               | © <control>u</control>                                                                        | Millipingi strollour            |          |
| Anthy (UTF-8)<br>Anthy (高度)    |                                                                                               |                                 | 93       |
| Anthy 4一起走1<br>Anthy 4一般定2     | *-: <control>u</control>                                                                      | 8.9                             | il       |
| Anthy 年一設定3<br>Anthy 年一設定4     |                                                                                               | (1)(2)(2)(2)                    | -        |
| Canna                          | (MON) SHEETER 11                                                                              | -                               | ii: #    |
| Canna (高度)<br>Canna キー設定1      | [Anthy] かな/カナ反転確定                                                                             |                                 | 16.9     |
| Canna キー設定2<br>Canna キー設定3     |                                                                                               |                                 |          |
| main                           | 18 (8/17)                                                                                     | 通用(A) キャンセル                     | c) OK(O) |

| 1                            | scie-pref-gth3                                                 |                   |
|------------------------------|----------------------------------------------------------------|-------------------|
| 全体設定                         | Anthy キー設定1                                                    |                   |
| ツールパー<br>鞋駅                  | [Anthy] 次文版 *right*, * <control>f*</control>                   | 89                |
| xkb<br>freiain               | [Anthy] 和文節 *left*, * <control>b*</control>                    | 89                |
| Http<br>捕動手創入力               | [Anthy] 文酌を傳ばす * <control>o*, *<shift>right*</shift></control> | ① クリ <sup>、</sup> |
| ローマ宇-かな変換<br>余体モー設定1         | [Anthy] 文郎を編める * <control>i*, *<sh市>left*</sh市></control>      | H                 |
| 全体モー設定2<br>Anthy             | [Anthy] ひらがなに変換 *F6*、*Muhenkan*、* <control>u*</control>        | HR                |
| Anthy (UTF-8)<br>Anthy (高度)  | [Anthy] カタカナに変換 *F7*、*Muhenkan*                                | 18.9              |
| Anthy キー設定1<br>Anthy キー設定2   | [Anthy] 平角カタカナに変換 *F8*, *Muhenkan*                             |                   |
| Vrithy キー設定3<br>Vrithy キー設定4 | [Anthy] 半角类数字仁定性 *F10*                                         | 89                |
| Canna<br>Canna (高倉)          | [Anthy] 至時英國平仁室間 "F9"                                          | 89                |
| Canna キー設定1<br>Canna キー設定2   | [Anthy] かな/カナ反転審定                                              |                   |
| Canna 中一般世3                  |                                                                |                   |
|                              | (語源(D) 適用(A) キャンセル(C)                                          | ок(о)             |

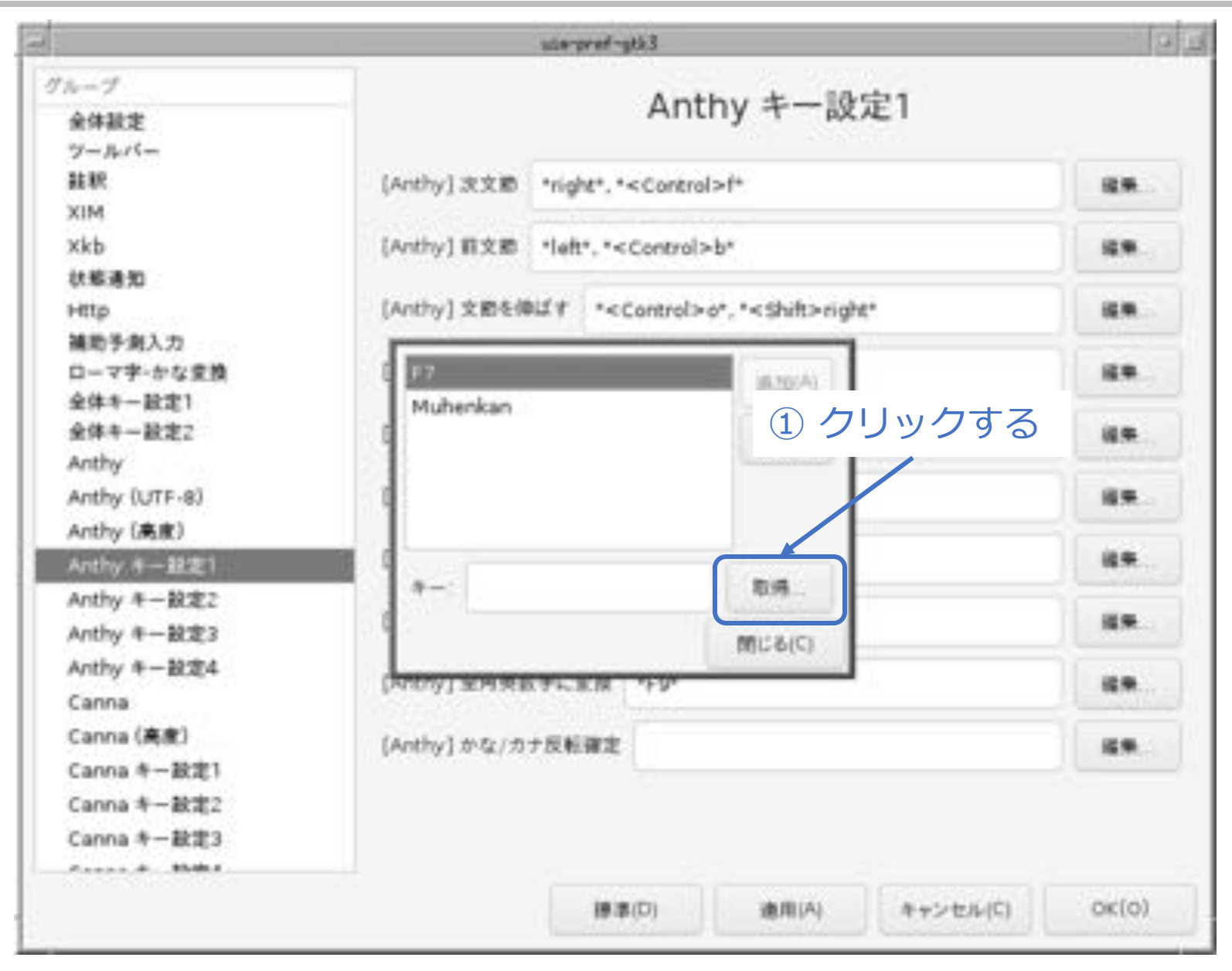

|                             | ute-pref-gtk3                                                  | 191    |
|-----------------------------|----------------------------------------------------------------|--------|
| グループ<br>全体設定                | Anthy キー設定1                                                    |        |
| ワールパー<br>鼓駅<br>XIM          | (Anthy) 次文節 *right*. * <control>f*</control>                   | -      |
| xkb<br>######               | [Anthy] 罰文節 *left*. * <control>b*</control>                    | iz#    |
| Http<br>補助手創入力              | (Anthy) 文图を伸ばす * <control>o*, *<shift>right*</shift></control> | 6.0    |
| ローマ字-かな変換<br>全体キー設定1        | E EZ IBROKAD                                                   | ii .   |
| 全体キー設定2<br>Anthy            | E REBRI TTALLER Control-M                                      | ii e . |
| Anthy (UTF-8)<br>Anthy (高度) |                                                                | 88.    |
| Anthy 年一起定1<br>Anthy 年一股定2  | キャンセル(C)<br>キー 私:95                                            | il #   |
| Anthy 年一設定3<br>Anthy 年一設定3  | ()6-5(C)                                                       | -      |
| Canna                       | (MRDY) SHIRE FLER 199                                          | 6×.    |
| Canna (高度)<br>Canna 年一設定1   | [Anthy] かな/カナ反転確定                                              | 159    |
| Canna 年一款定2<br>Canna 年一款定3  | ① Ctrl + 「i」を押す                                                |        |
|                             | (日本) 適用(A) キャンセル(C)                                            | OK(0)  |

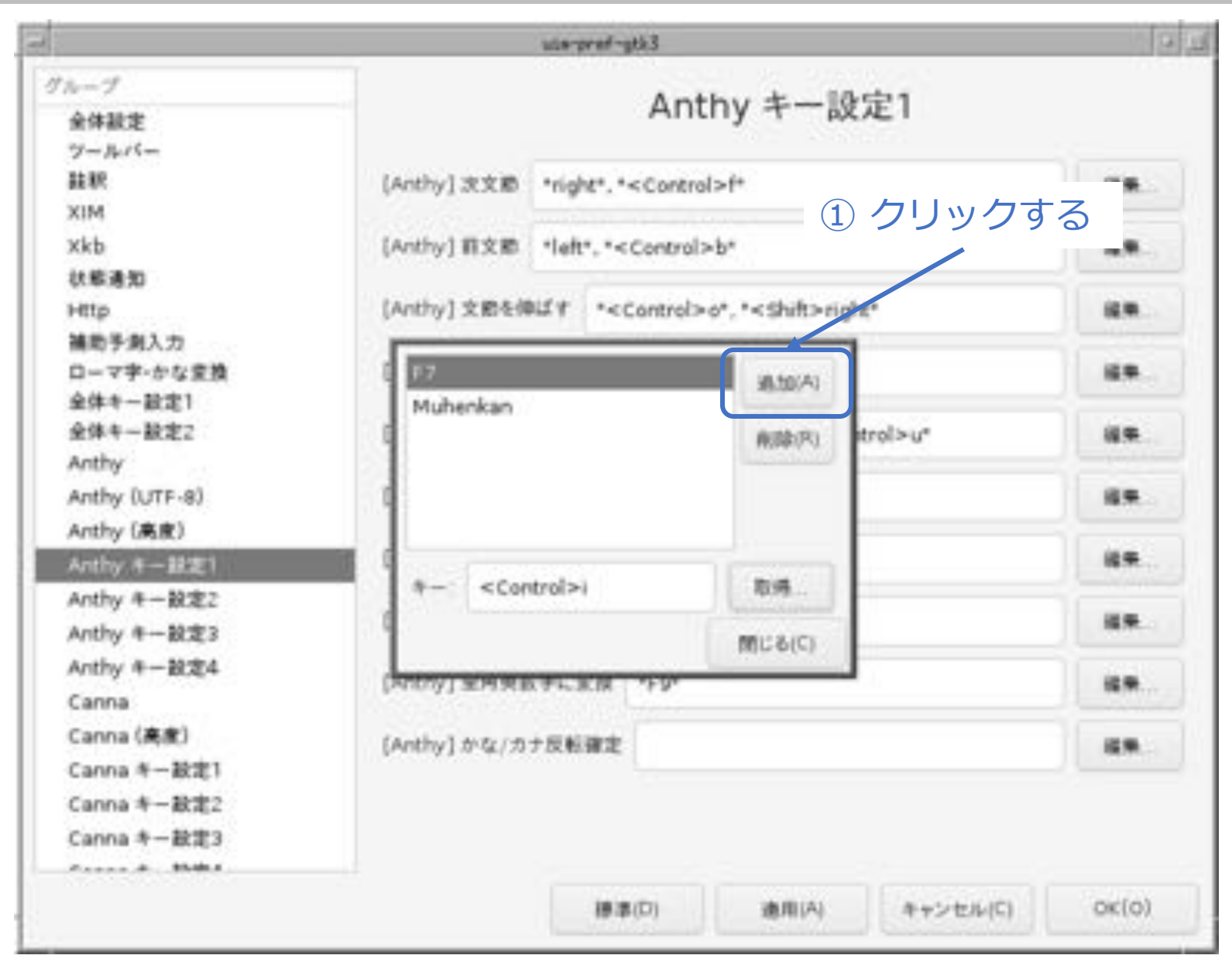

|                                                         | ute-pref-gtk3                                                                           |                                  |           |
|---------------------------------------------------------|-----------------------------------------------------------------------------------------|----------------------------------|-----------|
| 7ループ<br>全体設定                                            | -                                                                                       | Anthy キー設定1                      |           |
| ツールバー<br>鞋駅                                             | (Anthy) 次文節 *right*, * <c< th=""><th>ontrol&gt;f*</th><th>-</th></c<>                   | ontrol>f*                        | -         |
| xkb                                                     | [Anthy] 罰文節 *left*, * <co< td=""><td>ntrol&gt;b*</td><td>12.11</td></co<>               | ntrol>b*                         | 12.11     |
| Http                                                    | (Anthy)文的を伸ばす * <con< td=""><td>trol&gt;o*, *<shift>right*</shift></td><td></td></con<> | trol>o*, * <shift>right*</shift> |           |
| ローマ字-かな変換<br>全体キー設定1                                    | E FF7<br>Muthankan                                                                      | (Alterna                         |           |
| 全体キー設定2<br>Anthy<br>Anthy (UTF-8)                       | Control>i                                                                               | Mathewalleur<br>① クリック           | 7する       |
| Anthy 年一旦定1                                             | and an econtrolation                                                                    | 2.6                              | it#       |
| Anthy キー設定2<br>Anthy キー設定3                              |                                                                                         | 間(に名(C)                          |           |
| Anthy 年一設定4<br>Canna                                    | (MONTENER AFER A                                                                        |                                  |           |
| Canna (高度)<br>Canna キー設定1<br>Canna キー設定2<br>Canna キー設定3 | [Anthy] かな/カナ反転確定                                                                       |                                  | 12.0      |
|                                                         | 標準(口)                                                                                   | 適用(A) キャンセル                      | (C) OK(O) |

| N-7            | Author is Shring                                               |           |
|----------------|----------------------------------------------------------------|-----------|
| 全体設定           | Anthy 十一設定 I                                                   |           |
| ツールバー          |                                                                | 11 annual |
| 経統             | [Anthy] 次文版 "night", " <control>f*</control>                   | 12.94     |
| Xkb            | [Anthy] 积文版 *left* *sControlsh*                                |           |
| 状影通知           | freeditions into accurate                                      |           |
| Http           | [Anthy] 文图を傳ばす * <control>o*, *<shift>right*</shift></control> | (2.9)     |
| 捕助予测入力         |                                                                |           |
| ローマ宇・かな変換      | [Anthy] 文節を稼める " <control>i", "<sh合>left"</sh合></control>      | 福果        |
| 全体キー設定1        | family 1 and alternatives of an anti-should be a state of the  |           |
| Anthy          | (Anthy) 0.95%3-368 "Fe", "Muhenkan", " <control>u"</control>   | ① クリック    |
| Anthy (UTF-8)  | [Anthy] カタカナに支換 *F7*, *Muhenkan*, * <control>i*</control>      | 89.       |
| Anthy (高度)     |                                                                |           |
| Anthy 年一設定1    | [Anthy] 半角カタカナに変換 *F8*、*Muhenkan*                              | 12 M      |
| Anthy キー設定こ    |                                                                |           |
| Anthy キー設定3    | foundlandsmarket                                               | 100.00    |
| Anthy 年一数定4    | [Anthy] 全角英数字に支換 *F9*                                          |           |
| Canna          |                                                                |           |
| Canna (高度)     | [Anthy] かな/カナ反転確定                                              | 18.94     |
| Canna + - BRE1 |                                                                |           |
| Canna +-RCE2   |                                                                |           |
| Canna +-aces   |                                                                |           |
|                |                                                                |           |

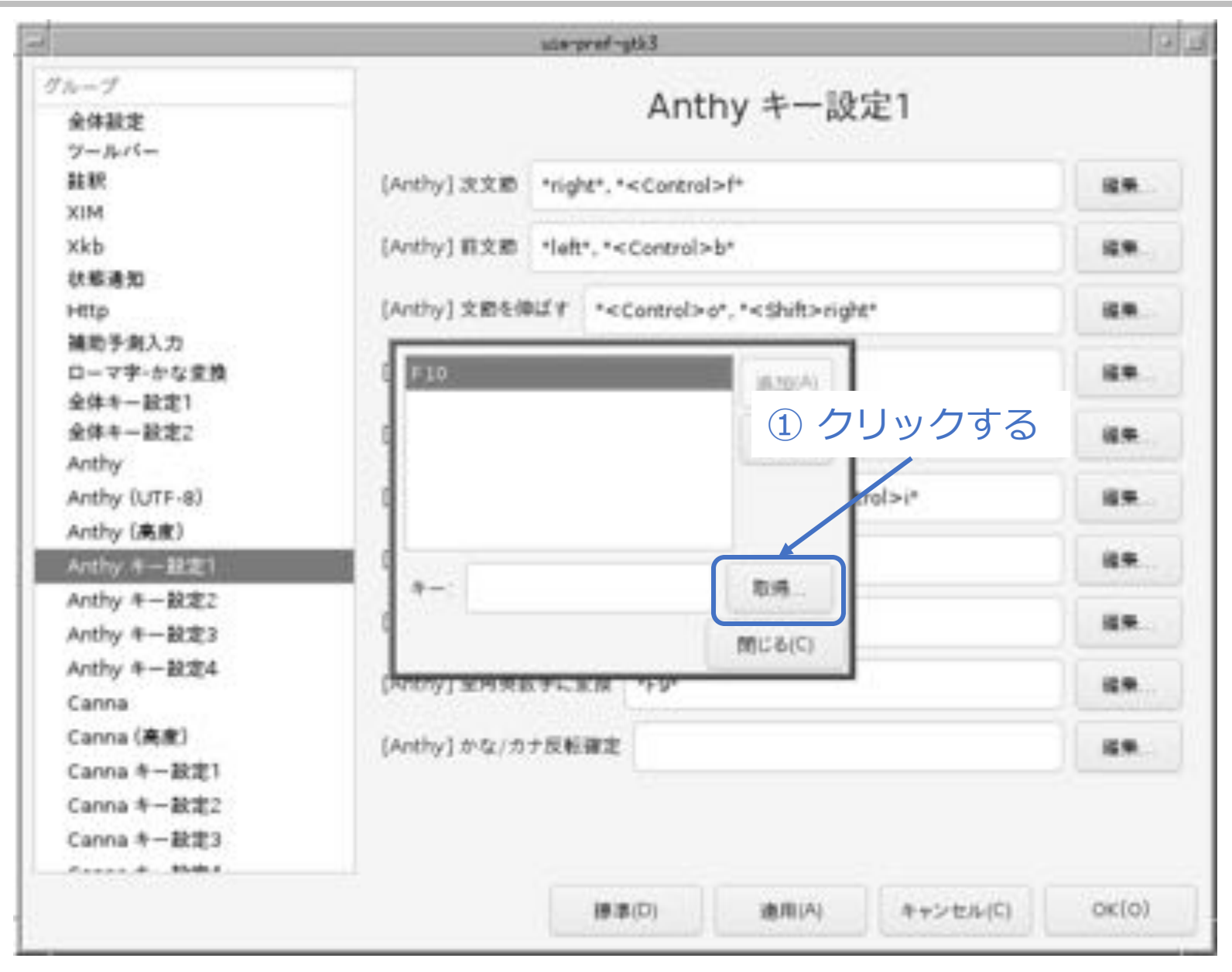

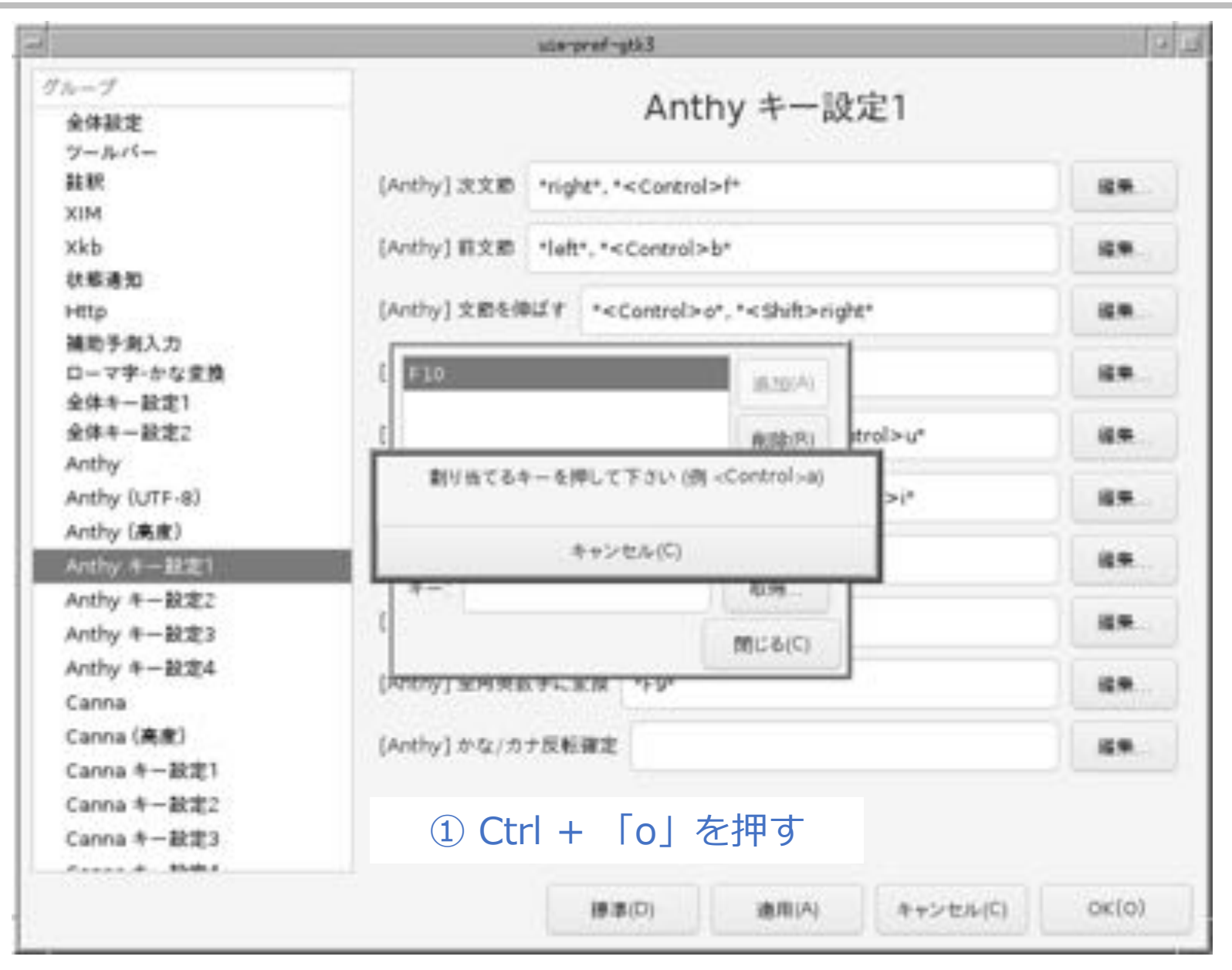

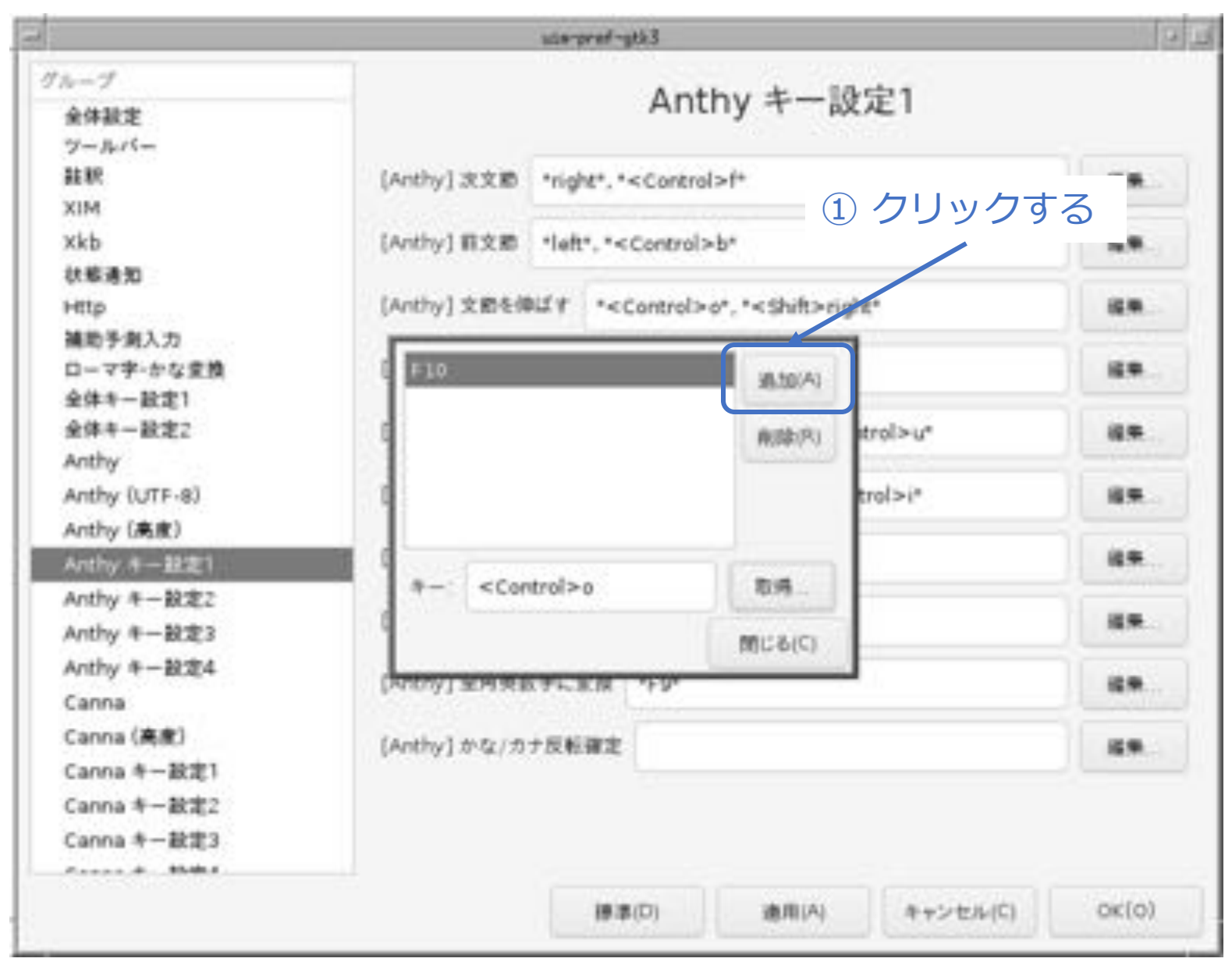

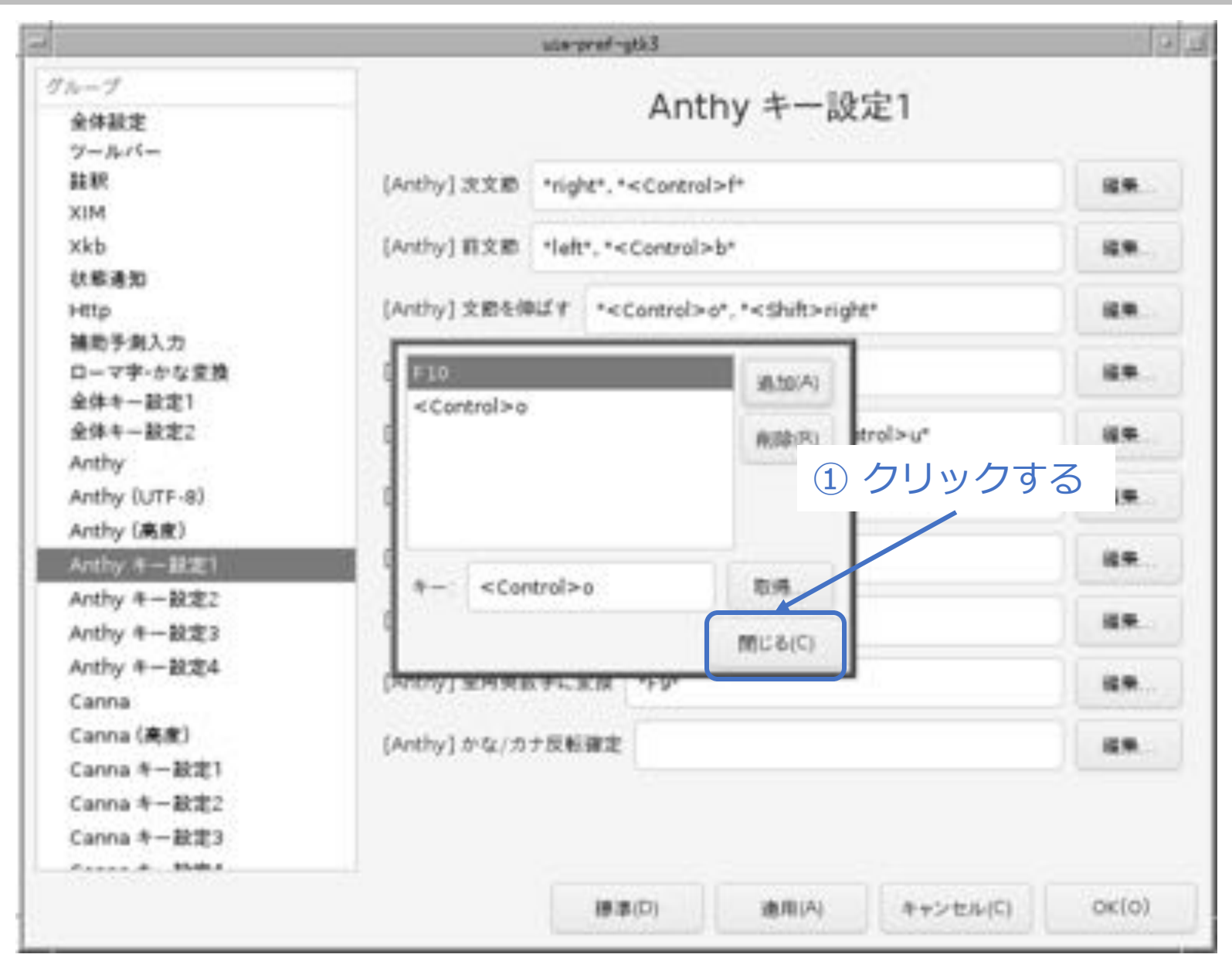

| 1             | Predation and a second second s |          |
|---------------|----------------------------------------------------------------------------------------------------|----------|
| 全体設定          | Anthy キー設定1                                                                                                    |          |
| ツールバー         |                                                                                                    | - C      |
| 結釈            | [Anthy] 次文節 "right". " <control>f*</control>                                                                                                    | 89       |
| XIM           |                                                                                                    |          |
| Xkb           | [Anthy] 和文節 "left", " <control>b"</control>                                                                                                    | 8.9      |
| 状態通知          | (Anthy) 文的5個以子 te Control and te Shift a side t                                                                                                    | 4.4      |
| 補助手倒入力        | Conditional Section of Controlling                                                                                                    |          |
| ローマ字・かな変換     | [Anthy] 文節を稼める * <control>i*, *<sh由>left*</sh由></control>                                                                                                    | 60 m.    |
| 全体キー設定1       |                                                                                                    |          |
| 全体牛一酸定2       | [Anthy]ひらがなに変換 "F6"、"Muhenkan"、" <control>u"</control>                                                                                                    | ii 🗭     |
| Anthy         |                                                                                                    |          |
| Anthy (UTF-8) | [Anthy]カタカナに変換 *F7*、*Muhenkan*、* <control>i*</control>                                                                                                    |          |
| Anthy (高度)    |                                                                                                    | ① クワック   |
| Anthy キー教定1   | [Anthy] 手用カタカナに支除 *F8*。"Muhenkan"                                                                                                    | 89       |
| Anthy キー設定2   | [Arthy] 具色类数字(T字语 *510) *Controlset                                                                                                    | 28       |
| Anthy 年一致定3   | pany friend field                                                                                                    |          |
| Anthy 年一設定4   | [Anthy] 全角英数字に変換 *F9*                                                                                                    | 12.90    |
| Canha         |                                                                                                    |          |
| Canna (高度)    | [Anthy] かな/カナ反転確定                                                                                                    | 18.M.    |
| Canna キー設定1   |                                                                                                    |          |
| Canna キー設定2   |                                                                                                    |          |
| Canna 中一股定3   |                                                                                                    |          |
|               |                                                                                                    | i and an |

© MOGI NETWORK CENTRE

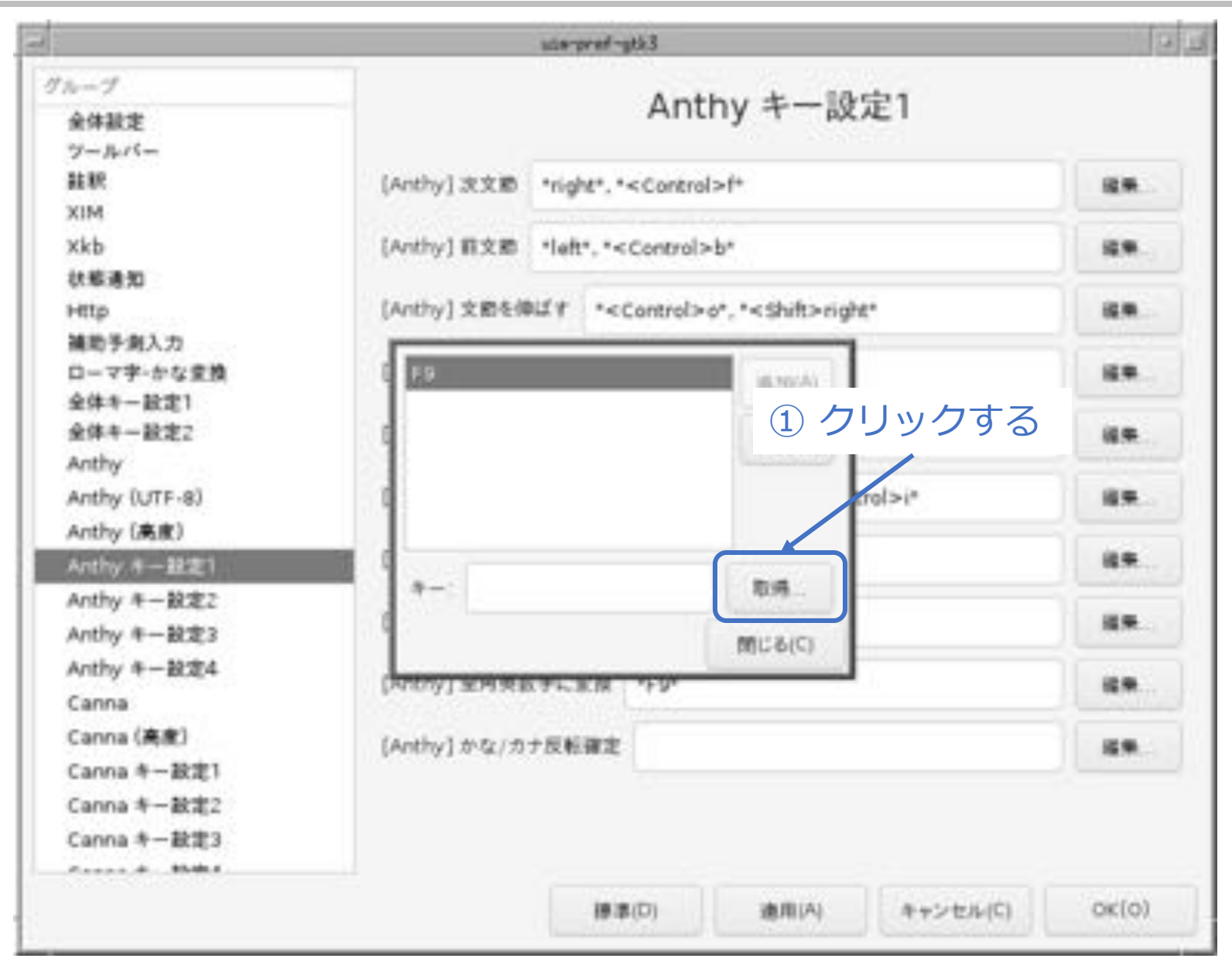

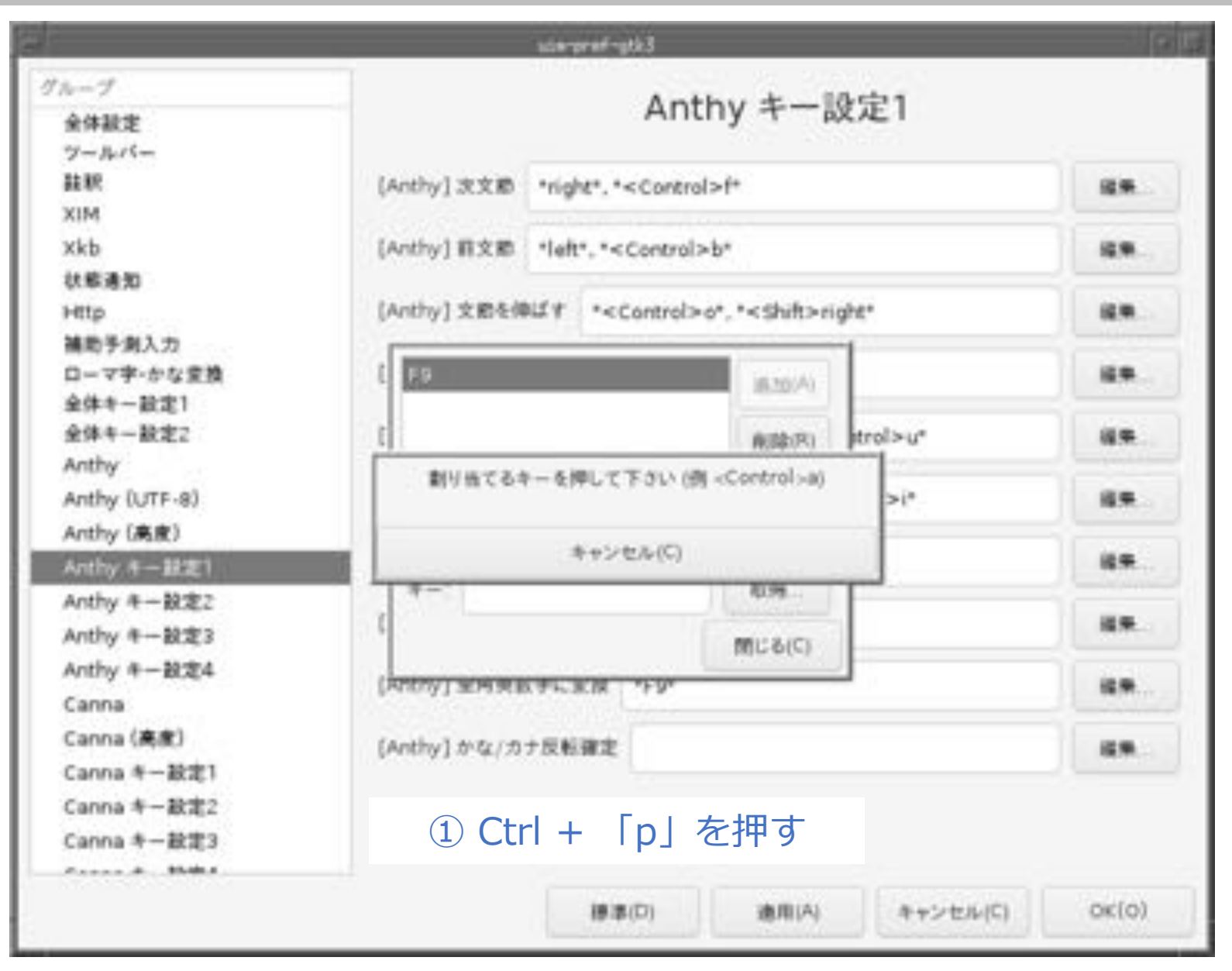

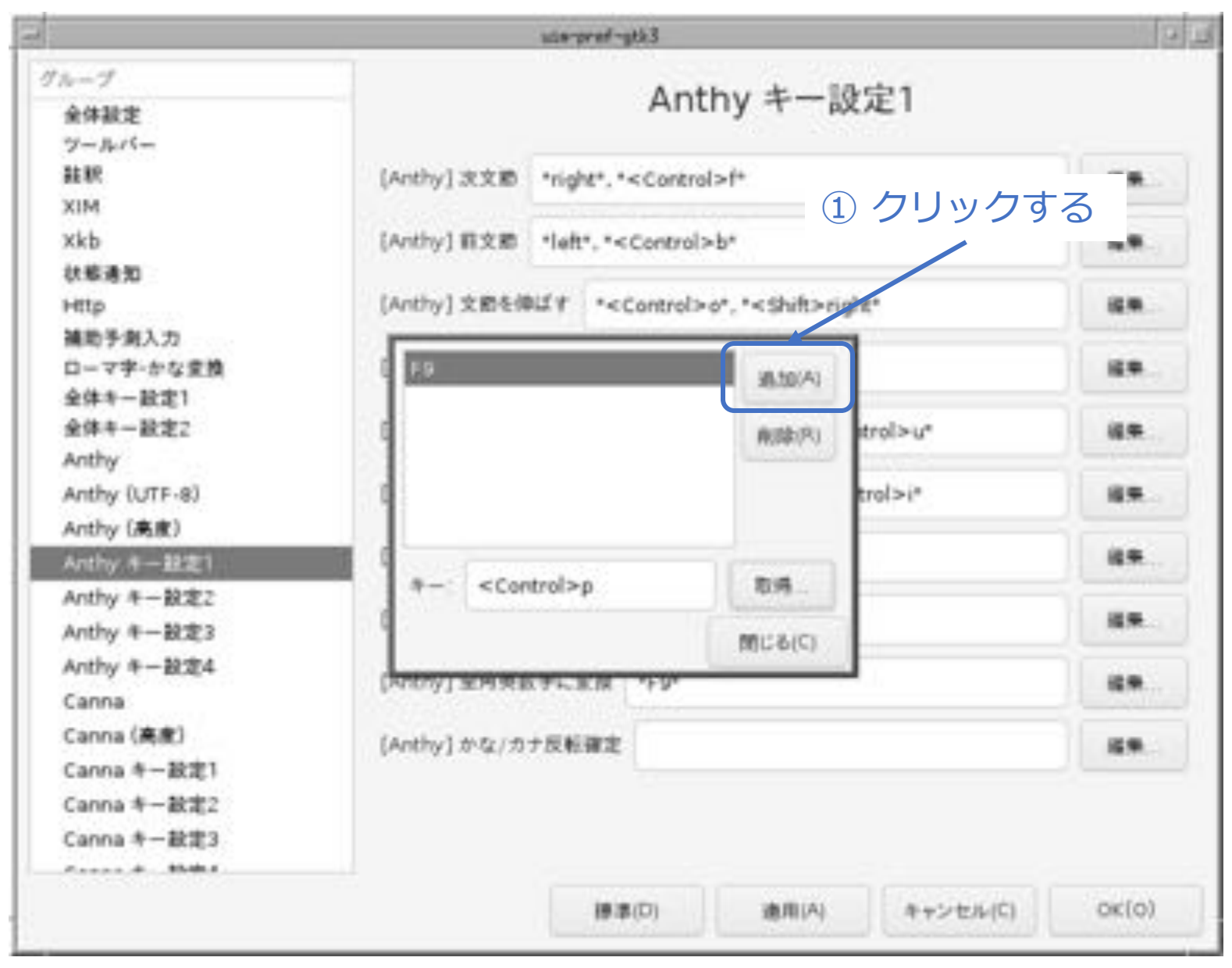

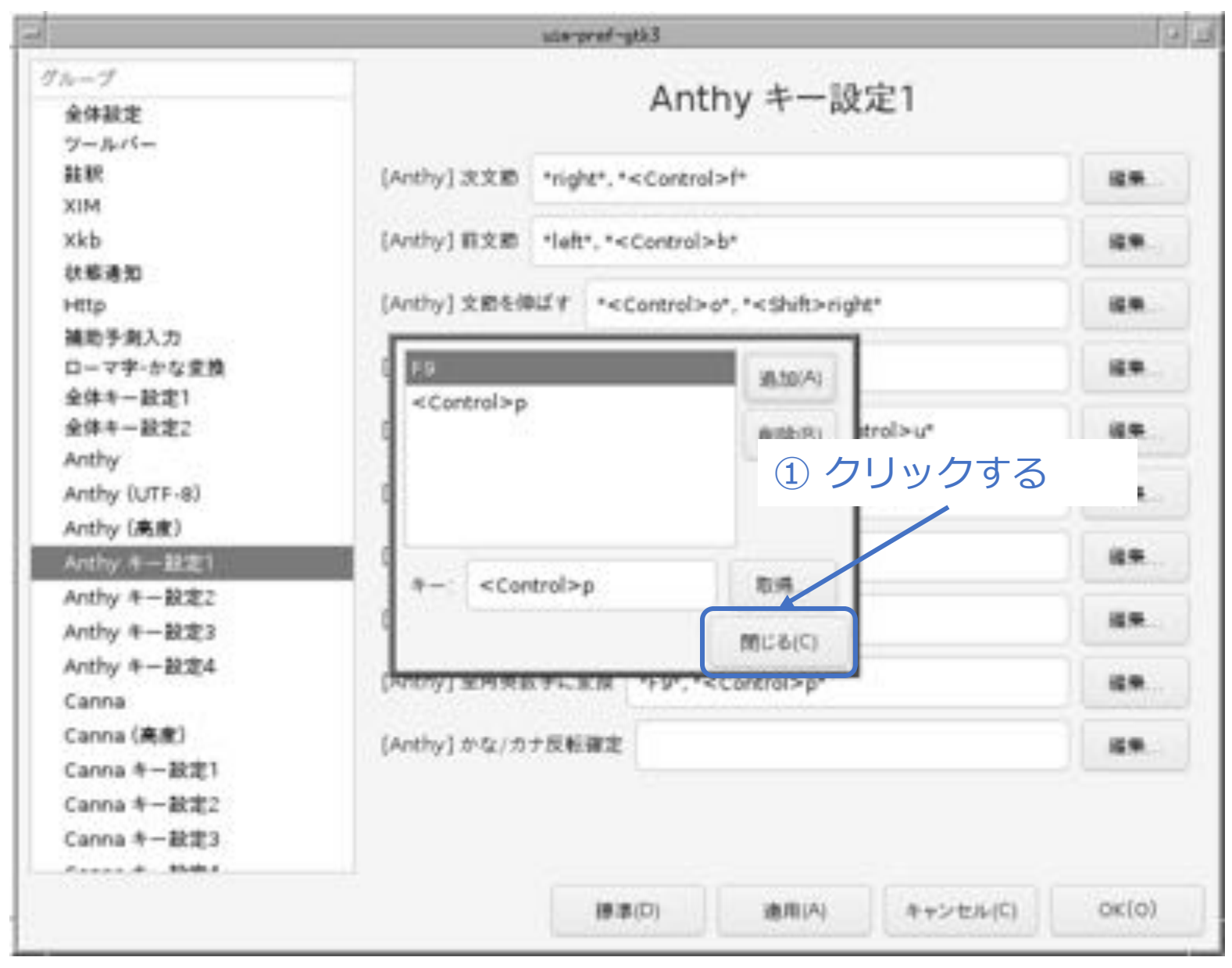

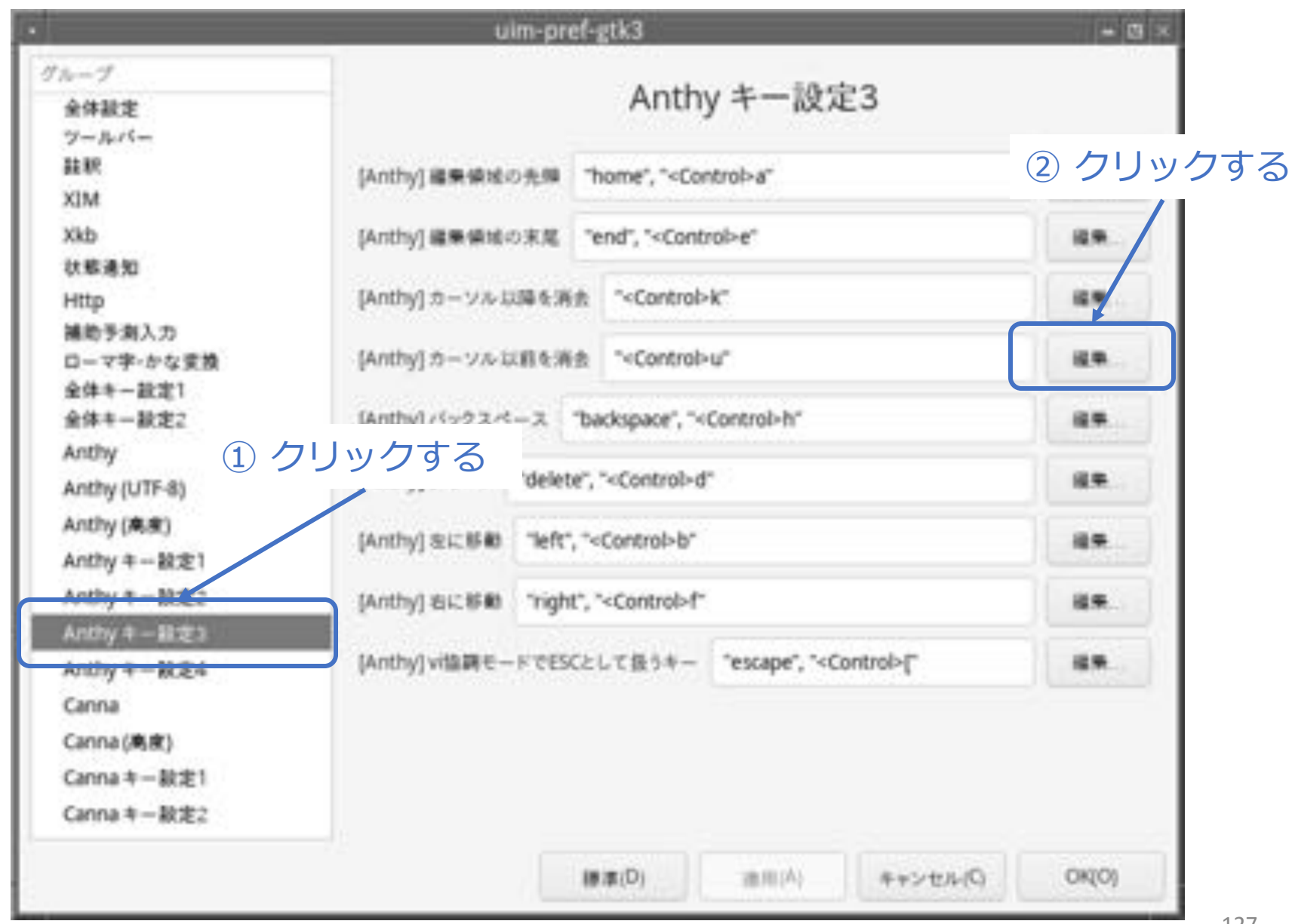

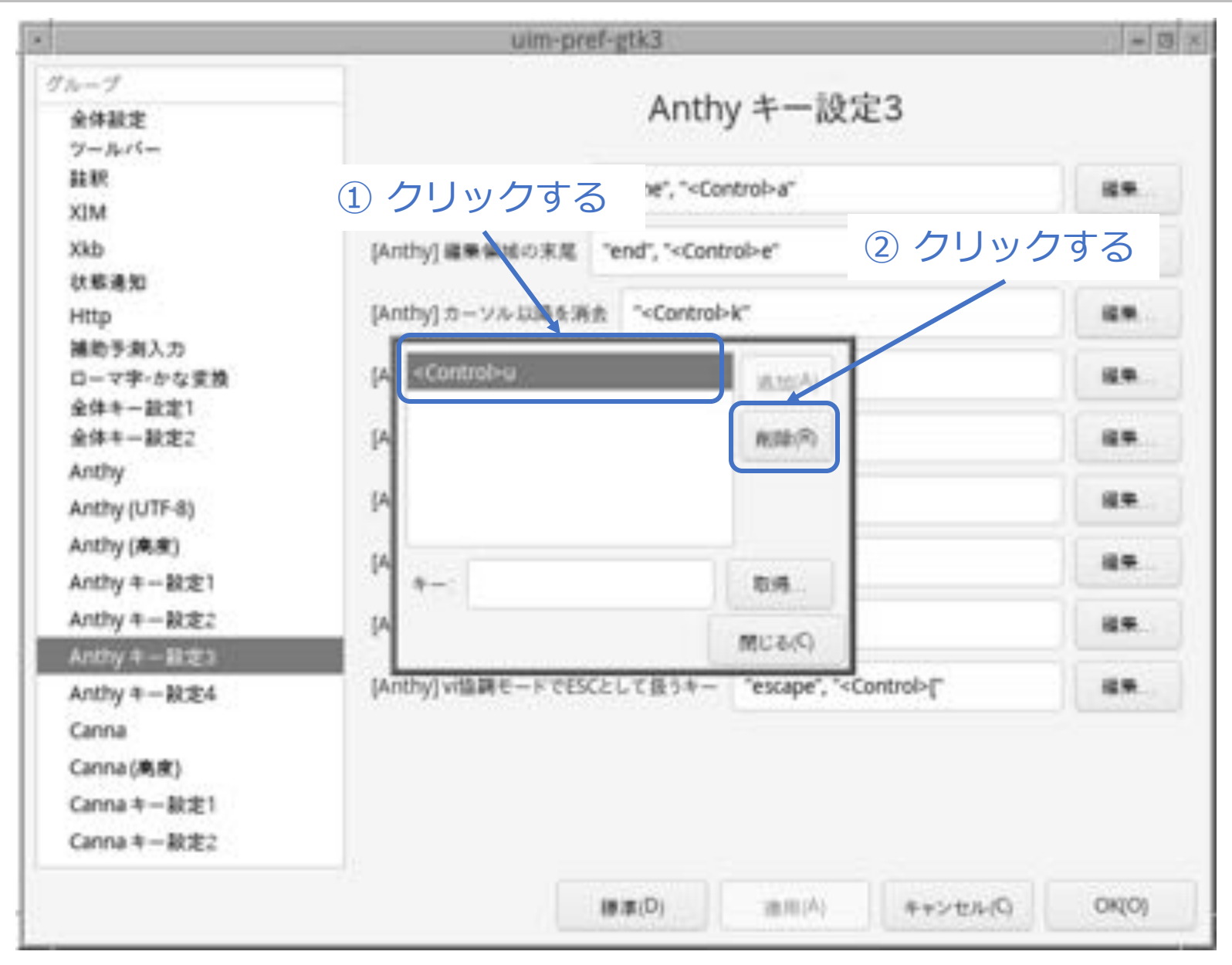

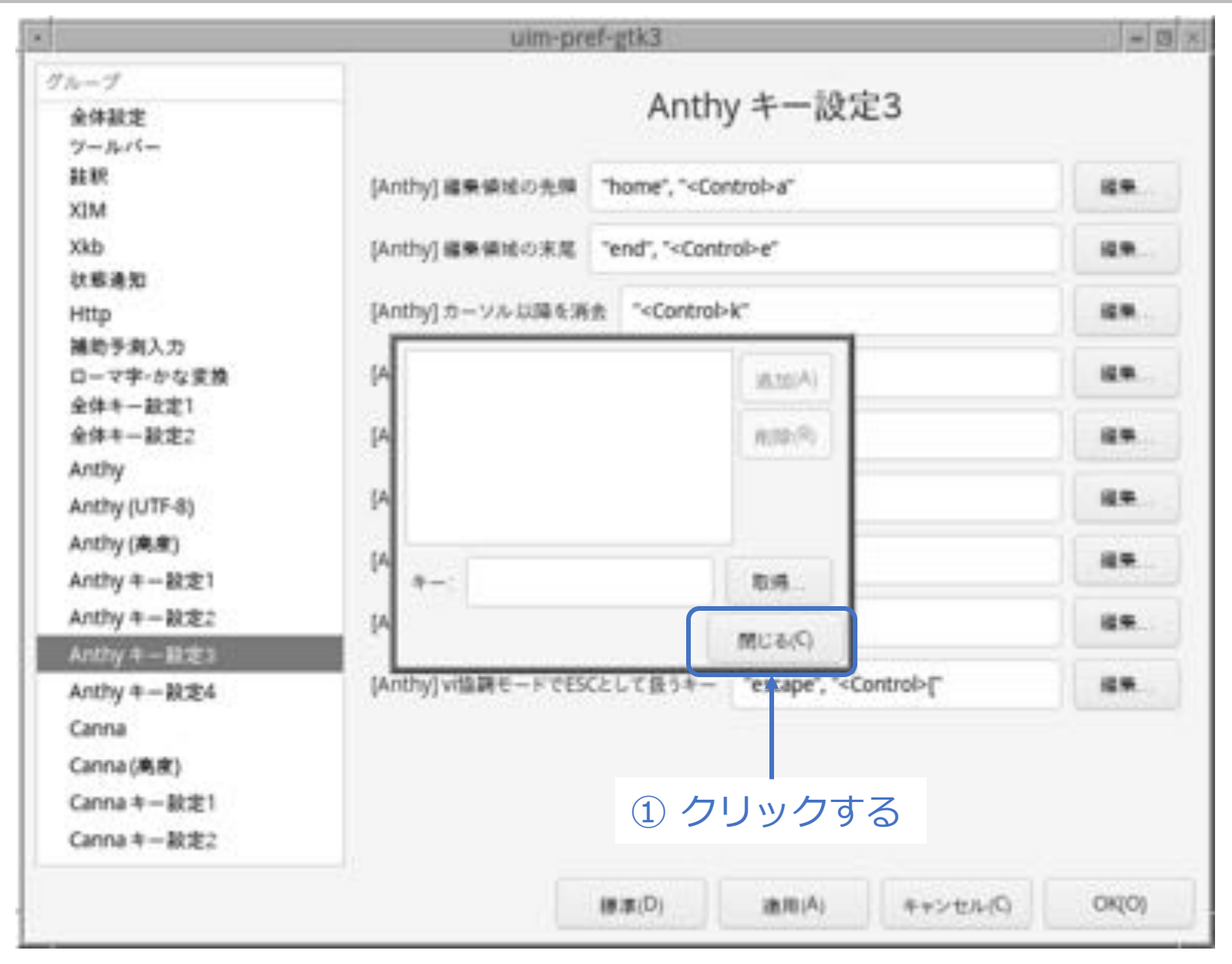

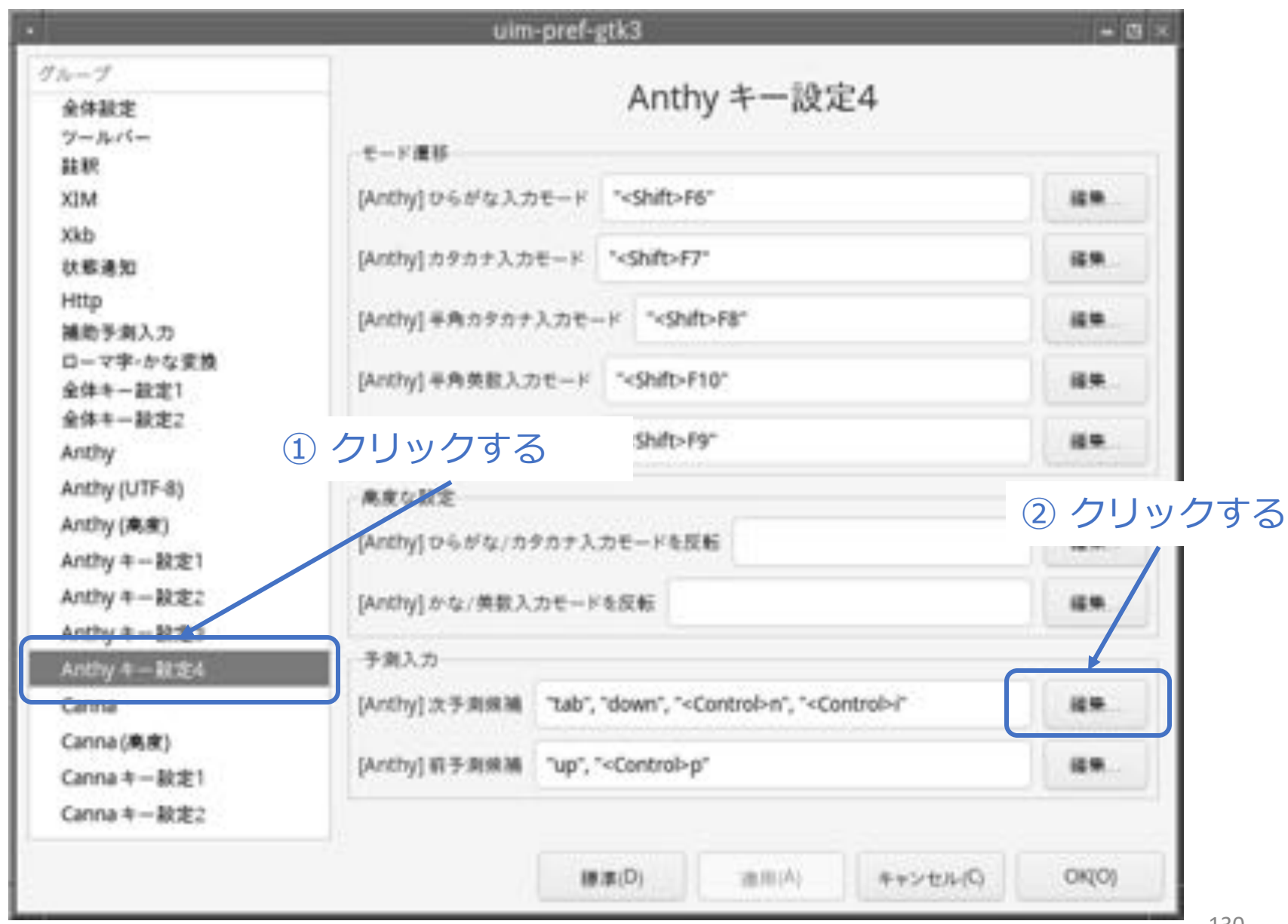

© MOGI NETWORK CENTRE

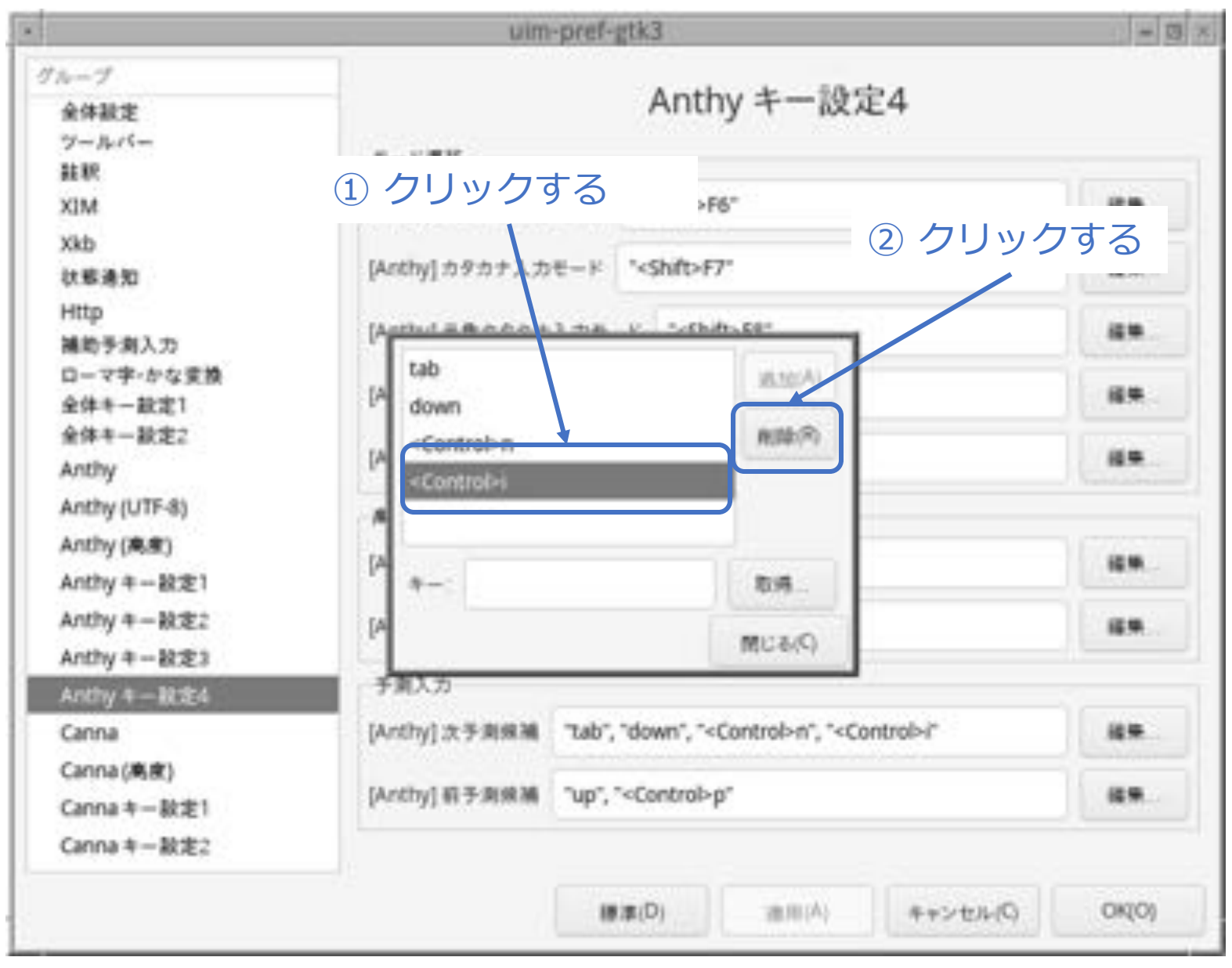

|                                 | uim-pref-g                    | tk3                             | = 3 ×   |
|---------------------------------|-------------------------------|---------------------------------|---------|
| ループ<br>全体設定<br>ツールバー            |                               |                                 |         |
| 盐积<br>XIM                       | モード遺移<br>[Anthy] ひらがな入力モード    | " <shift>F6"</shift>            |         |
| Xkb<br>状態通知                     | [Anthy] カタカナ入力モード             | ' <shift>F7'</shift>            |         |
| Http<br>補助予測入力                  | Anthole Badant                | v                               | 44      |
| ローマ芋・かな変換<br>全体キー設定1<br>会体キー設定2 | [A down                       | A10(A)                          |         |
| Anthy<br>Anthy (UTF-8)          | P acontrop-0                  | (1000722)                       | 4.      |
| Anthy (高度)<br>Anthy キー設定1       | [A +-:                        | 8/6                             |         |
| Anthy キー設定2<br>Anthy キー設定3      | [A                            | (P).6UM                         | - 69    |
| Anthy 牛一般定4<br>Canna            | ・手刻入力<br>[Arthy] 太子刺傳道 (Tab). | 'down", " <control>n"</control> |         |
| Canna (高度)<br>Canna キー設定1       | 1 クリックする                      | Control>p"                      |         |
| ,arina +− kxæz                  |                               | ま(D) 適用(A) キャン                  | the OKO |

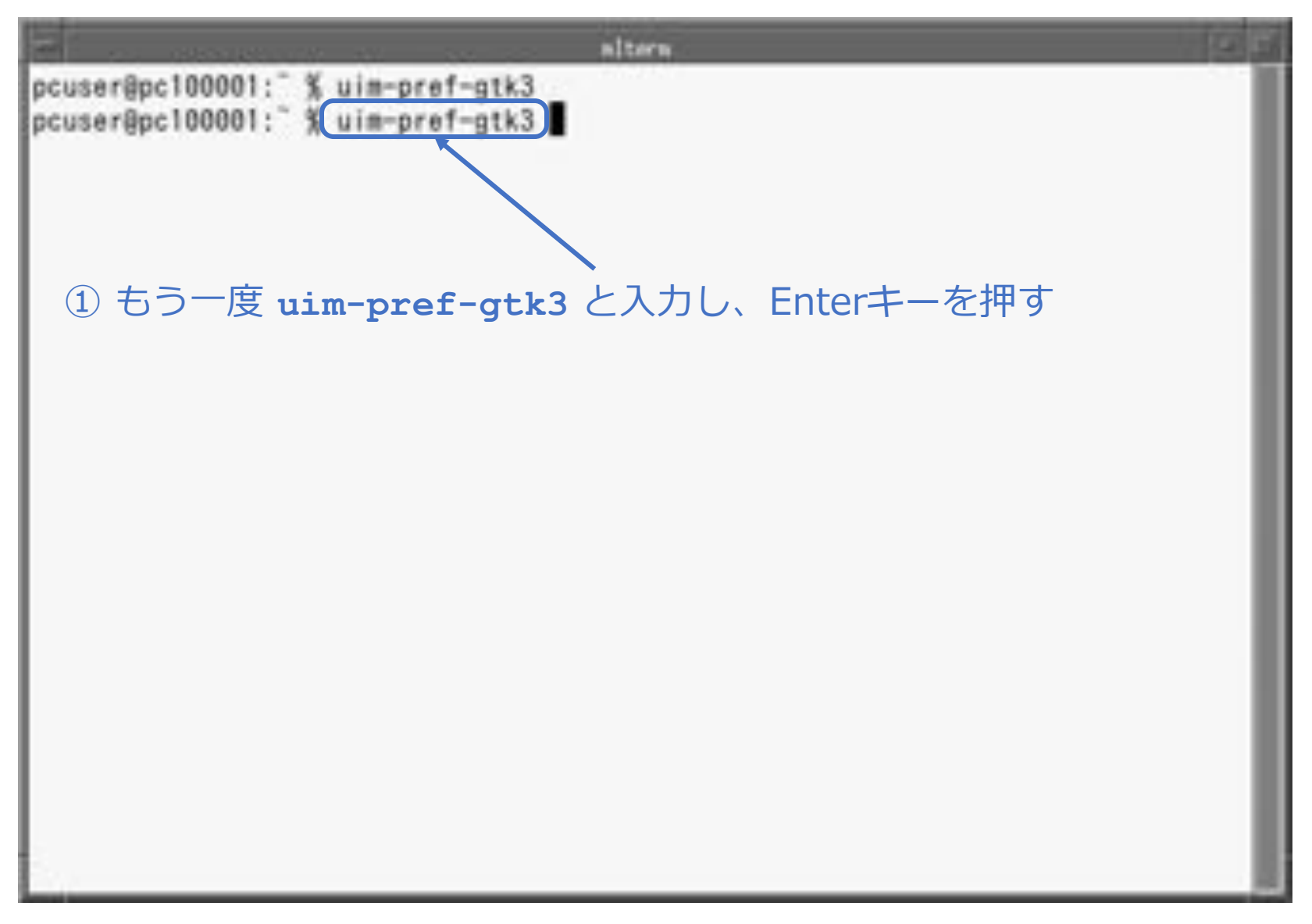

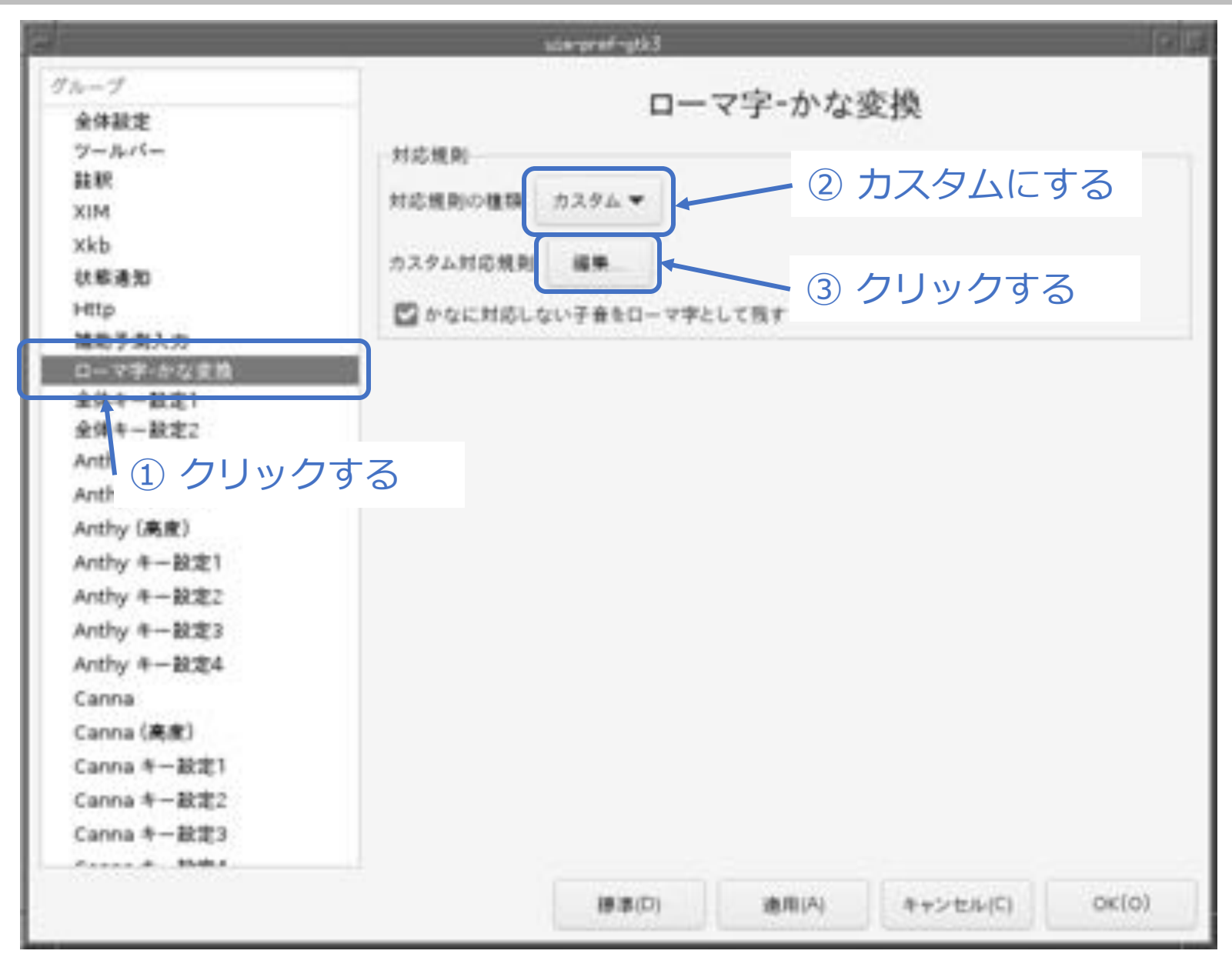

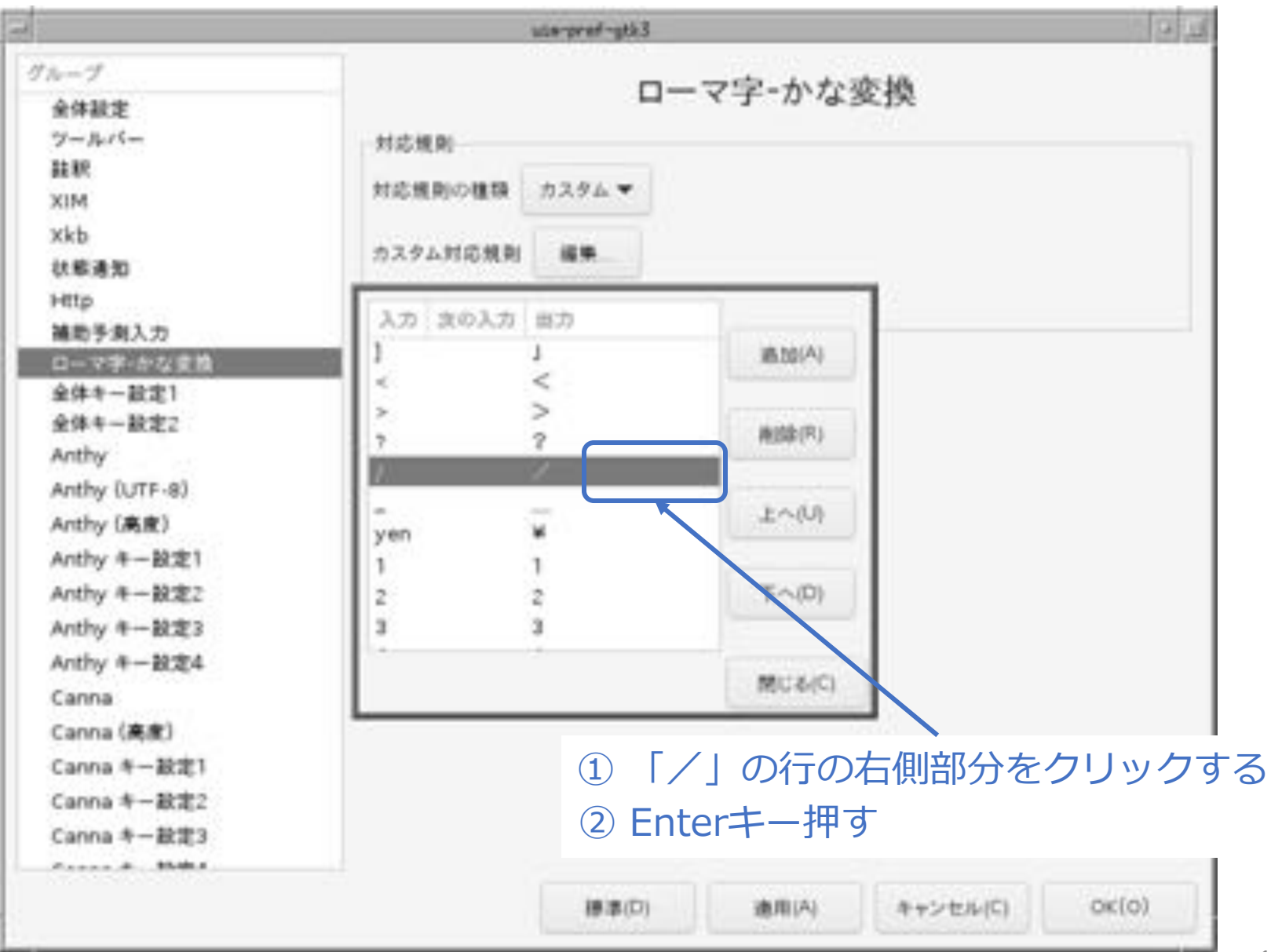

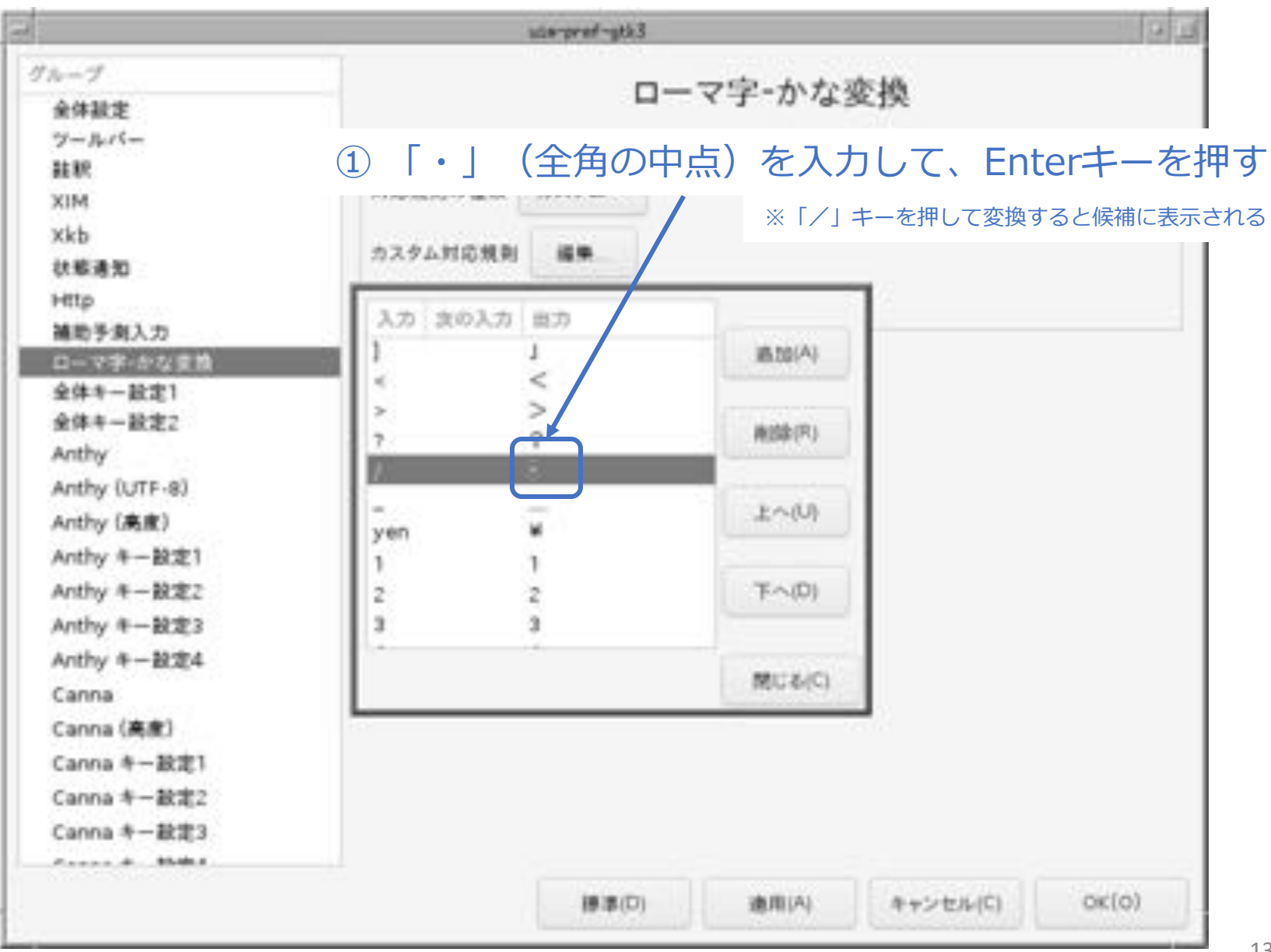

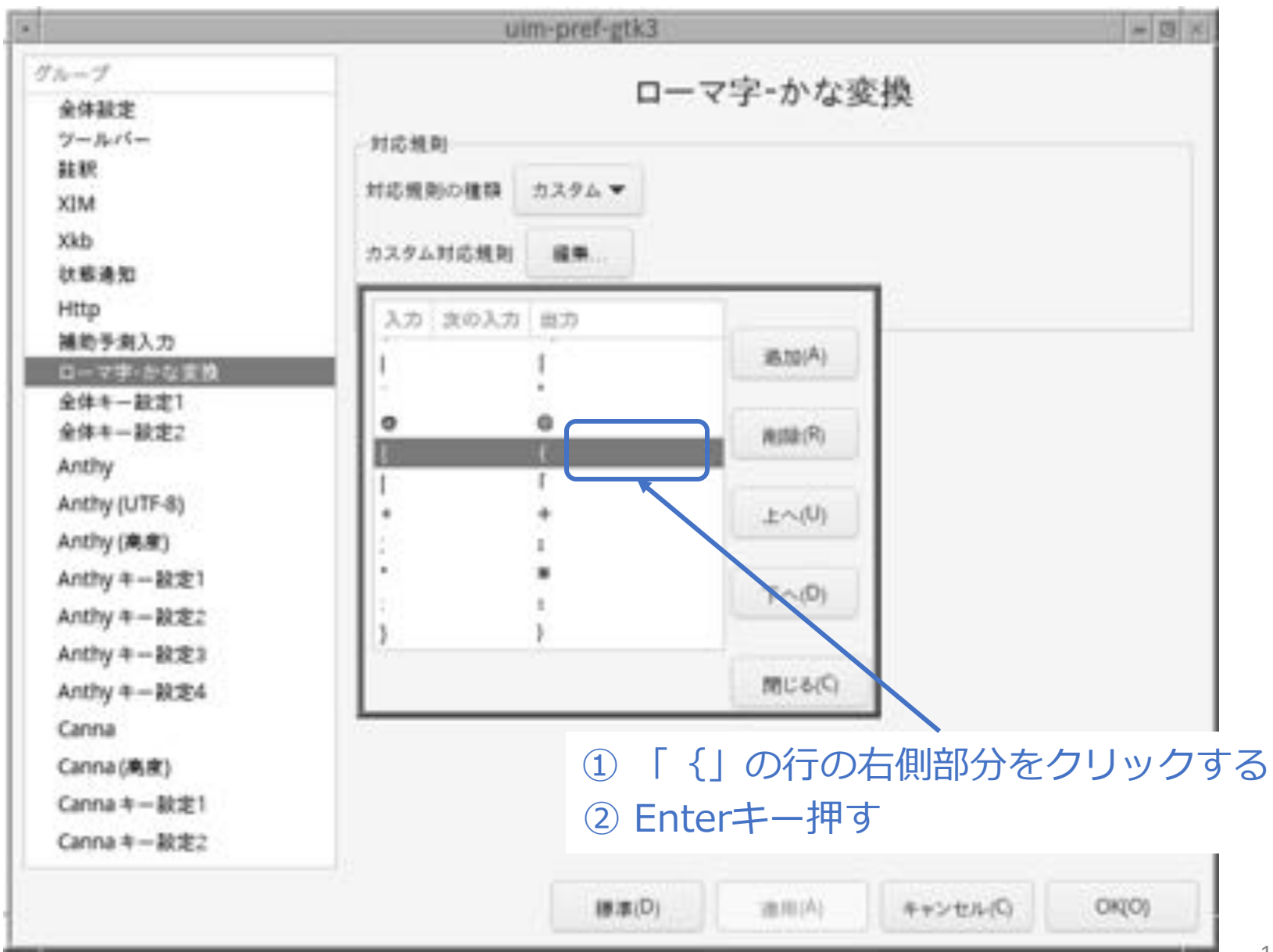

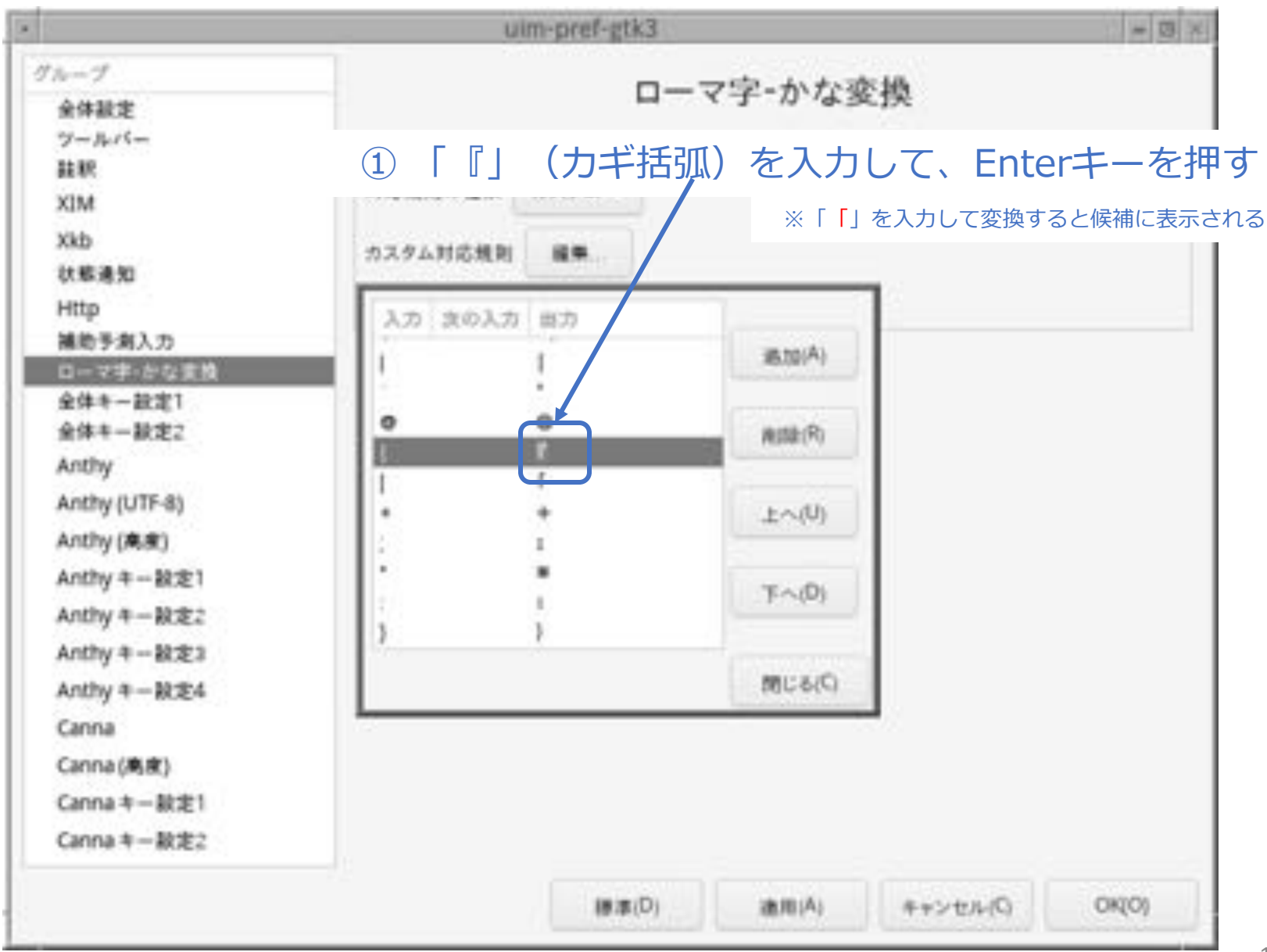

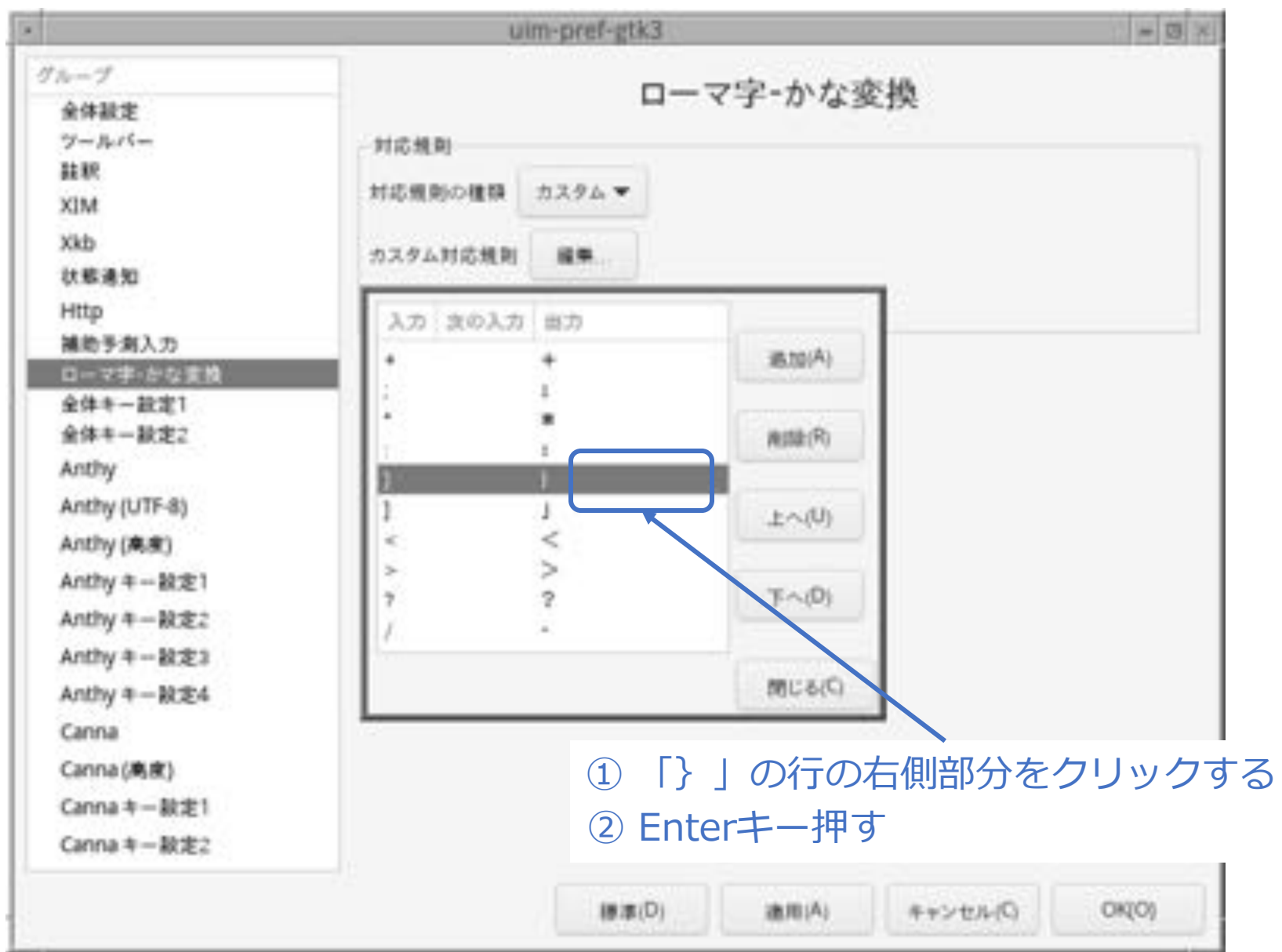

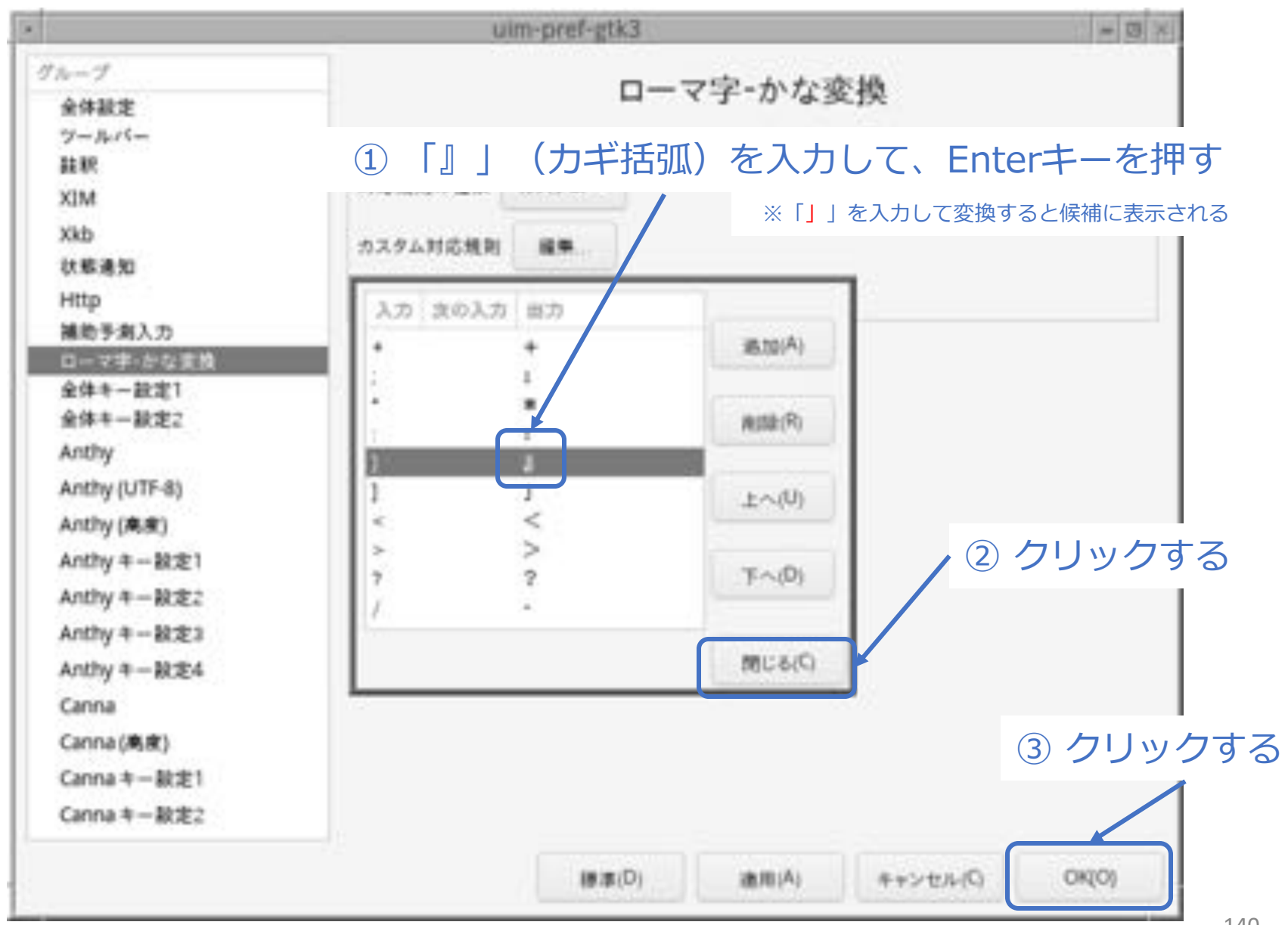

■ ユーザー辞書ファイルを作成する

% touch ~/.anthy/private\_words\_default

#### 続き|3.初期設定(Firefox、その他)

- Firefox (Webブラウザ) をインストールする
- % sudo pkg install -y firefox-esr
- scrot (スクリーンショット) をインストールする
- % sudo pkg install -y scrot
- xlock (画面ロック) をインストールする
- % sudo pkg install -y xlockmore
- lupe(拡大鏡)をインストールする
- % sudo pkg install -y lupe
- xpad (付箋) をインストールする
- % sudo pkg install -y xpad3

#### 続き | 3. 初期設定

#### ■ 再起動する

% sudo shutdown -r now

# 以上でインストール、初期設定は終わりです。

# ここからは、FreeBSDの起動から 終了までの一通りの流れを説明します。
#### 4. FreeBSDの起動~終了

ディスク暗号化のパスワードを入力し、 Enter キーを押す。

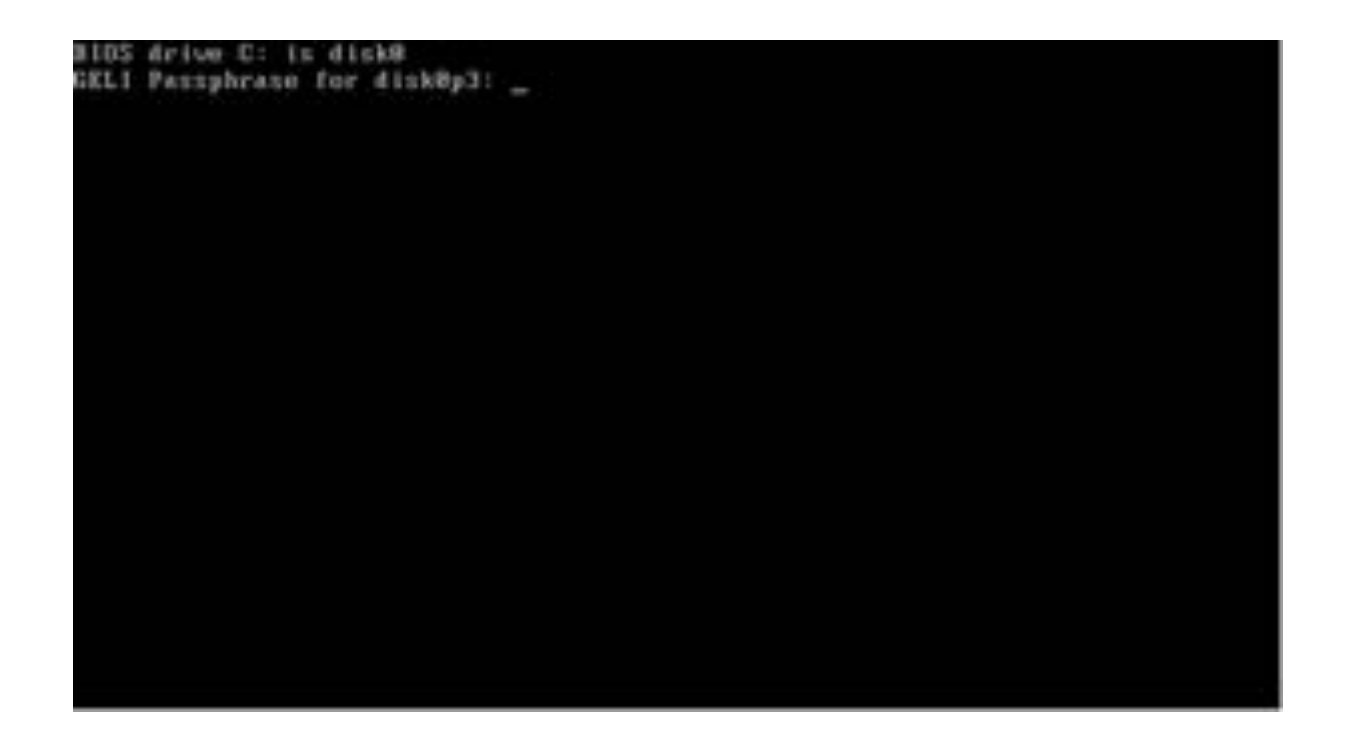

#### 4. FreeBSDの起動~終了

#### Enterキーを押す。

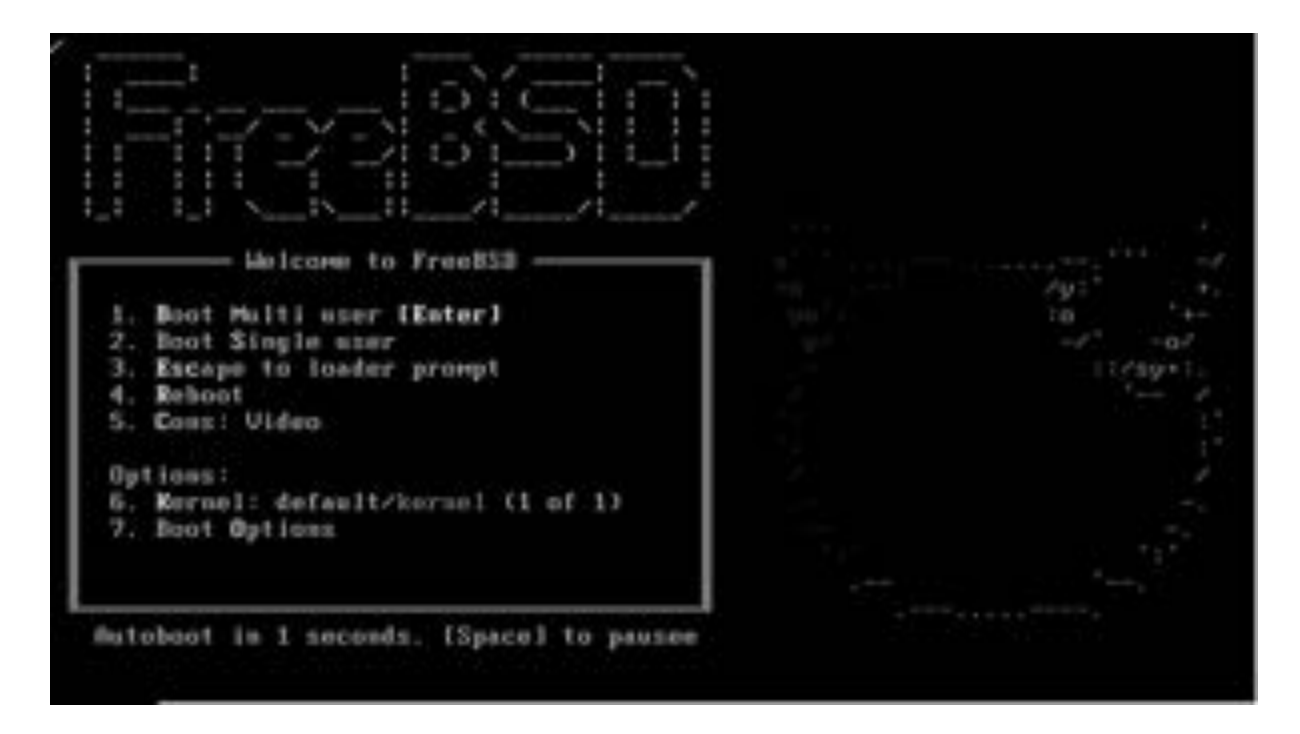

■ 一般ユーザーでログインする

login: pcuser
Password: \*\*\*\*\*\*\*

- ウインドウシステムを起動する
- % startx

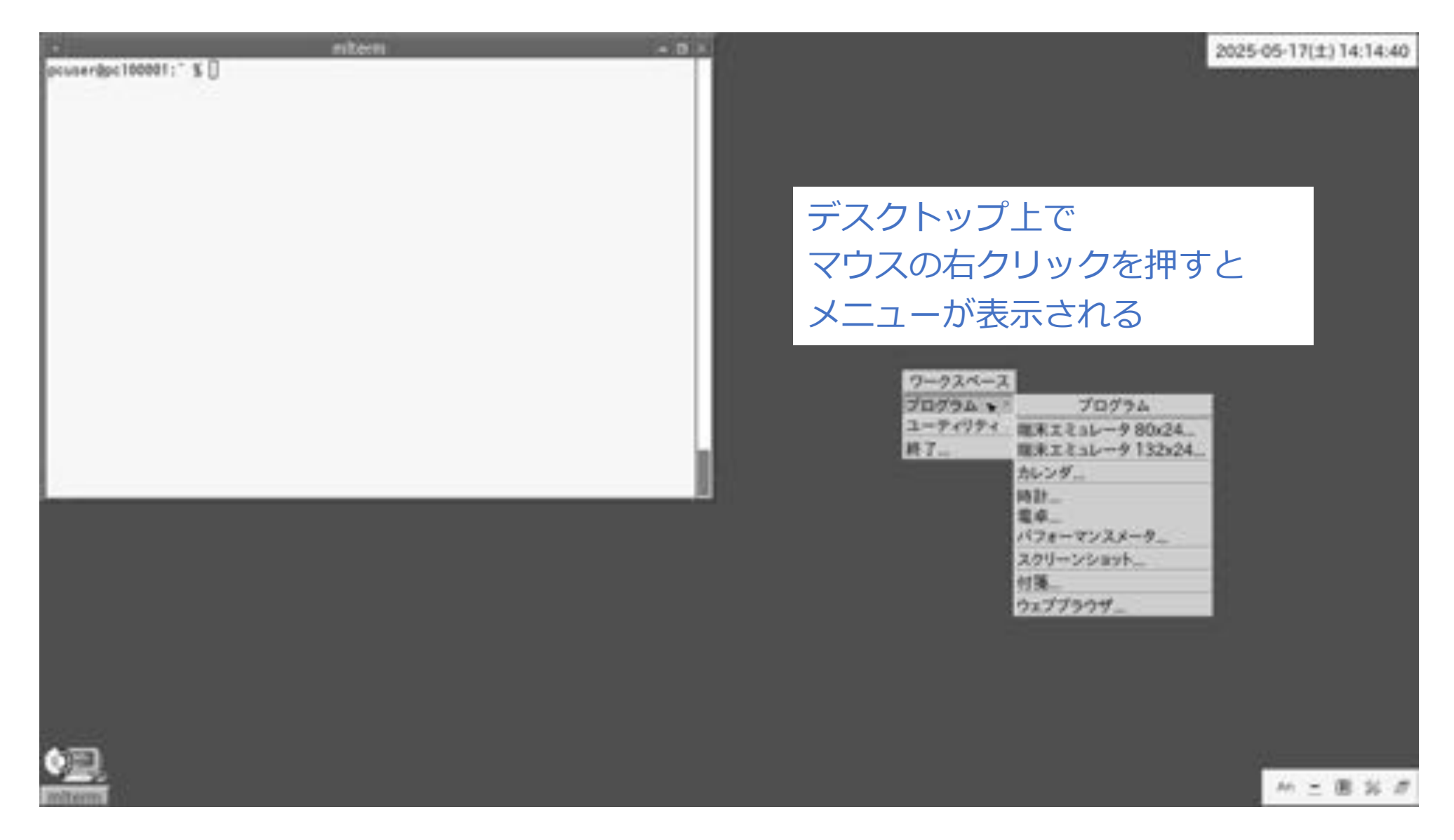

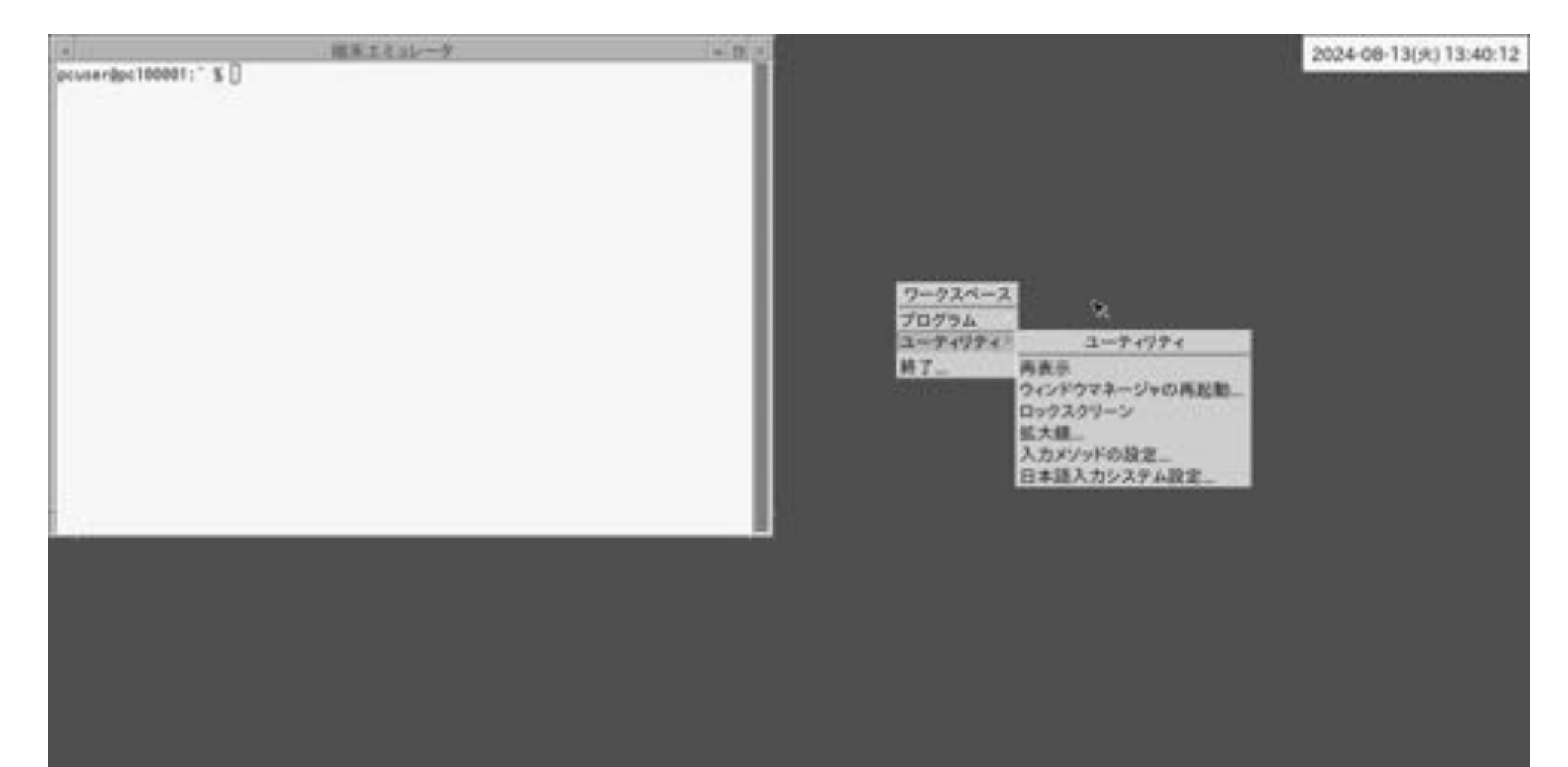

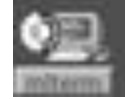

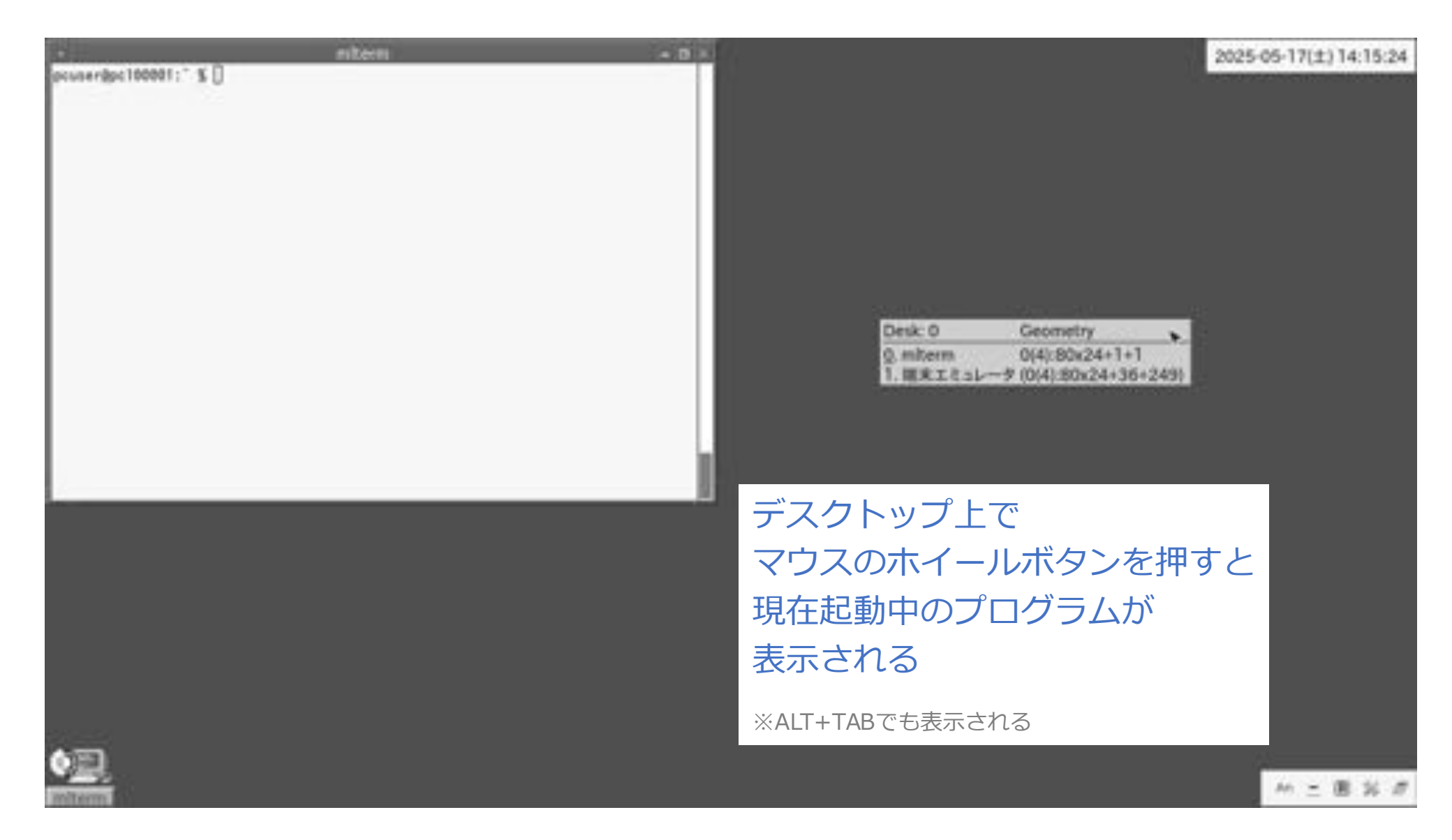

|            |    |      |         | 12.8    | 12.6 | 6-9     | - 5                              |   | 2024-04-21(E) 20:50:28 |
|------------|----|------|---------|---------|------|---------|----------------------------------|---|------------------------|
| -7-27-27-2 | 1  | reat | wheel   | 43776   | 4/3  | 13 11:1 | ascreensaver                     |   |                        |
| -1-RF-RF-X | 1  | reet | wheel   | 24512   | 4/8  | 13 11:1 | 4 ascreensaver-connand           |   |                        |
| irmar-ar-a | 1  | reat | wheel   | 21      | 4/8  | 13 11:1 | 4 xscreensaver-dems -> xscreensa |   |                        |
| draar-ar-a | 2  | reat | wheel   | 5120    | 4月   | 17 11:4 | 7 xscreensaver-hacks             |   |                        |
| -7-8F-8F-8 | 1  | reet | wheel   | 394296  | 4/1  | 13 11:1 | 4 ascreensaver-settings          |   |                        |
| -T-RF-RT-R | 1  | root | where 1 | 29416   | 4/8  | 0 10:5  | 5 xset                           |   |                        |
| -7-31-57-X | .1 | reet | wheel.  | 15928   | 4/8  | 9.11:0  | 9 asetroot.                      |   |                        |
| -7-87-87-8 | 1  | rept | wheel.  | 2605    | 48   | 0 10:5  | 4 xslt-config                    |   |                        |
| -7817-17-X | 1  | reet | wheel.  | 21736   | 4/8  | 9 10:5  | 4 asitproc                       |   |                        |
| -1837-ST-X | 1  | root | wheel   | 5179    | 2月   | 15 10:1 | 4 xsubpp                         | 6 |                        |
| -1-87-87-X | 1  | reat | sheel.  | 825936  | 4/1  | 0 11:3  | atern                            |   |                        |
| ~780/~X7~X | 1  | rest | sheet   | 1183512 | 4月   | 9 12:1  | 3 xv                             |   |                        |
| -7-87-87-X | 1  | rest | wheel.  | 9408    | 3/8  | 28 17:4 | 2 xviewer                        |   |                        |
| -7-87-87-X |    |      | about 1 | h1494   | 413  |         |                                  |   |                        |

- -7-87-87-8 -7-87-87-8 -7-87-87-8 -7-87-87-8 -7-87-8 -7-87-8 -7-87-8 -7-87-8 -7-87-8 -7-8 -7-
- マウスでテキストの範囲指定が可能
- ダブルクリックで単語単位、
  - トリプルクリックで行の範囲指定が可能
- マウスのホイールボタンを押すとペーストされる
- CTRL+SHIFT+Vでもペースト可能

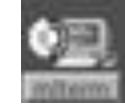

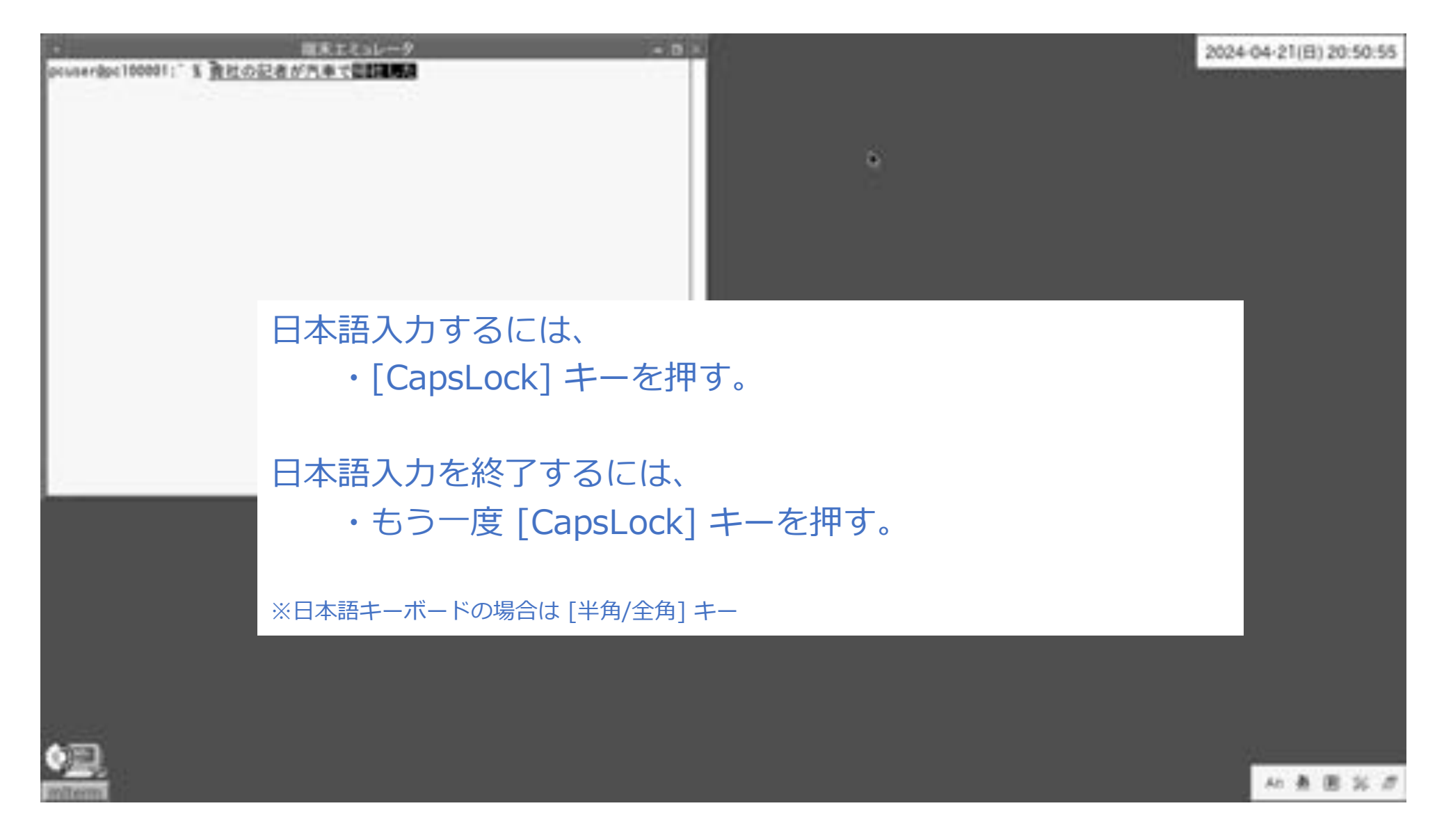

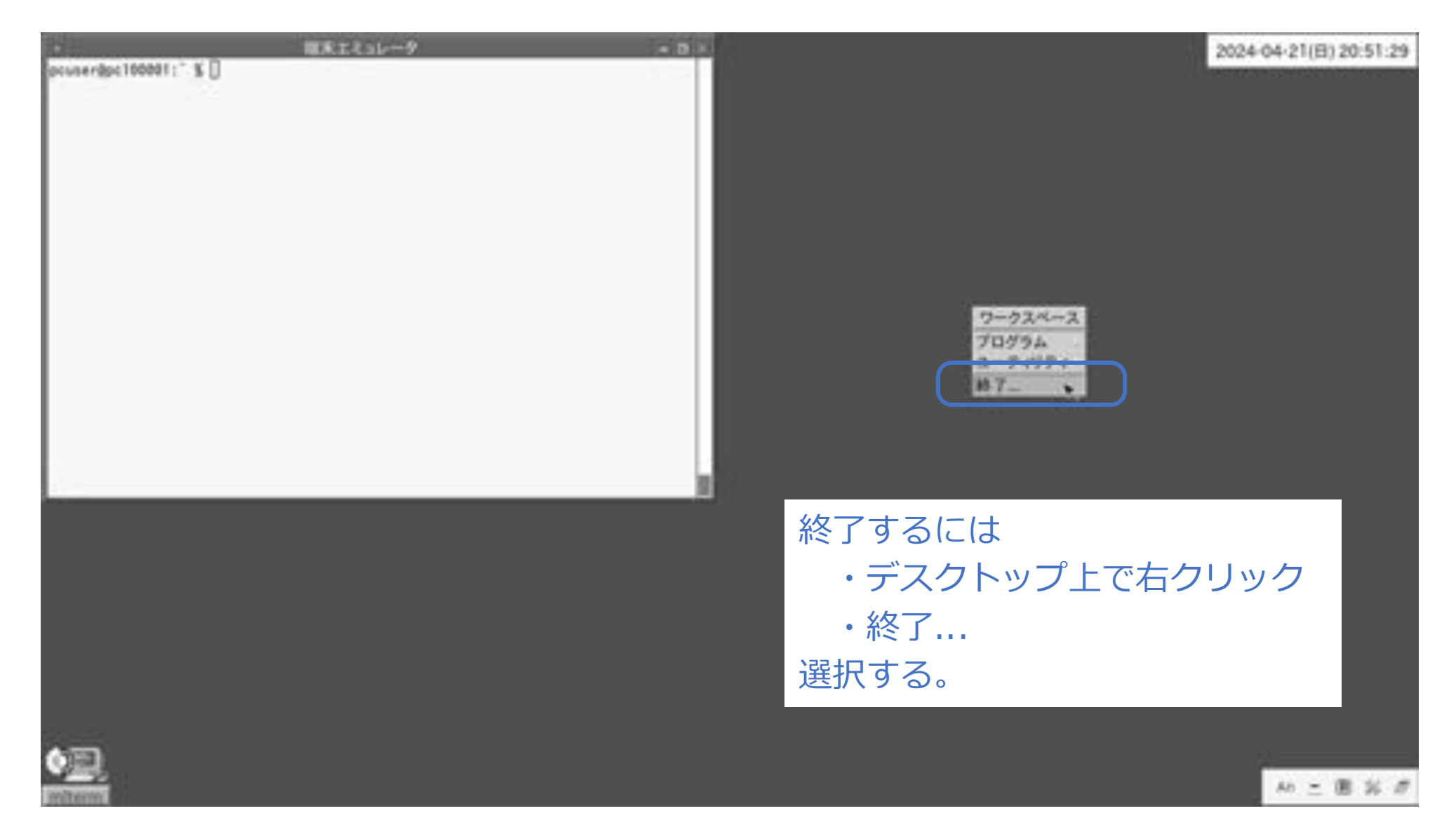

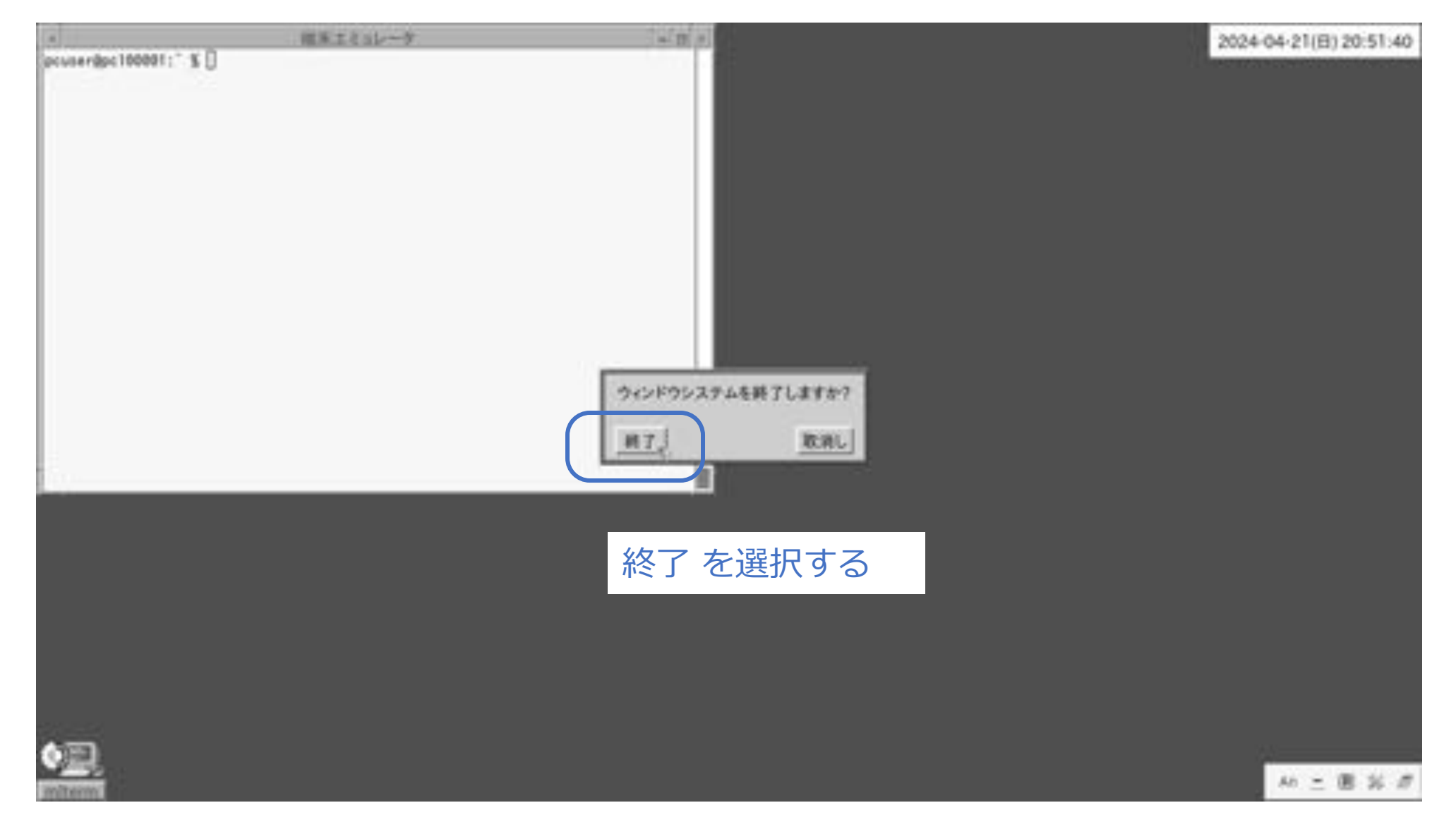

■ FreeBSDを終了し、電源を切る

% sudo shutdown -p now
Password: \*\*\*\*\*\*

# 以上で説明はおわりです。

- 1. デスクトップを右クリックすると表示されるメニューは、~/.fvwm2rc に記載されています。この部分をお好みの形に編集してみてください。
- 2. 画面のフォントについては ~/.fvwm2rc や、 ~/.mlterm/aafont を編集してみてください。
- 3. mltermのカスタマイズは、端末ターミナル上で Ctrl+右クリック でも行えます。
- 4. ~/.xinitrc に ウインドウマネージャ起動時に実行されるプログラムが記載されています。この 部分を編集して、どのように変化するかを確認してみてください。
- 5. appendix.にて、「便利な使い方」を紹介していますので、試してみてください。
- 6. ここまでのインストール手順を自動化するシェルスクリプトを作ってみましょう。
- 7. このメモでは、細かいパラメーターなどについて説明を省いている部分があります。webなどの情報を参考に理解を深めることをお勧めします。

#### appendix. VMware Workstation 17 Player上での利用方法

#### ■ VMware Tools をインストールする

- % sudo pkg install -y open-vm-tools
- % sudo pkg install -y xf86-input-vmmouse

#### ■ 時刻を修正する

% sudo touch /etc/wall\_cmos\_clock

#### ■ ホスト ⇔ ゲストOS間を、マウスで行き来できるように設定する

```
% sudo vi /usr/local/etc/X11/xorg.conf.d/vmmouse.conf
```

| Section | "InputClass"<br>Identifier<br>Driver<br>MatchIsPointer | "Mouse0"<br>"vmmouse"<br>"on" |  | ▶ 新規に追加する |
|---------|--------------------------------------------------------|-------------------------------|--|-----------|
| EndSect |                                                        | $\mathcal{I}$                 |  |           |

#### ■ ホスト ⇔ ゲストOS間で、コピペできるように設定する

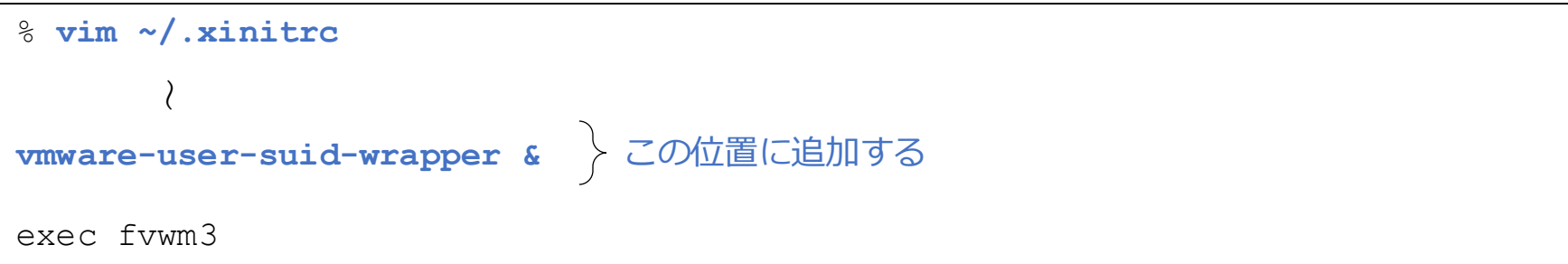

# 5-1. appendix. 便利な使い方

■ 自動的にログインできるようにしたい(pcuserアカウントにて)

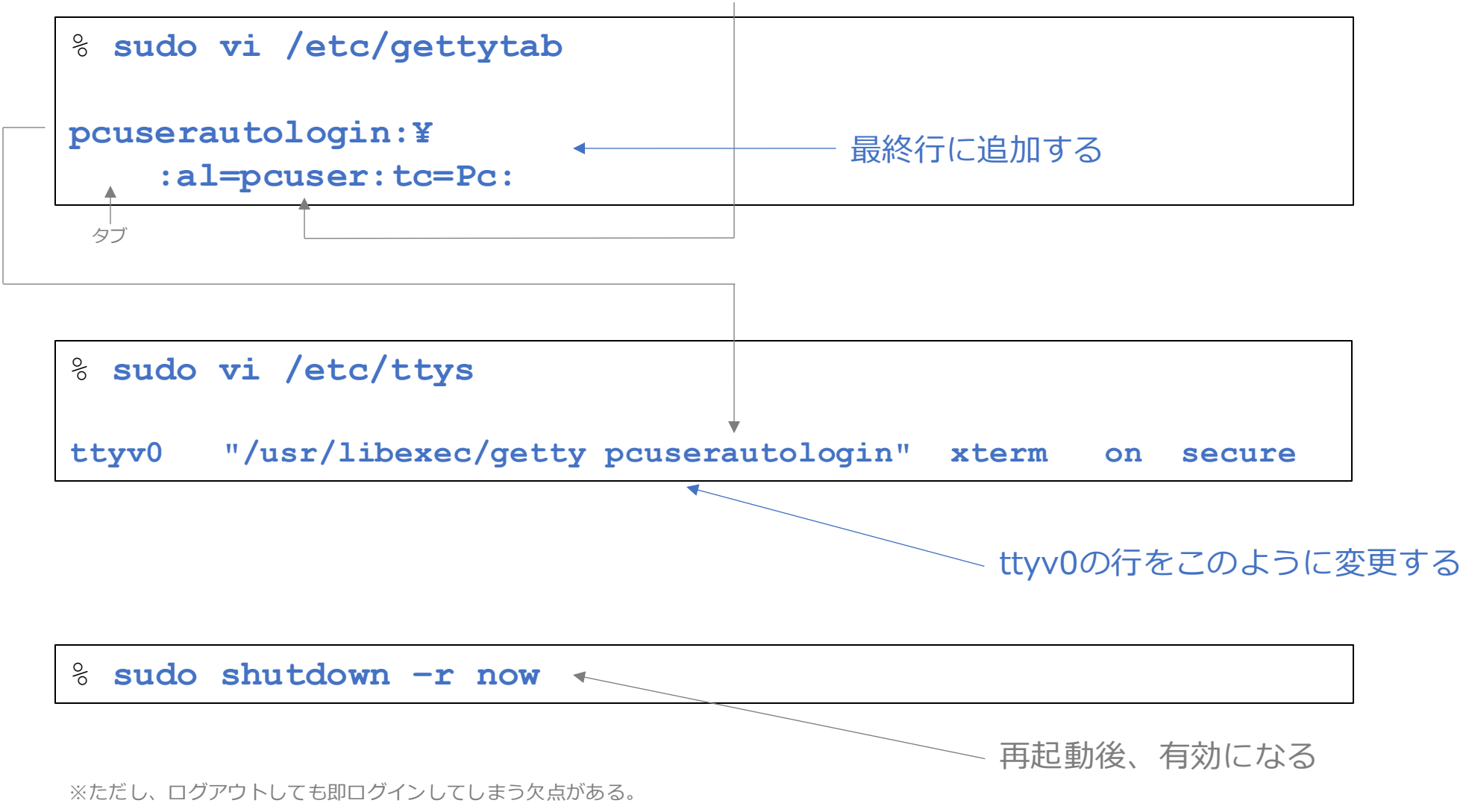

#### 5-2. appendix. 便利な使い方

■ ログイン後、自動的にウィンドウマネージャーを起動したい

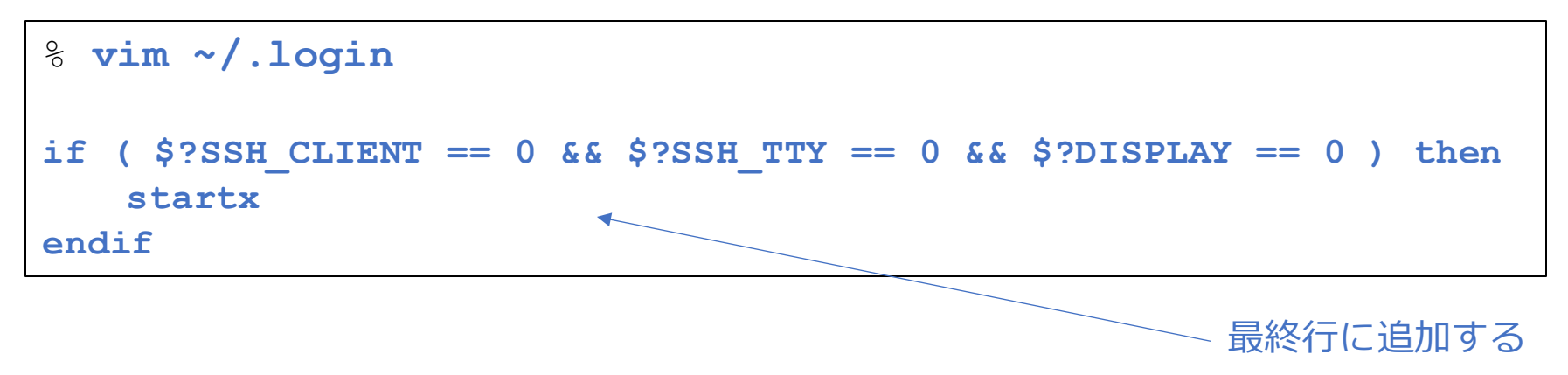

#### 5-3. appendix. 便利な使い方

■ 特定のコマンドは、パスワードなしでsudoを実行したい

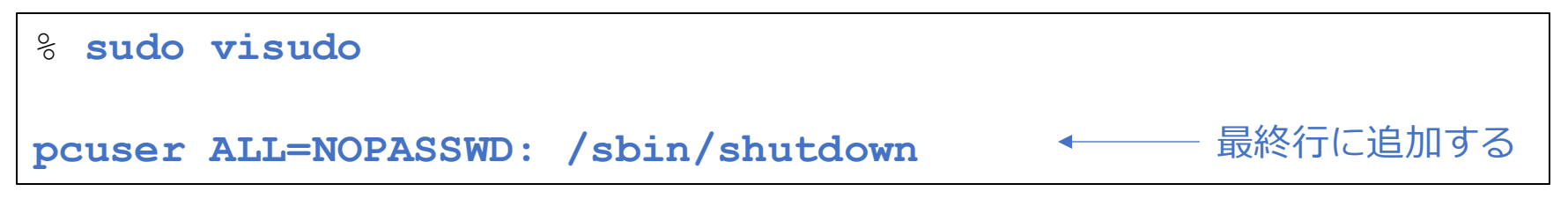

ここではログイン名 pcuser に対して、shutdown コマンドを sudo のパスワードなしで実行できるように定義している。

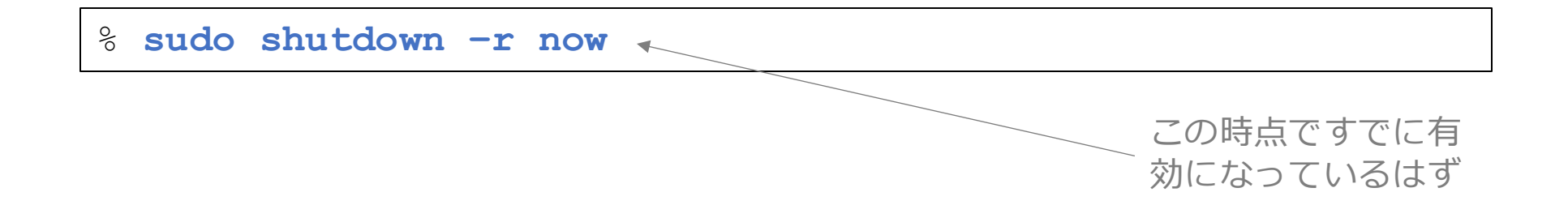

#### 5-4. appendix. 便利な使い方

- ログインした際のメッセージを、全て表示させない
- % touch ~/.hushlogin
- ログインした際のメッセージを、Last login以外、表示させない
- % sudo mv /etc/motd.template /etc/motd.template.org
- % sudo touch /etc/motd.template

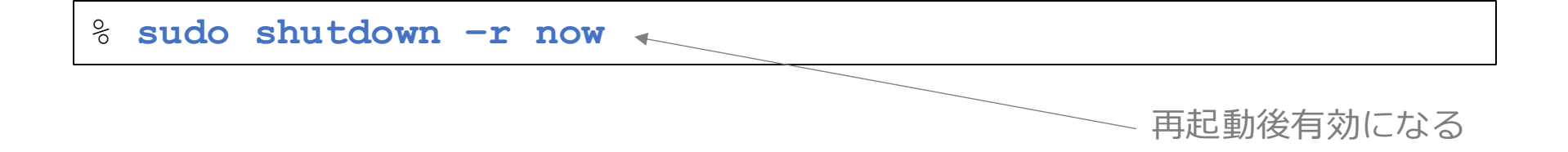

#### 5-5. appendix. 便利な使い方

■ 起動時のブートメニューやメッセージをできるだけ表示させない

% sudo vi /boot.config 新規に追加する -nmq

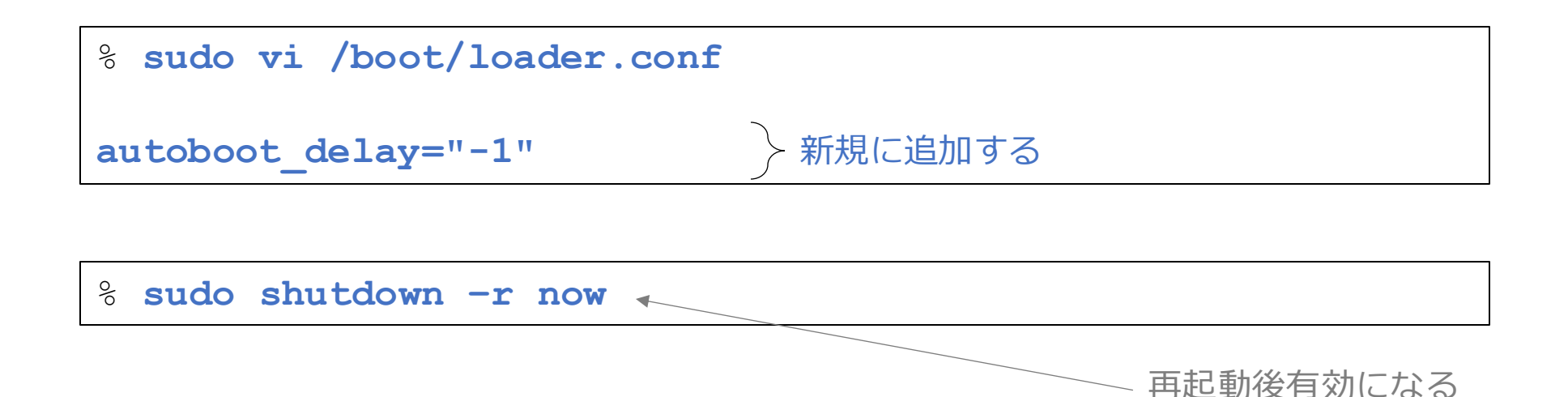

# 続き | 5-5. appendix. 便利な使い方

※前ページまでの設定で「ある程度」表示されなくなるが、さらに抑制したい場合は下記設定を行う(劇的な効果はない)。

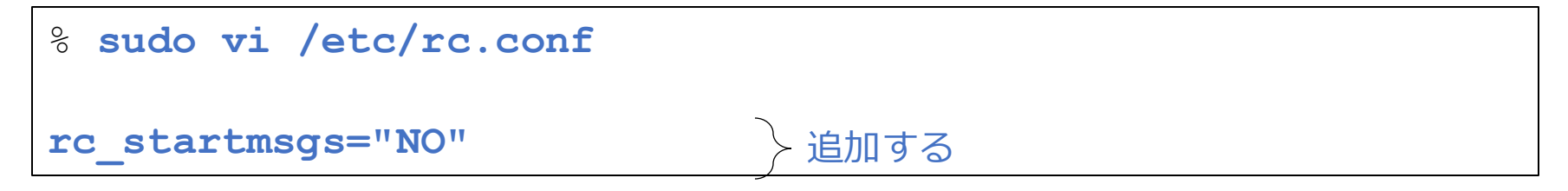

### 5-6. appendix. 便利な使い方

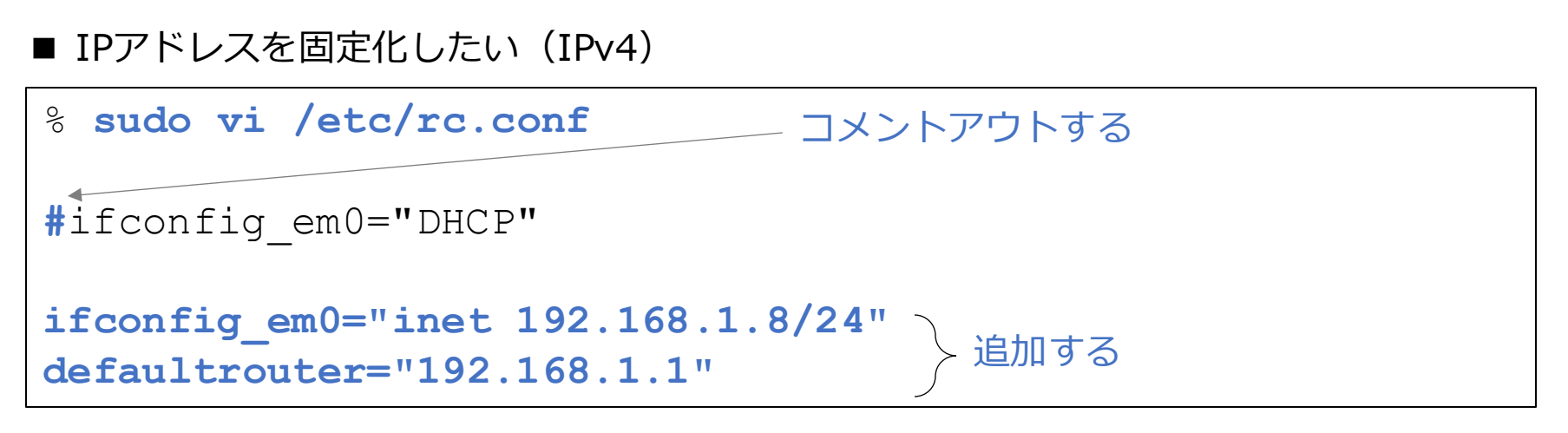

※上記の例では、IPアドレスを 192.168.1.8 に設定している

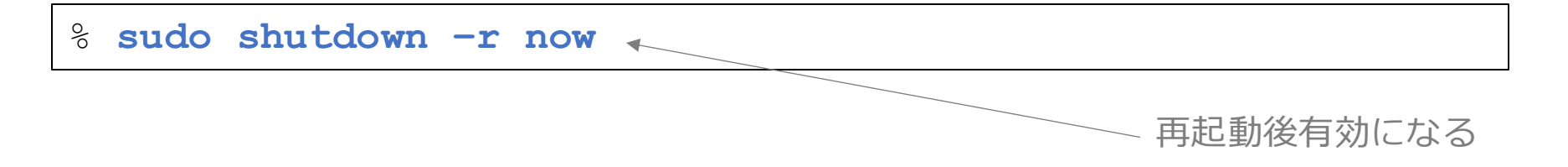

#### 5-7. appendix. 便利な使い方

■ ウィンドウシステム終了後、自動的に電源が切れるようにしたい

事前に、「5-3. 特定のコマンドは、パスワードなしでsudoを実行したい」を例の通り に設定しておく

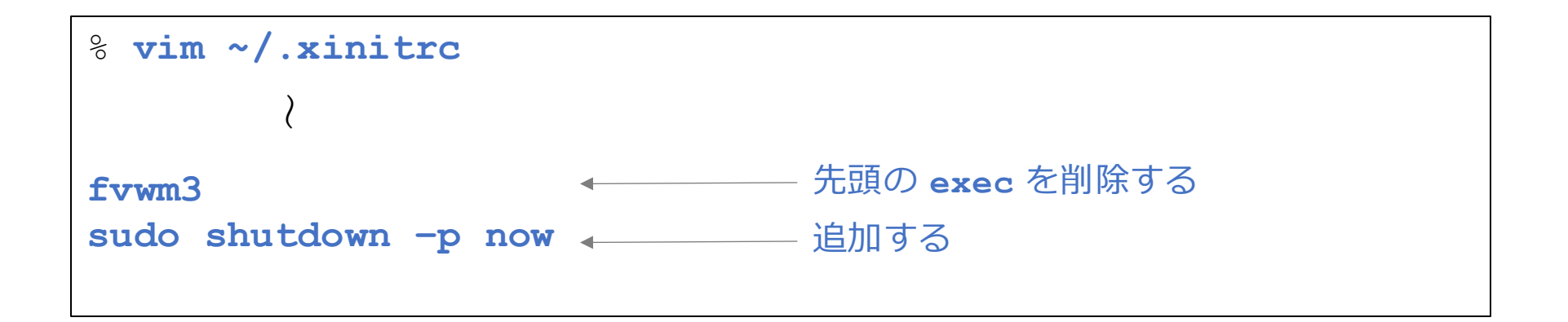

## 5-8. appendix. 便利な使い方

#### ■ 起動時に、/tmp フォルダーをクリアーしたい

| <pre>% sudo vi /etc/rc.conf</pre> |
|-----------------------------------|
| clear_tmp_enable="YES" ← 最終行に追加する |
|                                   |
| <pre>% sudo shutdown -r now</pre> |
|                                   |

再起動後有効になる

### 5-9. appendix. 便利な使い方

```
■ 無線LANアクセスポイントを使いたい
```

```
% sudo vi /etc/rc.conf
#ifconfig_em0="DHCP"
#ifconfig_em0="inet 192.168.1.8/24"
#defaultrouter="192.168.1.1"
wlans_iwn0="wlan0"
ifconfig_wlan0="country JP WPA SYNCDHCP"
```

有線LAN関連の設定をコメントアウトする。

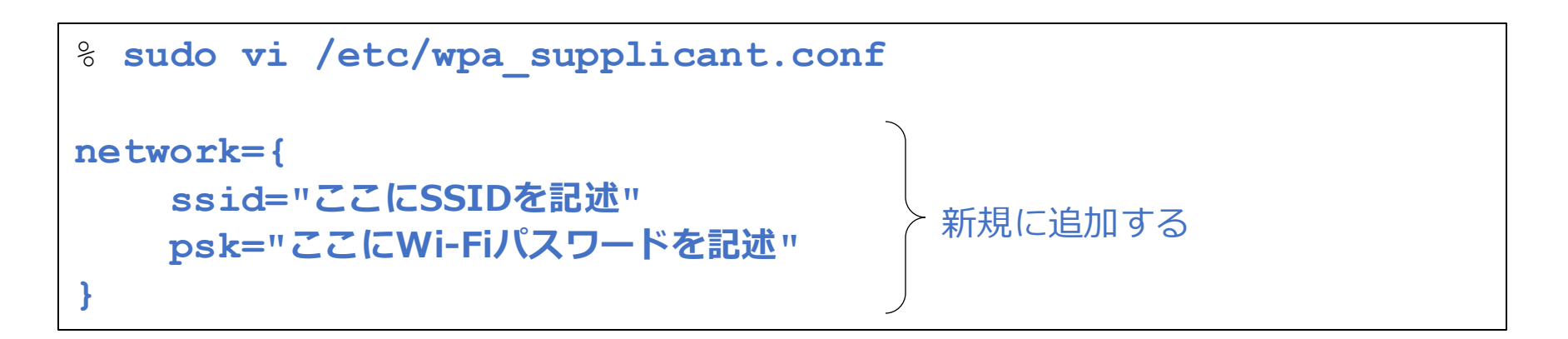

% sudo chmod 600 /etc/wpa\_supplicant.conf

・ パスワードが平文で見えてしまうので、root以外参照させないようにする。

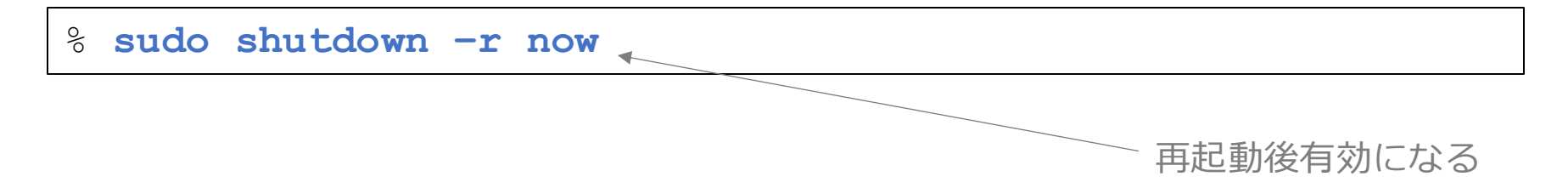

# 続き | 5-9. appendix. 便利な使い方

#### 前ページにて、パスワードがそのまま見えてしまうのを防ぐ方法

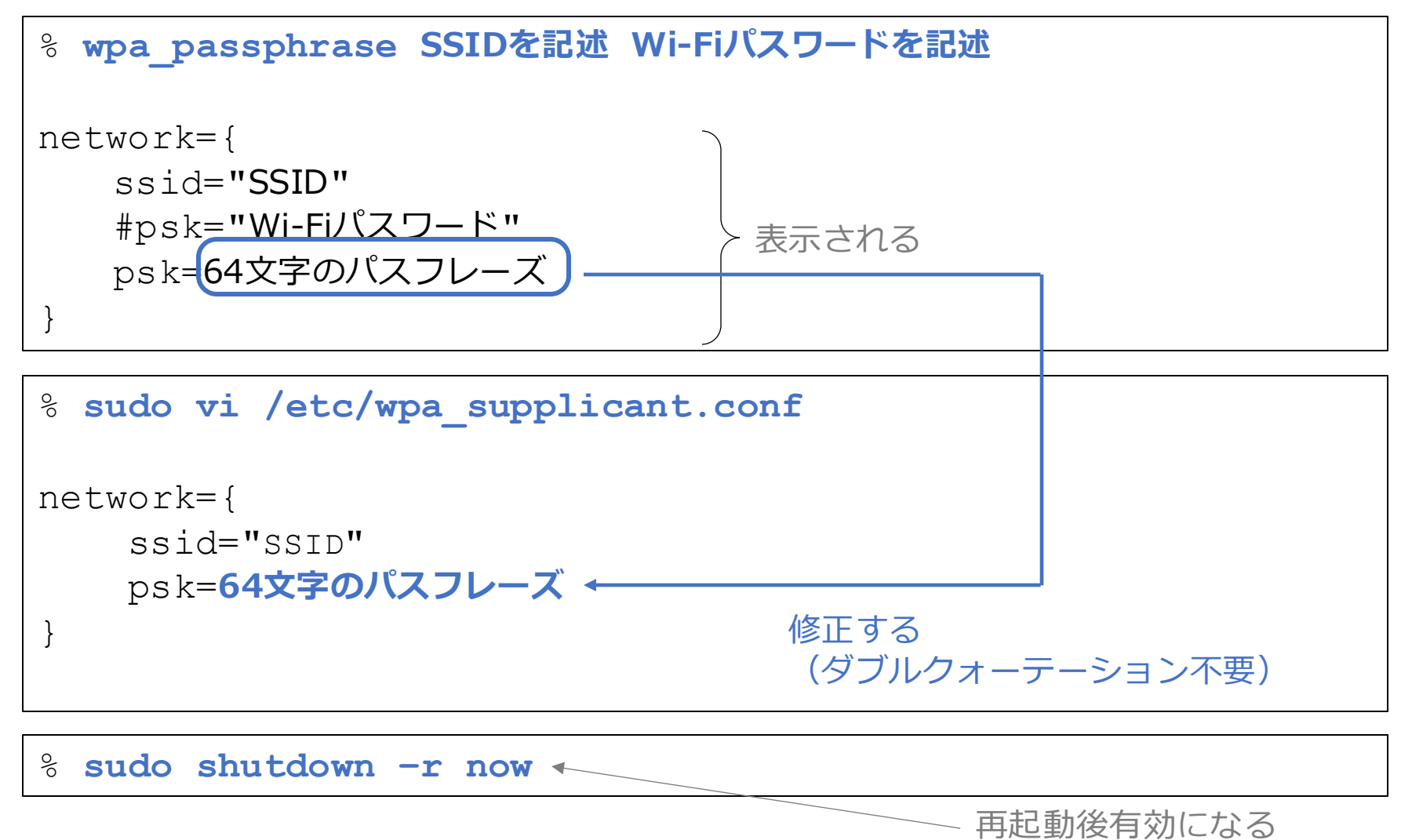

### 5-10. appendix. 便利な使い方

■ インストールしたパッケージを全て表示する

% pkg info

■ 手動でインストールしたパッケージのみを表示する

% pkg query -e '%a = 0' '%o'

■ pkg install 後に表示されるメッセージを再表示したい

% pkg info -D <パッケージ名>

■ パッケージの依存関係を表示する

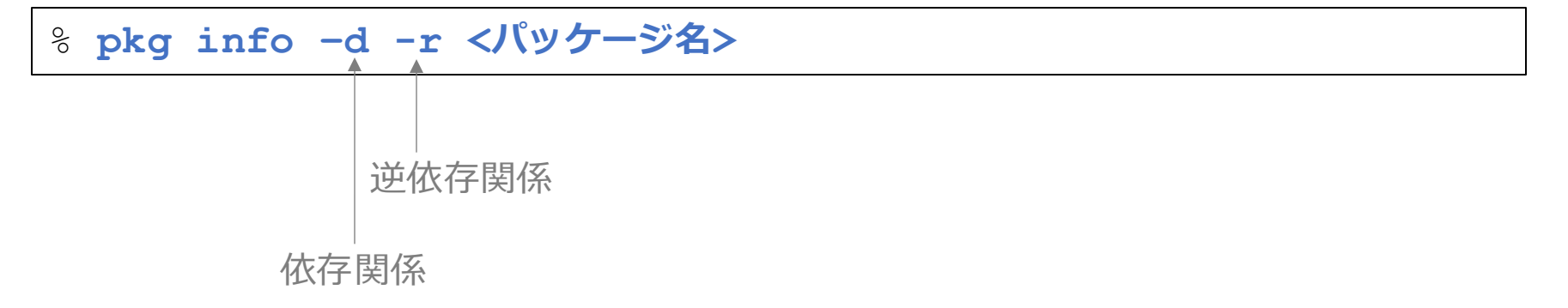

# 続き | 5-10. appendix. 便利な使い方

- パッケージの削除
- % sudo pkg delete <パッケージ名>
- どのパッケージからも参照されていないパッケージを削除する
- % sudo pkg autoremove

# 5-11. appendix. 便利な使い方

■ IPv6で接続したい

| <pre>% sudo vi /etc/rc.conf</pre>                 |   |
|---------------------------------------------------|---|
| ifconfig_em0_ipv6="inet6 accept_rtadv" ← 最終行に追加する |   |
| Sudo shutdown −r now <                            | 7 |

再起動後有効になる

# 5-12. appendix. 便利な使い方

- ログインまで進めなくなった場合の対処方法(UFSファイルシステム)
- ① 起動直後のFreeBSDブートローダー画面において、「2. Boot Single user」を選択 する。
- ②「Enter full pathname or shell or RETURN for /bin/sh:」と表示されたら、Enter キーを押す。
- ③ ファイルシステムをマウントする
- # mount -u /
- # mount -a
- ④問題を調査する(例)

# vi /etc/rc.conf

#### ⑤ 再起動する

# 続き | 5-12. appendix. 便利な使い方

#### ・ブートローダーを非表示にしてしまった場合(UFSファイルシステム)

- ① FreeBSD14.3のインストールDVDなどで起動する。
- ②「Welcome」表示画面にて、「Shell」を選択する。
- ③ ディスクの確認

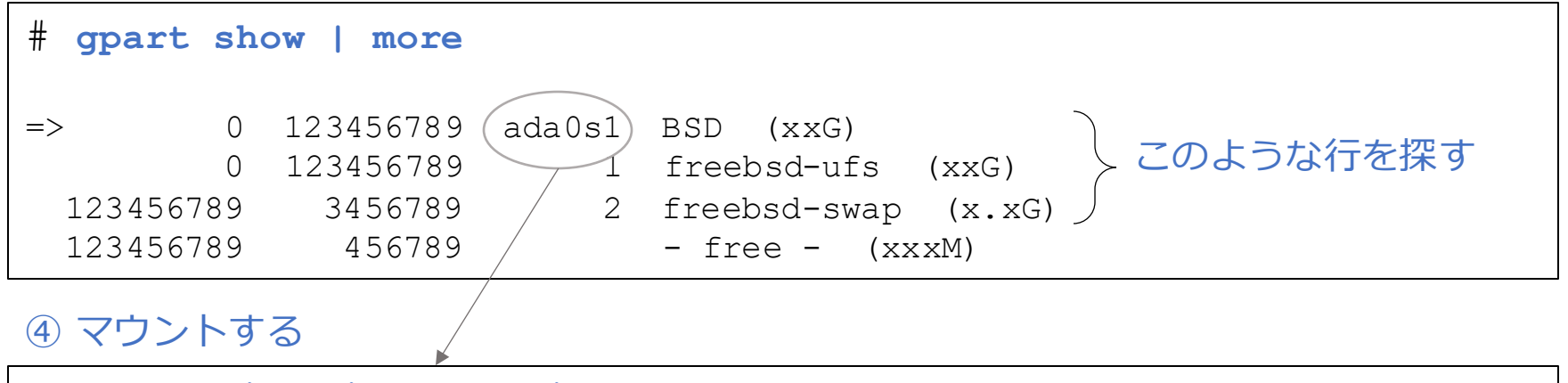

# mount /dev/ada0s1 /mnt

#### ⑤ 問題を調査する(例)

# vi /mnt/etc/rc.conf

#### ⑥ 再起動する

### 5-13. appendix. 便利な使い方

- ログインまで進めなくなった場合の対処方法(暗号化+ZFS)
- ① パソコン起動後、ディスク暗号化のパスワードを入力する。
- ② FreeBSDブートローダー画面において、「2. Boot Single user」を選択する。
- ③「Enter full pathname or shell or RETURN for /bin/sh:」と表示されたら、Enter キーを押す。

#### ④ ファイルシステムを読み書き可能でマウントする

# mount -u -w /

⑤ 問題を調査する(例)

# vi /etc/rc.conf

#### 6 再起動する

# 続き | 5-13. appendix. 便利な使い方

・ブートローダーを非表示にしてしまった場合(暗号化+ZFS)

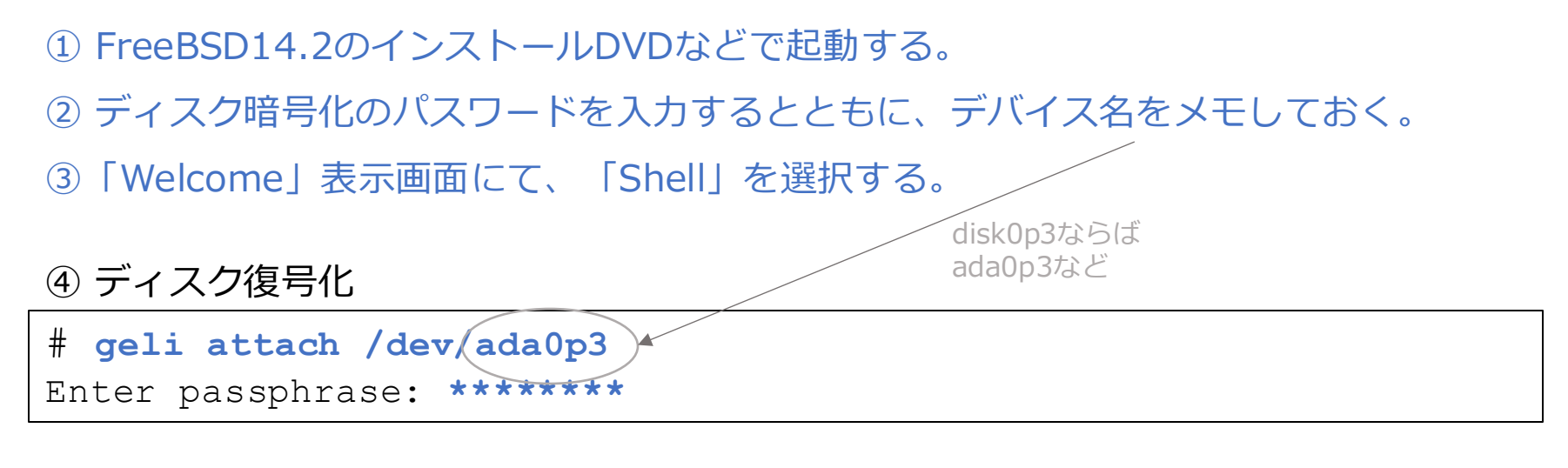

⑤ マウント

- # zpool import -f -R /tmp/mnt zroot
- # zfs mount zroot/ROOT/default

# 続き | 5-13. appendix. 便利な使い方

⑥問題を調査する(例)

# vi /tmp/mnt/etc/rc.conf

⑦ 再起動する

#### 6-1. appendix. 便利な使い方

■ AC動作か、バッテリー動作かを確認したい

```
% sysctl hw.acpi.acline
```

hw.acpi.acline: 0

■ バッテリーの残量を確認したい

| <pre>% sysctl hw.acpi.battery.life</pre> |  |
|------------------------------------------|--|
| hw.acpi.battery.life: 64                 |  |

※仮想環境等ではエラーとなります

### 6-2. appendix. 便利な使い方

- ノートパソコンの液晶バックライトの輝度を変更したい・確認したい
- % backlight 16
- % backlight incr 2
- % backlight decr 2
- % backlight

※仮想環境等ではエラーとなります

#### ■ マスターボリューム(音量)を確認・変更・ミュート/解除したい

| <pre>% mixer</pre>                                           |                                |  |  |  |  |  |
|--------------------------------------------------------------|--------------------------------|--|--|--|--|--|
| <pre>pcm0:mixer: <realtek alc269<="" pre=""></realtek></pre> | (Analog 2.0+HP/2.0) > on hdaa0 |  |  |  |  |  |
| (play/rec) (default)                                         |                                |  |  |  |  |  |
| vol = 0.85:0.85                                              | pbk                            |  |  |  |  |  |
| pcm = 1.00:1.00                                              | pbk                            |  |  |  |  |  |
| speaker = 0.74:0.74                                          | rec                            |  |  |  |  |  |
| mic $= 0.67:0.67$                                            | rec                            |  |  |  |  |  |
| mix $= 0.74:0.74$                                            | rec                            |  |  |  |  |  |
| rec = $0.37:0.37$                                            | pbk                            |  |  |  |  |  |
| igain = 0.00:0.00                                            | pbk                            |  |  |  |  |  |
| ogain = 1.00:1.00                                            | pbk                            |  |  |  |  |  |
| monitor $= 0.67:0.67$                                        | rec src                        |  |  |  |  |  |
|                                                              | +                              |  |  |  |  |  |
| <pre>% mixer vol.volume=1.00</pre>                           | ↓ パリユームを1.00 に9る               |  |  |  |  |  |
| <pre>% mixer vol.volume=+0.05</pre>                          | ◀───── ボリュームを 0.05 上げる         |  |  |  |  |  |
| <pre>% mixer vol.volume=-0.05</pre>                          | ◀──── ボリュームを 0.05 下げる          |  |  |  |  |  |
| <pre>% mixer vol.mute=^</pre>                                | ◀──── ミュートする/解除する(トグル)         |  |  |  |  |  |
| <pre>% mixer vol.mute=0</pre>                                | ◄ 三ユート解除                       |  |  |  |  |  |
| <pre>% mixer vol.mute=1</pre>                                | ▲ ミュート                         |  |  |  |  |  |

※ appendix. 便利な使い方「9-4.キーボード上のボリュームキーにて音量調節をしたい」もご覧ください。
### 6-4. appendix. 便利な使い方

■ CPU動作周波数の確認をしたい(CPUスレッド毎に表示?)

% sysctl dev.cpu | grep freq:

### 7-1. appendix. 便利な使い方

このページでは、FreeBSDをインストールしたパソコン以外からの操作を説明しています。 また、FreeBSDをインストールしたパソコンのIPアドレスは、192.168.1.8 としています。

■ SSHでログインしたい

remotehost% ssh pcuser@192.168.1.8
(pcuser@192.168.1.8) Password for pcuser@pc100001:\*\*\*\*\*\*\*

■ ファイルを受信したい (get)

remotehost% scp pcuser@192.168.1.8:filename.txt ./
(pcuser@192.168.1.8) Password for pcuser@pc100001:\*\*\*\*\*\*\*

■ ディレクトリを受信したい (get)

remotehost% scp -r pcuser@192.168.1.8:dirname ./
(pcuser@192.168.1.8) Password for pcuser@pc100001:\*\*\*\*\*\*\*

# 続き | 7-1. appendix. 便利な使い方

このページでは、FreeBSDをインストールしたパソコン以外からの操作を説明しています。 また、FreeBSDをインストールしたパソコンのIPアドレスは、192.168.1.8 としています。

### ■ ファイルを送信したい (put)

remotehost% scp filename.txt pcuser@192.168.1.8:./
(pcuser@192.168.1.8) Password for pcuser@pc100001:\*\*\*\*\*\*\*

■ ディレクトリを送信したい (put)

remotehost% scp -r dirname pcuser@192.168.1.8:./
(pcuser@192.168.1.8) Password for pcuser@pc100001:\*\*\*\*\*\*\*

※このページ、および前ページのコマンドは、/etc/ssh/sshd\_config の PasswordAuthentication の値が no に設定 されない限り利用できる。

# 7-2. appendix. 便利な使い方

### ■ 公開鍵認証で、SSH接続したい

ここでは Mac から FreeBSD に公開鍵認証でSSH接続する例となります。

#### ① <u>FreeBSD側の作業</u>(公開鍵と秘密鍵を生成する)

```
pcuser@pc100001% ssh-keygen
Created directory '/home/pcuser/.ssh'.
Enter passphrase (empty for no passphrase):
                                                 Enterを押す
Enter same passphrase again: -
                                                 Enterを押す
Your identification has been saved in /home/pcuser/.ssh/id rsa
Your public key has been saved in /home/pcuser/.ssh/id rsa.pub
The key fingerprint is:
The key's randomart image is:
+---[RSA 3072]----+
+----[SHA256]----+
pcuser@pc100001% cd ~/.ssh
pcuser@pc100001% cat id rsa.pub >> authorized keys
```

# 続き | 7-2. appendix. 便利な使い方

### ② <u>Mac側の作業</u>(FreeBSD側で生成された秘密鍵をMac側にコピーする)

ここでは FreeBSD がインストールされたパソコンのIPアドレスを 192.168.1.8 としています。

# 続き | 7-2. appendix. 便利な使い方

### ③ FreeBSD側の作業(公開鍵認証にしたので、パスワード認証を禁止にする)

pcuser@pc100001% sudo vi /etc/ssh/sshd\_config

PasswordAuthentication no KbdInteractiveAuthentication no

> 最終行に追加する

#### ④ 再起動する

pcuser@pc100001% sudo shutdown -r now

再起動後有効になる

# 続き | 7-2. appendix. 便利な使い方

#### ⑤ <u>Macから</u>FreeBSDにSSH接続できることを確認する

mac@mac100001% ssh pcuser@192.168.1.8
Last login: Tue Aug 26 08:26:00 2024 from :0
FreeBSD 14.2-RELEASE (GENERIC)
pcuser@pc100001:~ %

ここでは FreeBSD がインストールされたパソコンのIPアドレスを 192.168.1.8 としています。

## 7-3. appendix. 便利な使い方

■ WindowsやMacとファイル共有したい(SMB)

① インストール

% sudo pkg install -y samba419

② パソコン起動時の設定

| <pre>% sudo vi /etc/rc.conf</pre>    |                |
|--------------------------------------|----------------|
| <pre>samba_server_enable="YES"</pre> | ◀──── 最終行に追加する |

③ 共有フォルダーの作成

% mkdir ~/share

# |続き| 7-3. appendix. 便利な使い方

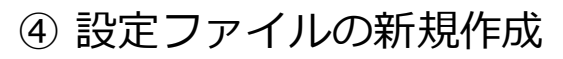

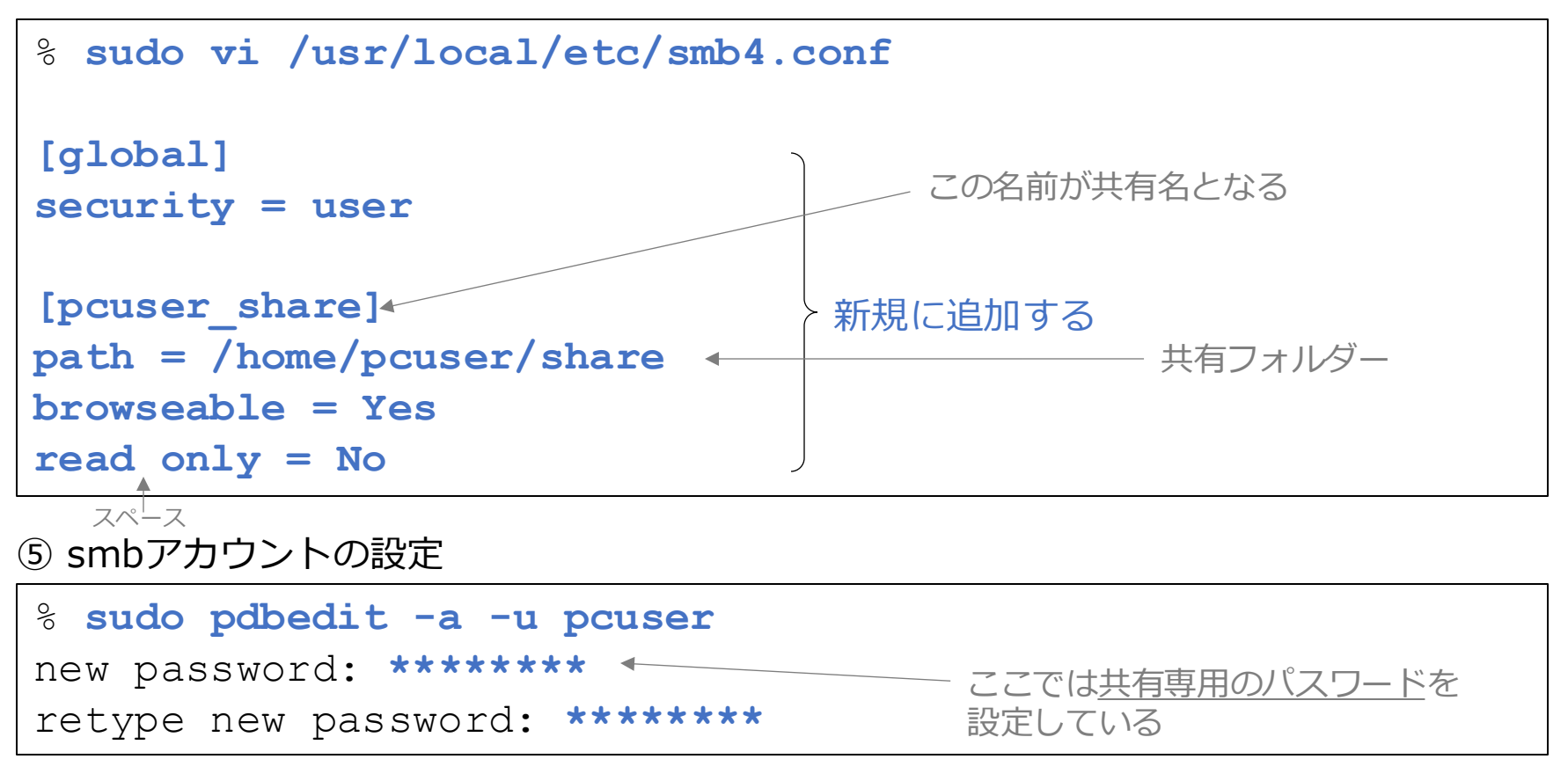

#### 6 再起動

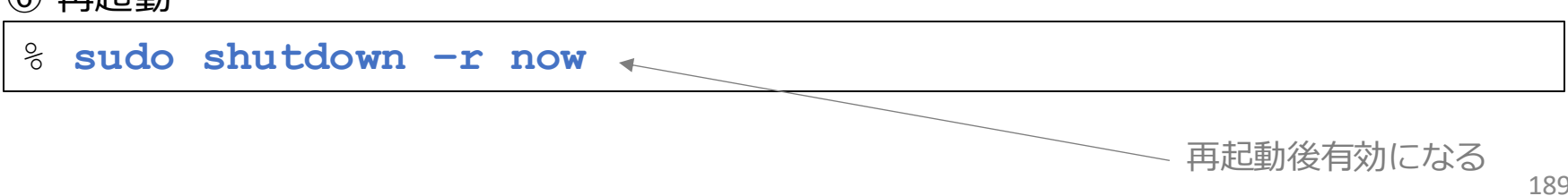

## 「続き|7-3. appendix. 便利な使い方

・Windowsから共有サーバーに接続する

 エクスプローラーを起動する
 アドレス欄に ¥¥192.168.1.8 と入力する
 ネットワーク資格情報の入力画面にて、ユーザー名に「pcuser」、パス ワードにパスワードを入力し、OKを押す。
 *このパスワードは pdbedit で入力したものを入力する* Macから共有サーバーに接続する

 Finder メニュー「移動」⇒「サーバへ接続…」を選択する。
 アドレス欄に「smb://192.168.1.8」と入力し、「接続」を押す。
 サーバ"192.168.1.8"に接続しようとしていますと表示された場合、「接

続」をクリックする。 ④ 名前:欄に「pcuser」、パスワード:欄にパスワードを入力し、「接続」を 押す。

※MacのFinderから、ドットファイルを参照するには、「shift」+「command」+「.」を押してください。

※FreeBSDをインストールしたパソコンのIPアドレスは、192.168.1.8 としています

© MOGI NETWORK CENTRE

## 7-4. appendix. 便利な使い方

■ 他のパソコンからリモートデスクトップ経由でFreeBSDに接続したい

① xrdp(リモートデスクトップ)をインストールする。

% sudo pkg install -y xrdp

② パソコン起動時の設定

# 「続き | 7-4. appendix. 便利な使い方

③ 起動ファイルを設定する

% cp ~/.xinitrc ~/startwm.sh

% chmod 700 ~/startwm.sh

④ 再起動する

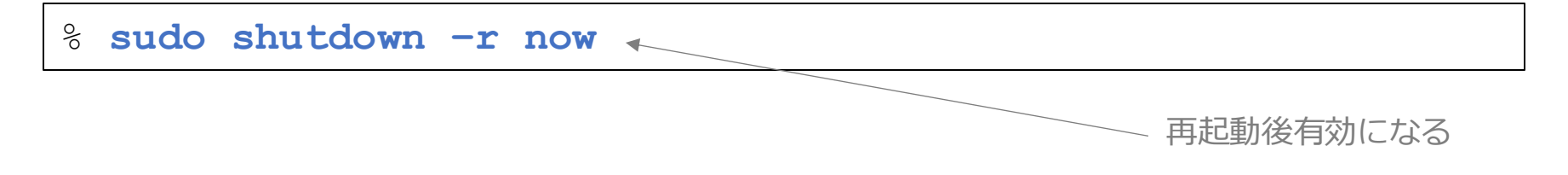

### <u>⑤ 他のパソコンからFreeBSDヘリモートデスクトップで接続する。</u>

# 続き | 7-4. appendix. 便利な使い方

下記の操作は、リモートデスクトップ上の mlterm で作業を行なってください。

⑥ キー設定を行う ※1

※日本語キーボードの場合は、設定不要と思われる

% setxkbmap -print > ~/.xkb/keymap/rdpkbd

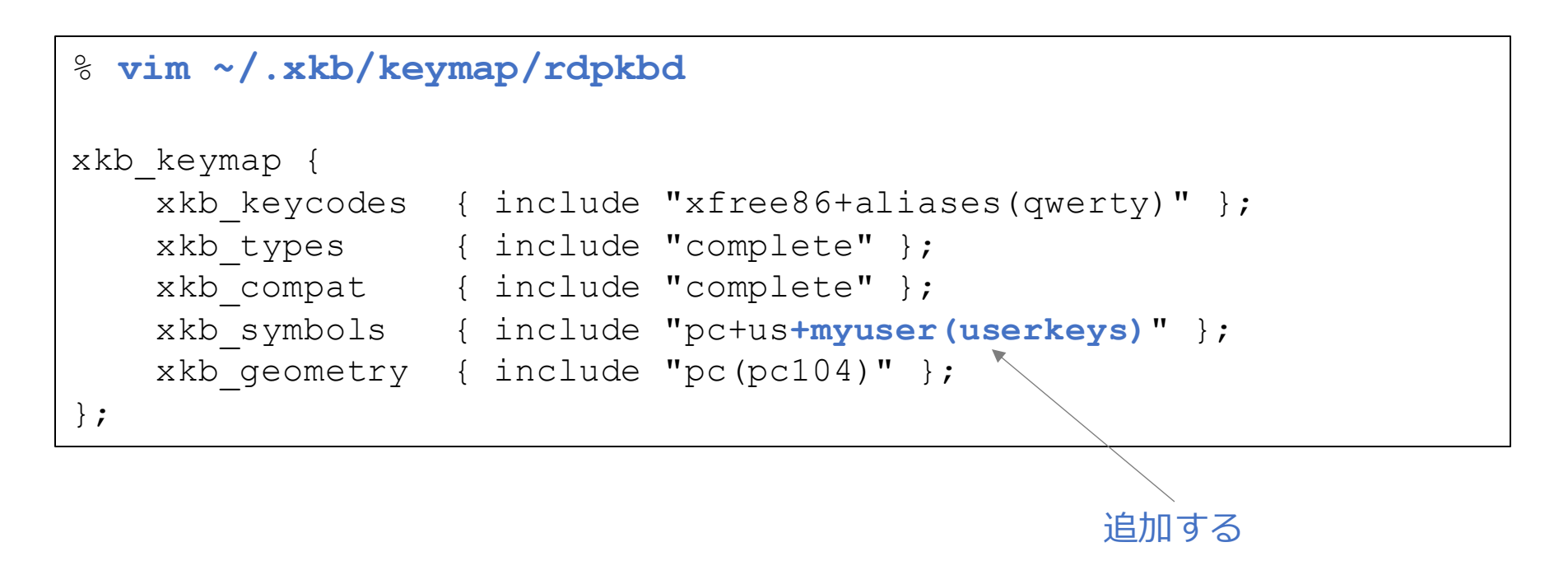

※1:当方、 Mac の英語キーボードにて Windows Appより FreeBSD にログインしたところ、カーソルキーの挙動がおかしかったため に、本設定を行った。よってこの編集をする際、カーソルを移動させるには「h」「j」「k」「l」キーを使ってください。

#### © MOGI NETWORK CENTRE

### 続き | 7-4. appendix. 便利な使い方

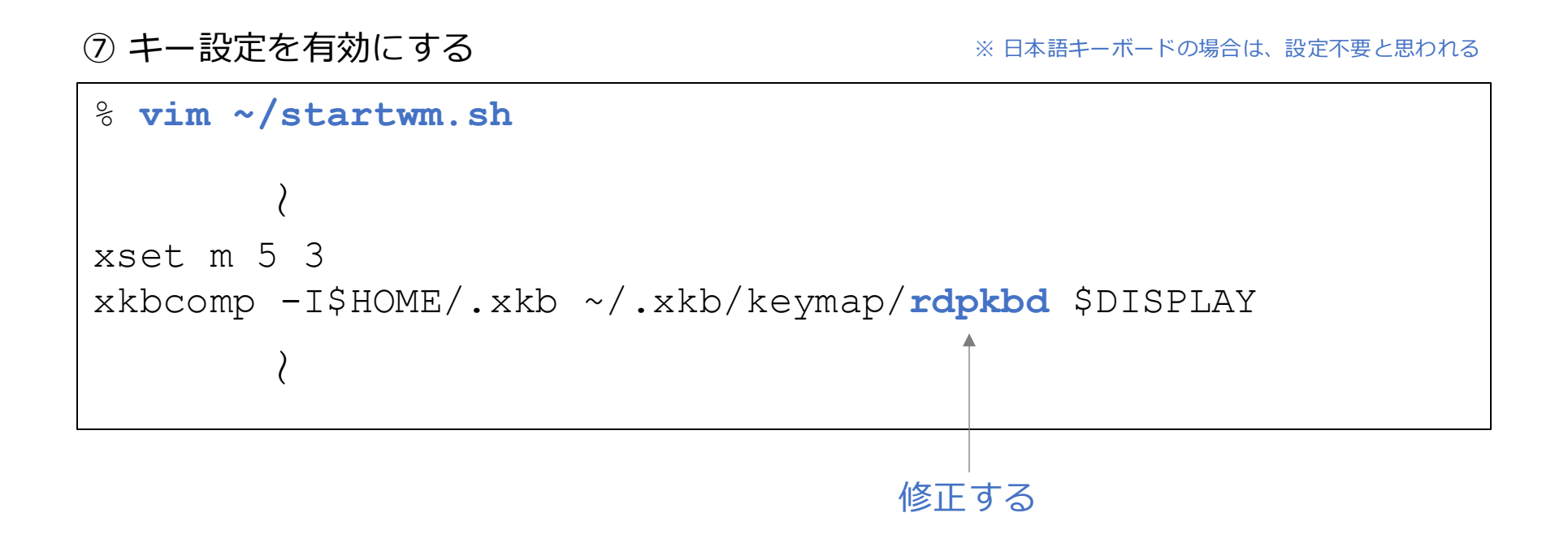

⑧ リモートデスクトップを終了する。(ワークスペース→終了…)

⑨ もう一度、リモートデスクトップで接続し、キーが正しく入力できることを確認する。

### 【参考メモ】リモートデスクトップ接続にて苦労した設定一覧

| 問題                                                        | 対応                                                                       |
|-----------------------------------------------------------|--------------------------------------------------------------------------|
| マウスをクリックしても、ウィンドウがフォーカスされない。<br>(致命的)                     | .fvwm2rc に IgnoreModifiers L25 を追加して対応済み。                                |
| fvwm3 の config を参考にして作成した閉じるボタン「×」の右<br>上が1ドット欠ける。        | .fvwm2rc の "閉じるボタン"の部分にて対応済み。                                            |
| 一部のパスが設定されない。                                             | .cshrc のパス設定のコメントを外して、明示的に設定するよう<br>にした。                                 |
| カーソルキーの動きがおかしい。                                           | 本マニュアルにて設定方法を記載済み。                                                       |
| 便利な使い方9-2.にて設定した xload のアイコンをクリックして<br>も、conkyコマンドが起動しない。 | (未解決)                                                                    |
| [CapsLock]キーで日本語入力ON/OFFの切り替えができなくなる<br>ことがある。            | xkbcomp -I\$HOME/.xkb ~/.xkb/keymap/rdpkbd<br>\$DISPLAY <b>を手動で実行する。</b> |

## 7-5. appendix. 便利な使い方

■ FreeBSDから、Windowsにリモートデスクトップ経由で接続したい

① Windows側の設定(下記は Windows10 Pro の例)

- スタートメニュー → 設定
- ・ システム
- リモートデスクトップ
- リモート デスクトップ

リモート デスクトップを使用すると、リモート デスクトップ クライアント アプリ (Windows, Android, iOS, macOS で利用可能)を使用してリモート デバイスか らこの PC に接続して制御できます。この PC で直接作業しているかのように、別の デバイスで作業できます。

リモート デスクトップを有効にする

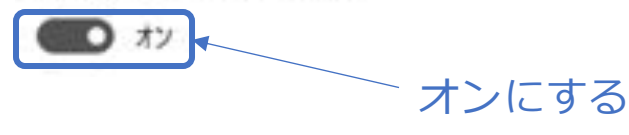

# 続き | 7-5. appendix. 便利な使い方

#### FreeBSD側の設定

② xfreerdp(リモートデスクトップクライアント)をインストールする。

| Sudo pkg in                            | stall -y freerdp                                                         |
|----------------------------------------|--------------------------------------------------------------------------|
|                                        | 入力しない場合は、パスワードを聞いてくる                                                     |
| ③ Windowsにリモ·                          | ートデスクトップで接続する<br>画面解像度の指定                                                |
| <pre>% xfreerdp /u /sound /clipt</pre> | u:user /p:password /size:800x600 \<br>poard /cert-ignore /v:192.168.1.16 |
| サウンドを有効にする                             | SSL証明書の検証を無視                                                             |

クリップボードを有効にする(「9-10.クリップボードの不具合を解決したい」の設定も必要)

### ※注記(英語キーボードをお使いの方へ)

Windows側で autohotkey(Ver1系) を使用し、[CapsLock] を [半角/全角] に設定変更 している場合、リモートデスクトップ接続時に [CapsLock] を押すと、IMEが瞬時に ON→OFF してしまいます。これを防ぐには、autohotkey の設定を変更します。

#### ※変更前 AutoHotkey Script.ahk

CapsLock::send, {vkF3sc029}

※変更後 AutoHotkey Script.ahk

\*CapsLock Up::send,{vkF3sc029}

\*1 C:\Users\ユーザー名\AppData\Roaming\Microsoft\Windows\Start Menu\Programs\Startup

補足:リモートデスクトップクライアントの Remminaアプリでは、このような現象は発生しない。

#### © MOGI NETWORK CENTRE

### 7-6. appendix. 便利な使い方

■ シフトJIS表示の機器類にtelnetでログインしたい

ここでは古いネットワークルーターなど、シフトJIS表示の機器類にTelnetでログインする方法を解説します。

① mltermの設定

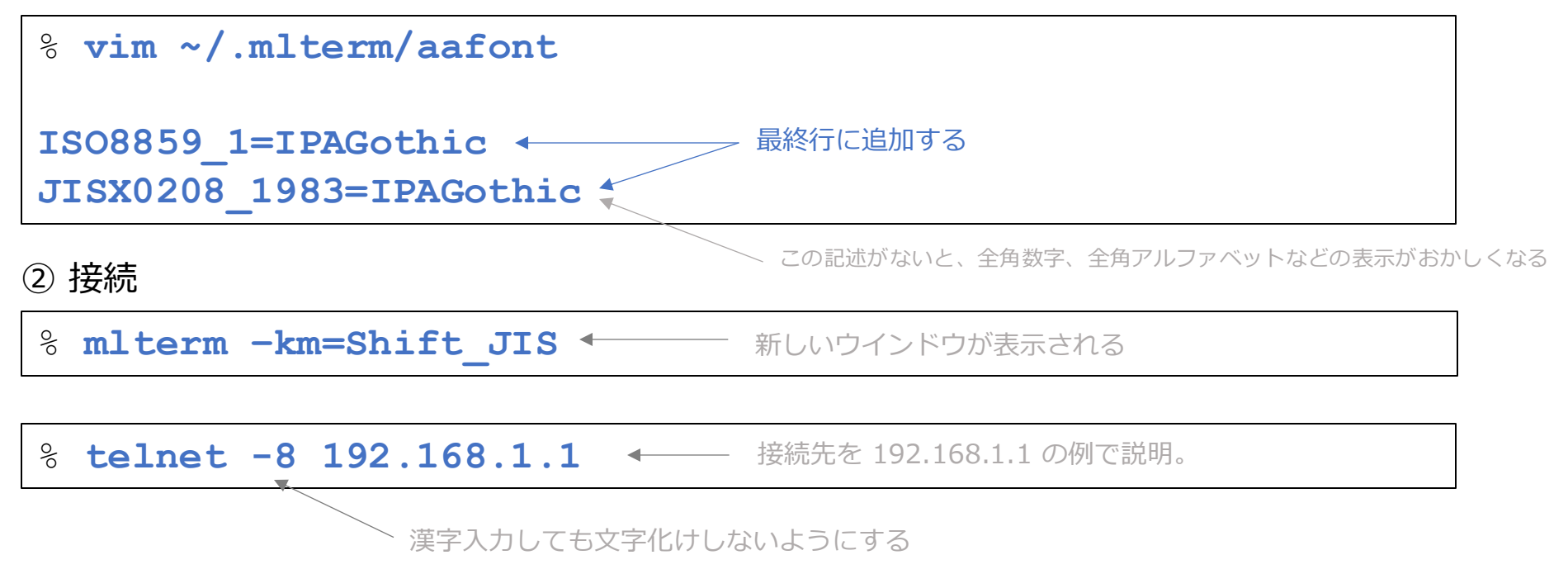

他にも、①を設定すれば、mlterm起動後に CTRL+マウス右ボタン で エンコーディング を SJIS にし、適用すれば表示 可能。

# 7-7. appendix. 便利な使い方

■ FreeBSDから、MacにVNC接続したい

① Mac側の設定(下記は macOS Monterey 12 の例)

- アップルメニュー → システム環境設定
- 共有

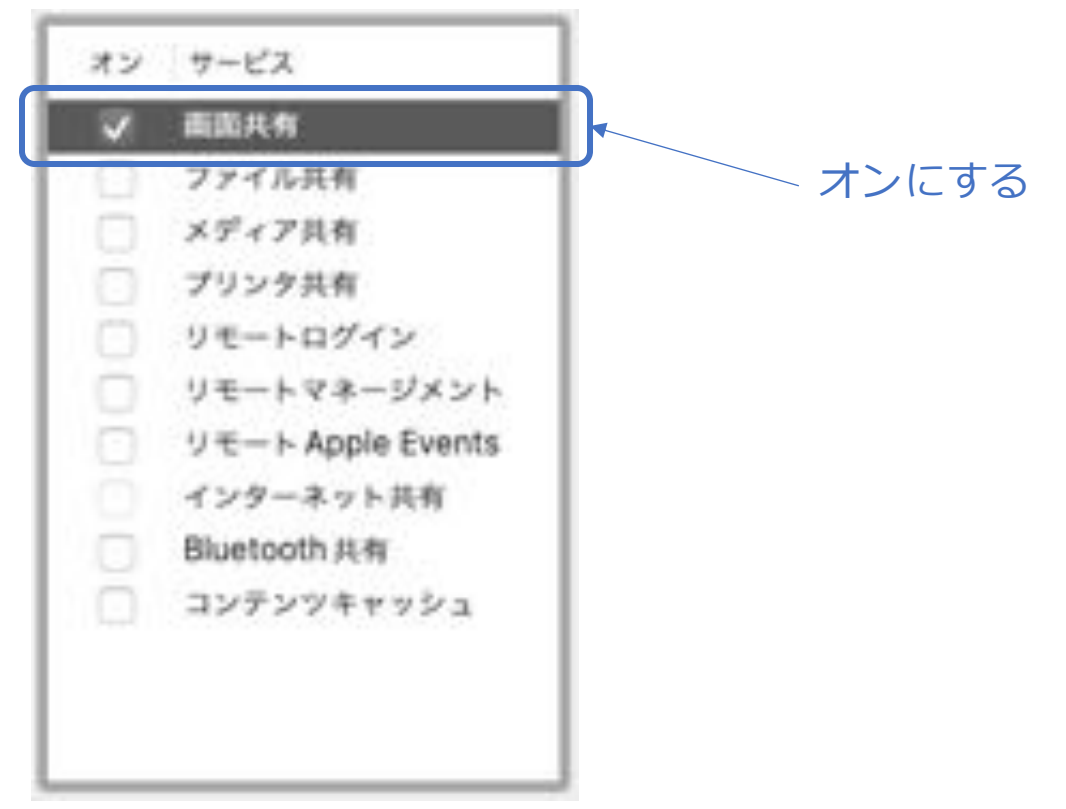

# 続き | 7-7. appendix. 便利な使い方

#### FreeBSD側の設定

② TigerVNC(VNCクライアント)をインストールする。

% sudo pkg install -y tigervnc-viewer

#### ③ MacにVNC接続する

% vncviewer

| VNC Vi              | ewer: Connecti | on Details | - 🖪 × |             |
|---------------------|----------------|------------|-------|-------------|
| VNC server: 192.168 | 3.1.24         |            |       | IPアドレスを入力する |
| Options             | Load           | Save As    |       |             |
| About               | Can            | Conne      | ect < | ―― クリックする   |

# 続き | 7-7. appendix. 便利な使い方

|   | VNC a     | authentication |    | - 🗉 × |               |
|---|-----------|----------------|----|-------|---------------|
| ? | Username: |                |    |       | <br>Macのログイン名 |
|   | Password: |                |    |       | Macのパスワード名    |
|   |           | Cancel         | OK |       | <br>- クリックする  |

※ Mac側で英語キーボードを使い、Caps LockでIME ON/OFFにしている場合、TigerVNC経由で接続してもON/OFFし ない。

## 7-8. appendix. 便利な使い方

■ 家庭内FTPサーバーを立てたい

FTPサーバーの起動設定

% sudo vi /etc/rc.conf

ftpd\_enable="YES"

#### 再起動する

:

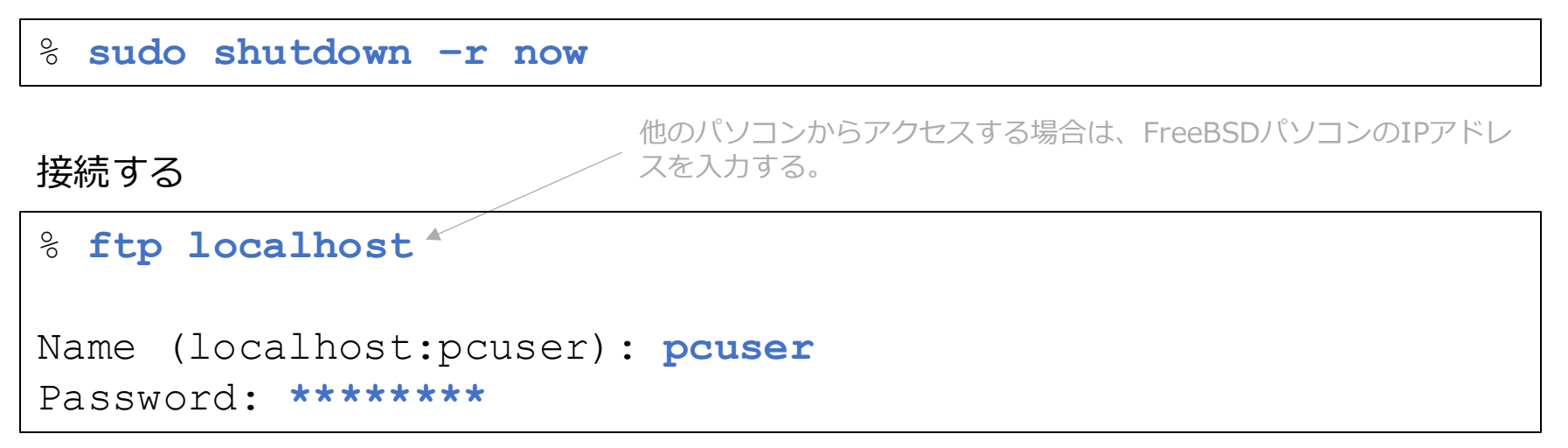

### 7-9. appendix. 便利な使い方

■ FTPにて、FreeBSDパソコンとサーバー間のファイルを同期したい

Iftpのインストール

% sudo pkg install -y lftp

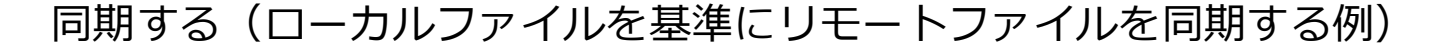

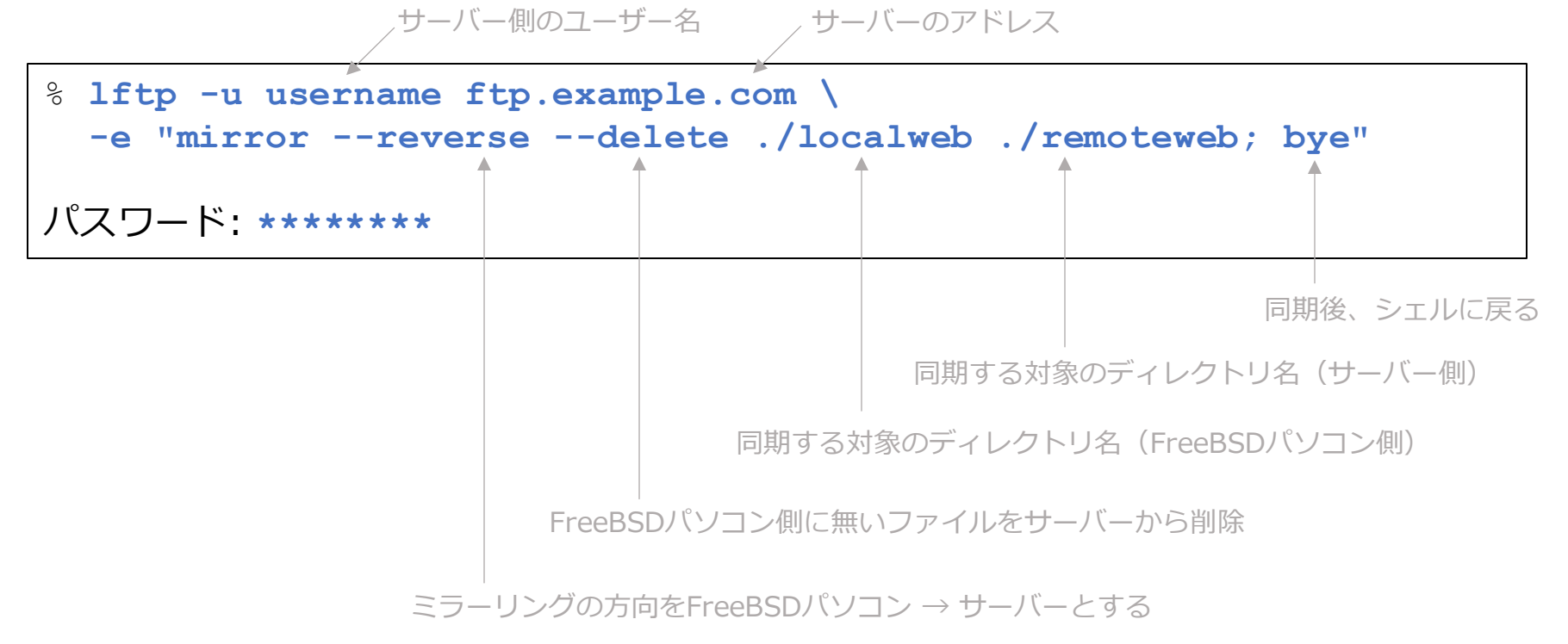

© MOGI NETWORK CENTRE

ロワイルドカードを用いてファイルをサーバーへアップロードしたい

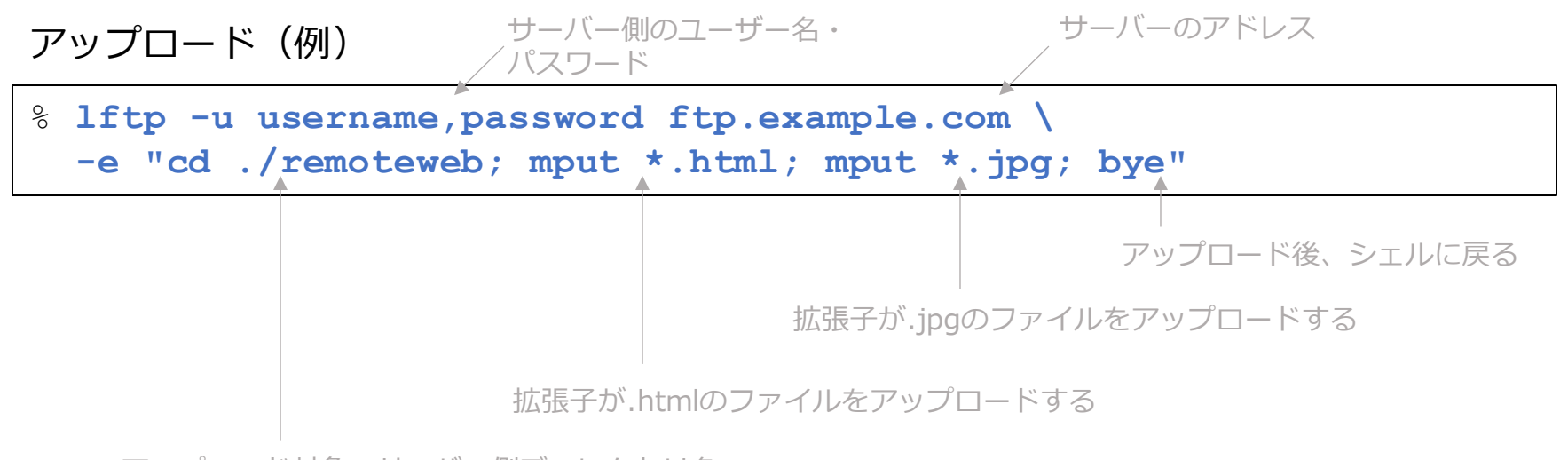

アップロード対象のサーバー側ディレクトリ名

# 8-1. appendix. 便利な使い方

#### ■ Firefoxで、ローカルファイルをブラウズしたい

% firefox ./

※画像ファイルやPDFファイルなどが閲覧可能。

### 8-2. appendix. 便利な使い方

■ハングル文字や簡体字・繁体字、絵文字を表示させたい

% sudo pkg install -y noto-sans-jp noto-emoji

## 8-3. appendix. 便利な使い方

- Firefoxで、ダウンロードフォルダーを「~/Downloads」に変更したい
- % mkdir ~/Downloads
- <sup>⊗</sup> **firefox**
- 1. 画面右上のアプリケーションメニュー「Ξ」→ 「設定」を選択する。
- 2. スクロールし、「ダウンロード 次のフォルダーに保存する(V)」の「参照…(O)」ボ タンをクリックする。
- 3. pcuser の Downloadsフォルダーを選択し、「開く(O)」ボタンをクリックする。

### 8-4. appendix. 便利な使い方

■ 付箋アプリ(xpad)を使いたい (※インストール済みです) ワークスペース→プログラム→付箋...を選択する

・起動時にxpadを起動させるようにしたい

```
% vim ~/.xinitrc

mlterm -geometry 80x24+1+1 &

xpad -s &

fvwm3
```

# 続き | 8-4. appendix. 便利な使い方

・ウインドウ枠を表示させない。

右クリック→View→Window Decorationsのチェックを外す

・付箋の初期フォントや背景色などを設定したい
 右クリック→Edit→設定(P)

・付箋ごとにフォントや背景色などの変更を行いたい 右クリック→Pad→プロパティ(P)

背景色参考

[黄#F9F89D] [青#B8F3FF] [緑 #B6FFA2] [赤 #F9C7C7] [紫 #BDC6FE] [灰 #EEEEEE] )

・付箋の大きさを変更したい

付箋右下部分をドラッグする

・付箋を移動したい

CTRLキーを押しながらドラッグする。または付箋の上部をドラッグする。

### 8-5. appendix. 便利な使い方

■ Firefoxを起動し、radikoでラジオNIKKEI第1を自動的に再生したい

※ 事前にFirefoxでradikoのページにアクセスし、適当な放送局を聴いておいてください。

- ・GUI自動化ツールのインストール
- % sudo pkg install -y xdotool

・シェルスクリプトの作成

% vim ~/rn1.tcsh

```
#!/bin/tcsh
firefox "https://radiko.jp/\#\!/live/RN1" &
sleep 10
set wid=`xdotool search --onlyvisible --name Firefox`
xdotool windowactivate $wid
xdotool key Tab
sleep 1
xdotool key Tab
sleep 1
xdotool key Tab
sleep 1
xdotool key Tab
sleep 1
xdotool key Return
```

#### ・実行権限の付与と実行

% chmod +x ~/rn1.tcsh
% ~/rn1.tcsh ※うまく動作しない場合は、firefoxの画面を最大化するなどする。

# 続き | 8-5. appendix. 便利な使い方

■ 前ページの画面のまま、NHKラジオ第一放送(首都圏)に切り替えたい

※ radiko の画面が表示されていることが前提。

・シェルスクリプトの作成

```
% vim ~/joak.tcsh
```

```
#!/bin/tcsh
set wid=`xdotool search --onlyvisible --name Firefox`
xdotool windowactivate $wid
xdotool key Ctrl+l
sleep 1
xdotool type https://radiko.jp/\#\!/live/JOAK
sleep 1
xdotool key Return
sleep 5
xdotool key Tab
sleep 1
xdotool key Tab
sleep 1
xdotool key Tab
sleep 1
xdotool key Return
```

#### ・実行権限の付与と実行

% chmod +x ~/joak.tcsh

% ~/joak.tcsh

※うまく動作しない場合は、Firefoxの画面を最大化するなどする。

### 8-6. appendix. 便利な使い方

■ Chromium (ウェブブラウザ)を使用したい

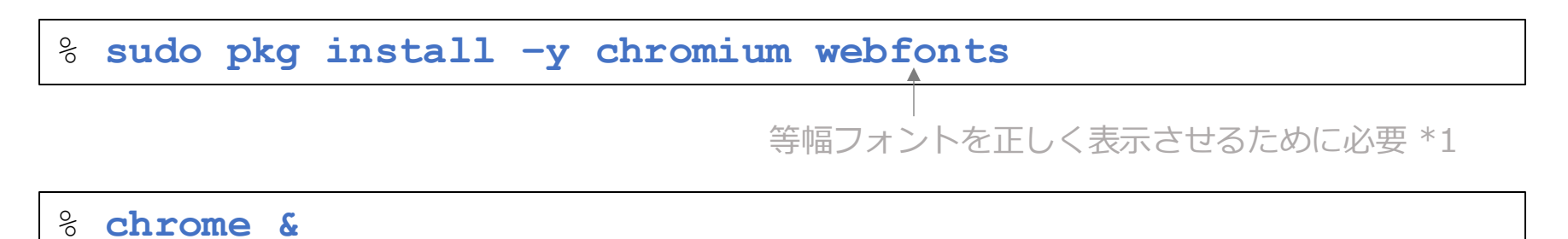

\*1 HTMLの<code>タグで思い通りにフォントが表示されていないので追加した。なお、firefoxは webfonts をイン ストールしなくても思い通りの表示だった。

# 続き | 8-6. appendix. 便利な使い方

### □ 座標、サイズを指定して Chromium を起動したい

% chrome --window-position=128,64 --window-size=800,600 &

y座標は適宜調整する

タイトルバーやウインドウ枠の内側の座標やサイズを指定します。

Chromiumを2画面表示で起動したい(画面解像度1366x768の例)

- % chrome --window-position=5,14 --window-size=673,739 &
- % chrome --new-window -window-position=688,14 \

-window-size=673,739 -user-data-dir=/tmp/chrome1 &

同時に2つ以上のChromiumを起動するにはダミーのプロファイル指定が必須

\* Firefoxでは上記に該当する起動オプションが無く(サイズ指定はあるらしい)、またfvwm3でウィンドウの設定を 指定してもうまくいかない。

# 続き | 8-6. appendix. 便利な使い方

] Chromiumの<u>初回起動前</u>にブックマークを設定しておきたい

※システム管理者向け

Yahoo!やGoogleマップをあらかじめブックマークに登録しておく例。

% mkdir -p ~/.config/chromium/Default

% vim ~/.config/chromium/Default/Bookmarks

| { |                                         |
|---|-----------------------------------------|
| - | "roots": {                              |
|   | "bookmark_bar": {                       |
|   | "children": [ {                         |
|   | "id": "5",                              |
|   | "name": "Yahoo! JAPAN",                 |
|   | "type": "url",                          |
|   | "url": "https://www.yahoo.co.jp/"       |
|   | }, {                                    |
|   | "id": "6",                              |
|   | "name": "Google マップ",                   |
|   | "type": "url",                          |
|   | "url": "https://www.google.co.jp/maps/" |
|   | }1,                                     |
|   | "id": "1",                              |
|   | "name": "ブックマーク バー",                    |
|   |                                         |

```
"type": "folder"
},
"other": {
    "children": [ ],
    "id": "2",
    "name": "その他のブックマーク",
    "type": "folder"
},
"synced": {
    "children": [ ],
    "id": "3",
    "name": "モバイルのブックマーク",
    "type": "folder"
},
"version": 1
```

% chrome &

# 続き | 8-6. appendix. 便利な使い方

□ Chromiumの初回起動前に初期設定をしておきたい

※システム管理者向け

#### 設定例:

- ・ダウンロードフォルダーを ~/Downloads に設定する。
- ・デフォルトブラウザの確認をさせない。

% vim ~/.config/chromium/Default/Preferences

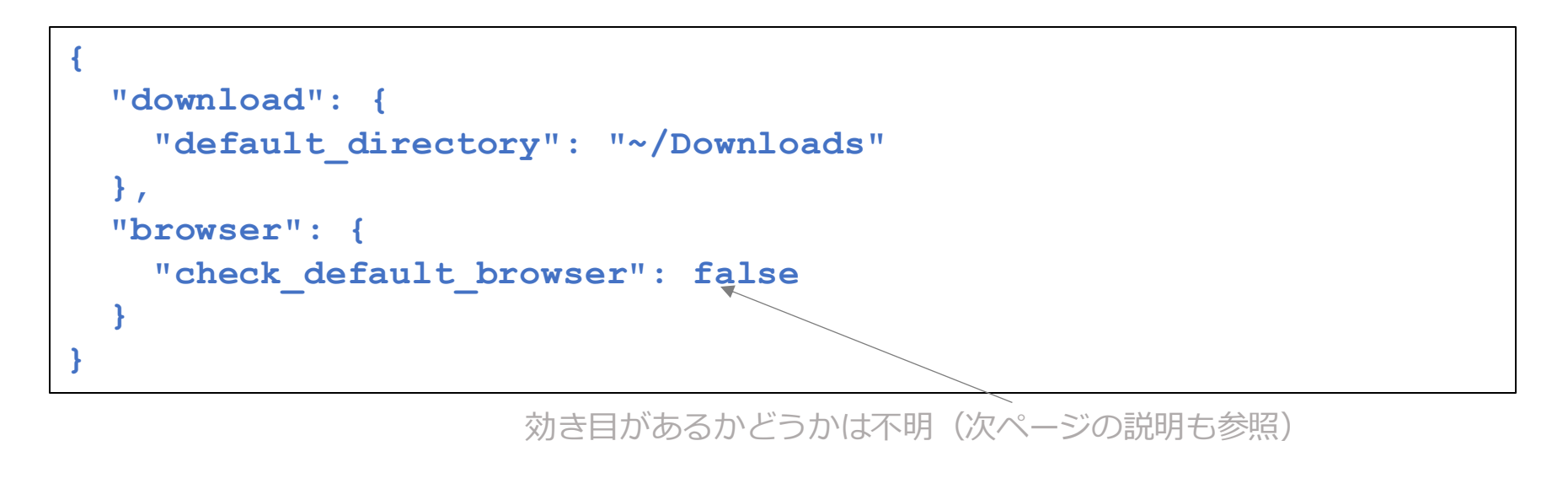

#### % chrome &
### □ デフォルトブラウザの確認をさせたくない

% chrome --no-default-browser-check &

~ 起動オプションで指定したほうが効き目がある感じ

### 8-7. appendix. 便利な使い方

■ Macのユーザー辞書をインポートしたい

① <u>Mac側</u>の作業(概要)※詳細な手順は一部省いて説明しています。

- 1. 画面右上の入力メニュー「A」→ ユーザ辞書を編集... をクリックする。
- 2. 「ユーザ辞書」タブをクリックする。
- 3. command+A キーを押す。
- 4. 選択された範囲を、デスクトップにドラッグ&ドロップする。
- 5. ユーザ辞書.plist が作成されるのを確認する。(中身はXML形式のファイル)
- 6. ユーザ辞書.plist をFreeBSDにコピーする。

ファイル共有でコピーすることを推奨 (scpコマンドでは、「ザ」が「サ゛」扱いとなる)

FreeBSD側の作業(ユーザ辞書.plistをAnthyのユーザー辞書ファイル形式に変換する)

② 変換スクリプトの作成

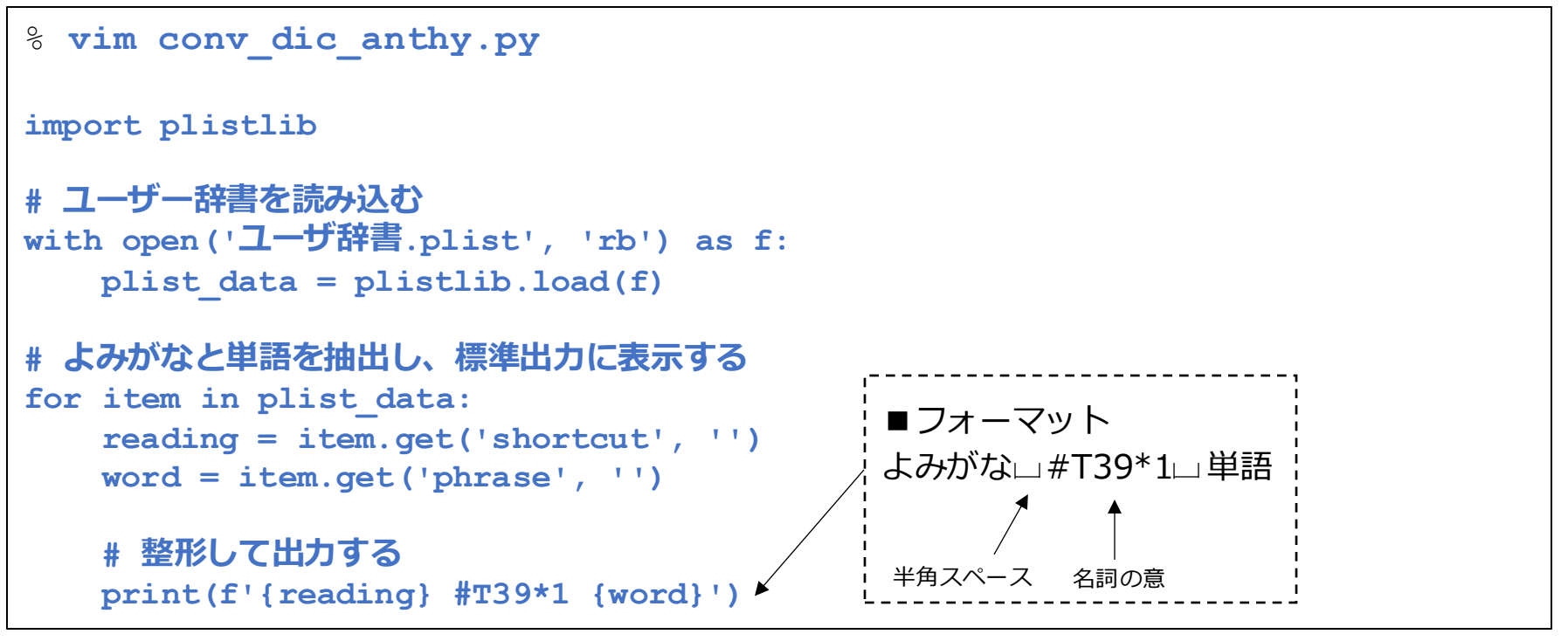

※本スクリプトは生成AIにて作成後、若干手直しした。

③ 変換スクリプトの実行(ユーザ辞書.plistが同じディレクトリにあることが前提)

% python3.11 conv\_dic\_anthy.py > anthydic.txt

④ 文字コード順\*1に並び替えて、Anthyのユーザー辞書に登録する

% cat ~/.anthy/private\_words\_default anthydic.txt | \
env LC\_ALL=C sort > sortdic.txt

% mv sortdic.txt ~/.anthy/private\_words\_default

\*1 Anthyのユーザー辞書における読みがなは、「文字コード順」に並べる必要があるため、環境変数LC\_ALLをCに設 定し、sortコマンドで並び替えを行っている。

(なお、Macのユーザー辞書は一見すると並び替えられているように見えるが、実際には文字コード順ではなく、 辞書順と思われる。このまま登録すると、辞書登録したのにもかかわらず変換候補に現れないなどの現象が発生す る。)

### 8-8. appendix. 便利な使い方

■ 日本語を含む PostScript ファイルを、PDF ファイルに変換したい

| <pre>% sudo pkg install -y ghostscript10</pre>                                                                                                    |                                       |  |  |  |  |
|----------------------------------------------------------------------------------------------------|---------------------------------------|--|--|--|--|
| すでにインストール済みかもしれません。                                                                                                    |                                       |  |  |  |  |
| <pre>% cd /usr/local/share/ghostscript % ls 10.04.0 fonts % cd 10.04.0</pre>                                                                                                    |                                       |  |  |  |  |
| <pre>% Sudo vi Resource/Init/cidfmap<br/>% Aliases<br/>/Ryumin-Light /IPAMincho ;<br/>/GothicBBB-Medium /IPAGothic ;</pre>                                                                                                    | 最終行                                   |  |  |  |  |
| <pre>% IPA Fonts     //IPAMincho &lt;&lt; /FileType /TrueType /CSI [(Japan1) 6] /Path (/usr/local/share/fonts/ipa/ipam.otf) &gt;&gt; ;     //IPAGothic &lt;&lt; /FileType /TrueType /CSI [(Japan1) 6] /Path (/usr/local/share/fonts/ipa/ipag.otf) &gt;&gt; ;</pre> |                                       |  |  |  |  |
| % ps2pdf filename.ps < PDFファイルに変換される                                                                                                    | ~~~~~~~~~~~~~~~~~~~~~~~~~~~~~~~~~~~~~ |  |  |  |  |

\* ここでは、PostScript内の日本語フォント指定が Ryumin-Light および GothicBBB-Medium の例で説明した。

### 8-9. appendix. 便利な使い方

- 画面スライドショーをしたい
- % sudo pkg install -y feh

#### 実行例

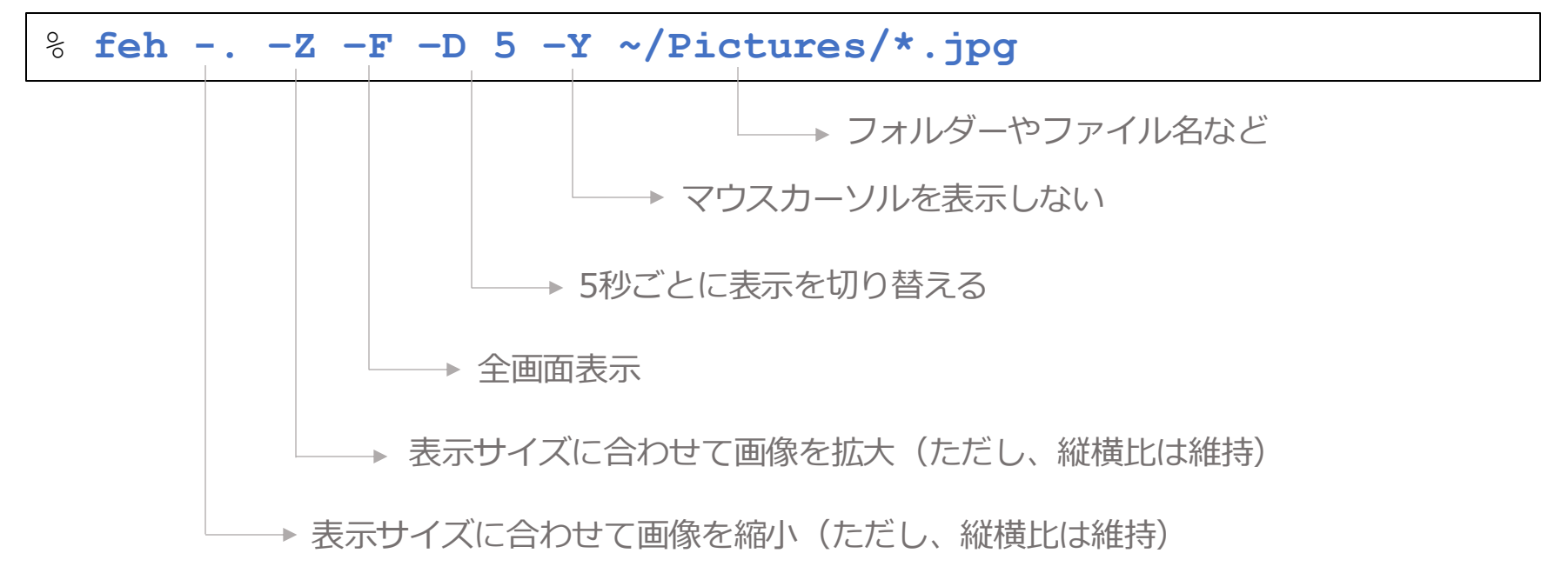

#### プログラムの終了は、[ESC]キー、または マウス右クリック→Exit を選択する。

※ スライドショーに必要と思われるオプション全てを記載した。

### 8-10. appendix. 便利な使い方

■ Firefoxの初期設定を、起動せずに行いたい (ユーザー毎ではなく、パソコン全体の設定となる)

% sudo mkdir /usr/local/lib/firefox/distribution

\*1 初回起動時に、設定やブックマークなどをある程度設定を整えておきたいのであれば、Chromiumを推奨。(8-6.を参照)

#### © MOGI NETWORK CENTRE

※システム管理者向け

※あまりオススメしません\*1

### (前ページからの続き)

課題:

- ・この設定方法では、設定した部分の変更はFirefox上からは不可(ロックされる)。
- ・初回起動時に日本語表示モードにする方法は見つかっていない。
- ・ブックマークの初期設定が不可。
- ・前回のセッションを復元しますか?の表示も防ぎたいが、policies.jsonでは設定できない。
- ~/.mozilla/firefox/xxxxxx.default-release/user.js に設定を書く方法もあるが、xxxxxxxの 部分は一度Firefoxを起動しないと決まらない。
- ・起動時にプロファイルを指定すれば、上記内容はある程度克服できると思われる。
- ・詳細は、ChatGPTに質問してみてください。

### 8-11. appendix. 便利な使い方

### ■ GIMPを使いたい

% sudo pkg install -y gimp
% gimp

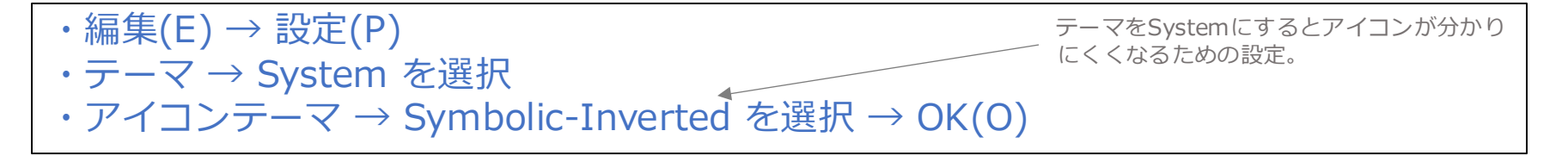

# 8-12. appendix. 便利な使い方

- GIMPで画像編集したい
- ・縦横比を維持したままトリミングしたい

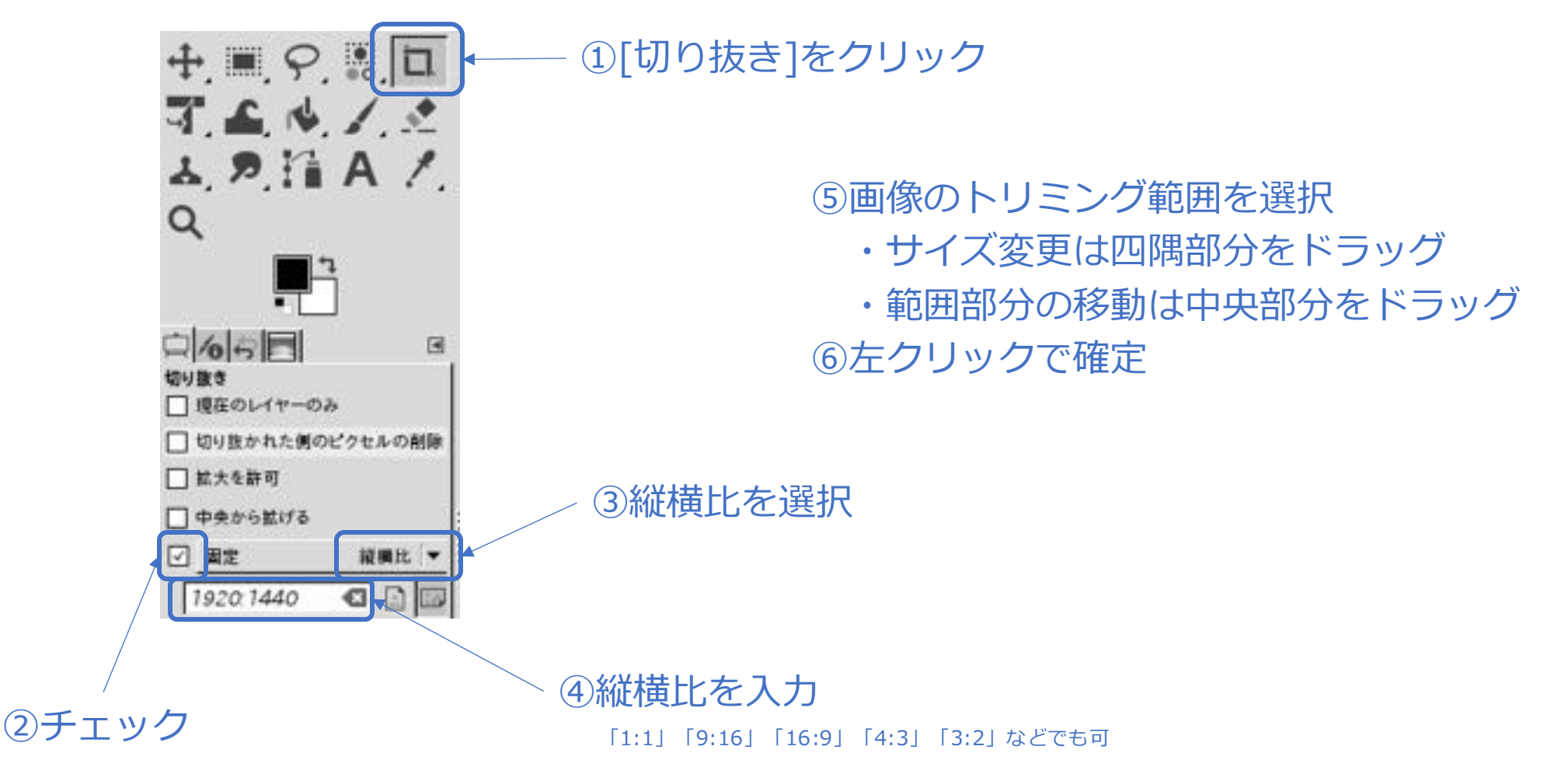

・画像を拡大・縮小したい(リサイズ・スケール変更)

① 画像(I) → 画像の拡大・縮小(S)

| * 回 画像の拡大・縮小 [sample](エクスポート済み)1                                                           | and the second second se |
|--------------------------------------------------------------------------------------------|----------------------------------------------------------------------------------------------------|
| キャンパスサイズ (画像サイズ)<br>幅(凹)<br>高3(凹)<br>本平解像変(Δ) 350 000 ↓<br>重直解像変(Δ) 350 000 ↓<br>ビクセル/in ▼ |                                                                                                    |
| 補間方法(因): キュービック                                                                            | -                                                                                                    |
| へルプ団 リセット(例 キャンセル(Q 能)                                                                     | *************************************                                                                                                    |

・画像を少しクッキリさせたい

① フィルター(R)  $\rightarrow$  強調(H)  $\rightarrow$  シャープ (アンシャープマスク) (U)

| G シャープ (アンシャープマスク)  | -           |         |
|---------------------|-------------|---------|
| プリセット(系):           | ▼ + •       |         |
| Radius              | 1.500 \$    | ②この値前後で |
| Threshold           | 0.100 2     |         |
| ・ ブレンディングオプション      |             |         |
| アレビュー(E)            | □ 分割表示(3)   |         |
| ヘルプ(出) リセット(名) キャンチ | セル(S) OK(Q) | ③クリック   |

- ・編集した画像の保存
  - ファイル(F) → 名前を付けてエクスポート(X)...

- ・画像に余白を加えたい
  - 余白の色を決める

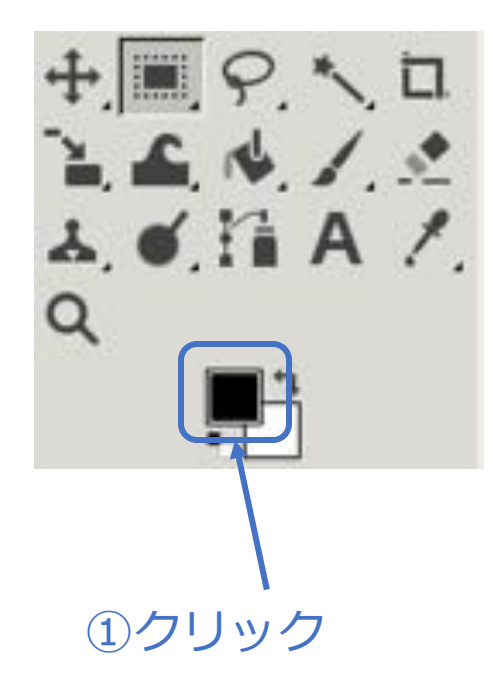

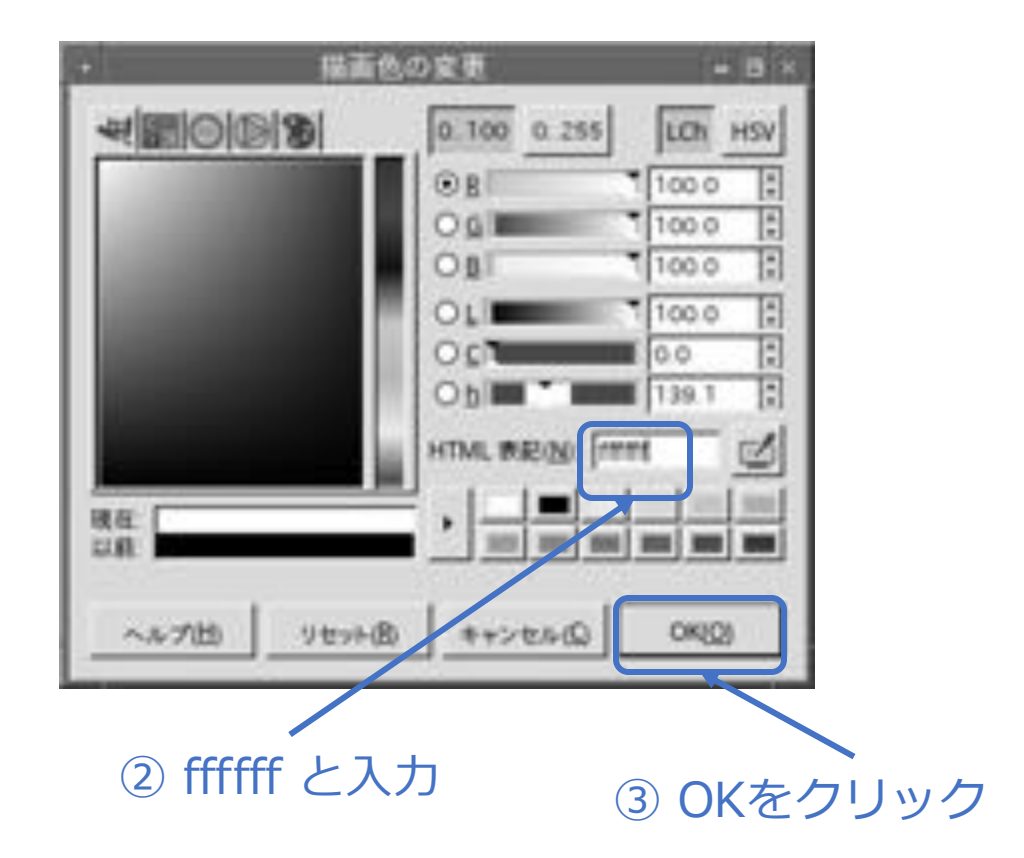

・画像に余白を加えたい(続き)

画像(I) → キャンパスサイズの変更(V)...

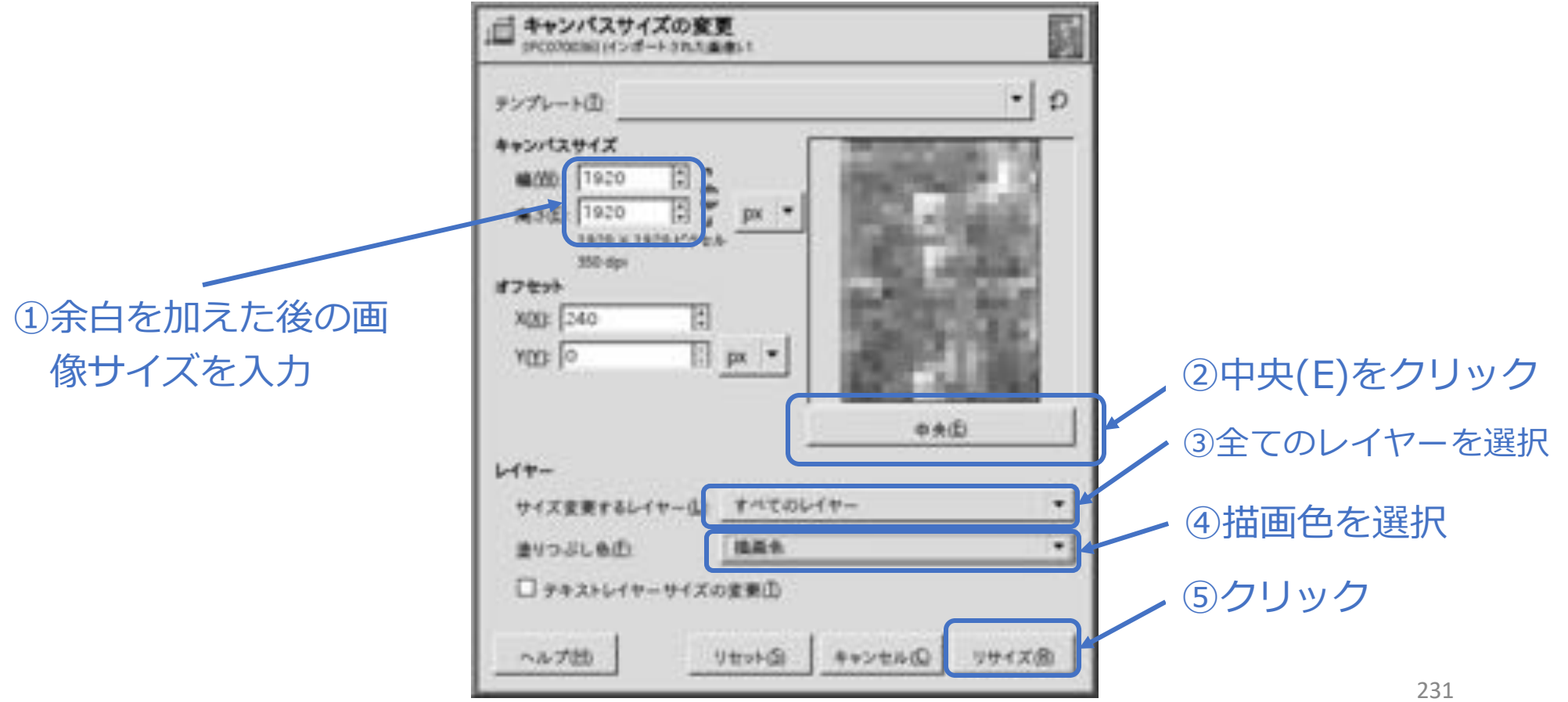

<sup>©</sup> MOGI NETWORK CENTRE

### ・画像の一部にモザイクを入れたい

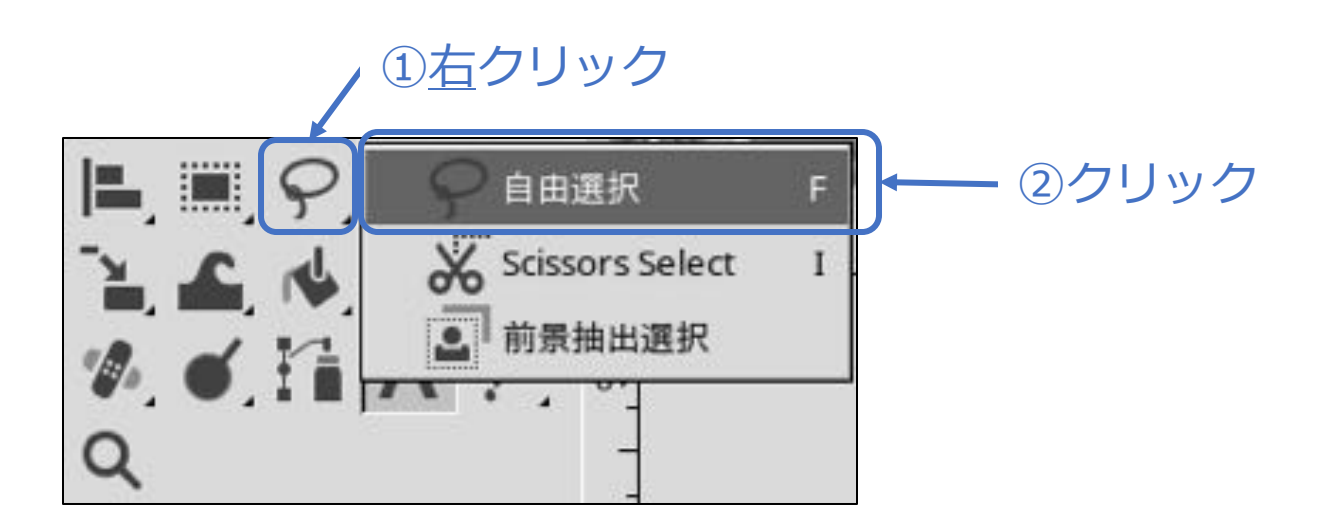

③マウスクリックで、モザイクしたい範囲を囲む

④フィルター(R)→ぼかし(B)→モザイク処理(P)...を選択する

・画像の一部にモザイクを入れたい(続き)

| G モザイク処理                     | -35,5.881      |              |
|------------------------------|----------------|--------------|
| プリセットロー                      | • + 3          |              |
| Shape                        | Square •       | 🖌 ⑤モザイクの大きさな |
| Block width<br>Block height  | 16 2 O         | 指定           |
| Offset X<br>Offset Y         | 0: .           |              |
| Size ratio X<br>Size ratio Y | 1.000          |              |
| Background color             | 1.             |              |
| Use the selection as input   |                |              |
| + ブレンディングオブション               |                |              |
| 日 プレビューの                     | (0)示质器会 □      | _ ⑥クリック      |
| ヘルプ(出) リセント(出) 4             | +>/t4(5) 0K(2) |              |

### ・画像の一部を修復・補修したい

例えば、ライブ・コンサートなどで、最前列の人の頭が写り込んでしまった場合、うま い具合に修復・補修する方法です。

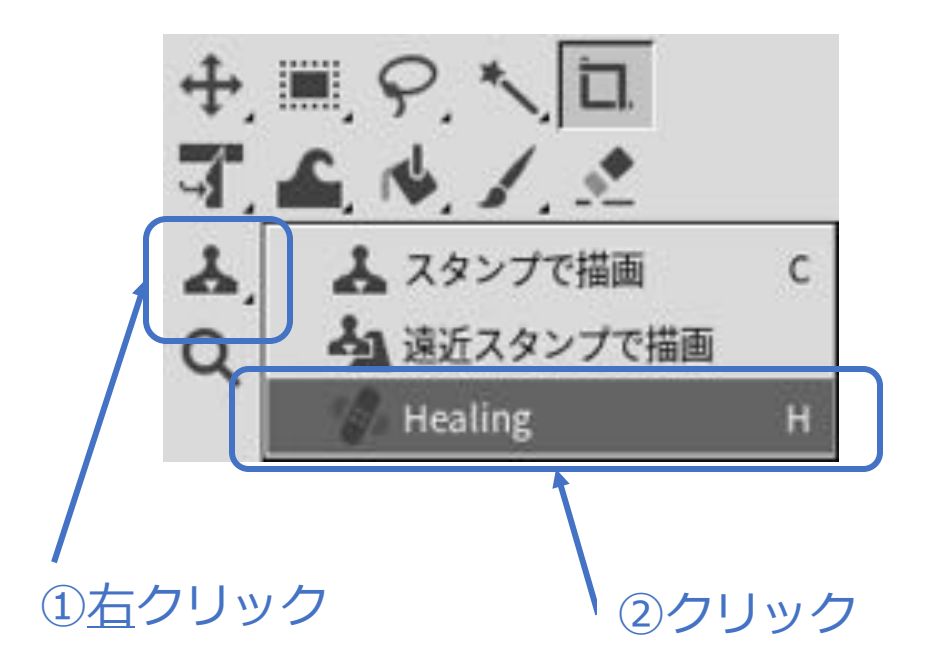

- ② 背景として使いたい場所を、CTRL+クリックする。(○印が表示される)
- ③ 補修したい部分を、マウスの左ボタン を押しながら消しゴムで消すかのよう にマウスを動かす。(すると徐々に補 正後の画像が浮かび上がってくる)

### ・画像をスライドフィルム風にしたい

リバーサルフィルムのスライドのようにする方法です。

① フィルター(R)→装飾(D)→スライド(S)... を選択する。

| 文字:       | GIMP         |              |
|-----------|--------------|--------------|
| B:        | 32           |              |
| フォント:     | CD Serif     | (2) 週目設定 9 る |
| 7月2十世:    |              |              |
| ⊡ ⊐ピーで作業1 | 6            |              |
|           |              |              |
|           |              | ③クリック        |
| ヘルブ(団)    | リセット的キャンセルのの | DHUED        |

# 8-13. appendix. 便利な使い方

### ■ OpenSCADで通信鉄塔をモデリングしたい

※ CATIAやSOLIDWORKSなどのGUIベースのモデリングではなく、スクリプトを読み込むことによって描画を行う3次元CADソフトである。

% sudo pkg install -y openscad <sup>8</sup> openscad ・Newボタンをクリックする ・左側のEditor欄に下記のスクリプトを記述する ※各パラメータの詳細はChatGPTに質問してください。 // プラットホームを描画する // 初期設定 color("Red",trans) { trans = 0.75 ; // 透明度 translate([4.5,4.5,11]) { \$fn = 50 ; // 円や円柱をなめらかに表示 cylinder(h=0.5,r=4) ; // 局舎を描画する translate([4.5,4.5,14]) { color("Gray",trans) { cylinder(h=0.5,r=4) ; cube([9,9,4]); -F translate([4.5,4.5,17]) { cylinder(h=0.5,r=4) ; // 鉄塔を描画する color("White",trans) { translate([2.5,2.5,4]) { cylinder(h=15, r=0.25); // パラボラアンテナを描画する color("White",100) { translate([6.5,2.5,4]) { translate([4.5,2.5,12.5]) { cylinder(h=15,r=0.25) ; rotate([120,90,0]) { cylinder(h=0.25,r=1) ; translate([2.5, 6.5, 4]) { cylinder(h=15,r=0.25) ; ÷. translate([4.5,2.5,18.5]) { translate([6.5, 6.5, 4]) { rotate([120,90,0]) { cylinder(h=15,r=0.25) ; cylinder(h=0.25,r=1) ;

- F5キー、または 😵 を押す。
- 不必要なウインドウは、 🗵 で閉じる。
- 左ボタンを押したままドラッグ=回転
- 右ボタンを押したままドラッグ=移動
- マウスホイールをスクロールさせる=ズーム
- スクリプトを保存するのを忘れない(終了メ ニューは、保存せずにそのまま終了するた め)

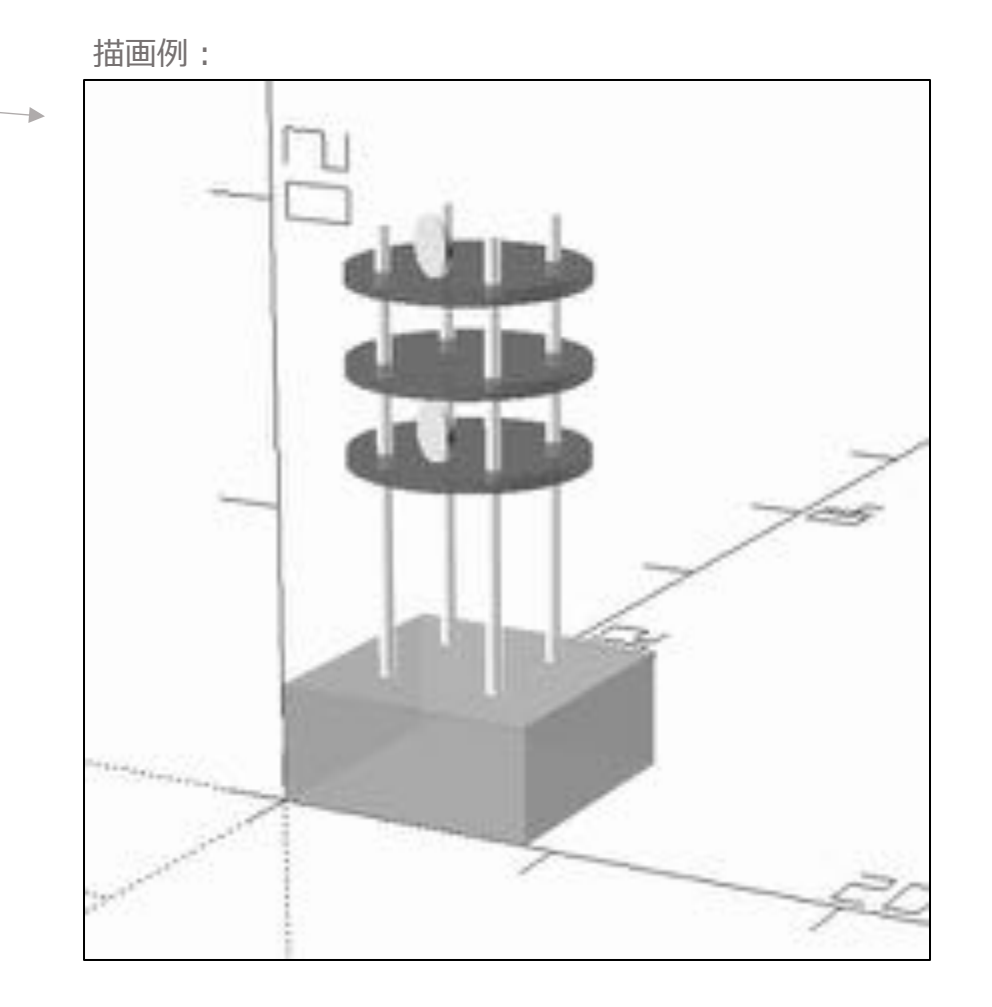

#### © MOGI NETWORK CENTRE

### 8-14. appendix. 便利な使い方

### ■サムネイル一覧から画像を選択して表示したい Mai

Macの写真アプリに少し似ている・・・かも

#### % sudo pkg install -y nsxiv

以下、「12-5. デジカメなどの画像データを、撮影日(年/月/日)別に整理したい」で整理した画像ファイルを、サム ネイル表示させる例で紹介

/ 指定ディレクトリ以下全ての画像ファイルが対象

#### % nsxiv -t -r ~/Pictures

、起動時サムネイル表示

キー操作:

| 画面    | キー/マウス                   | 内容          |      | 画面     | キー/マウス       | 内容                 |
|-------|--------------------------|-------------|------|--------|--------------|--------------------|
| サムネイル | Enter<br>ダブルクリック         | 選択した画像を表示する |      | 画像表示   | =            | 100%表示(Dot by Dot) |
|       | <u> </u>                 |             |      | 画像表示   | ホイール         | ズーム                |
| サムネイル | クリック                     | 画像を選択する     |      | 画像表示   | カーソル         | 移動                 |
| サムネイル | 右クリック                    | 画像を複数選択する   |      |        |              |                    |
|       | Enter                    |             |      | 画像表示   | W            | ウインドウ内全体表示         |
| 迪像表示  | 右クリック                    | サムネイル表示に戻る  |      | 画像表示   | <            | 左回転                |
|       | スペース                     |             |      |        | >            | 右回転                |
| 画像表示  | n 次の画像を表示する<br>画面右側をクリック |             | 画像表示 | f      | フルスクリーン表示/解除 |                    |
| 画像表示  | р                        |             |      | サムネ/画像 | q            | 終了する               |
|       | 画面左側をクリック                | 同の画物で衣小りる   |      |        |              |                    |

※ サムネイル表示では、デジカメ写真の縦横を認識するが、画像表示するときは認識していない模様(解決方法不明)。なお、サムネの大きさ、 キーアサインの変更は、ソースコードを変更するのが一般的な模様(例外あり=次ページにて解説)。

#### © MOGI NETWORK CENTRE

### ・表示中の画像を外部コマンドに渡して加工したい

以下、キーアサインと起動プログラムを設定している。

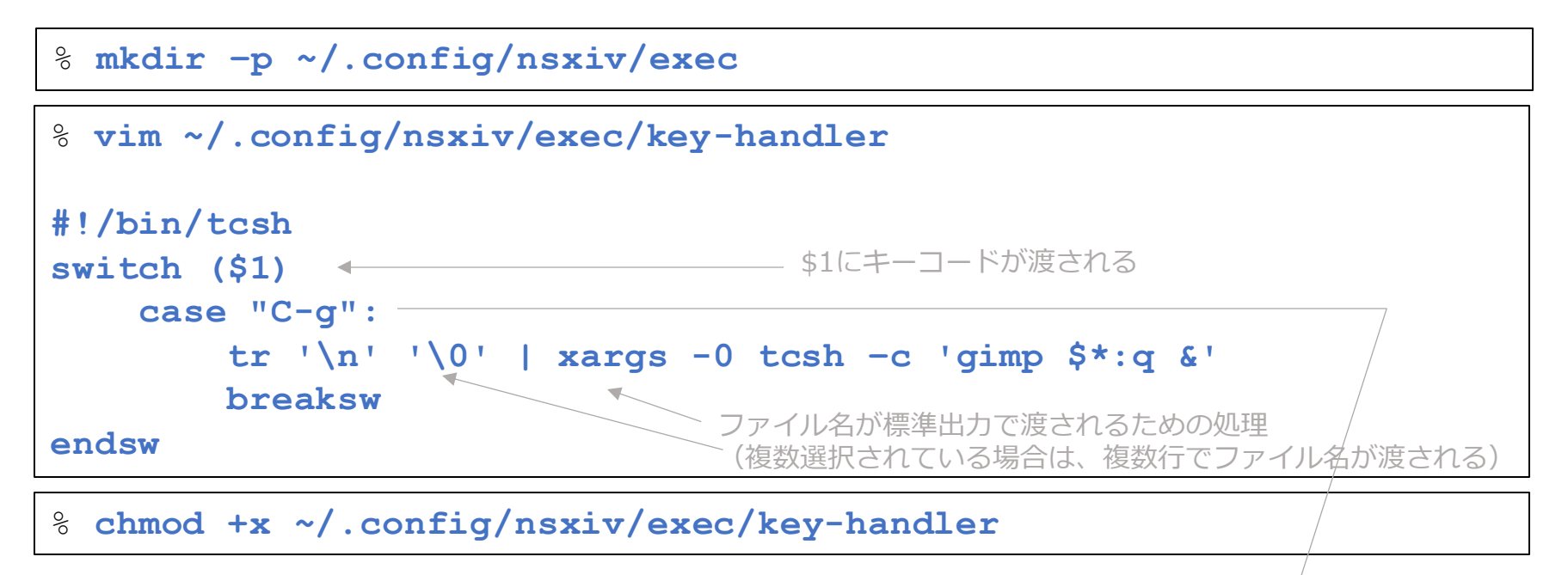

• 上記設定した上で、外部コマンドへ渡したい画像を表示させ、「<u>CTRL-X</u>」「CTRL-G」を続けて押 すことにより、gimpが起動する(サムネイル画面でも可。複数選択でも可)。

```
・表示中画像のExif情報を見たい
% sudo pkg install -y p5-Image-ExifTool
% vim ~/.config/nsxiv/exec/image-info
                                                             set hour = `echo "$time part" | cut -c 1-2`
#!/bin/tcsh
                                                             set minute = `echo "$time part" | cut -c 3-4`
# 一時ファイル名
                                                             set second = `echo "$time part" | cut -c 5-6`
   set tmp="/tmp/exif output.txt"
                                                             set capture date = "撮影日:${year}年${month}月
                                                      # ファイルのフルパスを取得
                                                          endif
   set filepath = `realpath "$1"`
# exiftoolで出力を一時ファイルに保存
                                                          # 画像の解像度を取得
   exiftool -d "%Y%m%d %H%M%S" -DateTimeOriginal -
                                                          if ("$imagesize" == "-") then
                                                             set resolution = "サイズ:不明"
ImageSize -Model -T "$1" > ${tmp}
                                                          else
# 出力結果を行ごとに処理する
                                                             set resolution = "サイズ:$imagesize"
   set datetime = `cat ${tmp} | cut -f 1`
                                                          endif
   set imagesize = `cat ${tmp} | cut -f 2`
                                                          # デジカメの機種名を取得
   set model = `cat ${tmp} | cut -f 3`
                                                          if ("$model" == "-") then
# 撮影日と時刻の処理
                                                             set camera model = "機種名:不明"
   set date part = `echo $datetime | cut -d " " -f 1`
                                                          else
                                                             set camera model = "機種名:$model"
   set time part = `echo $datetime | cut -d " " -f 2`
                                                          endif
   if ("$date part" == "-" || "$time part" == "-") then
       set capture date = "撮影日:不明"
                                                          # 結果を標準出力に表示
                                                          echo "$filepath "
   else
       set year = `echo "$date part" | cut -c 1-4`
                                                          echo "$capture date
                                                          echo "$resolution "
       set month = `echo "$date part" | cut -c 5-6`
                 = `echo "$date part" | cut -c 7-8`
                                                          echo "$camera model"
       set day
       set weekday = `date -j -f "%Y%m%d"
                                                      # 一時ファイルを削除
"${year}${month}${day}" "+%a"`
                                                          \rm ${tmp}
```

上記設定した上で、画像を表示すると、画面下に「パス名」「タイムスタンプ」「画像縦横サイズ」「デジカメの機種名」が表示される。

© MOGI NETWORK CENTRE

・表示中画像のExif情報を見たい(続き)

% chmod +x ~/.config/nsxiv/exec/image-info

# 8-15. appendix. 便利な使い方

- システム情報を表示したい (conky)
  - ・アプリのインストール
  - % sudo pkg install -y conky
- ・設定ファイルをダウンロードする
- % **cd**
- % fetch \

https://raw.githubusercontent.com/moginwc/freebsd142\_2/refs/heads/main/.conkyrc

・conkyを実行する

<sup>8</sup> conky

画面右側にシステム情報が表示される。

#### ・ルートメニューのパフォーマンスメーターをconkyに変更する

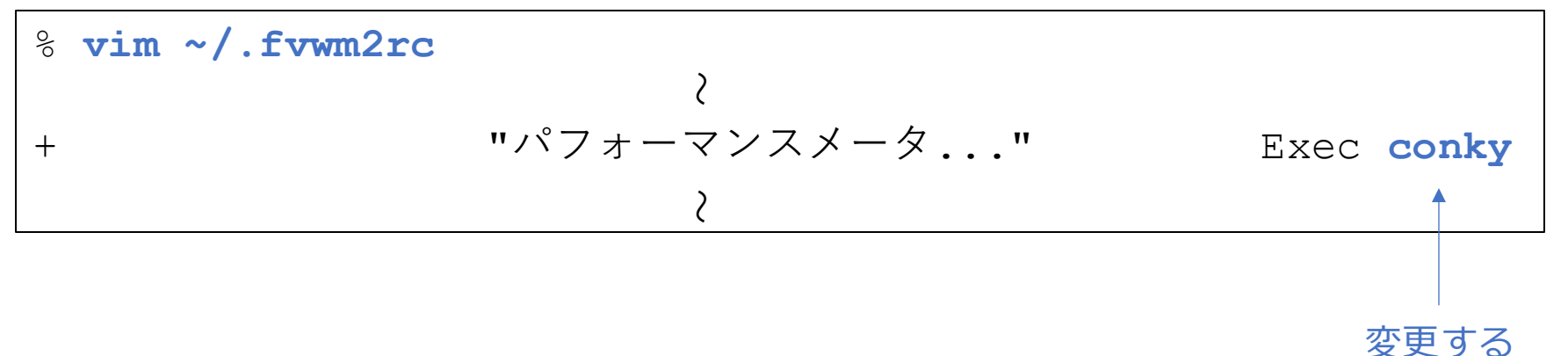

# 8-16. appendix. 便利な使い方

- マイク端子から録音をしたい
  - ・デバイスの確認
  - % cat /dev/sndstat

Installed devices:

pcm0: <Realtek ALC269 (Analog 2.0+HP/2.0)> (play/rec) default
pcm1: <Intel Panther Point (HDMI/DP 8ch)> (play)
pcm2: <Intel Panther Point (HDMI/DP 8ch)> (play)
pcm3: <Intel Panther Point (HDMI/DP 8ch)> (play)
No devices installed from userspace.

・ 録音デバイスの設定

% sysctl hw.snd.default\_unit=0

録音可能な

デバイス

- ・録音ツールのインストール
- % sudo pkg install -y sox
- マイク端子にケーブルを接続する(コンボジャック(4極端子)の場合、機器によって は分岐・変換ケーブルなどが必要)。接続しない場合は、内蔵マイクが使用される。

#### 録音

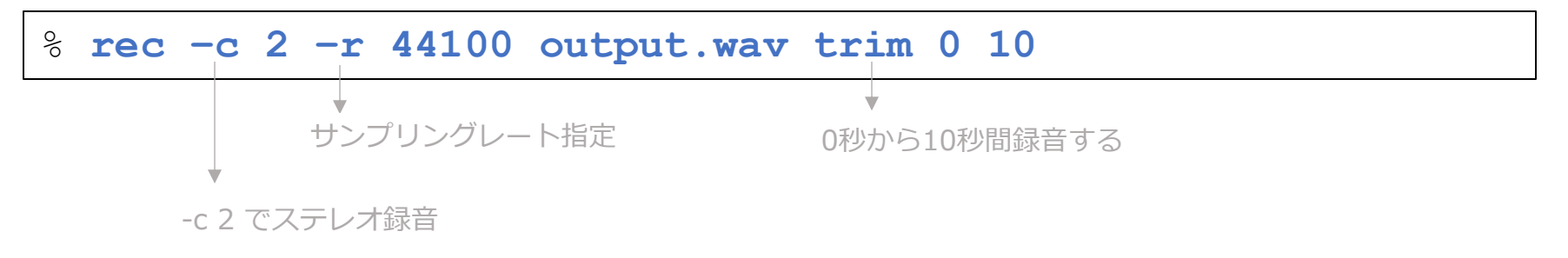

・再生

#### % play output.wav

# 8-17. appendix. 便利な使い方

■ QGIS(地理空間情報の閲覧、編集、分析)を使いたい

・インストール

% sudo pkg install -y qgis open-sans

・起動

% qgis

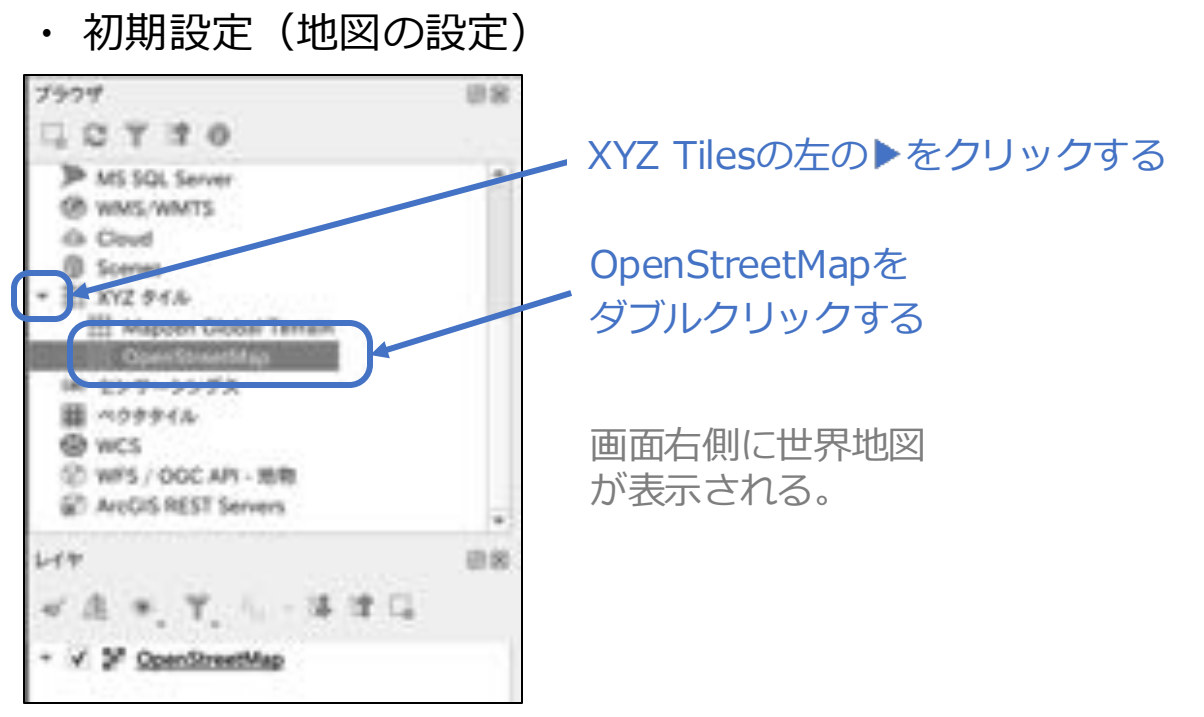

### □ 座標表示を変更したい

@ EPSG:3857

- ①画面右下のアイコンをクリックする

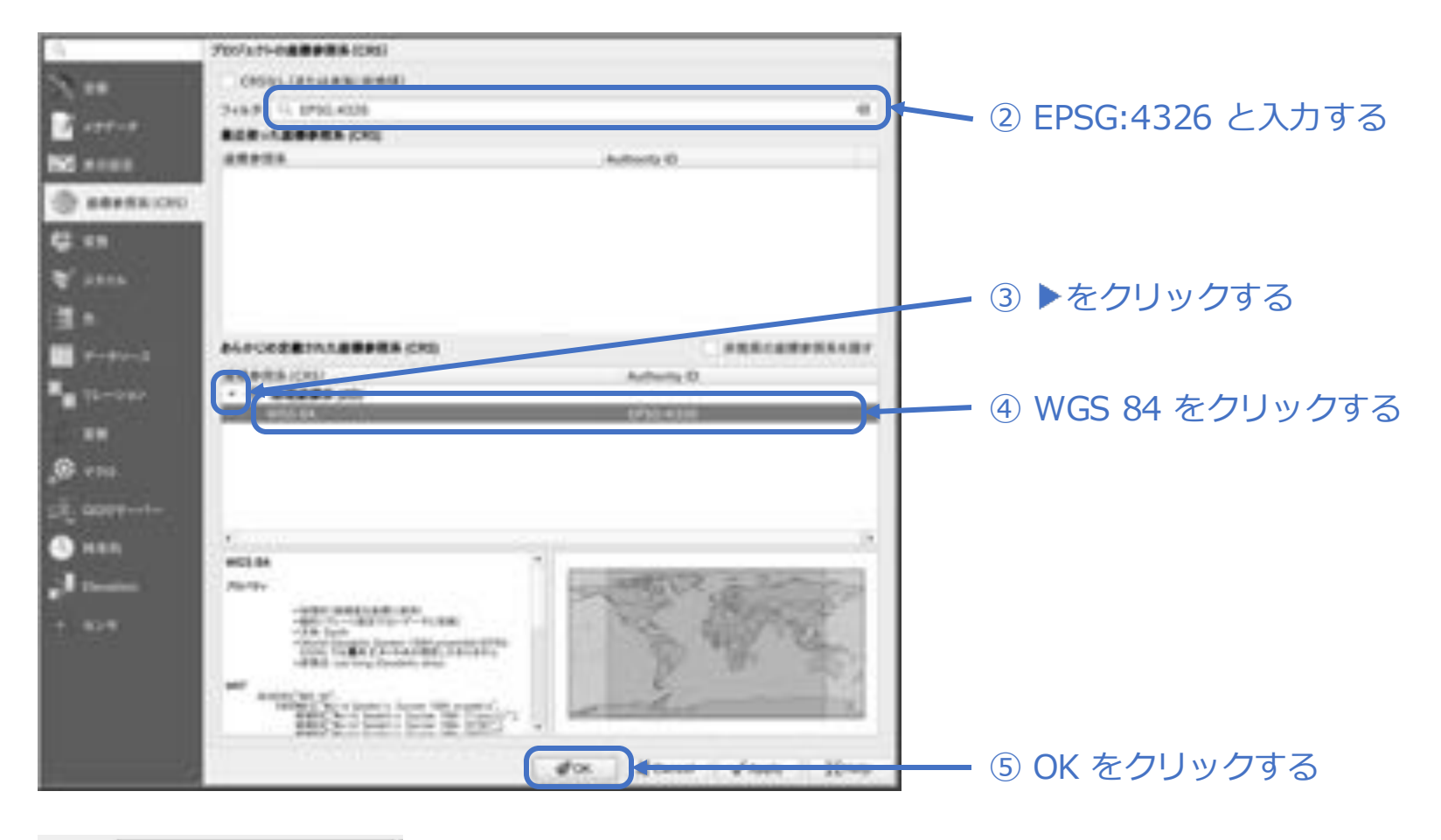

\_ 産標 35.66293', 139.70015' ◀── 画面下側の座標表示が左記の形式変わる。

□国土地理院の地図を使いたい

国土地理院の地図を使用するには、下記の設定を行ってください。

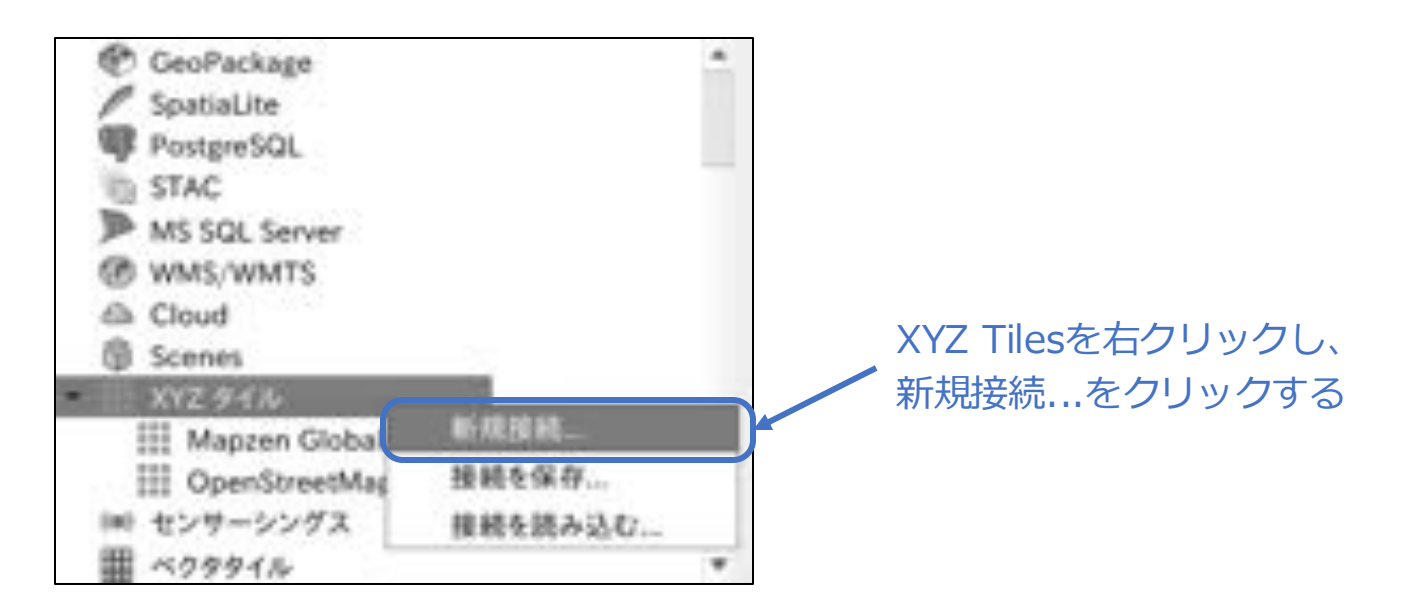

#### ① GSI Maps と入力する

|             | https://cyberjapandata.gsi.go.jp/xyz/std/(z)/(x)/(y).png                                                                                                    |   |
|-------------|----------------------------------------------------------------------------------------------------|---|
| 2512        | ↑ (International Content of Content of Cont |   |
| 82 1-59     | 7                                                                                                    |   |
| 設定すると、相号也   | 入力する。<br>された建築情報がGGIS建程データベースに機構されます。                                                                                                    |   |
| ¥ #4X-46-46 | 0 2                                                                                                    |   |
| ✓ 最大ズームレベル  | 18 2                                                                                                    |   |
| 9779-       |                                                                                                    |   |
| タイル解像度      | 予用(スケールされていない)                                                                                                    | - |
|             | 92464                                                                                                    | * |
| データの無限      | 1111000                                                                                                    |   |

XYZ Tilesの中に「GSI Maps」が登録される。

#### □CSVファイルからポイント(座標)データを読み込み、表示させたい

ポイント(座標)データを作成する。

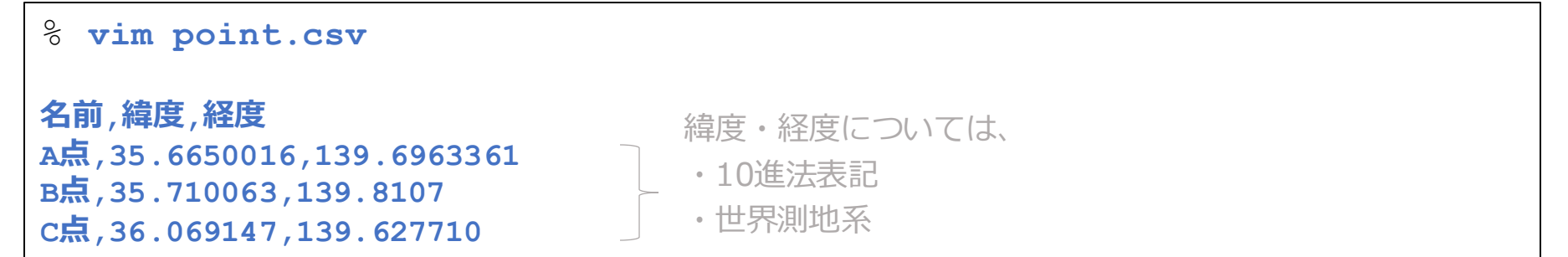

QGISを起動する

% qgis

#### プロジェクトテンプレートをダブルクリックする

プロジェクトテンプレート

| <b>新規プロジェクト</b><br>EPSO:4326 - WOS 84 |  |
|---------------------------------------|--|
|                                       |  |
|                                       |  |

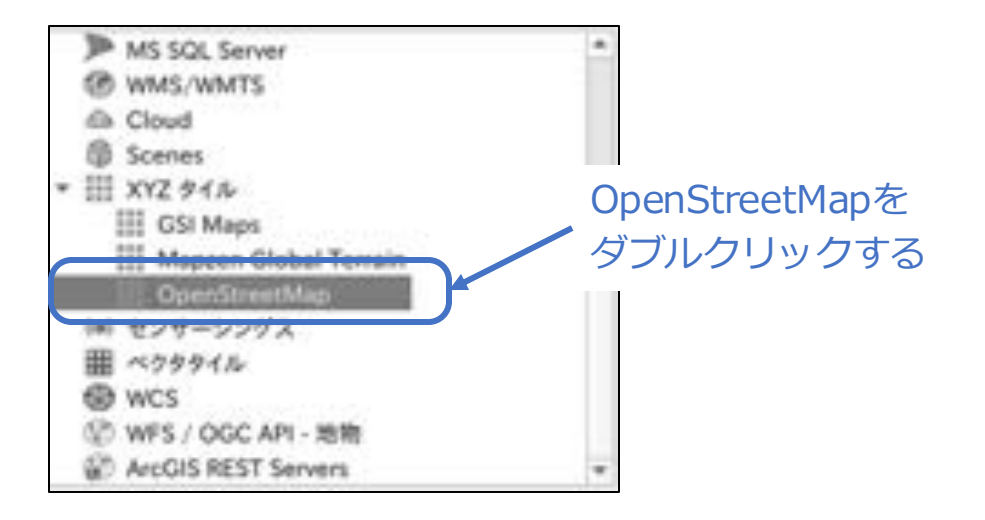

#### レイヤ(L)→レイヤを追加→CSVテキストレイヤを追加…を選択する

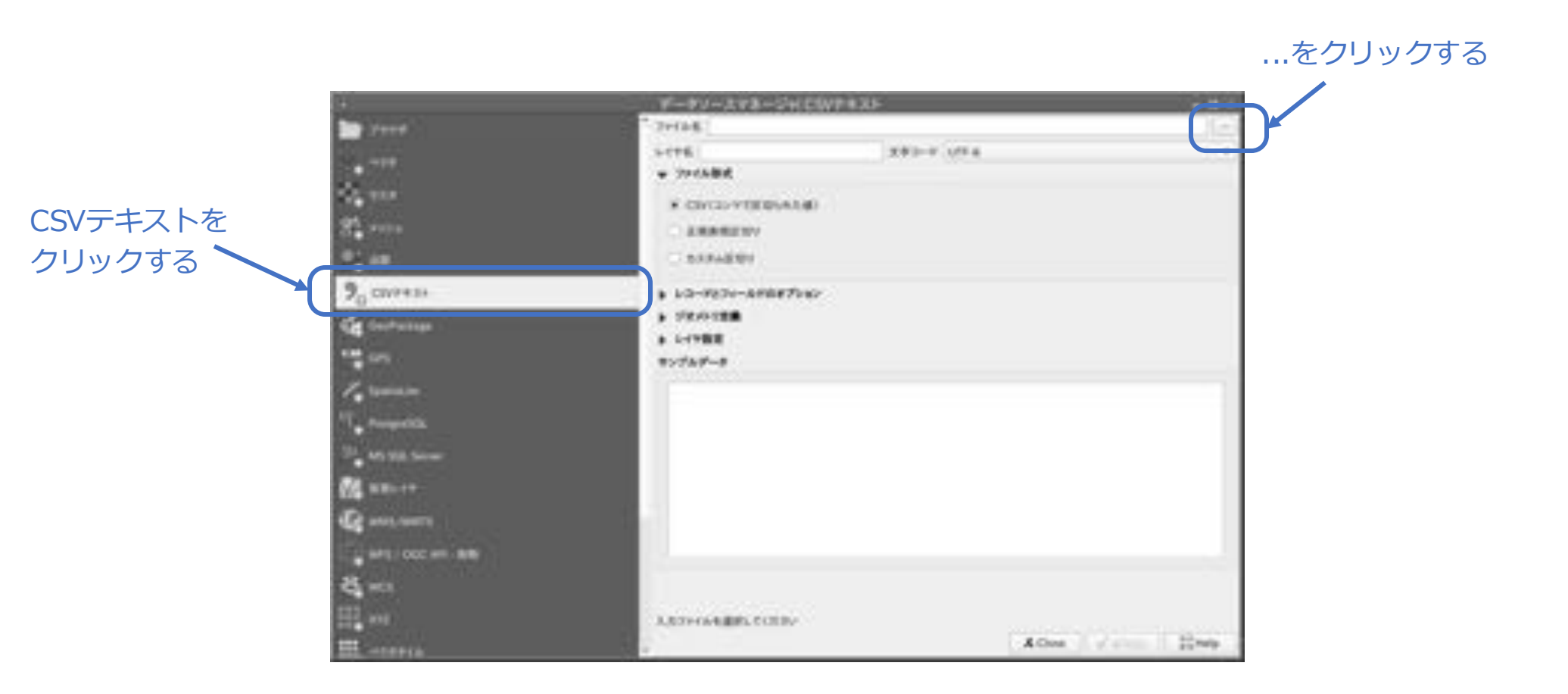
| Look in:       | m/home/pcuser |        | -             | 00       | 0 8     |      |    |              |
|----------------|---------------|--------|---------------|----------|---------|------|----|--------------|
| Comp-          | Name          | + Size | Туре          | Date Mod | fied    |      |    |              |
| -              | m bin         |        | Folder        | 2025/08/ | 26.0:00 |      |    |              |
| pcuse:         | E Downloads   |        | Folder        | 2025/08/ | 26 0:00 |      |    |              |
|                | m hani        |        | Folder        | 2025/08/ | 26 0:00 |      |    | point.csvを   |
|                | icons .       |        | Folder        | 2025/08/ | 26 0:00 |      |    | クロックオス       |
|                | Pictures      |        | Folder        | 2025/08/ | 26 0:00 |      |    | 209293       |
| 6              | Im share      | 20213  | Folder        | 2025/08/ | 26 0:00 |      |    |              |
|                | point car     | 34.00  | dit. can like | 2025.08  | 26 0 00 |      |    |              |
| C              | - Rannaud     |        |               |          |         |      | וי |              |
|                |               |        |               |          |         |      |    | Open をクリックする |
| 1 I File game: | point.civ     |        |               |          |         | Quer |    | Open をクリックする |

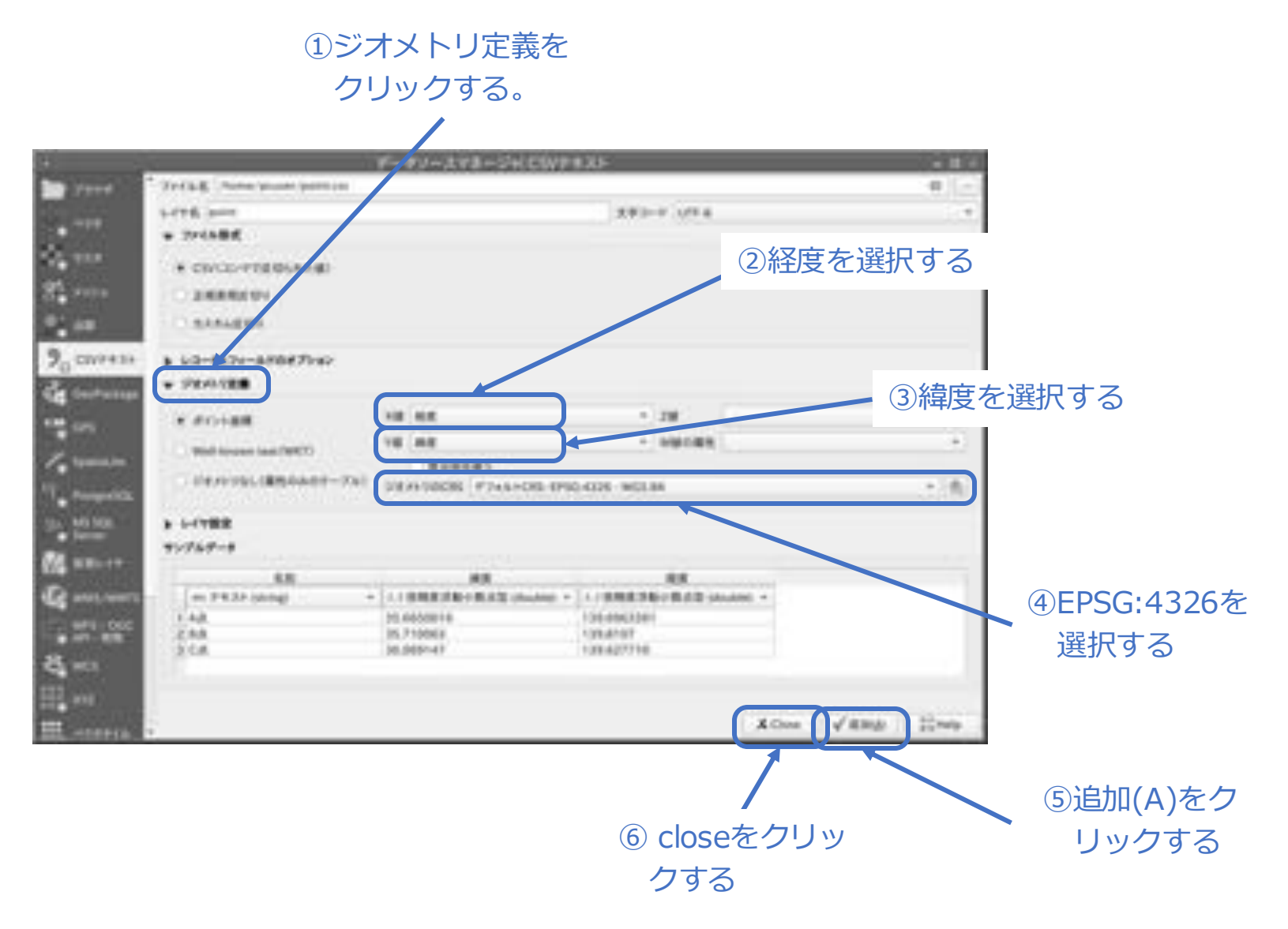

### ※この先は見やすくするための設定です。

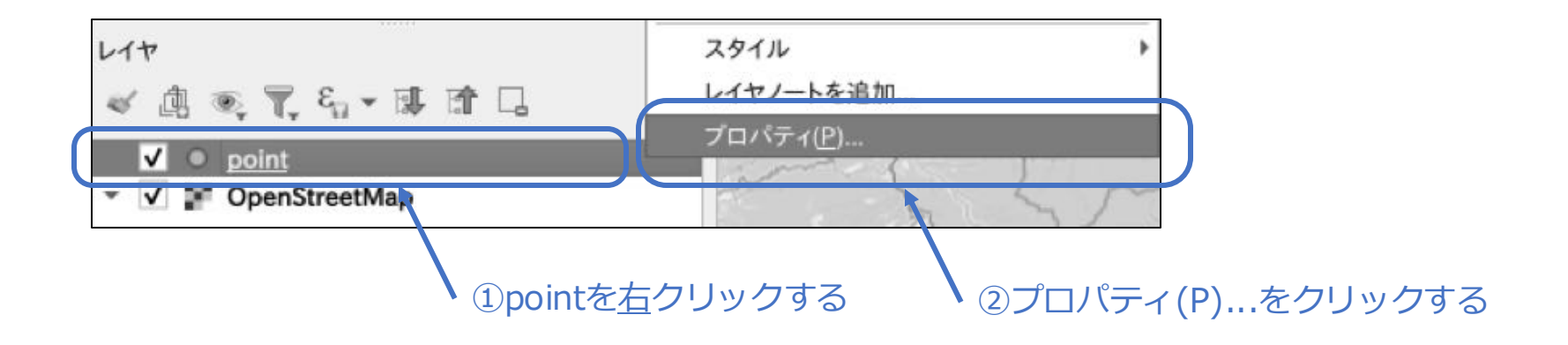

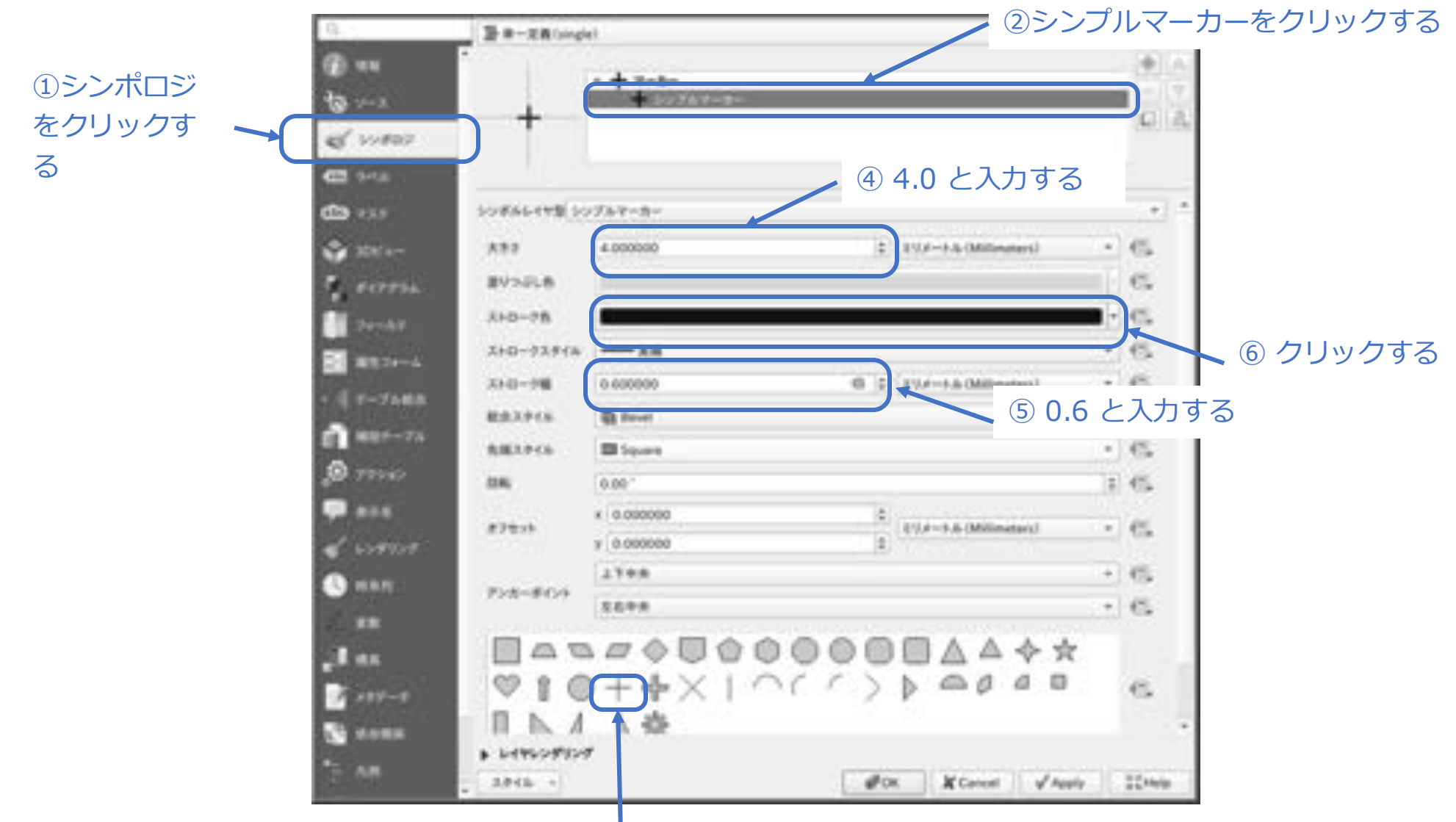

### ③crossをクリックする

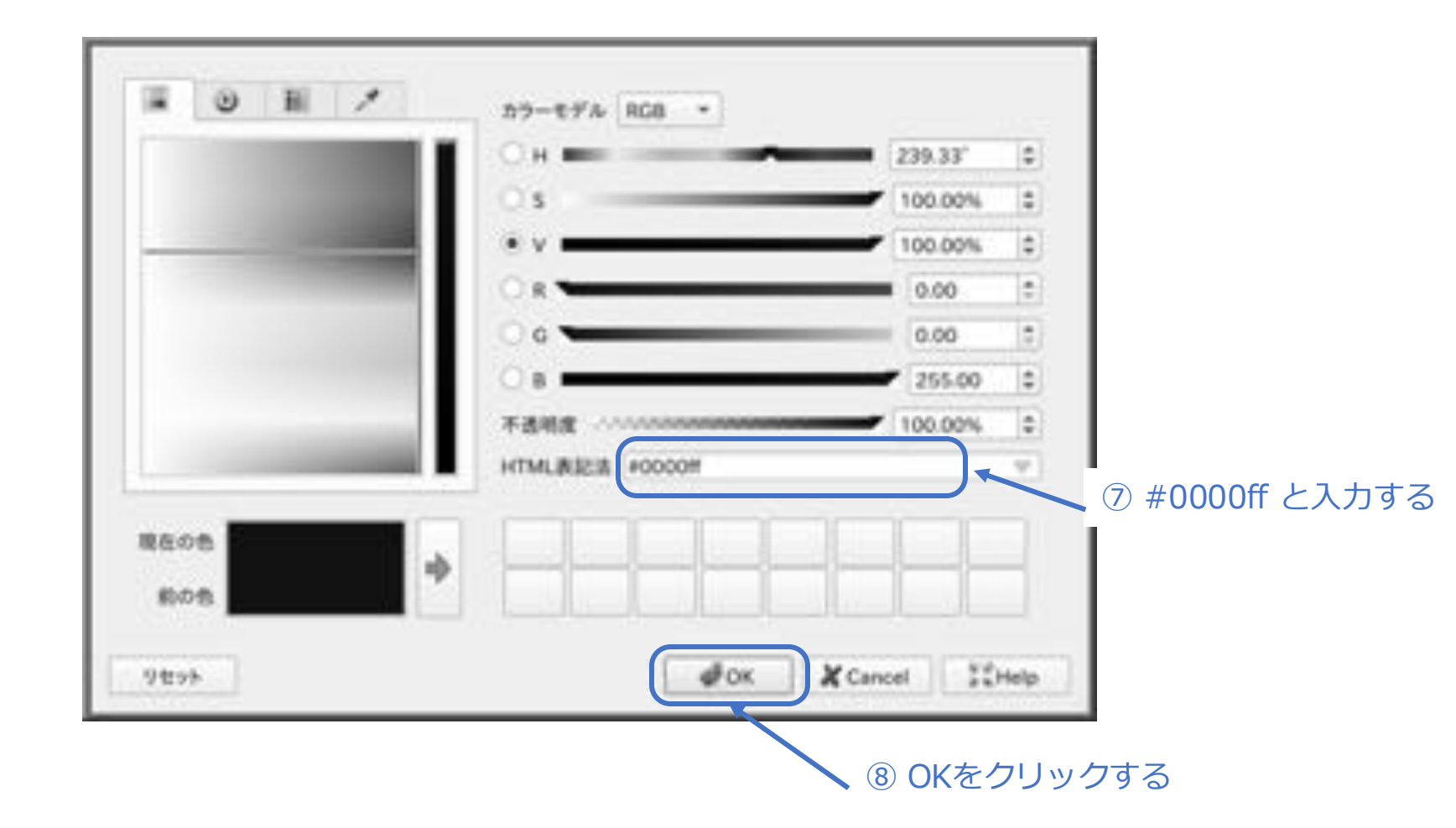

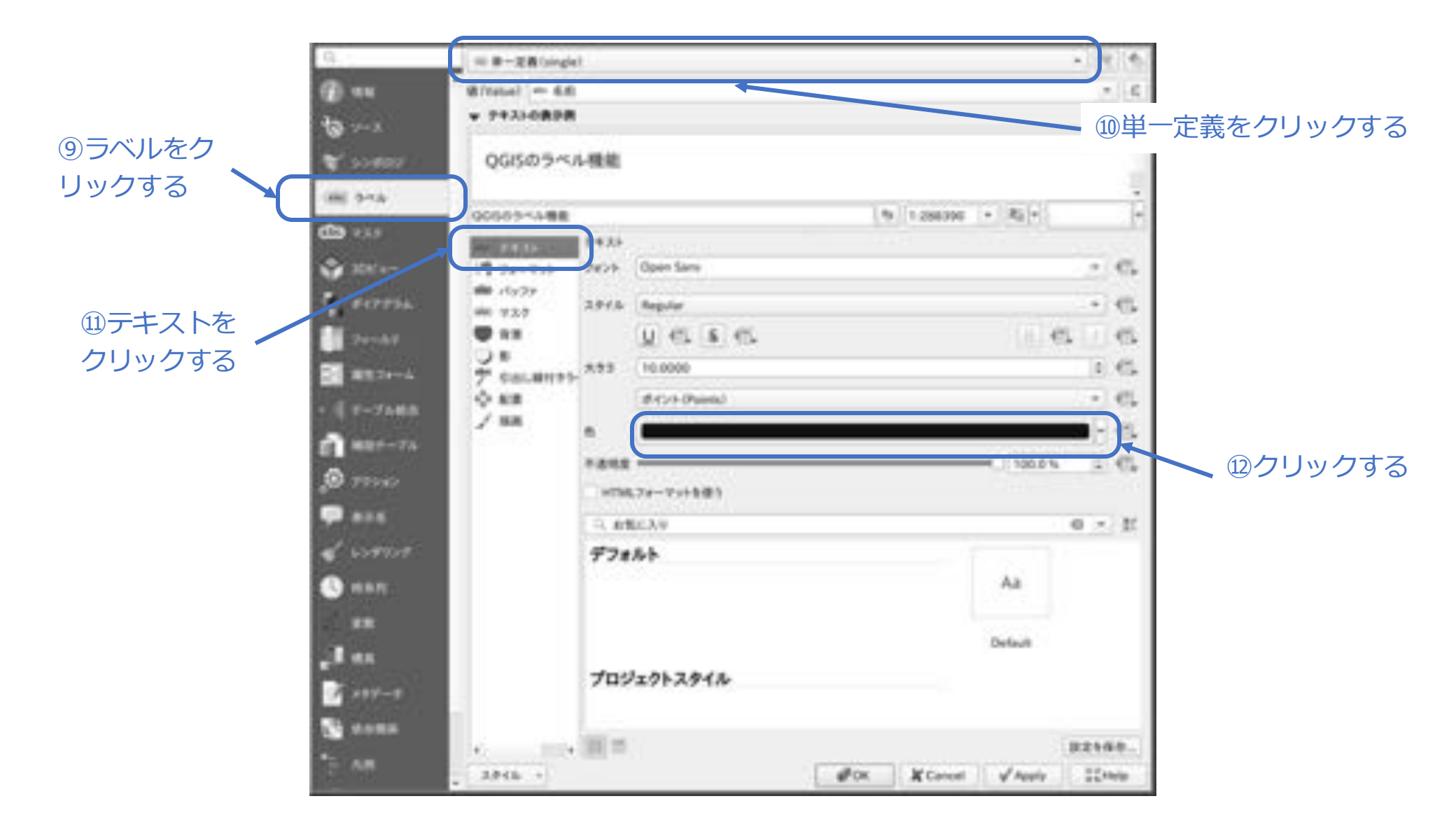

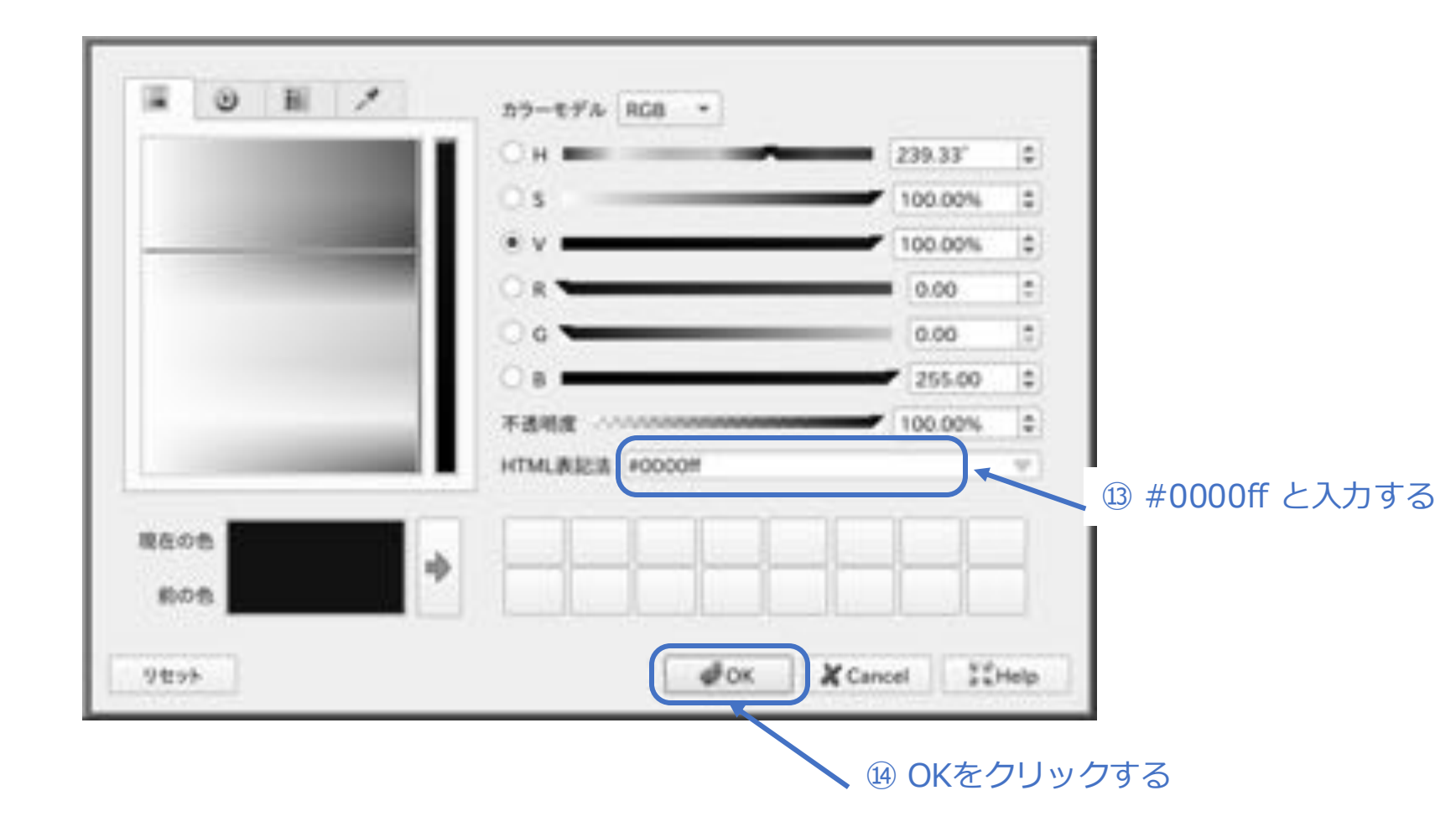

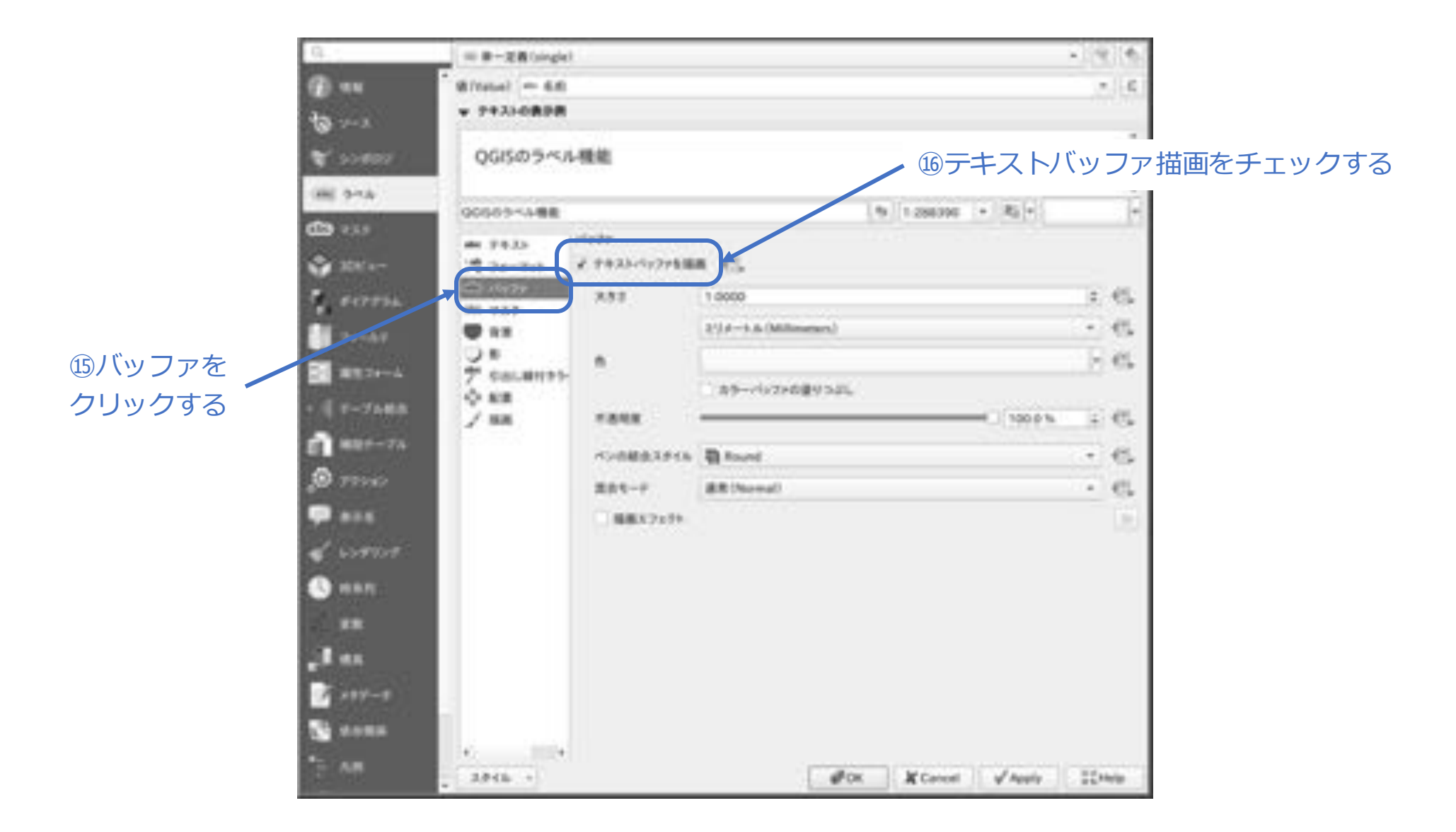

印配置をク

リックする

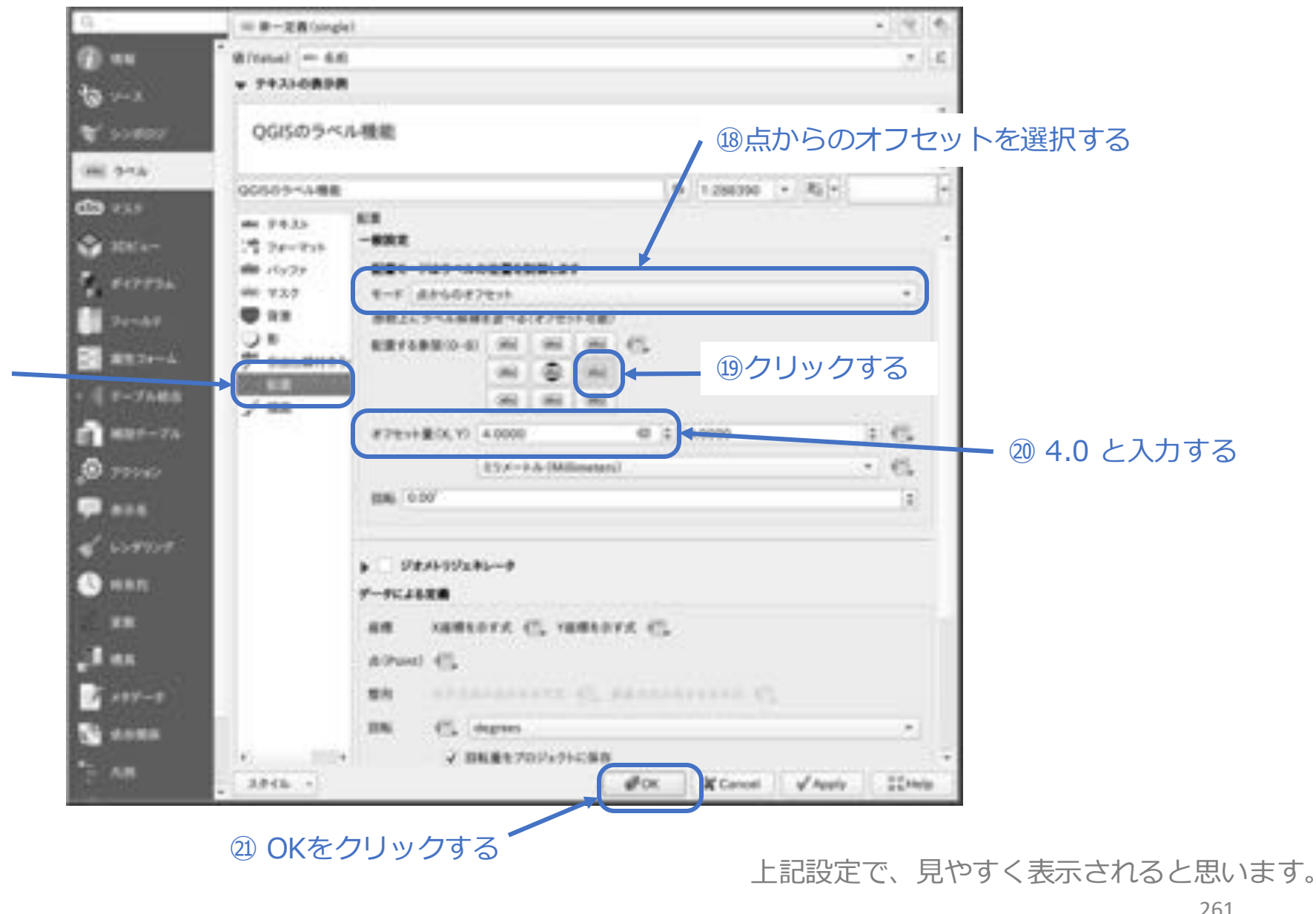

□CSVファイルからラインデータを読み込み、線を表示させたい

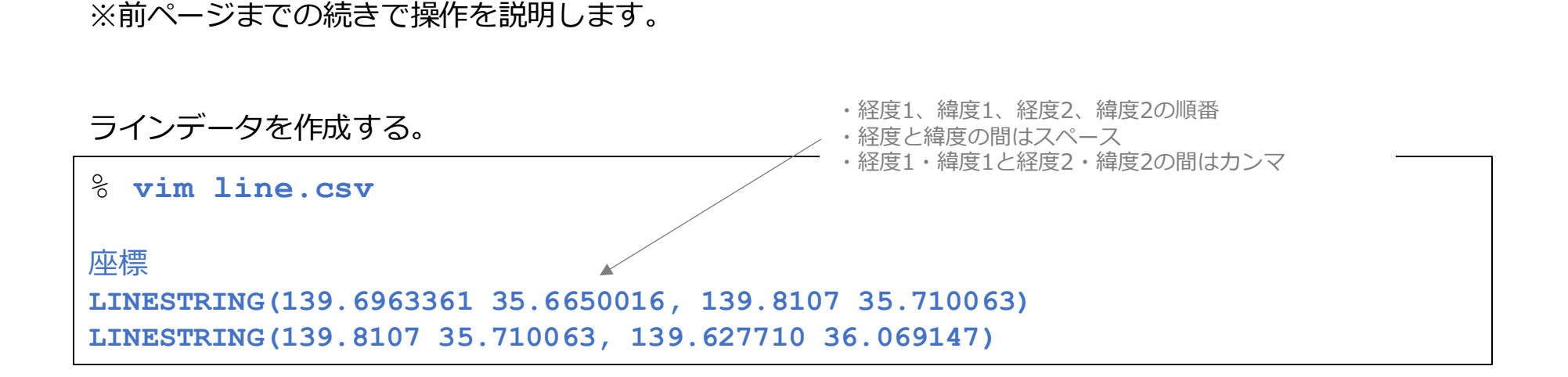

レイヤ(L)→レイヤを追加→CSVテキストレイヤを追加…を選択する

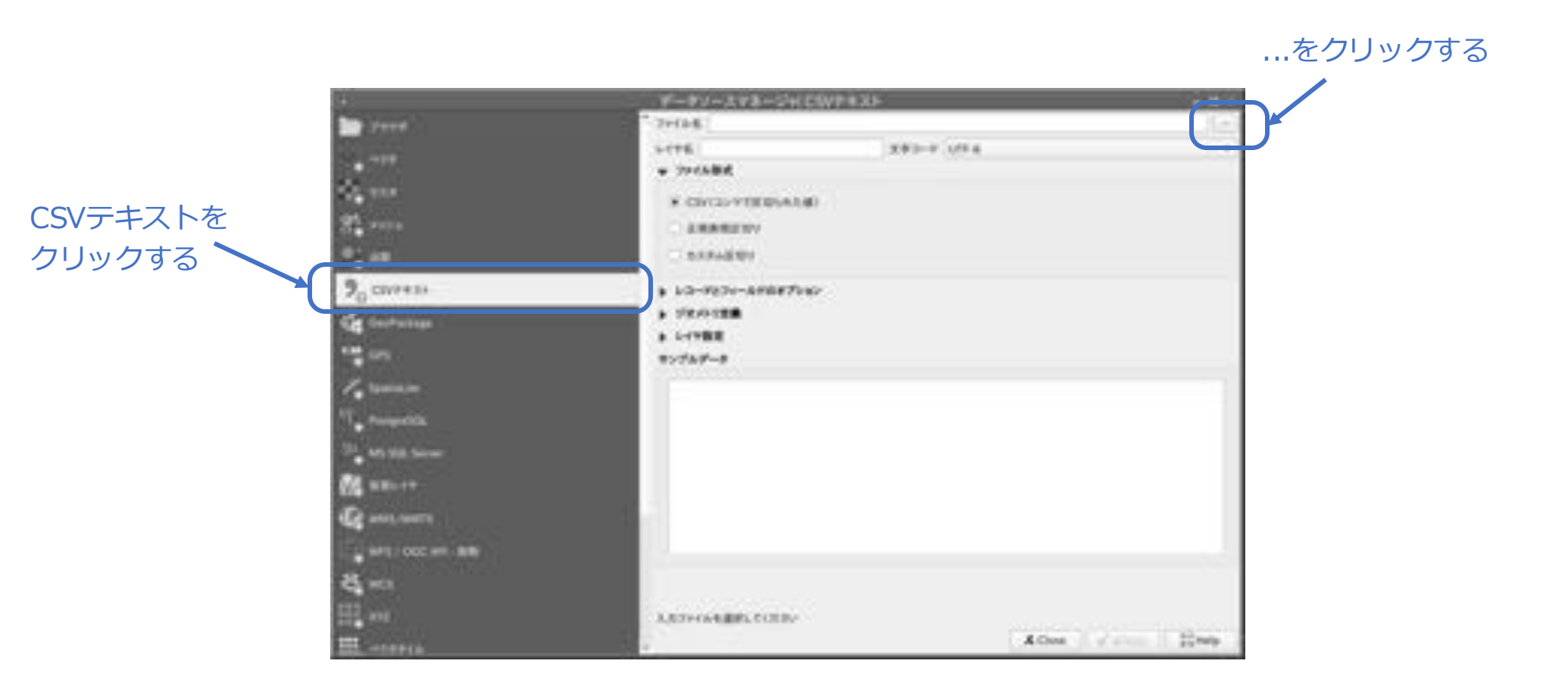

© MOGI NETWORK CENTRE

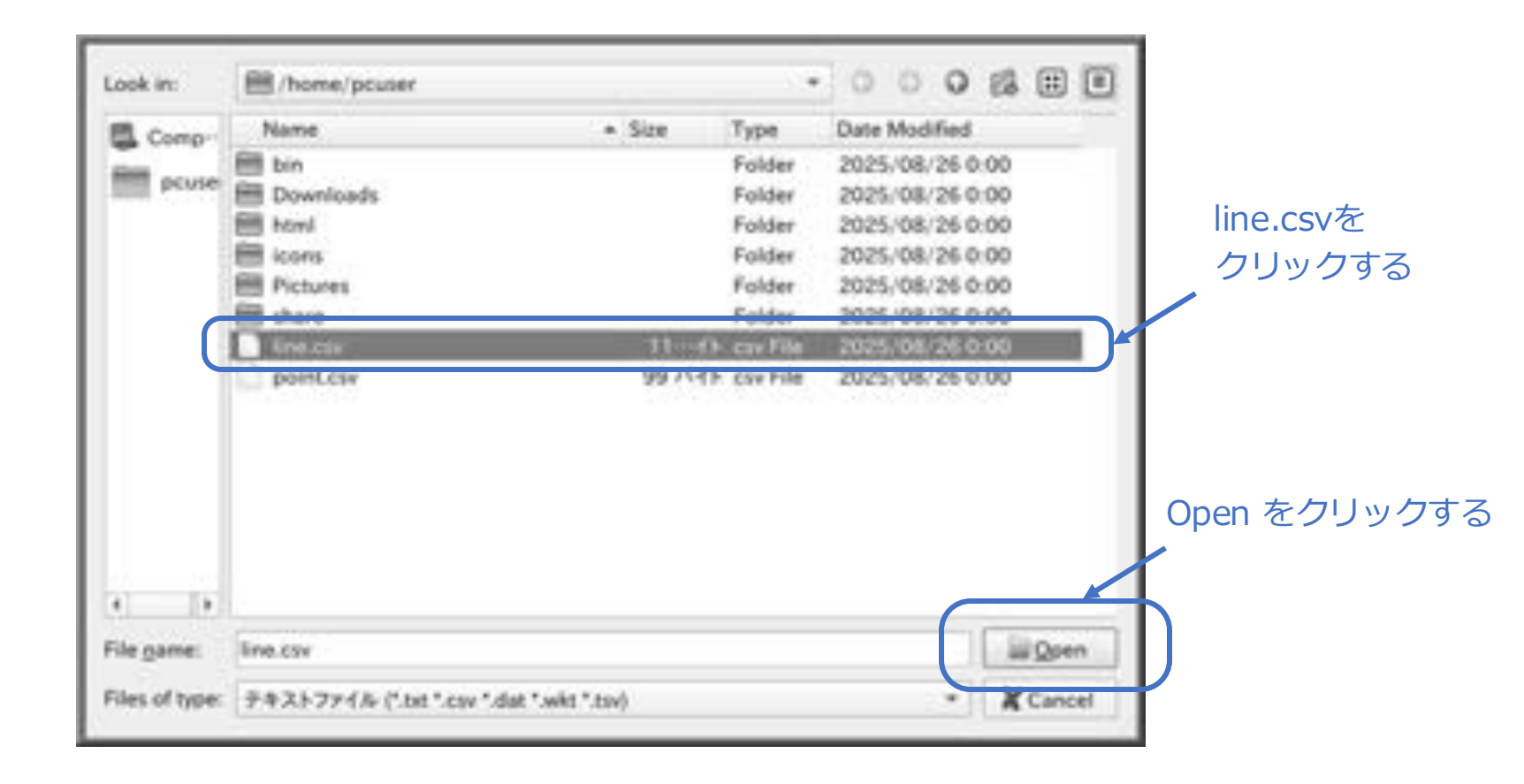

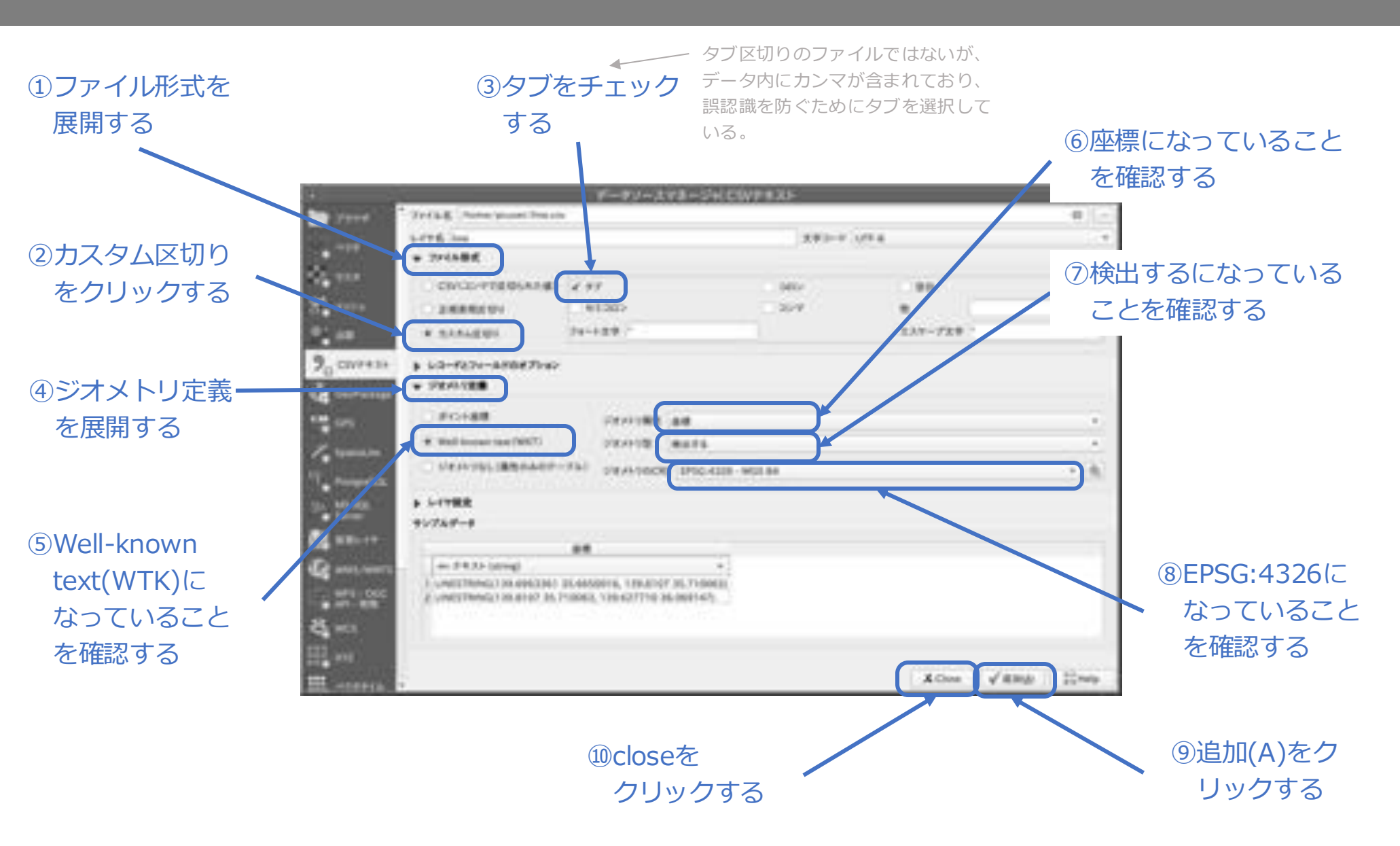

※この先は見やすくするための設定です。

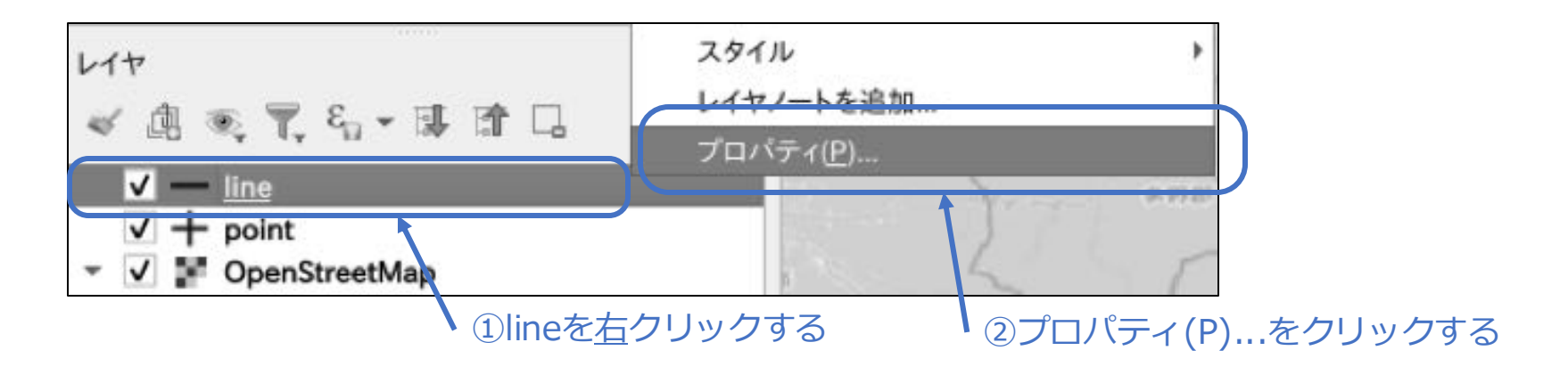

| ①シンポロジ<br>をクリックす                                                                                                    |                                                                                                    | 線をクリックする             |
|----------------------------------------------------------------------------------------------------|----------------------------------------------------------------------------------------------------|----------------------|
| 3         Image: Solution of the second of the second of                                                                                                    | >>#ALAPAB           A           A           A           A           A           A           A           A           A           A           A           A           A           A           A           A           A           A           A           B           B           B           B           B           B           B           B           B           B           B           B           A                                                                                             | ③ クリックする             |
| Derver<br>Derver<br>Derver | 19.4-3.4 (Millionan)           19.4-3.4 (Millionan)           19.4-3.4 (Millionan) | - 6.<br>- 6.<br>- 6. |
| - AR                                                                                                    | > 5495599999999999<br>28€5 - ØDK ¥Canad √A                                                                                                    | opiy ICrima          |

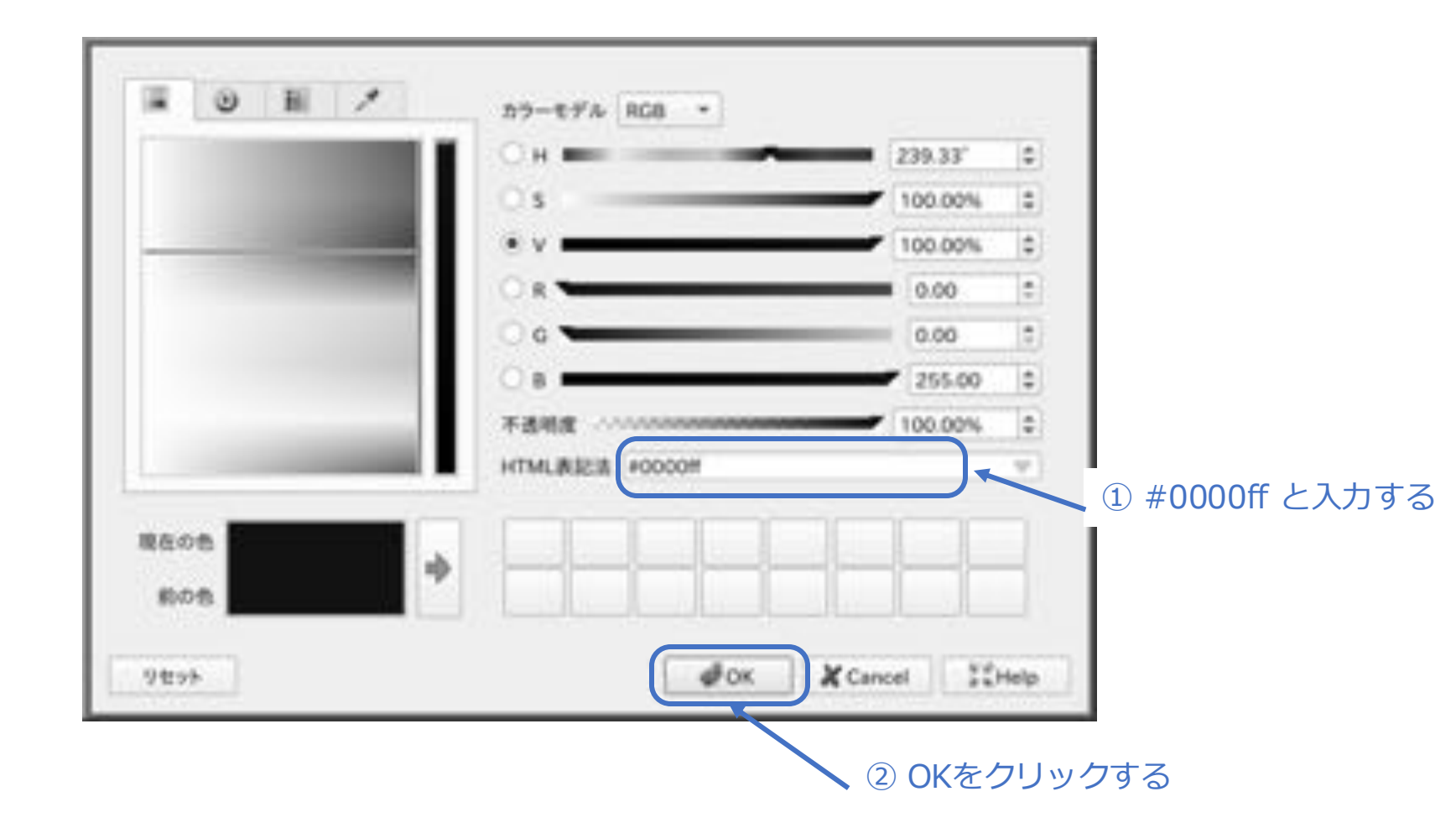

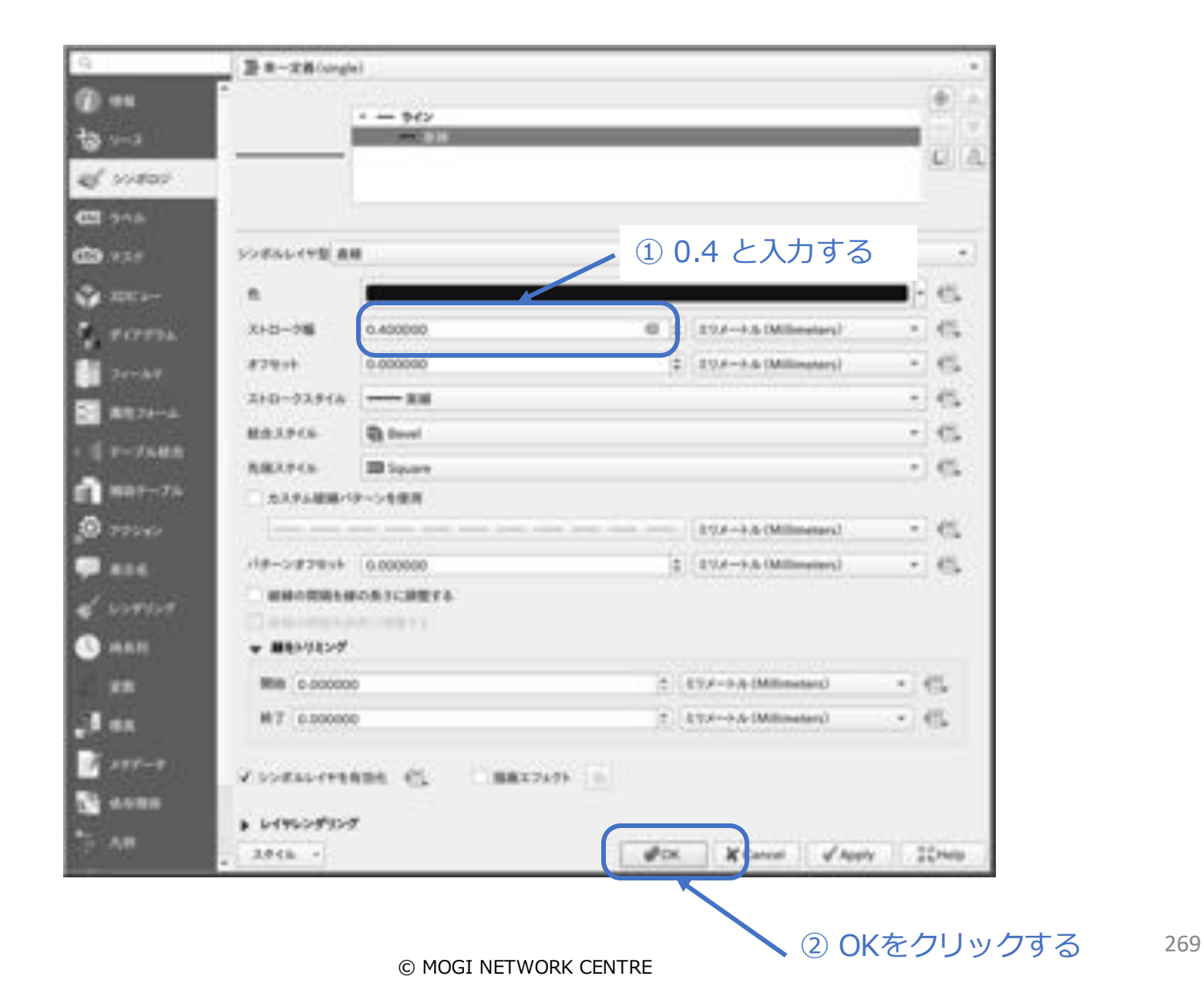

補足:

ポイントデータ(point.csv)やラインデータ(line.csv)を直接編集(追加・修正・削除など)し、
 QGISのプロジェクトファイルを再度開くと、自動的に反映されます。

### □GPSロガーのデータ(NMEA0183形式)を読み込みたい

変換プログラムを作成する

#### % vim conv\_nmea0183.py

```
# msg.timestampをdatetime.timeに変換
import pynmea2
import csv
                                                                               timestamp time = time(
from datetime import datetime, time, timedelta
                                                                                   hour=msg.timestamp.hour,
                                                                                   minute=msg.timestamp.minute,
# 入力NMEAファイルと出力CSVファイルの指定
                                                                                   second=msg.timestamp.second,
input file = "gps data.nmea"
                                                                               # UTCでの日時を計算
output file = "gps data.csv"
                                                                               utc datetime =
# JST (UTC+9) のオフセット
                                                            datetime.combine(msg.datestamp, timestamp time)
JST OFFSET = timedelta(hours=9)
                                                                               # JSTC変換
                                                                               jst datetime = utc datetime +
# CR+LFではなくLFを明示的に使用
                                                            JST OFFSET
                                                                               # JSTタイムスタンプをフォーマット
with open (input file, "r") as infile, open (output file,
"w") as outfile:
                                                                               timestamp = jst datetime.strftime("%Y-
   writer = csv.writer(outfile, lineterminator="\n") #
                                                            %m-%d %H:%M:%S")
LF
を
指定
                                                                           else:
                                                                               timestamp = "N/A" # 日付や時刻がない場合
   writer.writerow(["Latitude", "Longitude", "Timestamp
(JST)"1) # ヘッダー行
                                                                           # 緯度、経度、JSTタイムスタンプを書き込み
   for line in infile:
                                                                           writer.writerow([msg.latitude,
                                                            msg.longitude, timestamp])
       trv:
           # NMEA文を解析
                                                                    except pynmea2.ParseError:
           msg = pynmea2.parse(line)
                                                                       continue # 無効な行をスキップ
           # RMC文のみを処理
                                                                    except AttributeError:
                                                                       # タイムスタンプが欠けている場合もスキップ
           if isinstance(msg, pynmea2.RMC):
               # タイムスタンプをJSTに変換
                                                                       continue
               if msg.datestamp and msg.timestamp:
```

※本スクリプトは牛成AIにて作成した。

① ライブラリをインストールする

% python3.11 -m pip install pynmea2

②NMEA0183形式のファイルを、gps\_data.nmea という名前で準備する。

③変換プログラムを実行する

% python3.11 conv\_nmea0183.py

gps\_data.csv が作成される。

④QGISの
 レイヤ(L)
 →レイヤを追加
 →CSVテキストレイヤを追加...
 を選択する

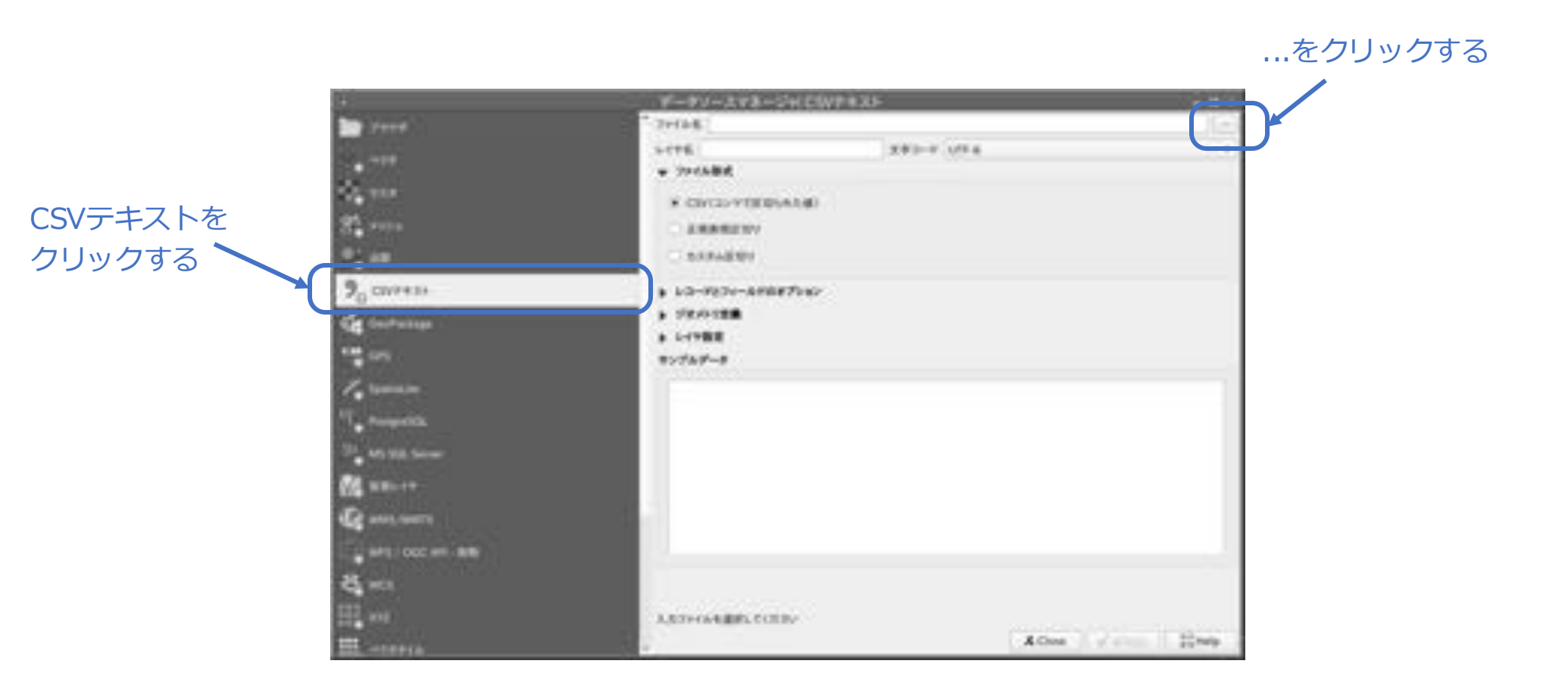

© MOGI NETWORK CENTRE

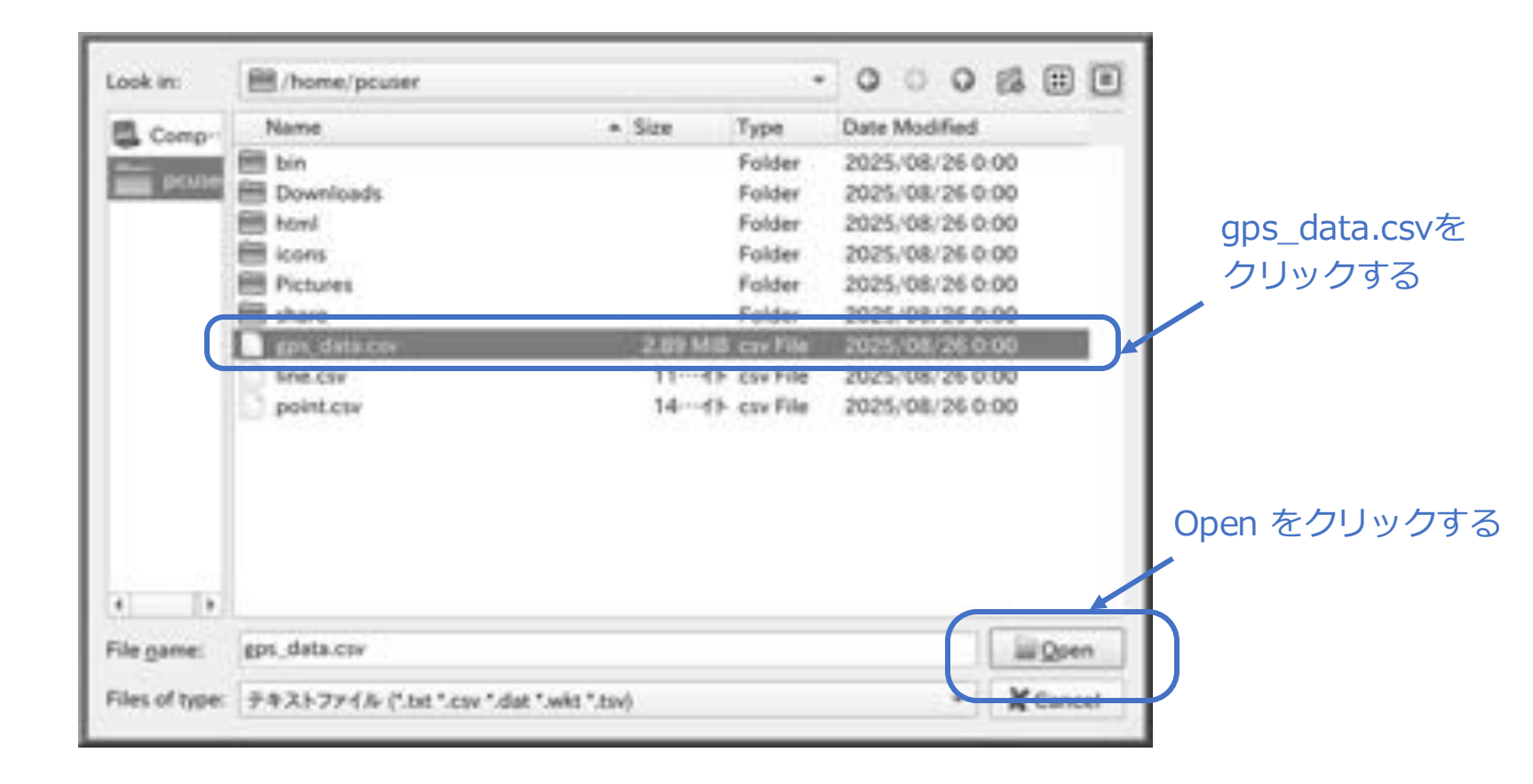

①CSVをチェック する。

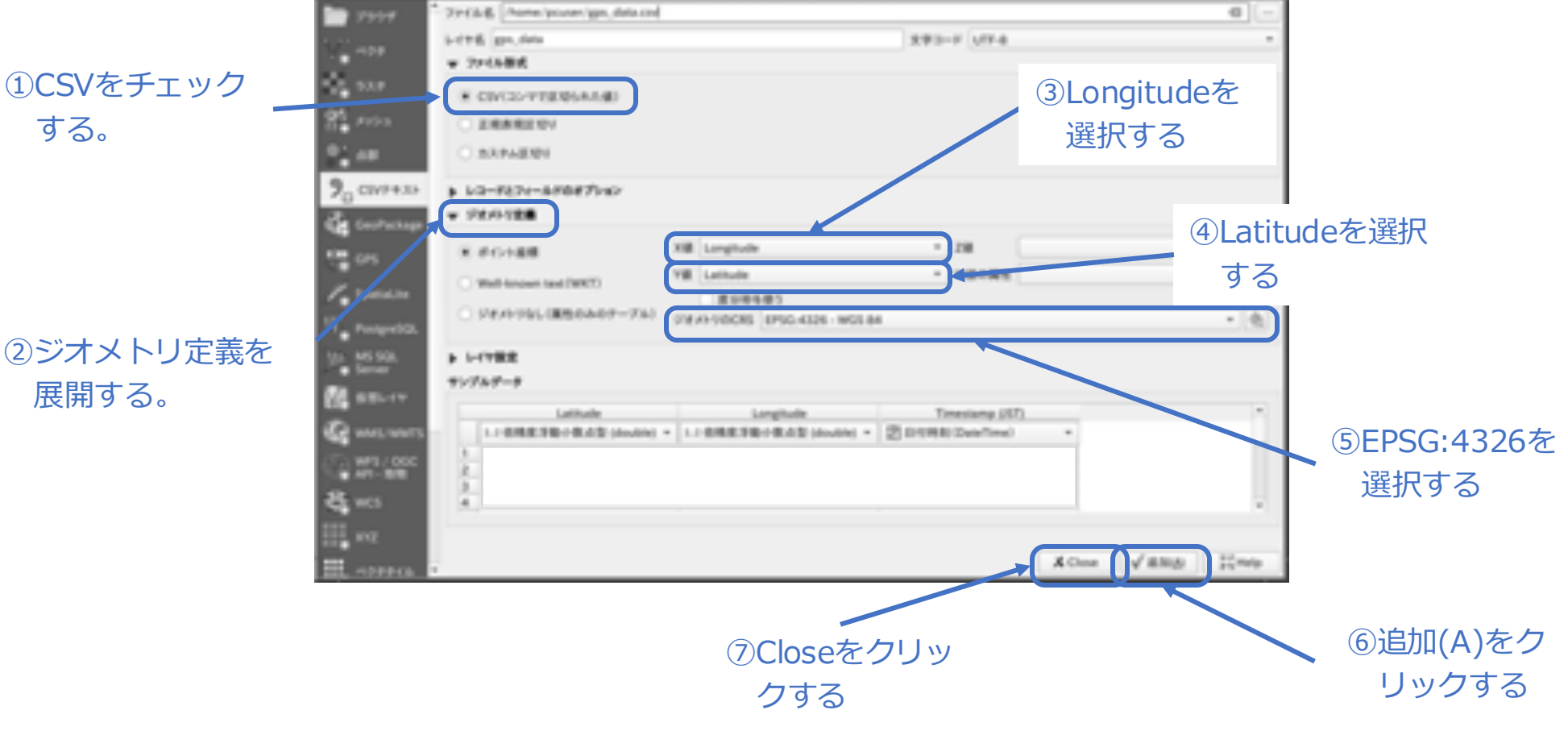

データソースマネージャ! CSVFキスト

8

※この先は見やすくするための設定です。

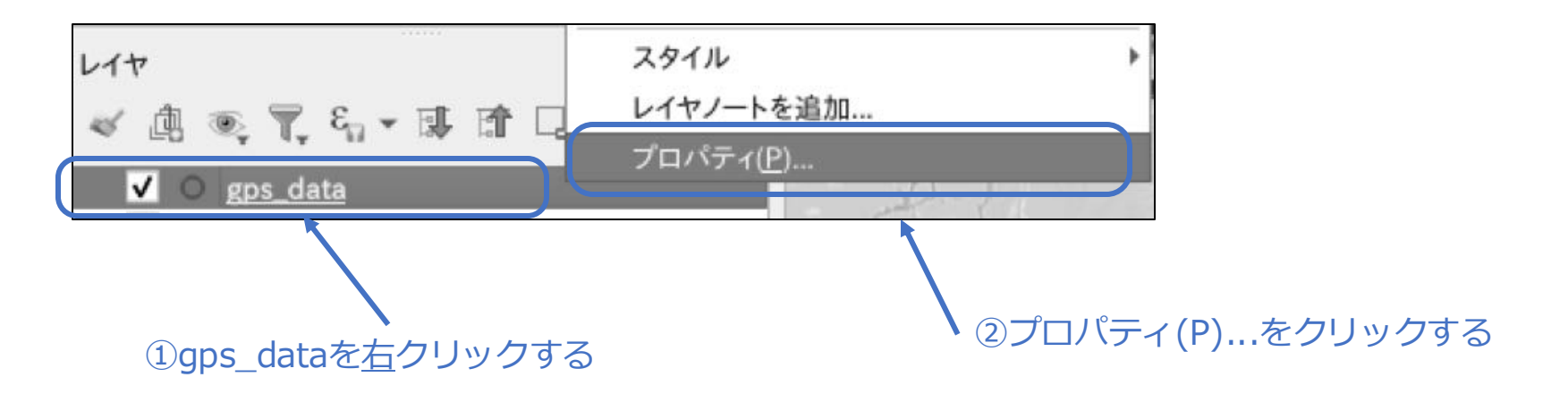

|        | 9                   | 計 B-定義(ungle)     | 2シンプリ                       | レマーカーをクリックする                                                                                                    |
|--------|---------------------|-------------------|-----------------------------|----------------------------------------------------------------------------------------------------|
| ①シンポロジ | @ ++                |                   |                             |                                                                                                    |
| をクリックす |                     |                   | 12. ·                       | L) AL                                                                                                    |
| る      | CI 346              |                   |                             | ③ 1.0と入力する                                                                                                    |
|        | CD +15              | SORECHER LOTAR-R- |                             | • 1                                                                                                    |
|        | 🗳 mea-              | 7.53 1.000000     | ± D(s→ h (Millensters)      | - e.                                                                                                    |
|        | S. PATTON           | 8V>5L6            |                             | ●塗りつぶし色を                                                                                                    |
|        | Terne               | 310-75 6          |                             | 「「」」 クリックする                                                                                                    |
|        | B #87+-4            | 2HD-7254A         |                             | • C.                                                                                                    |
|        | a di martenni       | 310-2% #81.81.48  | 11 49.4-5.8 (Millimeters)   | • C.                                                                                                    |
|        |                     | MRAPCE Dimen      |                             | - e.                                                                                                    |
|        | EI HEFE             | AMAPCA Bloom      |                             | • C.                                                                                                    |
|        | 10 775 W            | ER6 0.00 *        |                             | 1 65                                                                                                    |
|        | - 226<br>- 1.100100 | #21214 x 0.000000 | 2 (1934-1-1-0-(Millimature) |                                                                                                    |
|        |                     | 1744              |                             | - es                                                                                                    |
|        |                     | 753-5(5) 8648     |                             |                                                                                                    |
|        | A                   | BABBOOK           |                             | The second second second second second second second second second second second second second second second se |
|        | R. 127-2            | ♥10++×            | 00000000                    | c.                                                                                                    |
|        |                     | 0 1 1 1 1         | 60 X7 N0 X0                 | -                                                                                                    |
|        |                     |                   |                             |                                                                                                    |
|        | 3.0 A.B.            | 2010 1            | allow Konnes Street         | 17 million                                                                                                    |

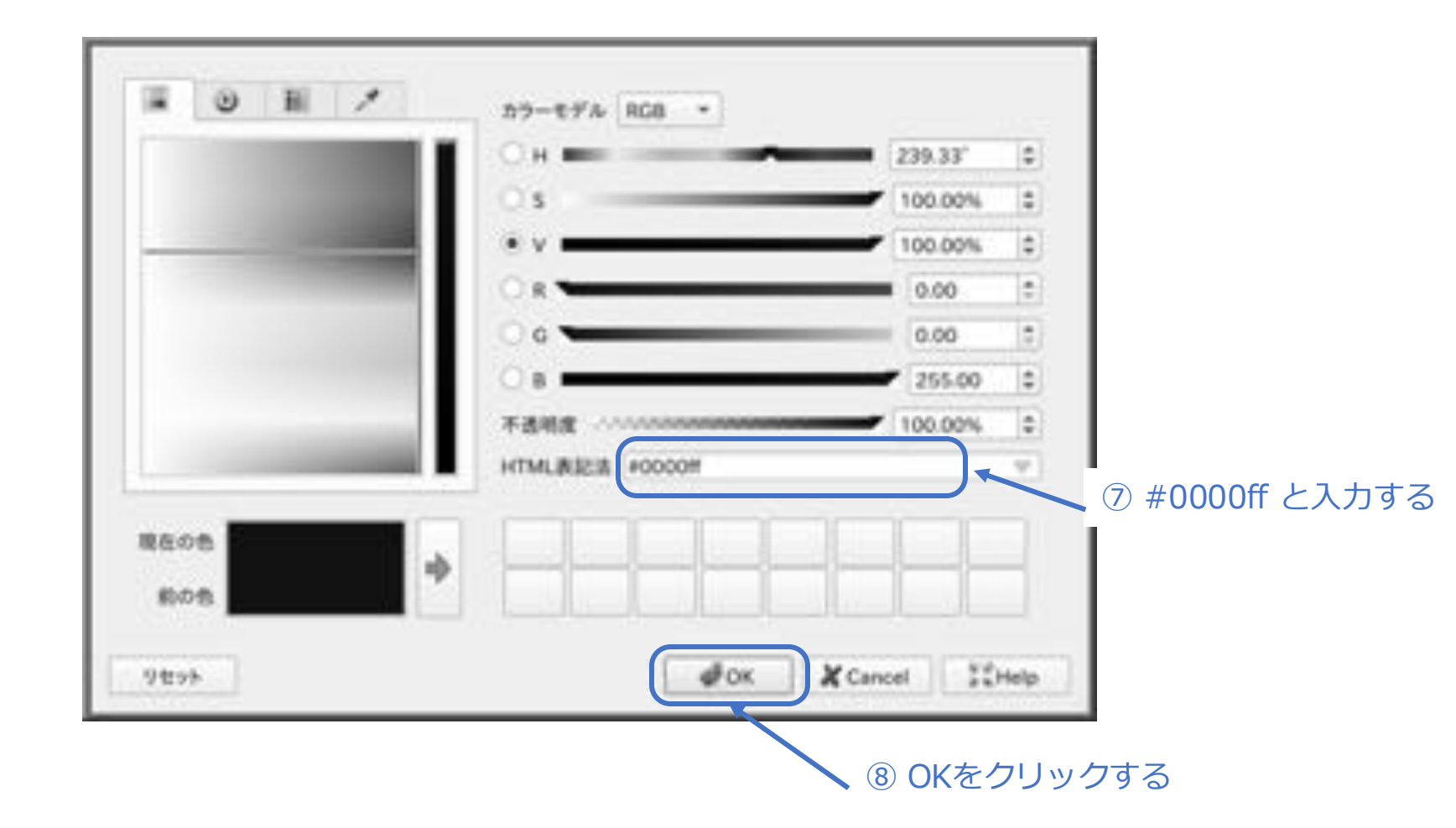

| 9                  | 正 =-文的/sing                              | e)                                     |                                  |            |         |
|--------------------|------------------------------------------|----------------------------------------|----------------------------------|------------|---------|
| D +4               | -                                        | Manual States                          |                                  | (4) A      |         |
| ta                 |                                          | 10000000000000000000000000000000000000 |                                  |            |         |
| 25 11000           |                                          |                                        |                                  | 10 10      |         |
| 401 3AB            |                                          |                                        |                                  |            |         |
| 10 v 10            | SORGEREN                                 | ンプルマーカー                                |                                  | 14.1       |         |
| ·                  | 883                                      | 1.000000                               | 2. LUA-FA (Millerators)          | - C.       |         |
|                    | 872516                                   |                                        |                                  | - 6        | ストローク色を |
|                    | 310-28                                   | -                                      |                                  |            |         |
|                    | 210-72916                                |                                        |                                  | e.         | 22228   |
| a state            | 210-24                                   | #10.00-00                              | 1 Rto-t-t-to (Millimeters)       | - e.       |         |
| 1 r-7688           | MAXPOR                                   | Q feed                                 |                                  | - es       |         |
| MBP-7A             | BRAPES                                   | Bigar                                  |                                  | - e.       |         |
| B 77940            | 1146                                     | 0.00 "                                 |                                  | 1.6        |         |
| e ese              | #2894                                    | x 0.000000<br>y 0.000000               | 2 (Article + Art (Millionartars) | . 6        |         |
|                    | 1.1.1.1.1.1.1.1.1.1.1.1.1.1.1.1.1.1.1.1. | 1748                                   |                                  | - 6        |         |
| a second           | 758-8459                                 | 25+2                                   |                                  | - e.       |         |
| al es              |                                          |                                        |                                  | -          |         |
| A 199-9            | × • •                                    | 1 4 1                                  |                                  | e.         |         |
|                    | + 1-175-24702                            | 7                                      |                                  |            |         |
| Contraction of the | 3846 -                                   |                                        | POK & Calcol & Appl              | 10 March 1 |         |

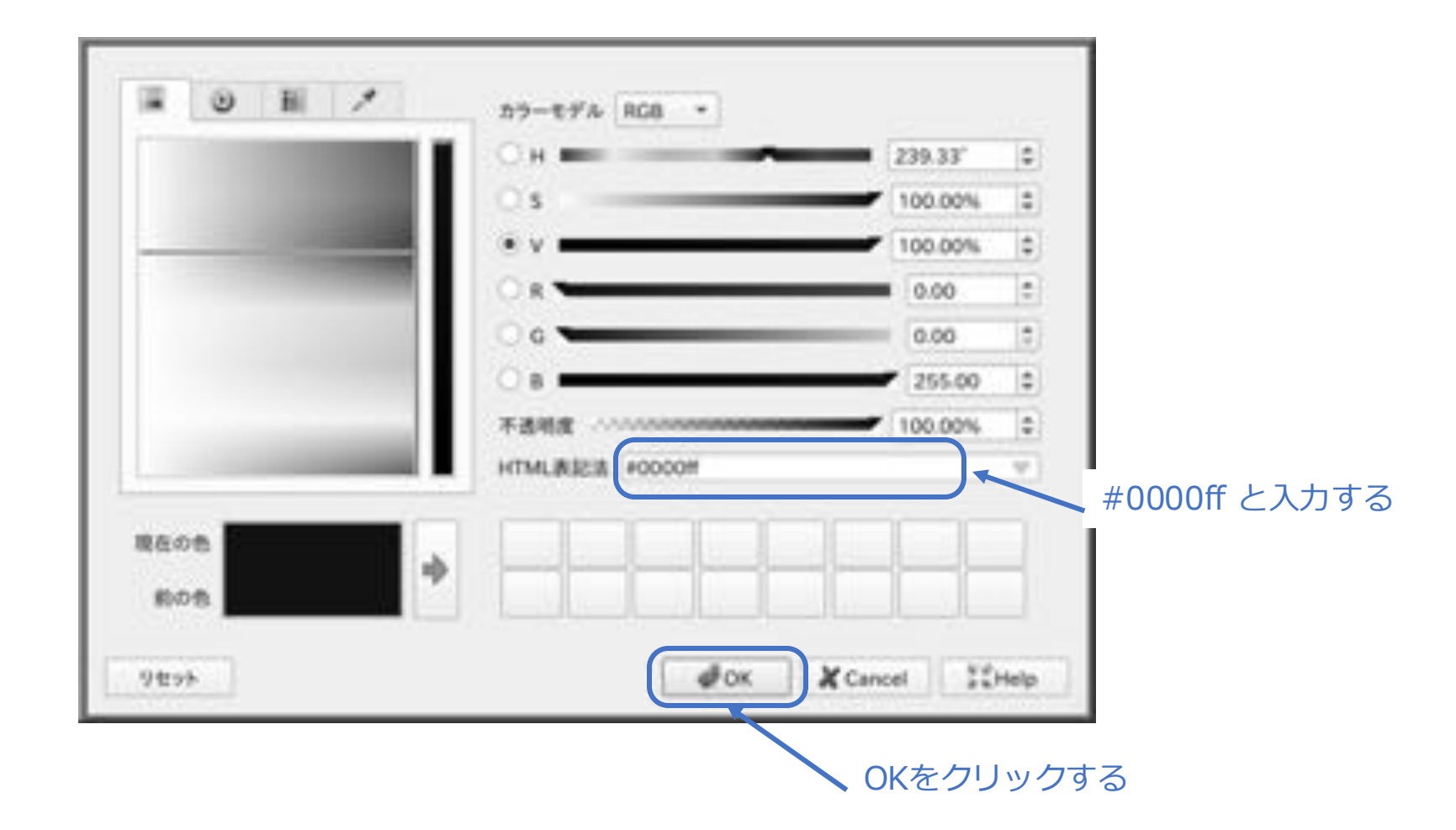

| _                                                                                                    | B =- 28 longh        | d            |   |                                |     |     | *   |
|----------------------------------------------------------------------------------------------------|----------------------|--------------|---|--------------------------------|-----|-----|-----|
| **                                                                                                    |                      |              |   |                                |     |     |     |
|                                                                                                    |                      | 10 VIJA 2-9- |   |                                |     | 122 |     |
| sostau                                                                                                    |                      |              |   |                                |     | 100 | 104 |
| 57.8                                                                                                    | 1 1 1                |              |   |                                |     |     |     |
| *1.*                                                                                                    | 50/866498(50         | ブルマーカー       |   |                                |     |     |     |
| XIX: 1-+                                                                                                    | 222                  | 3 000000     | 4 | LUA-1-1 (Millionators)         |     | -C. |     |
| FOFFAL                                                                                                    | BVNPLB               | -            |   |                                | -   | e., |     |
| 2000                                                                                                    | 310-28               | -            |   |                                | -   | 6   |     |
| Contract of the local division of the local division of the local | X10-73716            |              |   |                                |     | e.  |     |
|                                                                                                    | 310-24               | 12:0-0       |   | 2104-+-b (Millmaters)          |     | с.  |     |
| 1000                                                                                                    | Melfin               | Stevel .     |   |                                |     | 6   |     |
|                                                                                                    | AMAPCH               | III Square   |   |                                | +   | e., |     |
| 79540                                                                                                    | 11%                  | 0.00 -       |   |                                | :   | 6   |     |
| RUS :                                                                                                    |                      | * 0.000000   | 4 | Constant and the second second |     | 2   |     |
| Londor                                                                                                    |                      | y 0.000000   | 1 | (1)(-14(Millionant))           |     |     |     |
|                                                                                                    |                      | 17+#         |   |                                |     | 6   |     |
|                                                                                                    | 1777-0124            | 86+A         |   |                                | . * | 64  |     |
| 88.<br>177-7                                                                                                    |                      |              |   |                                |     | 6   |     |
|                                                                                                    | 1.049604000<br>3.046 |              | 0 | K. Kanadi √Aqqi                |     | 10% |     |

□GPSロガーの特定の地点を表示させたい

※前ページまでの続きで操作を説明します。

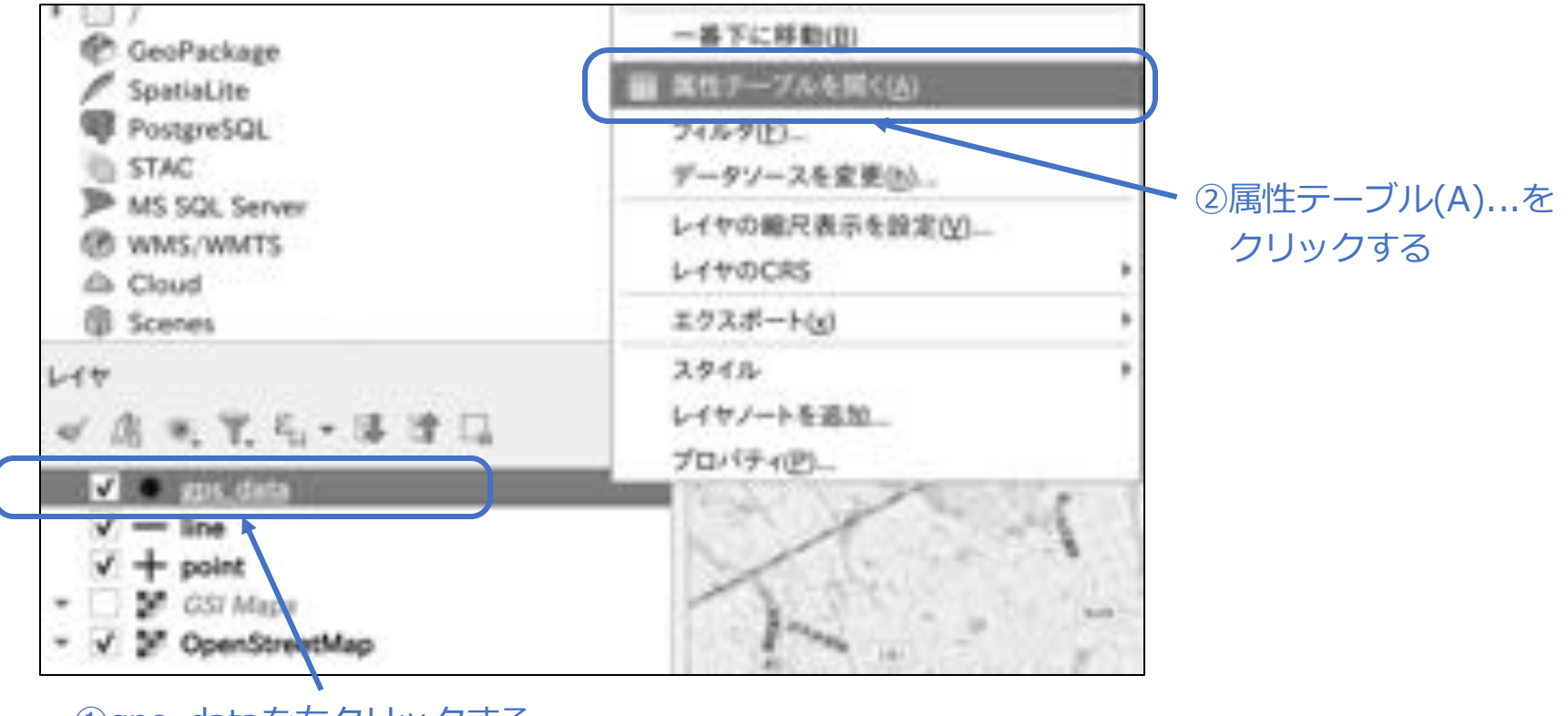

①gps\_dataを<u>右</u>クリックする

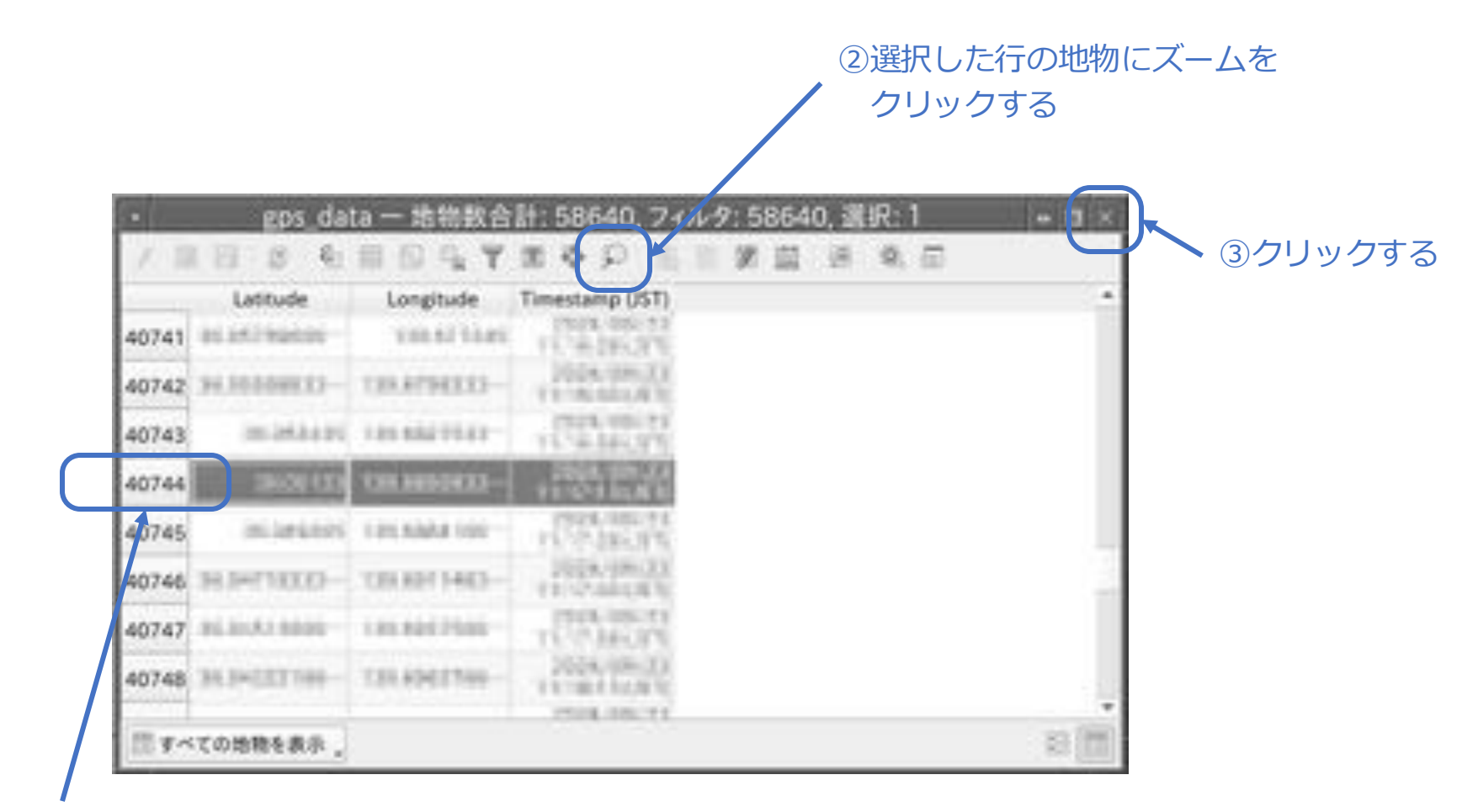

①表示させたい地点をクリックする

### ■ 閲覧専用でメーラーを使いたい

普段はGmailなどのwebメールを使用するが、過去の(大量の)メールについては、ロー カルで閲覧したい場合の説明をします。

・インストール

% sudo pkg install -y sylpheed

・起動

<sup>⊗</sup> sylpheed

・ダミーアカウントの作成を行う

|              | メールス                                                | ポックスの設定                          | -                                |
|--------------|-----------------------------------------------------|----------------------------------|----------------------------------|
| -            | メールボックスの設定                                          |                                  |                                  |
| 2            | このダイアログではメールボック                                     | 7スの初期設定を行います。                    |                                  |
| • ×-         | ルボックスを以下の標準の場所に                                     | 作成する                             |                                  |
| /home/       | /ocuser/Mail<br>ルボックスを以下の場所に作成する<br>ルダ名または完全なフォルダのパ | 5<br>スを入力してくださいり                 |                                  |
|              |                                                     |                                  |                                  |
| 後から3<br>イル・メ | 別の場所にメールボックスを追加し<br>(ールボックス・メールボックスを追               | たい場合は、メニューの「ファ<br>」技…」を選択してください。 |                                  |
|              |                                                     | #キャンセルの                          | <i>е<sup>р</sup>ок(<u>о)</u></i> |
|              |                                                     |                                  |                                  |
|              |                                                     |                                  |                                  |
|              |                                                     | OK(                              | (0)をクリックす                        |

・ダミーアカウントの作成を行う(続き)

① POP3をチェックする

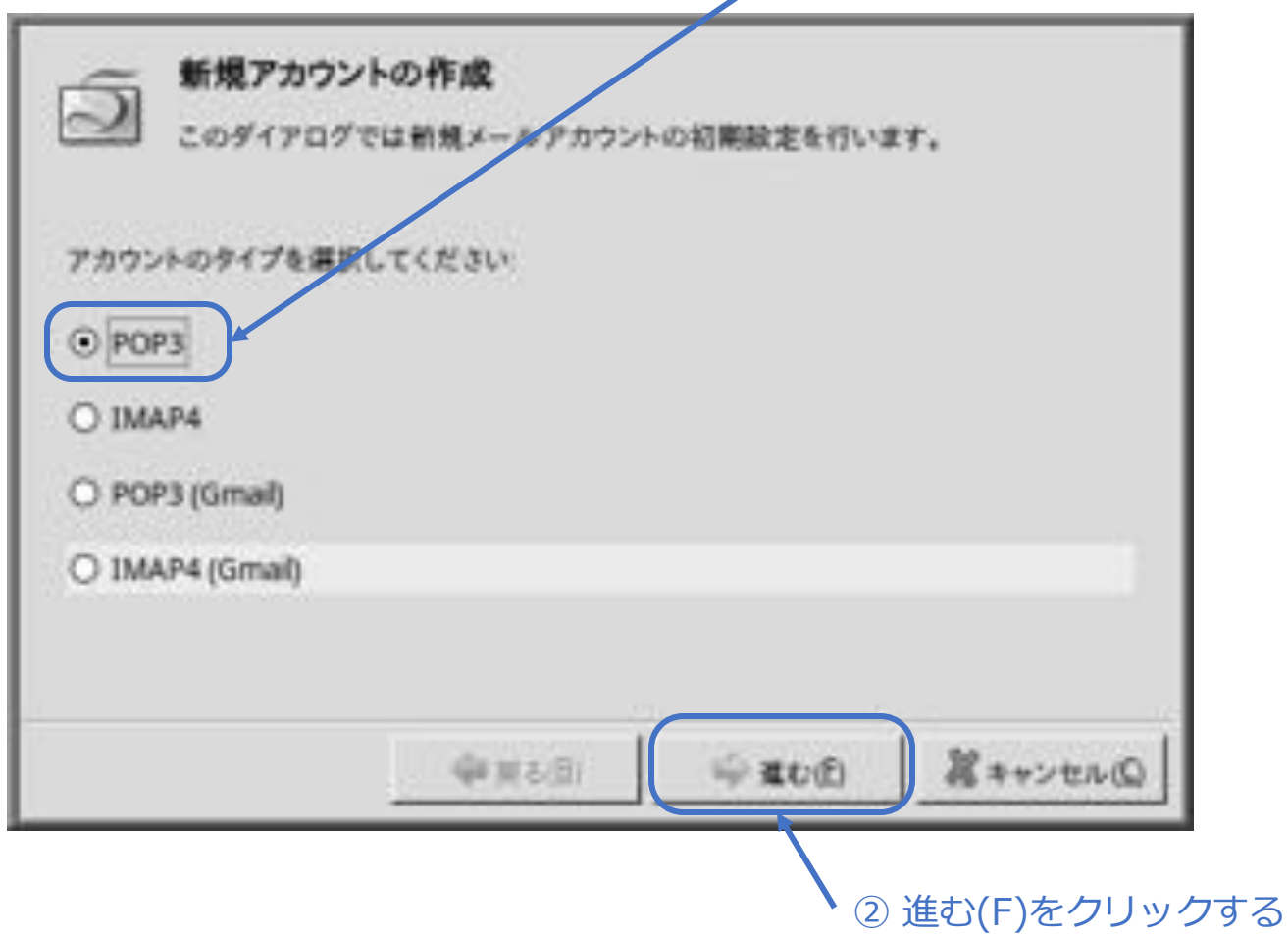

・ダミーアカウントの作成を行う(続き)

/ ③ readonly と入力する

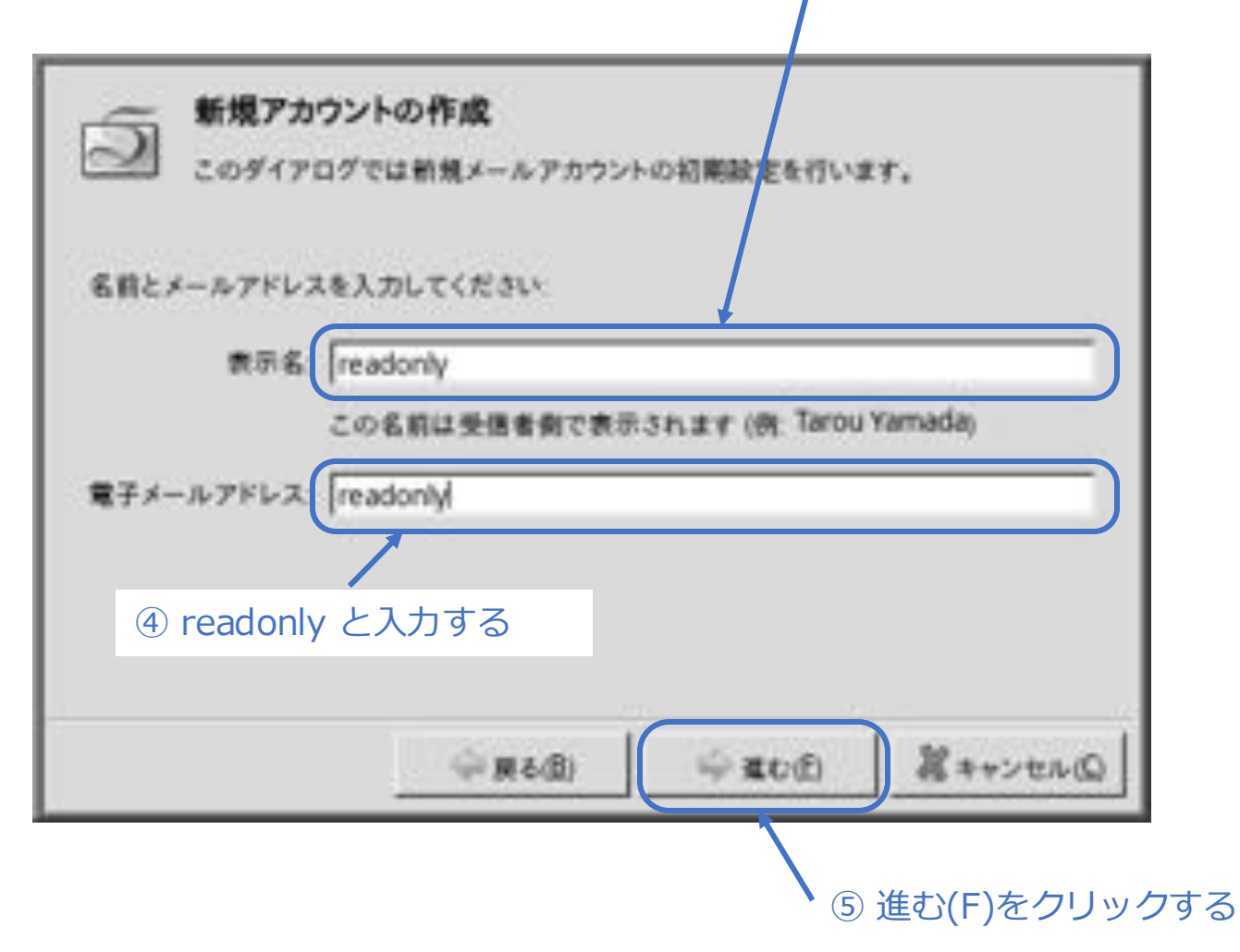

・ダミーアカウントの作成を行う(続き) ⑥ readonly と入力する 新規アカウントの作成 このダイアログでは新規メールアカウントの初期設定を行います。 ユーザIDとメールサーバを入力してください: readonly ユーザロ POP3サ-15 localhost SSLを使用 ⑦ localhost と入力する SMTP#-15 liocalhost SMTP認証を使用 □ SSLを使用 ⑧ localhost と入力する 単元(1) 幕キャンセルの 展る(目) ④ 進む(F)をクリックする
・ダミーアカウントの作成を行う(続き)

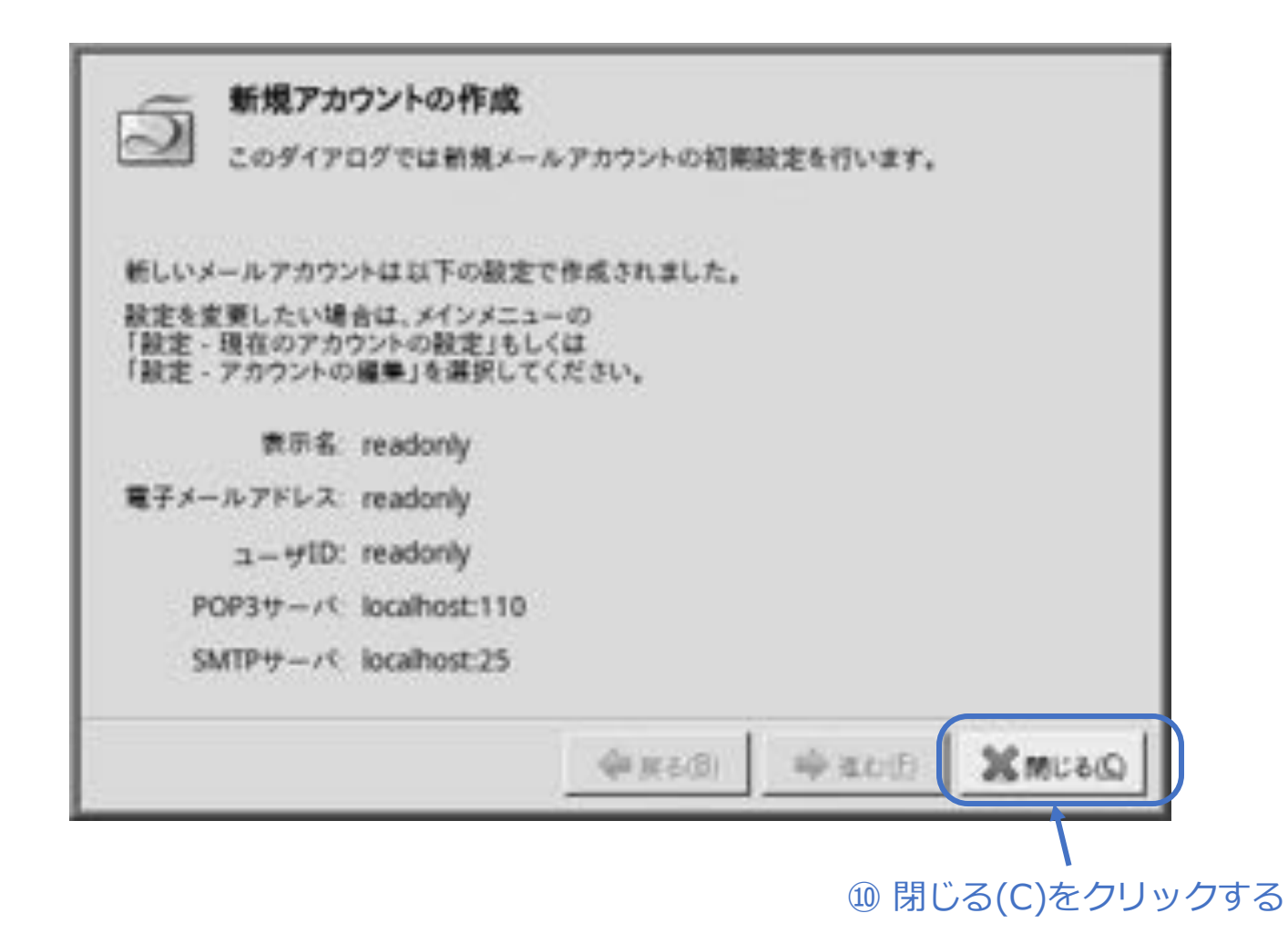

### □ Macのメールアプリからインポートしたい

以下、概要を説明します。

Mac側作業

- 1. Macのメールアプリにて、任意のメールボックスを右クリック→メールボックスを書き出すを選択。 書き出したいフォルダーを選択する。
- 2. メールボックス名.mboxというフォルダーが作成されるので、このフォルダーをFreeBSDのパソコン にコピーする。

FreeBSD側作業

- 1. FreeBSD上のsylpheedを起動する。
- 2. ファイル(F)→フォルダ(F)→新規フォルダを作成(N)...を選択し、新規フォルダ名を入力する。
- 3. ファイル(F)→メールデータをインポート(I)…を選択し、①インポート元にインポートするメールの mboxファイルを選択、②インポート先フォルダーを選択して、OK(O)ボタンを押す。

※メールデータは ~/Mail に保存される。

※ sylpheedでは、UNIX mbox、eml(フォルダ)、Outlook Express(dbx)形式が読み取り可能。

※ mbox形式なのにうまくインポートできない場合(文字化けする、一件しか読み込まれないなど)は、文字コード: JIS コード、改行コード: LF、への変換を行う(旧MacOS9時代のメーラーでこのような事例あり)。

- □ フォントを変更したい
- ・メッセージ本文

設定(C) → 全般の設定(C)... → 表示タブ → テキストフォント

・上記以外(メニューなど)

| <pre>% vim ~/.sylpheed-2.0/gtkrc</pre> |             |  |  |  |  |
|----------------------------------------|-------------|--|--|--|--|
| gtk-font-name = "Noto Sans JP          | " ← 新規に追加する |  |  |  |  |
|                                        |             |  |  |  |  |

Noto Sans JP 12 のようにフォントサイズを付与しても可

### □ スレッド表示をやめたい

表示(V) → スレッド表示(R) を選択することで解除される。

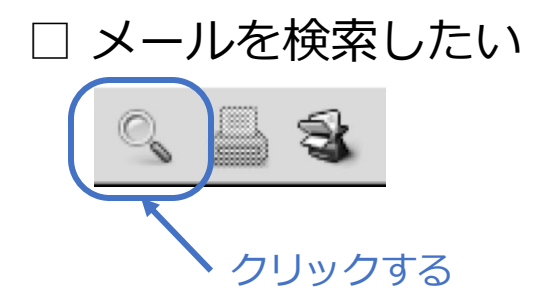

または、Shift + Ctrl + F を押す。

# 8-19. appendix. 便利な使い方

### ■ webカメラを利用したい

Zoomなどで使用するwebカメラの設定を行います。

・インストール

% sudo pkg install -y webcamd

・設定

| <pre>% sudo vi /etc/rc.conf</pre> |   |      |
|-----------------------------------|---|------|
| :                                 |   |      |
| webcamd_enable="YES"              | • | 追加する |

・ユーザーグループの追加設定

% sudo pw groupmod webcamd -m pcuser

#### ・再起動

% sudo shutdown -r now

- ・webカメラを接続する(パソコン内蔵webカメラの場合は不要)
- webカメラが認識されているかの確認

| <pre>% ls -l /dev/video*</pre> |                                               |  |  |  |  |  |  |  |
|--------------------------------|-----------------------------------------------|--|--|--|--|--|--|--|
| crw-rw                         | webcamd webcamd 0x9c Aug 26 08:26 /dev/video0 |  |  |  |  |  |  |  |
| crw-rw                         | webcamd webcamd 0x9d Aug 26 08:26 /dev/video1 |  |  |  |  |  |  |  |

・Zoomのミーティングテスト(https://zoom.us/ja/test/)に接続し、テストを行う (「ブラウザから参加」リンクをクリックする)

### ■ 外付けカメラを使いたい

USBに接続されたカメラから、写真を撮影をしたり映像を録画することができます。基本 的な設定は、「8-19.webカメラを使いたい」と同じです。次のページからは、具体的な 活用例について説明します。

#### □ 外付けカメラの画像をキャプチャしたい(静止画1枚)

% ffmpeg -f video4linux2 -i /dev/video0 -vframes 1 snapshot.jpg

※ 機種によってはカメラ起動後の自動露出・ホワイトバランス調整・フォーカスに時間がかかるため、上記方法では綺麗にキャプ チャできない場合があります。その対策については、以下となります。

□外付けカメラの画像をキャプチャしたい(画質安定版、静止画1枚)

```
% ffmpeg -f video4linux2 -framerate 30 -i /dev/video0 \
-ss 3 -vframes 1 -y snapshot.jpg
```

3秒後

□外付けカメラの画像をキャプチャしたい(画質安定版、静止画、1秒ごと)

```
% ffmpeg -f video4linux2 -framerate 30 -i /dev/video0 \
-vf "fps=1" snapshot_%04d.jpg
```

※ CTRL+Cで終了します。

```
□外付けカメラの画像をキャプチャしたい(画質安定版、静止画、1秒ごと、日時付き)
```

```
IPAゴシックのフォントファイル指定
```

```
% ffmpeg -f video4linux2 -framerate 30 -i /dev/video0 \
    -vf "fps=1, \
    drawtext=fontfile=/usr/local/share/fonts/ipa/ipag.otf: \
    text='%{localtime}': fontcolor=white: fontsize=24: box=1: \
    boxcolor=black@0.5: x=w-tw-8: y=h-th-8" \
    snapshot_%05d.jpg
```

※ CTRL+Cで終了します。

#### □外付けカメラの映像を録画したい(動画、音声なし、30秒間)

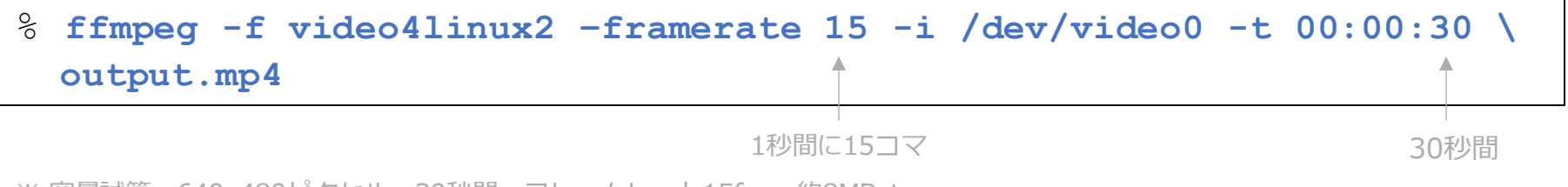

※ 容量試算: 640x480ピクセル、30秒間、フレームレート15fps=約8MByte

□外付けカメラ録画に日時を埋め込みたい(動画、音声なし、30秒間、日時付き)

% ffmpeg -f video4linux2 -framerate 15 -i /dev/video0 -t 00:00:30 \
 -vf "drawtext=fontfile=/usr/local/share/fonts/ipa/ipag.otf: \
 text='%{localtime}': fontcolor=white: fontsize=24: box=1: \
 boxcolor=black@0.5: x=w-tw-8: y=h-th-8" \
 output.mp4

□ 動きを検出して映像を録画したい

- ・動体検知力メラソフトをインストールする
- % sudo pkg install -y motion
- ・設定ファイルを作成する

| % vim ~/motion.conf                                 |                                       |  |  |  |  |  |
|-----------------------------------------------------|---------------------------------------|--|--|--|--|--|
| <pre>video_device /dev/video0 &lt;</pre>            | カメラのデバイス名<br>フレームレート                  |  |  |  |  |  |
| picture_output off                                  | 動画を出力する                               |  |  |  |  |  |
| target_dir /home/pcuser/Videos                      | 動画の保存先                                |  |  |  |  |  |
| <pre>text_right %Y-%m-%d %T  post_capture 30 </pre> | 日付・時刻を画像の右下に記録する<br>動き検知終了後、3秒間録画し続ける |  |  |  |  |  |

※ この他にもパラメーターは多数あります。詳細はChatGPTまで。

#### ・動画保存フォルダーを作成する

% mkdir ~/Videos

#### ・ソフトを起動する

#### <sup>⊗</sup> motion

※ 終了は、CTRL+C

・録画した動画を閲覧する

% cd ~/Videos

% ffmpeg -i xx-20250826120000.mkv -c copy output.mp4

ファイル名

% firefox output.mp4

### 9-1. appendix. 便利な使い方

### ■デスクトップに、プログラムなどを起動するランチャーを表示させたい (下記の例では、画面中央下にFirefox、Chrome、mltermのランチャーを配置する例)

| <pre>% vim ~/.fvwm2rc</pre>                                                                                                    |                                                                                  |                                                |                        |
|----------------------------------------------------------------------------------------------------|----------------------------------------------------------------------------------|------------------------------------------------|------------------------|
| EwmhBaseStruts 0 0 0 62 -                                                                                                    |                                                                                  | ウインドウを最<br>――― ランチャーと重<br>にする(左右上              | 大化しても、<br>ならないよう<br>下) |
| AddToFunc InitFunction "I" Module Fr<br>AddToFunc RestartFunction "I" Module Fr                                                                                                    | <b>rwmButtons</b><br>FvwmButtons<br>FvwmButtons<br>リストに表                         | tons自身にを<br>で表示される FvwmButtons<br>示しない フォーカスさt | 自身にせない                 |
| Style "FvwmButtons" NoTitle, BorderWidth 0,<br>FixedPosition ← 配置を固                                                                                                    | HandleWidth 0, Windo<br>定する 🥕                                                    | wListSkip, NeverFoc                            | sus,                   |
| <pre>*FvwmButtons: Back #cecece *FvwmButtons: ButtonGeometry 64x64+587-0 *FvwmButtons: Rows 1</pre>                                                                                                    | ランチャー<br>ランチャーの行数                                                                | のサイズと座標(適宜変更                                   | する*1)                  |
| *FvwmButtons: (Icon "firefox.png", Action (Mouse 1)<br>*FvwmButtons: (Icon "chrome.png", Action (Mouse 1)<br>*FvwmButtons: (Icon "xterm-sol.png", Action (Mouse 1)<br>mlterm -geometry 132x24 -title="端末エミュレータ"') | Func-LaunchOrRaise_firef<br>Func-LaunchOrRaise_chrom<br>Func-LaunchOrRaise_mlter | ox)<br>e)<br>m, Action (Mouse 3) 'Ex           | ec                     |
| <br>mltermは右クリックで新規起動できるようにした                                                                                                    | プログラムが起動していな<br>フォーカスするように.fvw<br>ションを定義している                                     | はれば起動、起動していね<br>m2rcの先頭付近でファン                  | 1ば<br>ック               |
| *1 ランチャー座標 =(画面の横角                                                                                                    | 躍像度 – ランチャー数 × 64)÷                                                              | 2                                              | 301                    |
| © MOGI NETW                                                                                                    | ORK CENTRE                                                                       |                                                | 201                    |

### Firefoxのアイコンをコピーする

% cp \
//ucp/local/lib/fix

/usr/local/lib/firefox/browser/chrome/icons/default/default48.png \
~/icons/firefox.png

#### Chromiumのアイコンをコピーする

% cp \
/usr/local/share/icons/hicolor/48x48/apps/chrome.png \
~/icons/chrome.png

| ワークスペース  |                                      |
|----------|--------------------------------------|
| アロガラト    |                                      |
| ユーティリティリ | ユーティリティ                              |
| 彩了       | 重表示                                  |
|          | ウィンドウマネージャの再起動                       |
|          | ロックスクリーン<br>入力メソッドの設定<br>日本語入力システム設定 |

ウィンドウマネージャの 再起動をクリックする

### 9-2. appendix. 便利な使い方

#### ■ランチャーのアイコンに、システムの負荷グラフやバッテリーの状態を表示させたい

% vim ~/.fvwm2rc

\*FvwmButtonsGeometry 64x64+523-1

ランチャーの座標を適宜変更する
 (画面の横解像度 - ランチャー数 × 64) ÷ 2

\*FvwmButtons: (Swallow "xload" 'Exec xload -update 3 -nolabel -bg \\#cecece', Action(Mouse 1) Func-LaunchOrRaise\_conky)
\*FvwmButtons: (Swallow "xbatt" 'Exec xbatt -bg \\#cecece', Padding 6 10)

xload(システムの負荷グラフを表示)をインストールする

% sudo pkg install -y xload

xbatt(バッテリーの状況を表示する)をインストールする

% sudo pkg install -y xbatt

# 「続き|9-2. appendix. 便利な使い方

### ウィンドウシステムをいったん終了する

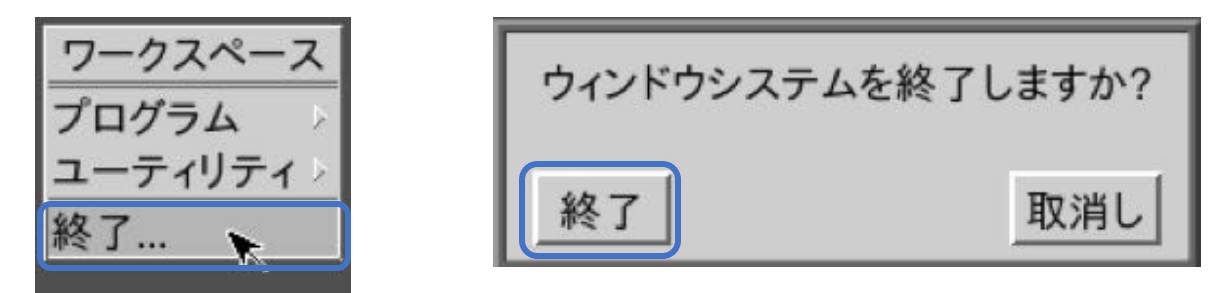

#### ウィンドウシステムを起動する

% startx

### 9-3. appendix. 便利な使い方

#### ■ ファンクションキーを押すと、指定したプログラムが起動するようにしたい

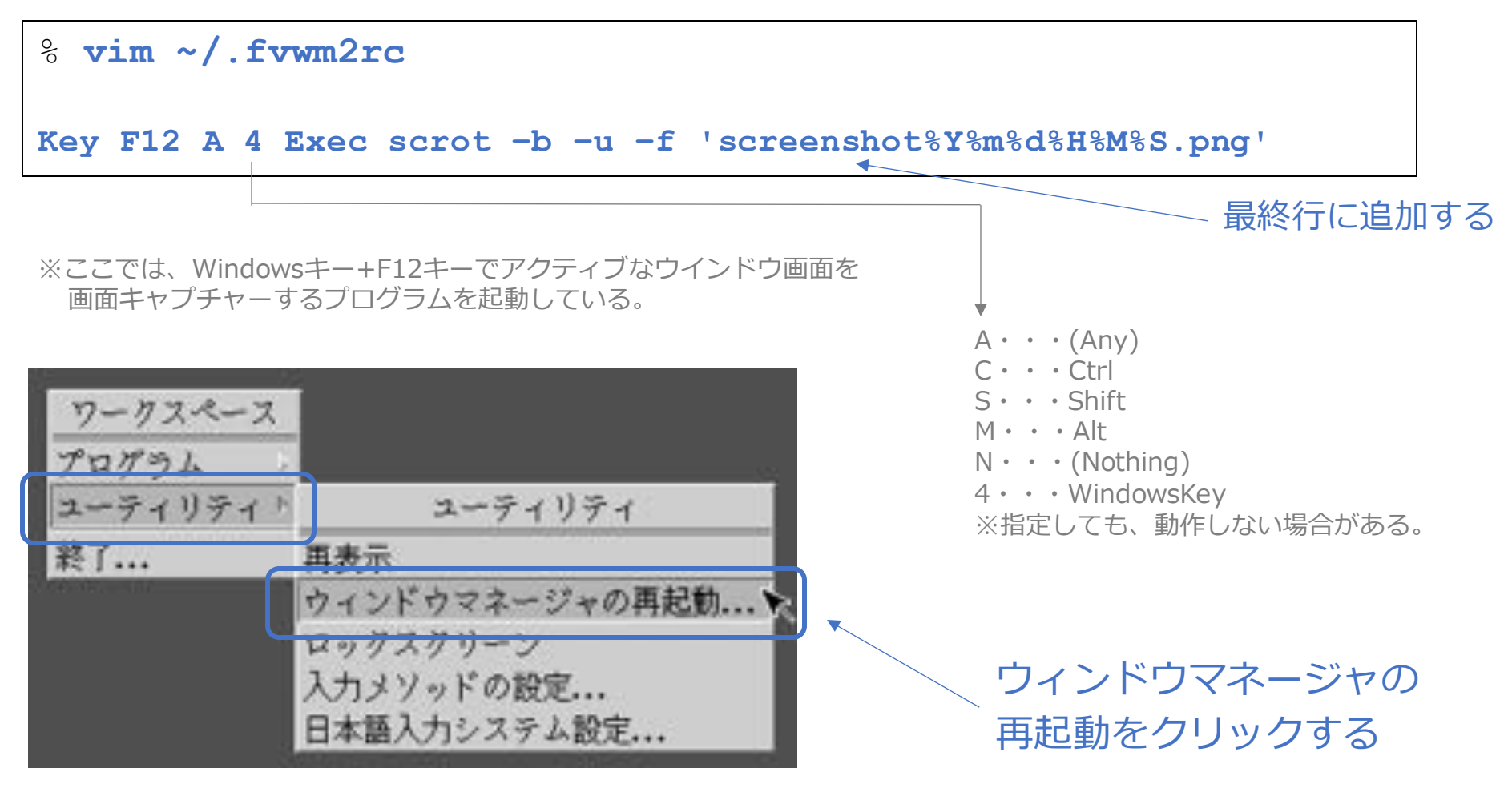

#### (補足)前ページの画面キャプチャソフト scrot のよく使用されるオプション

| オプション | 内容                                                                                   |  |  |  |  |
|-------|--------------------------------------------------------------------------------------|--|--|--|--|
| なし    | 全画面を画面キャプチャーする                                                                       |  |  |  |  |
| -u    | アクティブウィンドウをキャプチャする                                                                   |  |  |  |  |
| -d 秒数 | 秒数後に画面キャプチャーする                                                                       |  |  |  |  |
| -b    | タイトルバーやウインドウ枠も含めてキャプチャーする                                                            |  |  |  |  |
| -S    | デスクトップをクリックする→全画面キャプチャ<br>ウィンドウをクリックする→そのウィンドウをキャプチャする<br>範囲を選択する→その部分をキャプチャする       |  |  |  |  |
| -р    | マウスカーソルを含めてキャプチャーする                                                                  |  |  |  |  |
| -f 形式 | ファイル名の形式を指定する。<br>%Y%m%d%H%M%Sで、年月日時分秒の形式となる。<br>例:scrot -u -b -f '%Y%m%d%H%M%S.png' |  |  |  |  |

### 9-4. appendix. 便利な使い方

#### ■ キーボード上のボリュームキーにて音量調節をしたい

% vim ~/.fvwm2rc

Key XF86AudioRaiseVolume A A Exec mixer vol.volume=+0.05 Key XF86AudioLowerVolume A A Exec mixer vol.volume=-0.05 Key XF86AudioMute A A Exec mixer vol.mute=^

※パソコンによっては、動作しない場合あり

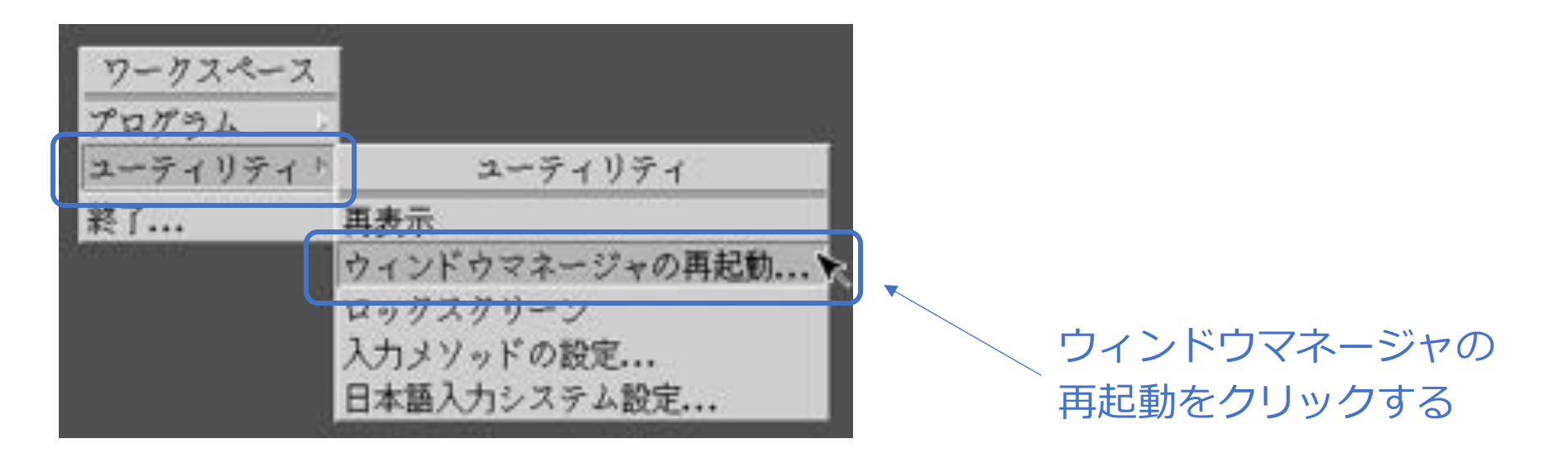

### 9-5. appendix. 便利な使い方

#### ■ Windowsのように、ALT-F4キーで、プログラムを終了させたい

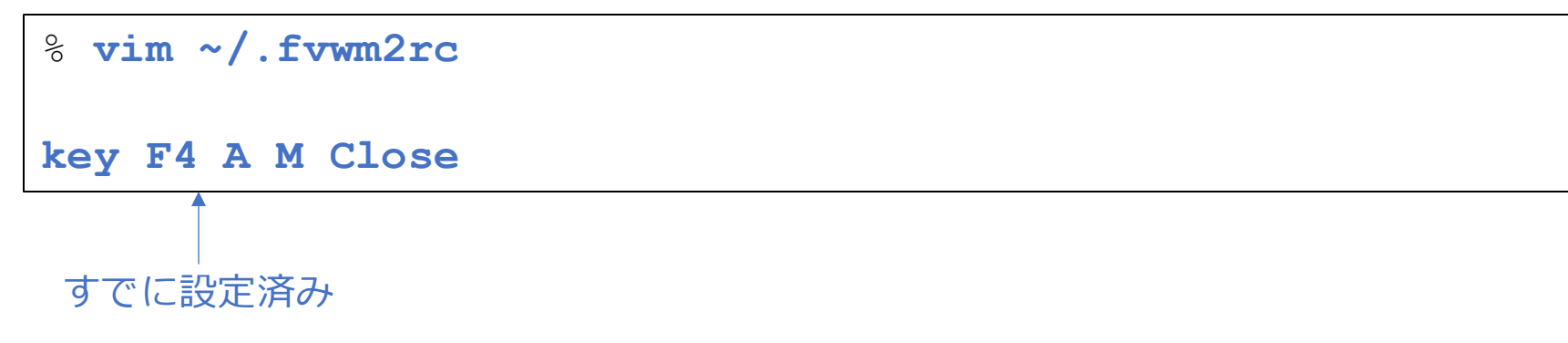

※アクティブウィンドウがある場合にALT-F4キーを押すと、アクティブウィンドウのプ ログラムが終了する。

アクティブウィンドウが無い場合には、マウスがドクロマークに変化するので、 終了したいプログラムの上でクリックすると、終了する。

### 9-6. appendix. 便利な使い方

■ タイトルバーをダブルクリックすると、ウィンドウシェードになるようにしたい (タイトルバーの部分のみをデスクトップ上に残す)

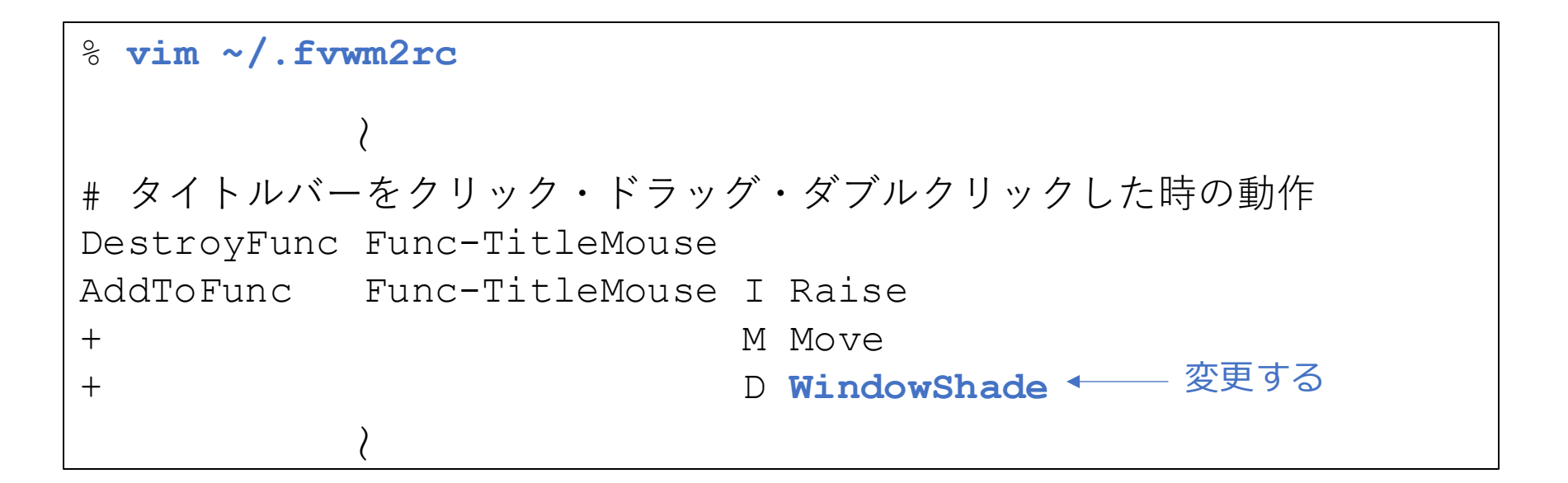

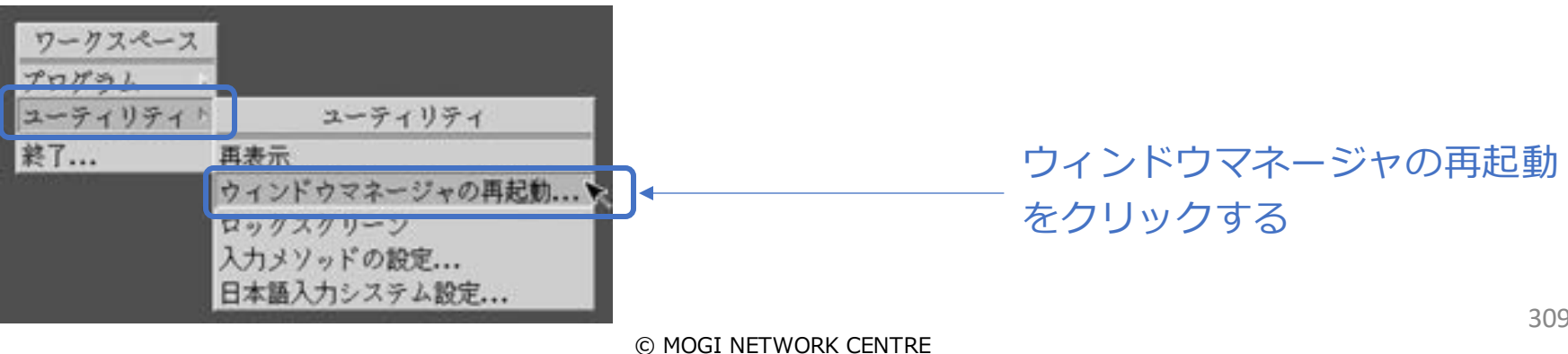

### 9-7. appendix. 便利な使い方

#### ■ タイトルバーをダブルクリックした際は、縦方向のみ最大化したい

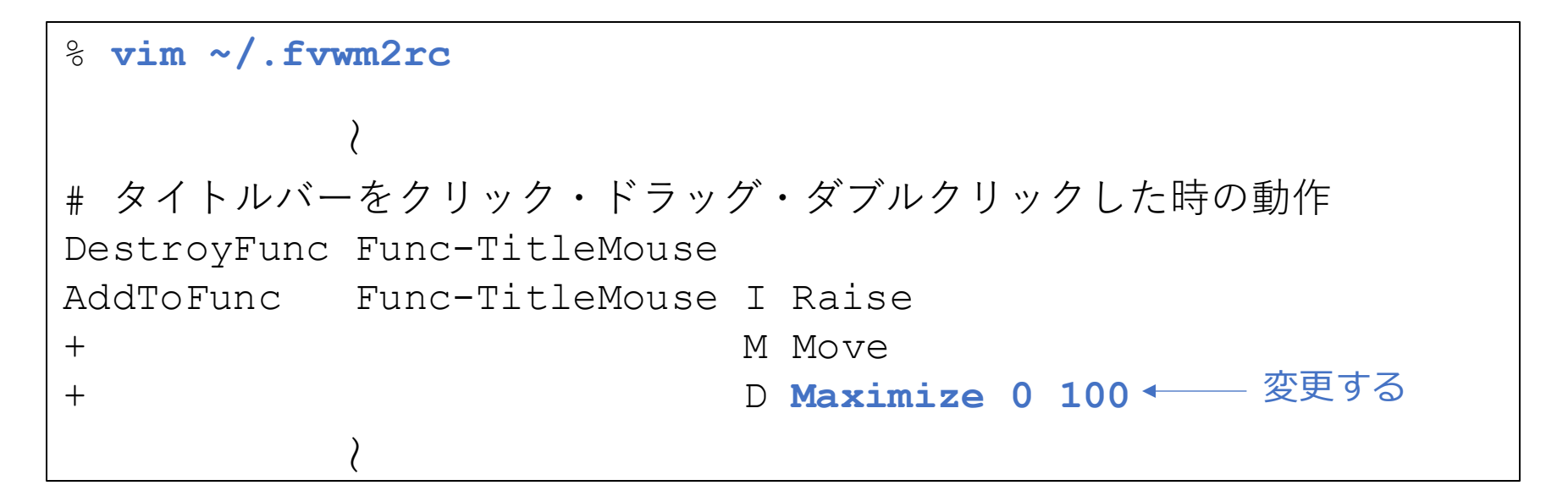

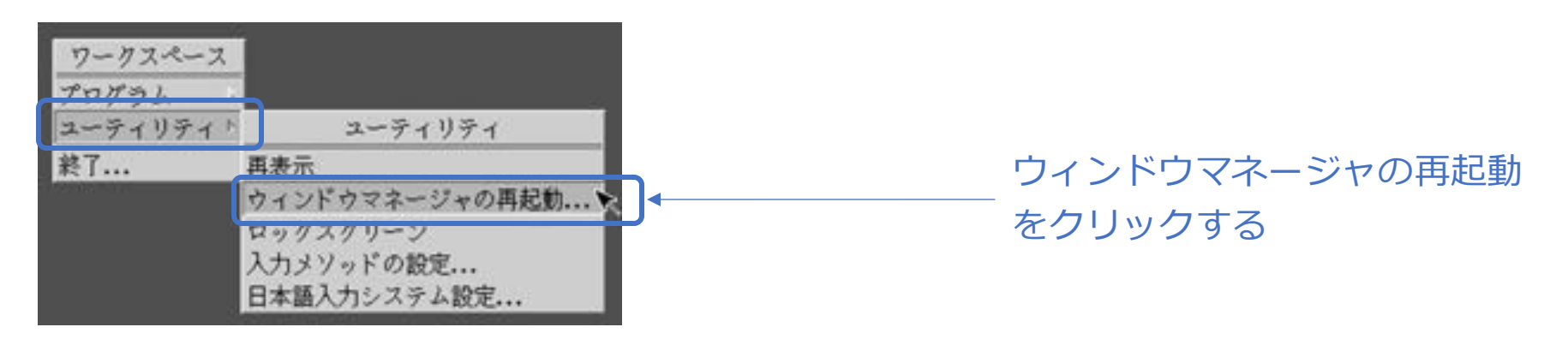

### 9-8. appendix. 便利な使い方

#### ■ 画面表示スケールを変更したい(例:125%)

| <sup>9</sup> xrandr                                                                            |  |  |  |  |  |
|------------------------------------------------------------------------------------------------|--|--|--|--|--|
| Screen 0: minimum 320 x 200, current 1366 x 768, maximum 16384 x 16384                         |  |  |  |  |  |
| LVDS-1 connected primary 1366x768+0+0 (normal left inverted right x axis y axis) 277mm x 156mm |  |  |  |  |  |
| 1300x768 60.02^+                                                                               |  |  |  |  |  |
|                                                                                                |  |  |  |  |  |
|                                                                                                |  |  |  |  |  |
| <pre>% xrandroutput LVDS-1scale 0.75x0.75</pre>                                                |  |  |  |  |  |

### ※どの程度実用的に使えるのかは不明です。

### 9-9. appendix. 便利な使い方

■ フォントを追加したい(pkg install以外の方法)

% mkdir ~/.fonts

~/.fonts内にフォントファイルをコピーする

% fc-cache -fv → システム対し、インストールされているフォントを再認識させる

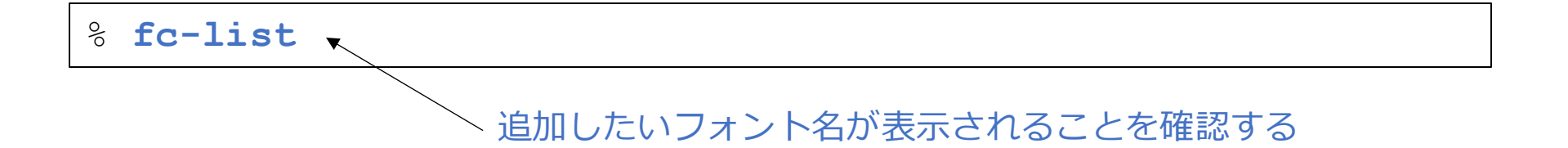

### 9-10. appendix. 便利な使い方

■ クリップボードの不具合を解決したい

コピーしたのにペーストできない、などの不具合を解決する方法。

% sudo pkg install -y autocutsel

X-Windowシステム上の2つのクリップボードを同期させる設定

### ウィンドウシステムをいったん終了する

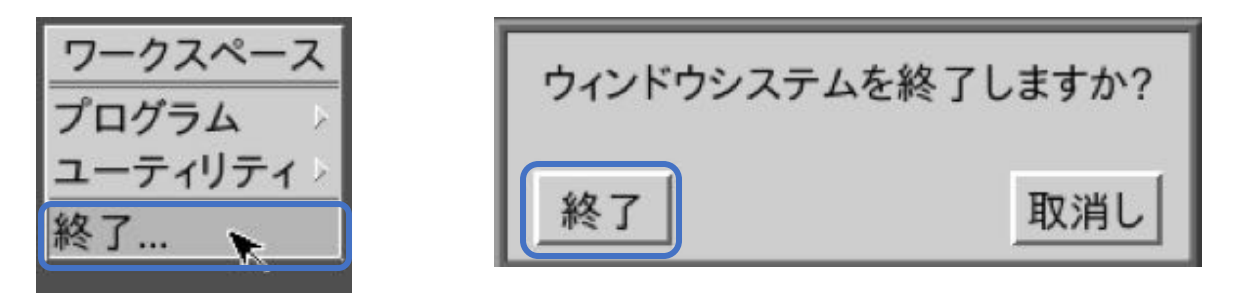

#### ウィンドウシステムを起動する

% startx

※X-Windowのクリップボードのメカニズム詳細は、「X11 CLIPBOARD PRIMARY」で検索。

## 9-11. appendix. 便利な使い方

■ 一部のフォントを無効にしたい(下記の例は梅明朝は使うが、梅明朝S3は使わない例)

% mkdir -p ~/.config/fontconfig

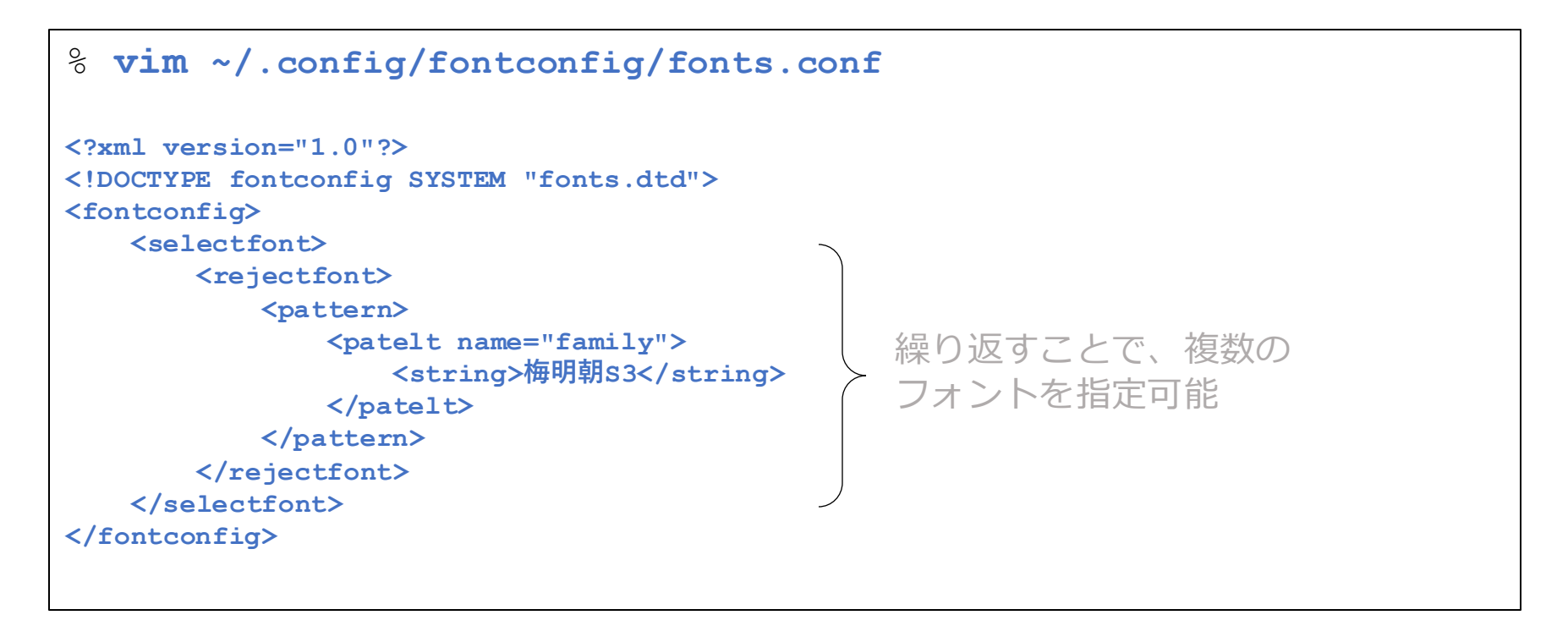

% fc-cache -fv

# 9-12. appendix. 便利な使い方

■ CTRL+ALT+DELで画面ロックしたい

```
% vim ~/.fvwm2rc
```

Key Delete A CM Exec xlock -mode blank -mousemotion -timeout 10

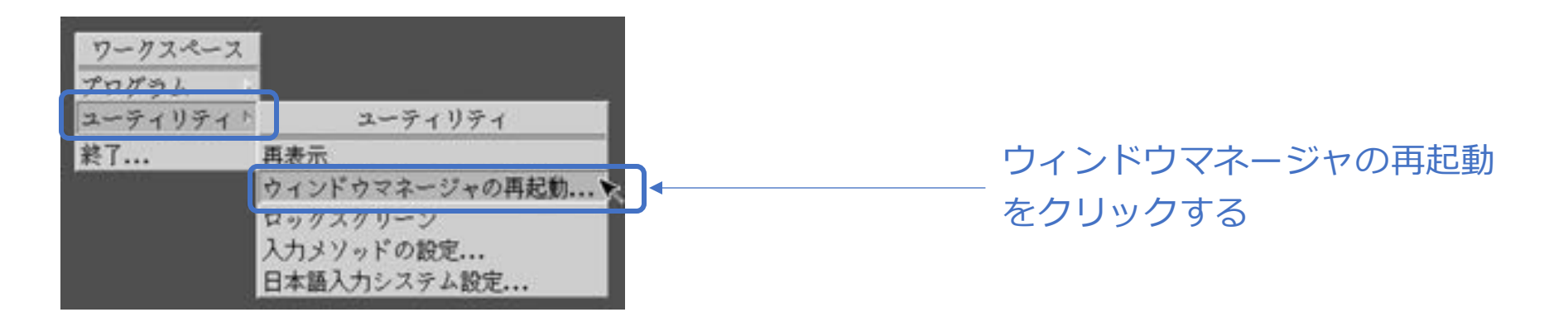

### ■GTK系アプリのデフォルトフォントを変更したい

□GTK2系

% vim ~/.gtkrc-2.0

新規に追加する gtk-font-name="Noto Sans JP" -

※当方の環境では、アプリ起動時に Default font does not have a positive size と表示されるが、 フォントは変更される。

#### ∃GTK3系

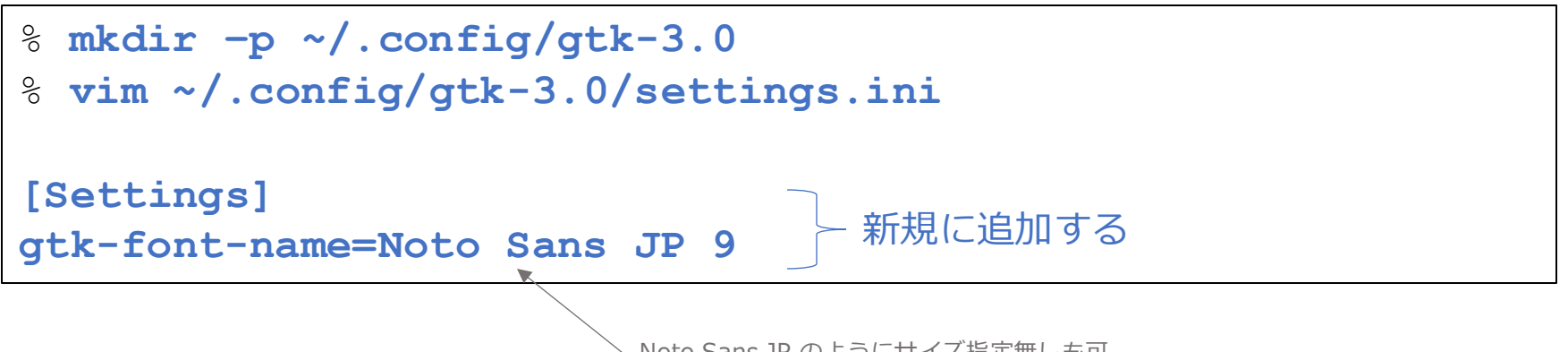

Noto Sans JP のようにサイズ指定無しも可

## 9-14. appendix. 便利な使い方

### ■フォントのアンチエイリアスをグレースケール方式にしたい(GTK2系)

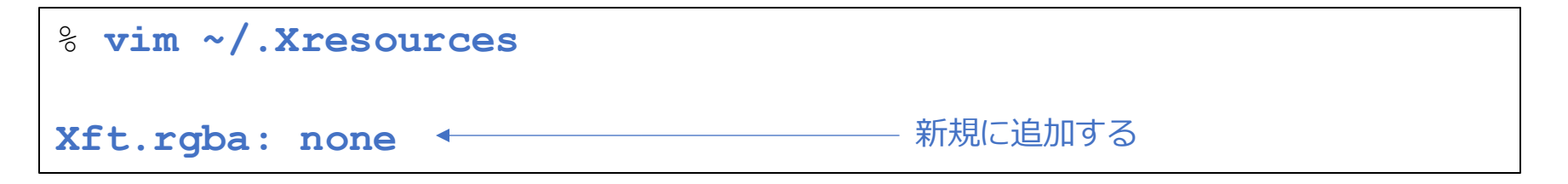

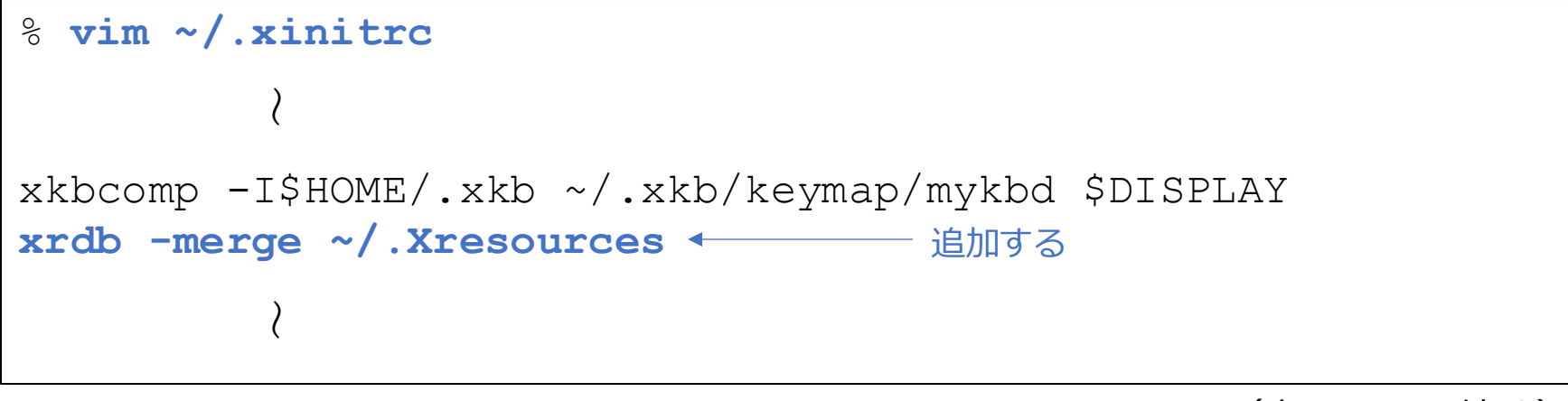

(次ページに続く)

# 9-14. appendix. 便利な使い方

### ウィンドウシステムをいったん終了する

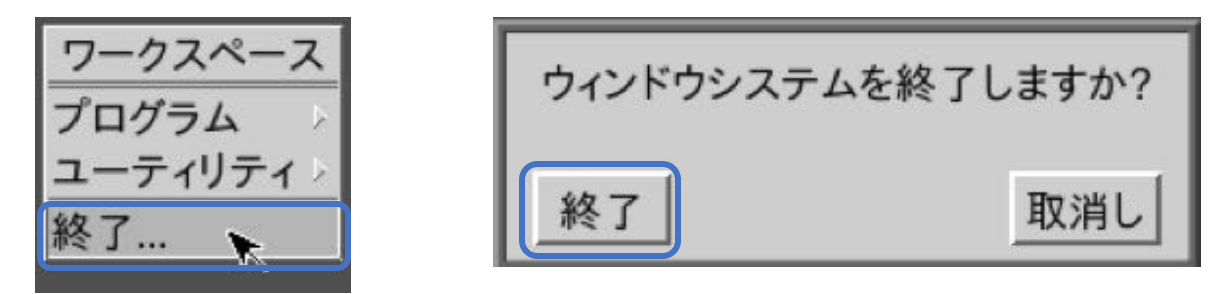

#### ウィンドウシステムを再起動する

% startx

### 9-15. appendix. 便利な使い方

#### ■デュアルモニター化(2画面表示)したい

ここでは、ノートパソコンに外部のモニターを接続し、デュアルモニター化するように設定します。

- ・モニターを接続する。
- ・FreeBSDを起動する。
- ・ログインする。
- ・startxする。
- ・すでに、デュアルモニター化の状態となっている。

(次ページに続く)

# 続き | 9-15. appendix. 便利な使い方

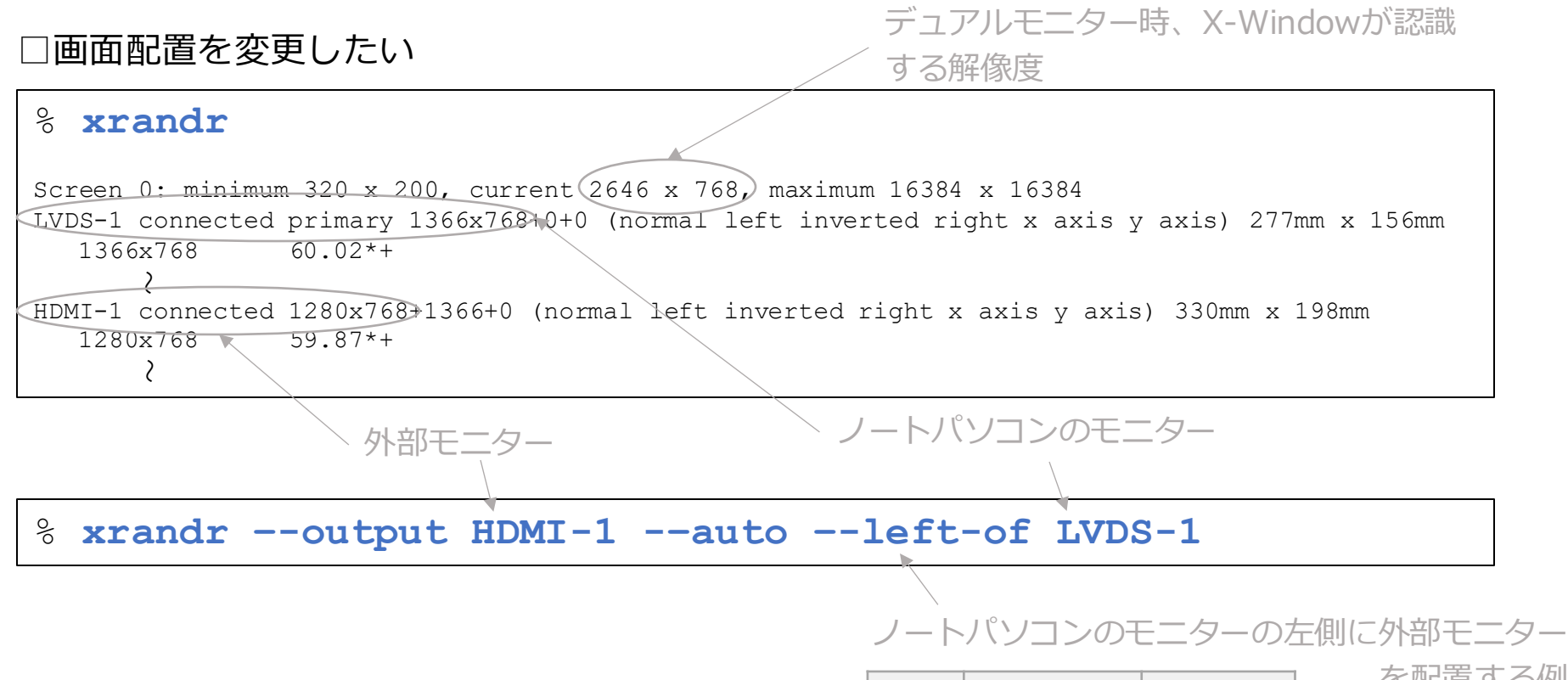

| 配置 | オプション    | 補足    |
|----|----------|-------|
| 左  | left-of  |       |
| 右  | right-of | デフォルト |
| 上  | above-of |       |
| 7  | below-of |       |

を配置する例

(次ページに続く)

# 続き | 9-15. appendix. 便利な使い方

□ fvwmbuttons、xclock、uim-toolbar、mltermの表示位置を変更する

```
% vim ~/.fvwm2rc
*FvwmButtons: ButtonGeometry 64x64+1803-0 ← 座標を適宜変更する
% vim ~/.xinitrc
uim-toolbar-gtk3 +2495-1 ← 座標を適宜変更する
xclock ~ -geometry +2437+1 ~ ← 座標を適宜変更する
mlterm -geometry 80x24+1280+1 ~ ← 座標を適宜変更する
```

※上記は、ノートパソコンの1366x768のモニターに、1280x768の外部モニターを左側に設置した 場合の例である。

# 続き | 9-15. appendix. 便利な使い方

#### □設定の恒久化

```
% vim ~/.xinitrc

xrandr --output HDMI-1 --auto --left-of LVDS-1 ← 追加する

exec fvwm3
```

### 9-16. appendix. 便利な使い方

■ Firefoxから画像をドラッグ&ドロップでダウンロードしたい

デスクトップ環境なしでも実現する方法を記載しています。

| 0/0 | sudo pkg | install | -у | pcmanfm | 4   | ファイルエクスプローラーの<br>ダウンロード |
|-----|----------|---------|----|---------|-----|-------------------------|
| 0/0 | sudo pkg | install | -у | gvfs 🔶  | 仮想フ | ァイルシステムのダウンロード *1       |

% dbus-launch pcmanfm --no-desktop

・Firefoxから、画像ファイルを pcmanfm の画面にドラッグ&ドロップする。 \*2

\*1 gvfsをインストールすると依存関係で、sambaが4.1.6になってしまいます。

\*2 ウェブサイトの作りによっては、結構ダウンロードできない画像も多い(Google画像検索など)。 その場合は、右クリックでの画像を保存…を推奨。

※ Firefox限定となります。Chromiumでは動作しません。
■IPA系フォントのアンチエイリアスを改善したい(GTK2系)

IPA系フォント(IPAゴシック、IPA Pゴシックなど)のアンチエイリアスに、違和感を感じた場合に 対策する方法です。下記の説明では、「9-14.フォントのアンチエイリアスをグレースケール方式に したい(GTK2系)」の設定も行なっていることを前提としています。

| <pre>% vim ~/.Xresources</pre> |             |
|--------------------------------|-------------|
| Xft.hintstyle: hintslight      | ◀───── 追加する |

ウィンドウシステムをいったん終了する

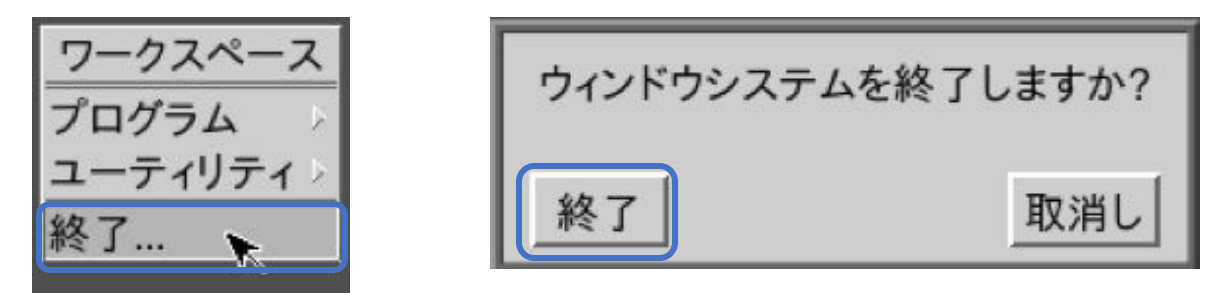

ウィンドウシステムを再起動する

% startx

## 9-18. appendix. 便利な使い方

### ■ウインドウのクラス名を取得したい

.fvwm2rcの先頭部分に記載されたランチャーのアプリ名=クラス名を取得する方法について解説します。

% xprop | grep WM\_CLASS

・情報を得たいウインドウ(アプリ)をクリックする。

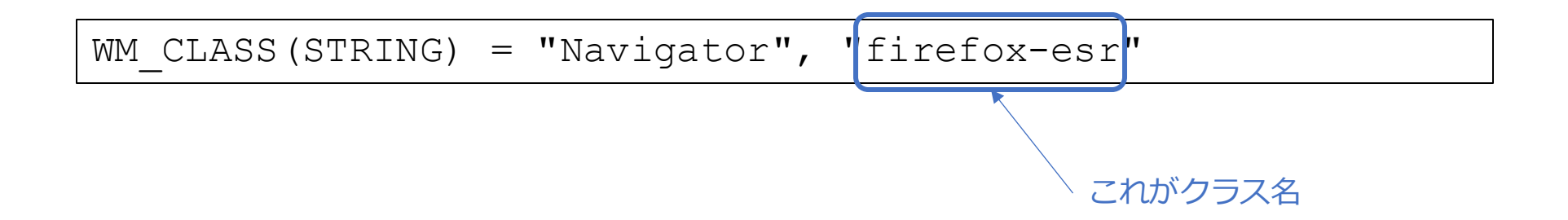

# 10-1. appendix. 便利な使い方

## ■ FreeBSD上でWindowsのアプリを使いたい(Wine)

#### ※※※ 正常に動作しないアプリ多数あり ※※※

【おことわり】安定した動作を期待するのであれば、Windowsパソコンを用意して、リモートデスクトップ経由で Windowsアプリを使用したほうが良さそうです。

### ここでは、

- ・Wineのインストール・初期設定
- ・インストーラー形式のWindowsアプリのインストールと起動
- ・zip形式のWindowsアプリのインストールと起動 を解説します。

Wineのインストール①

% sudo pkg install -y wine wine-gecko wine-mono winetricks

### Wineのインストール②

Proceed with this action? [y/N]: y

初期設定①

% winecfg

何もせず OK ボタンで終了する。

初期設定②(フォントのインストール)

コマンドラインからインストールしたいフォントを指定すると、しつこいエラーメッセージは表示されない。

% winetricks corefonts \*

※ webfonts をFreeBSD側にインストールしていれば、上記の corefonts のインストールは不要と思われる(全く同じフォントをインストールする模様)が、winetricksではWindows内のレジストリも変更しているようなので、 winetricksの利用を推奨。なおフォントは、~/.wine/drive\_c/windows/Fonts にインストールされる。

#### % sudo pkg install -y ja-font-ume

※ MS(P,UI) ゴシック・MS(P) 明朝に構造が似ているフォントをインストールしている。ただしビットマップフォントを内包していないので、アプリによっては20ポイント以下の文字はギザギザ表示されます。

## 初期設定③ (代替フォントの設定)

fetch https://raw.githubusercontent.com/moginwc/freebsd142\_2/refs/heads/main/wine-japanese.reg.txt

#### ※ 代替フォントを設定しているファイルをダウンロードしている\*1。

Windows Registry Editor Version 5.00

- 文字コードをUTF-16リトルエンディアン、改行をCR+LFに変換してから 使用してください

[HKEY\_CURRENT\_USER\Software\Wine\Fonts\Replacements] "Meiryo UI"="Noto Sans JP" "Ms Gothic"="Ume Gothic" "MS Gothic"="Ume Mincho" "MS PGothic"="Ume P Gothic" "MS PMincho"="Ume P Mincho" "MS Sans Serif"="Ume P Gothic" "MS Shell Dlg"="Ume UI Gothic" "MS UI Gothic"="Ume UI Gothic" "MS P ゴシック"="Ume P Gothic" "MS P 明朝"="Ume P Mincho" "MS ゴシック"="Ume Gothic" "MS 明朝"="Ume Mincho"

' 近川 "SimSun"="Ume P Gothic" "Segoe UI"="Ume P Gothic"

\*1:nogajunさん@GitHub Gistのwine-japanese.reg「LinuxのWine環境で日本語周りをいい感じに設定するレジストリデータ」を参考に、当方が若干手直しをしました。

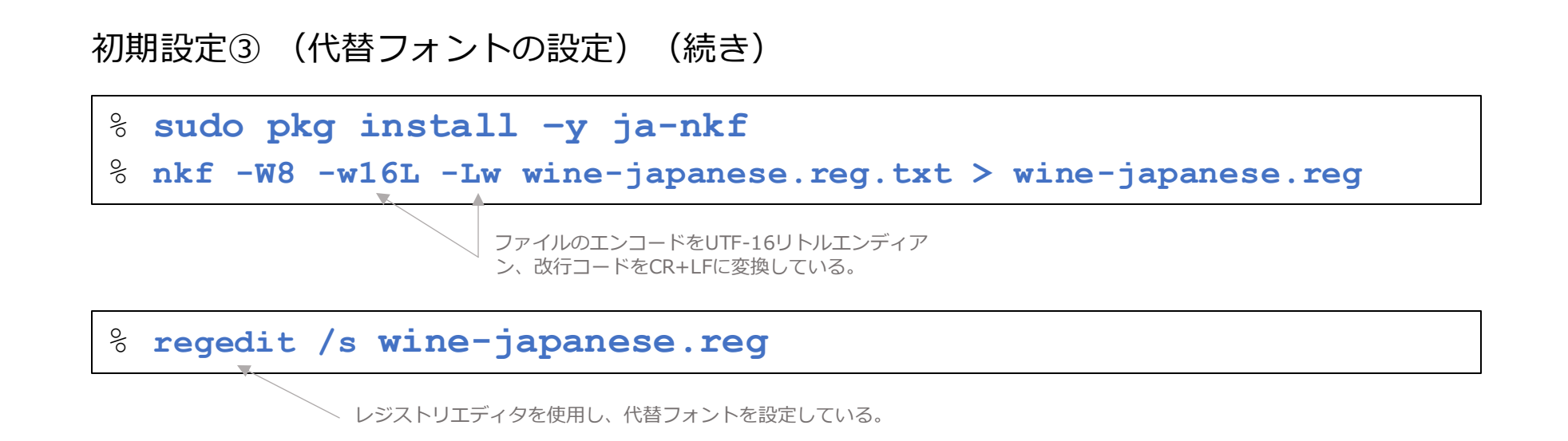

\*1: nogajunさん@GitHub Gistのwine-japanese.reg「LinuxのWine環境で日本語周りをいい感じに設定するレジストリデータ」を参考に、当方が若干手直しをしました。

© MOGI NETWORK CENTRE

□ インストーラー形式のWindowsアプリのインストールと起動 (※ここでは Windows版テキストエディタ Mery (64bit)の例)

・ウェブブラウザにて、MerySetup-x64-2.6.7.exe をダウンロードする

8 cd ~/ダウンロード ← sたは cd ~/Downloads

% wine ./MerySetup-x64-2.6.7.exe

インストーラーの指示に従う

% wine ~/.wine/drive\_c/Program\ Files/Mery/Mery.exe

──→ スペースをエスケープする

※ 32bitアプリは下記のように、カッコもエスケープする。 % wine ~/.wine/drive\_c/Program\ Files\ \(x86\)/Mery/Mery.exe

© MOGI NETWORK CENTRE

## □ zip形式のWindowsアプリのインストールと起動

(※ここでは Windows版テキストエディタ Mery (64bit)の例)

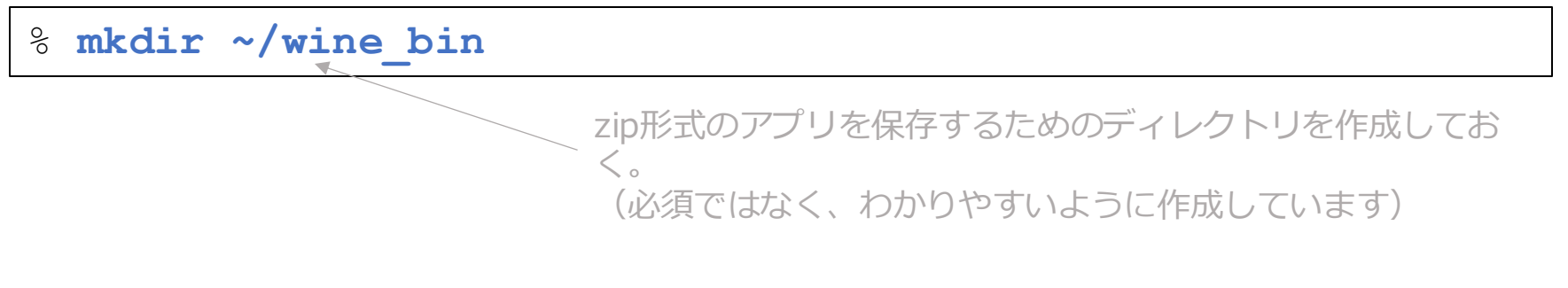

・ウェブブラウザにて、Mery-x64-2.6.7.zip をダウンロードする

```
% cd ~/ダウンロード または cd ~/Downloads
% unzip -0 cp932 Mery-x64-2.6.7.zip
% mv Mery ~/wine_bin
% wine ~/wine_bin/Mery/Mery.exe
```

大文字の0(オー)

| アプリ | 内容                                                        | 対策                                                                                                    |  |
|-----|-----------------------------------------------------------|----------------------------------------------------------------------------------------------------|--|
| 全般  | ダイアログボックスなど、ウインドウ表示後に元の<br>画面にフォーカスが戻らない。                 | .fvwm2rcに Style * Lenience を追加する。<br>.fvwm2rcの #ダイアログやポップアップウィンドウに<br>対し、装飾・重なり順・フォーカス動作を制御する、の<br>部分の記述が必要 |  |
| 全般  | テキスト入力、テキストボックスなどにおいて、日<br>本語入力が不安定になる。                   | 不明。                                                                                                    |  |
| 全般  | ダイアログボックスなどのウインドウが表示される<br>と、日本語入力モードが強制的にOFFになってしま<br>う。 | もう一度日本語入力モードをONにして入力する。根本対<br>策は不明。なお、ダイアログボックスを閉じると、モー<br>ドが復活する。                                          |  |
| 全般  | 日本語入力中、変換候補がウインドウ左上に表示さ<br>れてしまう。                         | 不明(切実な問題)。なおAnthyの場合、uim-pref-<br>gtk3 → Anthy → 候補ウインドウのチェックを外す、で<br>緩和可能。                                 |  |
| 全般  | フォントが乱れる。フォントがおかしい。                                       | フォントの設定をする。                                                                                                 |  |
| 全般  | フォントを変更すると、漢字等が表示されなくなっ<br>てしまう。                          | フォント指定時、Script:欄の「Japanese」を選択する<br>のを忘れない。                                                                 |  |

\*1 一部、FreeBSD14.1での検証結果も含みます(以降のページ含めて)。

※ 網掛けのアプリは、利用要注意、または実質利用不可。

| アプリ | 内容                                                                                     | 対策                                                                                |
|-----|----------------------------------------------------------------------------------------|-----------------------------------------------------------------------------------|
| 全般  | uim-anthy/mozcで入力できる「~」は、<br>FULLWIDTH TILDEではなく、WAVE DASHであ<br>る。                     |                                                                                   |
| 全般  | uim-anthy/mozcで「-」を全角変換したものは、<br>FULLWIDTH HYPHEN-MINUSではなく、 MINUS<br>SIGN(曖昧幅→半角)である。 |                                                                                   |
| 全般  | Windows(NTFS)では同一視されていたディレク<br>トリ名・ファイル名の大文字小文字の挙動。                                    | wineの仕様確認や各ソフトで検証が必要。                                                             |
| 全般  | Windowsで多用されているフォルダー名・ファイ<br>ル名に空白を含む場合の対処方法。                                          | cd "Program Files" とダブルクォーテーションで囲<br>むか、cd Program\ Files などと、半角スペースを<br>エスケープする。 |
| 全般  | シンボリックリンクの取り扱い。                                                                        | wineの仕様確認や各ソフトで検証が必要。                                                             |
| 全般  | ドットファイルの取り扱い。                                                                          | wineの仕様確認や各ソフトで検証が必要。                                                             |
| 全般  | Windows(NTFS)では扱えないファイル名の取り<br>扱い。                                                     | wineの仕様確認や各ソフトで検証が必要。                                                             |

| アプリ                                   | 内容                                            | 対策                                                                                                    |  |
|---------------------------------------|-----------------------------------------------|----------------------------------------------------------------------------------------------------|--|
| 全般                                    | ファイル選択ダイアログで、特定のフォルダーのみ<br>アクセスできない。          | そのフォルダーの中に、拡張属性を持ったファイルが存<br>在し、それが影響している可能性大(特に、sambaで共<br>有しているフォルダーで発生しやすい)。<br><sup>8</sup> lsextattr user * |  |
|                                       |                                               | にて、DOSATIRIBと表示されるファイルを削除するか、<br>別のフォルダーにコピーして削除する。                                                              |  |
| テキストエディター<br>全般                       | 日本語入力において、入力中の文字、および変換中<br>の文字やカーソル位置がわかりにくい。 | 背景色を設定することで若干見やすくなる。<br>ただし、変換中の文字区切りのわかりにくさは改善しな<br>い(秀丸は改善可能)。                                                 |  |
| Visual Basic 6ラン<br>タイムを使用するア<br>プロ会会 | 起動しない。                                        | ・「10-4. VB6のランタイムを必要とするソフトを起動<br>させたい」を参照。                                                                       |  |
|                                       | タイトルバーなどが表示されない。                              | ・.fvwm2rcの #ダイアログやポップアップウィンドウ<br>に対し、装飾・重なり順・フォーカス動作を制御する、<br>の部分が有効になっていることを確認する。                               |  |
|                                       | 最大表示、アプリ終了のボタンが表示されない                         | <ul> <li>・仕様?</li> </ul>                                                                                         |  |

| アプリ               | 内容                                                                                                    | 対策                                                                                   |  |
|-------------------|----------------------------------------------------------------------------------------------------|--------------------------------------------------------------------------------------|--|
| 秀丸 9.46<br>64bit版 | 日本語入力において、入力中の文字、および変換中<br>の文字やカーソル位置がわかりにくい。                                                                                                  | その他(O)→ファイルタイプ別の設定(C)…→デザイン<br>→IME変換中の色(※チェックしない)→入力モード<br>(M)…→トゥルーインライン入力をチェックする。 |  |
|                   |                                                                                                    | また、変換中の文字区切りにカーソルキーが表示される<br>ので多少わかりやすくなる(ただし違和感はある)。                                |  |
| 秀丸                | ファイルの読み書き時にエラーとなる。                                                                                                    | winecfgにて、Applications・Hidemaru.exeの<br>Windows Versionを「WindowsXP」にする。              |  |
| 秀丸 9.46<br>64bit版 | IPAゴシックのサイズ設定が反映されない(12ポイ<br>ント設定になる)。                                                                                                    | 不明。他のエディターでは問題なし。                                                                    |  |
| 秀丸 9.46<br>64bit版 | ヘルプ表示時、左側のインデックスが再表示されな<br>い、検索できない、など。                                                                                                    | 不明。                                                                                  |  |
| 秀丸 9.46<br>64bit版 | winecfgのGraphicsタブにて、allow window<br>manager to decorate the controlsのチェックを<br>外した設定の際、アイコンを最小化した後に復帰さ<br>せると、ウインドウタイトル色が非アクティブ時の<br>色となってしまう。 | 実害なし。ウインドウ関係の操作をすると、復帰する。                                                            |  |

| アプリ                  | 内容                                                                    | 対策                                                  |
|----------------------|-----------------------------------------------------------------------|-----------------------------------------------------|
| 秀丸 9.46<br>64bit版    | アウトライン解析の枠表示時、見出し表示部分の<br>ツールチップ表示がされた場合、速やかにクリック<br>できない。(ホイールも効かない) | 不明。枠の上の▼→詳細(S)→ツールチップ表示のタ<br>イムアウト(O)を1秒にすることで緩和可能。 |
| 秀丸 9.46<br>64bit版    | タブモードにすると、画面まわりの異常となる(マ<br>ウスが表示されない、画面が黒くなるなど)。                      | 不明。                                                 |
| Mery 2.6.7<br>64bit版 | (簡単なチェック済み)                                                           | (なし)                                                |

| アプリ                               | 内容                                                              | 対策                                                                                                    |
|-----------------------------------|-----------------------------------------------------------------|----------------------------------------------------------------------------------------------------|
| TeraPad 1.2.9<br>32bit版           | (簡単なチェック済み)                                                     | (なし)                                                                                                    |
| サクラエディタ<br>2.4.2.6048 32bit       | <del>編集後に終了系のメニューが効かない</del><br>(簡単なチェック済み)                     | <del>名前をつけて保存してから終了する。根本対策は不明。</del><br>(なし)                                                                       |
| 秀丸ファイラー<br>Classic 2.00<br>64bit版 | ファイル名が右詰表示。ファイルサイズやファイル<br>変更時刻が表示されない。一部のアイコンが表示さ<br>れない。      | 不明。                                                                                                    |
| カシミール3D<br>9.4.2 32bit版           | (簡単なチェック済み)                                                     | (なし)                                                                                                    |
| Google Earth Pro<br>7.3.6 64bit版  | ・インストーラーが文字化けする。<br>(通常のWindowsでも文字化けする)<br>・起動しない              | ・右下のボタンでインストール開始。<br>・対策不明。                                                                                        |
| Redio Mobile<br>11.6.6 32bit版     | ・起動プログラムが不明<br>・MSVBVM60.DLLが無いので起動しない<br>・起動直後から全般的に画面周りに異常がある | ・rmweng.exe<br>・% winetricks vb6run を実行<br>・.fvwm2rcの #ダイアログやポップアップウィンドウ<br>に対し、装飾・重なり順・フォーカス動作を制御する、<br>の部分の記述が必要 |

| アプリ                                               | 内容                                                          | 対策                                                                                                    |
|---------------------------------------------------|-------------------------------------------------------------|----------------------------------------------------------------------------------------------------|
| Binary Editor BZ<br>1.9.8.5 64bit版                | フォントによっては、左側のバイナリー画面と右側<br>のキャラクターのカーソル位置が一致しなくなる場<br>合がある。 | 一致するようなフォントを選択する。                                                                                                    |
| WPS Office 2<br>Standard Edition                  | wps2p_s.exe インストーラーが正常に起動しない。                               | 不明。                                                                                                    |
| Acrobat Reader<br>2024.003.20112<br>日本語 32,64bit版 | 「インストールが完了する前にセットアップが中断<br>されました」となる。                       | 不明。                                                                                                    |
| Adobe Reader<br>11.0.08 日本語<br>32bit版             | 「インストールが完了する前にセットアップが中断<br>されました」となる。                       | <ul> <li>% winetricks atmlib msftedit mspatcha riched30 wsh57</li> <li>→ インストール → セットアップ中断 → 終了ボタンを押す前に Adobe</li> <li>11.0ディレクトリを適当な場所にコピー → 終了ボタン → 前述のディレク</li> <li>トリを元に戻す → AdobeReader起動 → 2番目にチェック → OK</li> <li>ただし、検索などで日本語入力はできない。</li> </ul> |
| TeraTerm 5.4.0<br>x86                             | (簡単なチェック済み)                                                 | (なし)                                                                                                    |
| DiskMirroringTool<br>Unicode 0.381<br>64bit版      | シンボリックリンクは無視される。<br>(簡単なチェック済み)                             | 他、ドットファイル、Windowsでは使えないファイル名<br>などの挙動を確認する必要あり。<br>(なし)                                                                                                    |

| アプリ                             | 内容                                                                                                   | 対策          |  |  |  |  |
|---------------------------------|----------------------------------------------------------------------------------------------------|-------------|--|--|--|--|
| WinMerge<br>2.16.42.1<br>64bit版 | 画面のちらつきが発生することがある。<br>(その他、簡単なチェック済み)                                                                | 不明。<br>(なし) |  |  |  |  |
| WinMerge<br>2.16.48.2<br>64bit版 | 画面のちらつきが発生することがある。<br>メニューバーの表示がややおかしい。<br>(その他、簡単なチェック済み)                                           | 不明。<br>(なし) |  |  |  |  |
| ねずみ将棋<br>1.02                   | ファイル名に日本語が含まれるので unzip -0<br>cp932 NezumiShogi102.zip で展開する。<br>wine ねずみ将棋.exe で起動する。<br>(簡単なチェック済み) | (なし)        |  |  |  |  |
| 東方星蓮船 体験版<br>0.02a<br>32bit版    | (簡単なチェック済み)                                                                                          | (なし)        |  |  |  |  |
| Fullfree<br>7.0.2<br>32bit版     | 動作せず。(.NET Framework 4.8は、wineticks<br>dotnet48でインストール)                                              | 不明。         |  |  |  |  |
| ファイルメーカー<br>Pro 6 評価版           | インストールできない(期限切れです)。                                                                                  | 不明。         |  |  |  |  |
| ファイルメーカー<br>19.4.2              | インストールできない                                                                                           | 不明。         |  |  |  |  |

| アプリ                        | 内容                                                              | 対策                                                                                                    |  |
|----------------------------|-----------------------------------------------------------------|----------------------------------------------------------------------------------------------------|--|
| TCARD<br>7.97<br>32bit版    | (簡単なチェック済み)                                                     | (なし)                                                                                                    |  |
| 付箋紙21FE<br>v3.05<br>32bit版 | 「ようこそ、付箋紙21FEへ」の画面が表示された<br>まま、暴走する。                            | 不明。                                                                                                    |  |
| Kaku<br>v1.3.2<br>32bit版   | ・常駐時のシステムトレイの表示に課題あり。<br>・指定できないフォントがある。<br>(簡単なチェック済み)         | ・stalonetrayなどを利用する。<br>・不明。<br>(なし)                                                                        |  |
| FFFTP v5.8<br>32,64bit版    | 起動後に画面枠は表示されるものの、ハングアップ<br>する。                                  | 不明。                                                                                                    |  |
| FFFTP v1.97b<br>32bit版     | 設定等のダイアログボックス画面で、右側や下側の<br>設定項目が欠け、設定できない。<br>(簡単なチェック済み)       | 不明。<br>(なし)                                                                                                 |  |
| JTrim V1.5.3c<br>32bit版    | ・MSVBVM60.DLLが無いので起動しない<br>・起動直後から全般的に画面周りに異常がある<br>(簡単なチェック済み) | ・% winetricks vb6run を実行<br>・.fvwm2rcの #ダイアログやポップアップウィンドウ<br>に対し、装飾・重なり順・フォーカス動作を制御する、<br>の部分の記述が必要<br>(なし) |  |

| アプリ                                  | 内容                                                | 対策         |
|--------------------------------------|---------------------------------------------------|------------|
| てきぱき家計簿マム<br>10<br>32,64bit版         | インストールできない。dotnet48をインストール<br>してもインストールが正常に完了しない。 | 不明。        |
| AviUtil 1.10<br>32bit版               | ・フォント選択画面で、同じフォントが多数表示される。<br>(簡単なチェック済み)         | 不明<br>(なし) |
| 分度器で測りましょ<br>Version 1.2.0<br>32bit版 | 透過できない<br>(簡単なチェック済み)                             | 不明<br>(なし) |

### 補足:Windowsアプリで日本語を安定表示させるためのフォントについて

国産のWindowsアプリでは、画面まわりにMSゴシック系(PやUIを含む)のフォントが使われることが多く、Wine上で安定して動かすためには、MSゴシックに似たフォント(字体というより、文字幅・行間・全角と半角のバランスなどが近いもの)を使用することが重要なポイントだと考えます。

しかし、意外と一筋縄ではいかず、イロイロな症状が発生するため、ここにその状況をまとめておきます。

| フォント名              | 等幅 | Р  | UI | ビット<br>マップ    | 字形          | 販売・サポート<br>状況 | 課題                                                                |
|--------------------|----|----|----|---------------|-------------|---------------|-------------------------------------------------------------------|
| HGゴシックB<br>(リコー)*1 | あり | あり | なし | あり<br>20dot以下 | JIS<br>2004 | 購入可能。         | UIフォントなし。                                                         |
| LXゴシック<br>(リコー)    | あり | あり | なし | あり<br>20dot以下 | JIS<br>90   | なし。中古品のみ。     | UIフォントなし。入手困難(過去のVine<br>LinuxやTurbo Linuxの商用版の一部にバンド<br>ルされていた)。 |
| 梅ゴシック              | あり | あり | あり | なし            | JIS<br>2004 | 不明。           | サイズが18以下のフォントは、ギザギザフォ<br>ントになってしまう。                               |
| IPA モナー ゴ<br>シック   | あり | あり | あり | あり<br>8~12    | JIS<br>90   | 不明。           | 文字幅がわずかに異なる。<br>UIフォントをメニューバーに設定すると、<br>フォントがかすれてしまう。             |

\*1 当方、未検証です。

#### 補足:Windowsアプリでの常用等幅フォントについて

Wine上のWindowsアプリで使用する等幅フォントについても、イロイロな症状が発生するため、ここにその状況をまとめておきます (フリーのものが対象)。なお、フォントサイズの検証範囲は、9~24までです。

| アプリ名    | 梅ゴシック                     | IPAゴシック                                                     | IPAモナーゴシック                  | BIZ UDゴシック                            |
|---------|---------------------------|-------------------------------------------------------------|-----------------------------|---------------------------------------|
| 秀丸エディタ  | サイズ9~18までは、ギザ<br>ギザフォント。△ | サイズ設定が効かないこと<br>がある。×                                       | Ο                           | サイズ12~24は、文字幅<br>異常となる(16のみ大丈<br>夫)。× |
| Mery    | サイズ9~19までは、ギザ<br>ギザフォント。△ | サイズ9~12までは、ギザ<br>ギザフォント。それ以降は<br>縦方向のアンチエイリアス<br>がかかりにくい。○△ | サイズ9~12までは、ビッ<br>トマップフォント。○ | Ο                                     |
| TeraPad | サイズ9~18までは、ギザ<br>ギザフォント。△ | サイズ9~12までは、ギザ<br>ギザフォント。それ以降は<br>縦方向のアンチエイリアス<br>がかかりにくい。○△ | サイズ9~12までは、ビッ<br>トマップフォント。○ | 文字幅異常となる。×                            |

### 補足:Windowsアプリでの常用等幅フォントについて(続き)

| アプリ名     | 梅ゴシック                     | IPAゴシック                   | IPAモナーゴシック                               | BIZ UDゴシック                               |
|----------|---------------------------|---------------------------|------------------------------------------|------------------------------------------|
| Bz       | サイズ9~18までは、ギザ<br>ギザフォント。△ | サイズ9~12までは、ギザ<br>ギザフォント。○ | 左側のバイナリーと右側の<br>文字ウインドウでカーソル<br>位置がズレる。× | 左側のバイナリーと右側の<br>文字ウインドウでカーソル<br>位置がズレる。× |
| TCARD    | サイズ9~18までは、ギザ<br>ギザフォント。△ | サイズ9~12までは、ギザ<br>ギザフォント。○ | サイズ9~12までは、ビッ<br>トマップフォント。○              | 0                                        |
| WinMerge | サイズ9~18までは、ギザ<br>ギザフォント。△ | サイズ9~12までは、ギザ<br>ギザフォント。○ | サイズ9~12までは、ビッ<br>トマップフォント。○              | 0                                        |

結論:ギザギザフォントを許容さえすれば、梅ゴシックが一番安定している。ただし、アプリごとにも良し悪しが あるので、お好みで使用する。

※急いで検証したため、間違っている可能性がありますが、ご了承ください。

## 10-3. appendix. 便利な使い方

■ 秀丸エディター\*1を使用したい

一部、細かい操作方法は省略しています。

・サイトー企画のサイトより、秀丸エディタ64bit版をダウンロードする

8 cd ~/ダウンロード ◀ ...... または cd ~/Downloads

% wine hm946\_x64\_signed.exe 画面の指示に従ってインストールする

\*1 秀丸エディタはシェアウェアです。一定期間以上使用する場合はライセンス購入が必要です。 起動時に「送金について」が表示されるようになると、その後の日本語入力ができなくなります。

#### 以下は、ファイル読み書き時に動作異常を防止する設定である

### % winecfg

| 0                  | Wine configurate                                                                                                    | e -                                        |
|--------------------|----------------------------------------------------------------------------------------------------|--------------------------------------------|
| Draws<br>Tankarian | Aulto<br>Libertes Diarros                                                                                                    | Hand States into passal                    |
| Autoria and a      | ne<br>Alfrent Alfridae strains is an<br>Alfred and States and its is a<br>an and States and its is a<br>an and states and its is a<br>an and states and its is<br>a strain and states and its is<br>a strain and states and its is<br>a strain and states and its is<br>a strain and states and its is<br>a strain and states and its is<br>a strain and states and its is<br>a strain and states and its is<br>a strain and states and its is<br>a strain and states and its is<br>a strain and states and its is<br>a strain and states and its is<br>a strain and states and its is<br>a strain and states and its is<br>a strain and states and strain and strain and strain<br>a strain and strain and strain and strain<br>a strain and strain and strain and strain<br>a strain and strain and strain and strain<br>a strain and strain and strain and strain<br>a strain and strain and strain and strain<br>a strain and strain and strain and strain<br>a strain and strain and strain and strain<br>a strain and strain and strain and strain<br>a strain a strain and strain and strain and strain<br>a strain a strain and strain and strain<br>a strain a strain and strain and strain and strain<br>a strain a strain and strain and strain and strain<br>a strain a strain and strain and strain and strain<br>a strain a strain and strain and strain and strain and strain<br>a strain a strain a s | n ankales ho ant<br>o li charo<br>an o ant |
| ROTATIO            |                                                                                                    |                                            |
|                    | (1)クリッ                                                                                                    | ク                                          |
| and an a           | eriçaləri, in<br>Minister, 10                                                                                                    | nd artists                                 |
|                    | inecit.                                                                                                    | Canal Jan                                  |

#### ② c:¥Program Files¥Hidemaru¥Hidemaru.exeを選択

| Hidetags.e.<br>HinHang.e.<br>HinRegAsm<br>HinResident | exe<br>14100                    | ( | 3クリック<br>↓ |
|-------------------------------------------------------|---------------------------------|---|------------|
| File game:                                            | Hidemaruate                     | 4 | ⊈cen       |
| Files of Jype:                                        | Wine Programs (#.ese; #.ese.so) | 4 | Gancel     |
|                                                       |                                 |   |            |

| <ul> <li>Wine</li> </ul>                                                   | configuration for                                                                                        | Hidemaru.exe -                                                           |
|----------------------------------------------------------------------------|----------------------------------------------------------------------------------------------------|--------------------------------------------------------------------------|
| Drives<br>Applications                                                     | Audo<br>Libraries Grazitis                                                                               | About<br>s Desktop Integration                                           |
| Application setti<br>Bine can minic<br>Insted to She Lik<br>system-wide or | hgs<br>dillerent Windows versions lo<br>varies and Graphics labs to al<br>per-application settings in th | r each acolication. This tab is<br>ow you to change<br>ose tabs as well. |
| delauit Settin<br>Ridemaru.a.ie                                            | 95                                                                                                    |                                                                          |
|                                                                            |                                                                                                    |                                                                          |
|                                                                            | ④Wi                                                                                                    | ndows XPを選択                                                              |
| Adda                                                                       | migatin.                                                                                                 | Barrove application                                                      |
| Bindows Versk                                                              | Without XP                                                                                               | N.                                                                       |
|                                                                            | 06                                                                                                    | Gancel gooly                                                             |
|                                                                            |                                                                                                    | $\Delta = \frac{1}{2}$                                                   |

秀丸エディターの起動と最低限の初期設定

% wine ~/.wine/drive\_c/Program\ Files/Hidemaru/Hidemaru.exe

- ・その他(O) → 動作環境(E)... → 常駐機能 → 秀丸エディタの常駐(T) のチェックを外す
- ・その他(O) → ファイルタイプ別の設定(S)... → デザイン → IME変換中の色 
   → 入力モード(M)...ボタン → トゥルーインライン入力 にチェックする
   クリックする。
- ・その他(O)  $\rightarrow$ ファイルタイプ別の設定(S)...  $\rightarrow$  フォント  $\rightarrow$  (適宜設定する)

秀丸の起動をカンタンにする設定

```
% vim ~/.cshrc
i
alias rm 'rm -i'
alias hidemaru 'wine ~/.wine/drive c/Program\ Files/Hidemaru/Hidemaru.exe'
```

```
% source ~/.cshrc
% hidemaru
```

10-10.「ランチャー (FvwmButtons) にWindowsアプリを追加したい」を設定する

### 補足:Winecfgの設定項目について

少しわかりにくい winecfg の設定範囲をまとめてきました。

| タブ名                 | 設定範囲 | 内容                                                 |
|---------------------|------|----------------------------------------------------|
| Applications        | 個別   | アプリケーションごとに設定をするためのタブ。<br>Default Settingsは全アプリ共通。 |
| Libraries           | 個別   | Applicationsタブで指定したアプリごとに、ライブラリの設定を行う。             |
| Graphics            | 個別   | Applicationsタブで指定したアプリごとに、グラフィックの設定を<br>行う。        |
| Desktop Integration | 共通   | システム共通で、デスクトップの配色やフォルダーの設定を行う。                     |
| Drives              | 共通   | システム共通で、ドライブの設定を行う。                                |
| Audio               | 共通   | システム共通で、オーディオの設定を行う。                               |

## 10-4. appendix. 便利な使い方

- VB6のランタイムを必要とするソフトを起動させたい
- ランタイムのインストール

% winetricks vb6run

# 10-5. appendix. 便利な使い方

■ Wineを完全消去したい(※インストーラー形式でインストールしたWindowsアプリも消去されます)

```
% sudo pkg delete -y wine wine-gecko wine-mono winetricks
% sudo pkg -y autoremove
% \rm ~/.config/menus/applications-merged/wine-*
% \rm -rf ~/.i386-wine-pkg
% \rm ~/.local/share/mime/application/x-wine*
% \rm ~/.local/share/mime/packages/x-wine*
% \rm -rf ~/.local/share/applications/wine
% \rm ~/.local/share/applications/wine
% \rm ~/.local/share/desktop-directories/wine-*
% \rm -rf ~/.cache/winetricks
% \rm -rf ~/.cache/wine
% \rm -rf ~/.wine
```

さらにファイルが残っていないかどうかをチェックし、手作業で削除する。

% find ~/ -name \\*wine\\* -print

## 10-6. appendix. 便利な使い方

### ■ Wineで起動したWindowsアプリが暴走した場合の対処方法

% wineserver -k

# 10-7. appendix. 便利な使い方

■ 拡張子が .lzh のファイルを展開したい

インストール

% sudo pkg install -y lha

使い方

% lha x filename.lzh

## 10-8. appendix. 便利な使い方

■ 文字化けしているファイルやディレクトリを削除したい(下記の例はディレクトリ)

#### 確認方法

| 8 <b>ls -il</b>                                    |                                               |  |  |
|----------------------------------------------------|-----------------------------------------------|--|--|
| 2964981 drwxr-xr-x 2 pcu                           | er wheel     512 10月 16 08:35 ???x???ő????⊠?? |  |  |
|                                                    |                                               |  |  |
| 削除方法                                               | ※数値を絶対に間違えないように!                              |  |  |
| <pre>% findinum 2964981 -exec rm -rf "{}" \;</pre> |                                               |  |  |

## 10-9. appendix. 便利な使い方

■ 日本語ファイル名を含む Windows の zip ファイルを展開したい

展開方法

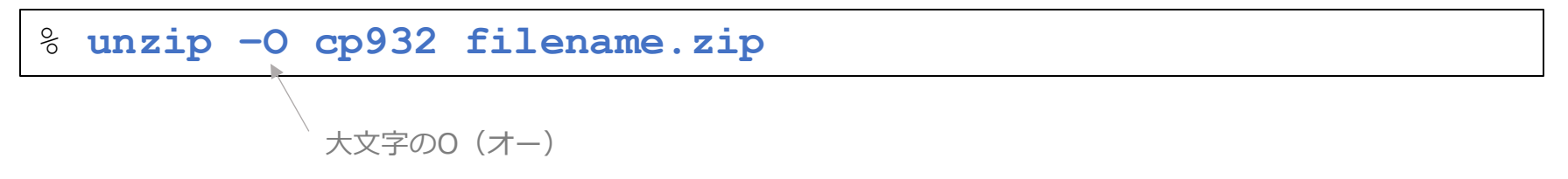

## 10-10. appendix. 便利な使い方

- ランチャー(FvwmButtons)にWindowsアプリを追加したい (下記の例は、秀丸エディターを追加する例)
- ① 秀丸エディター 64bit版 をインストールする(手順は省略)
- ② .exeファイルからアイコンを抽出するユーティリティーのインストール

% sudo pkg install -y icoutils

③ .exeファイルからアイコンを抽出する

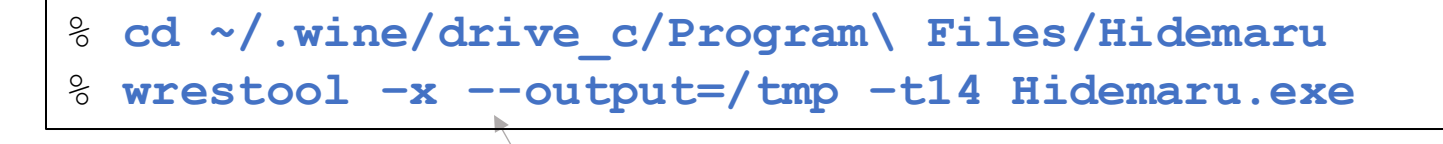

ハイフン2つ

④ アイコンを確認する

<sup>⊗</sup> cd /tmp

% firefox \*.ico

⑤.icoファイルから、.pngファイルに変換する おた.pngに変換する。

% convert Hidemaru.exe\_14\_102\_1041.ico hidemaru.png

⑥ iconsフォルダーにコピーする ファイルをアイコンファイルが作成されるが、48x48ドットの

% cp hidemaru-2.png ~/icons/hidemaru.png

### ⑦ .fvwm2rcに追加する

| 010              | % vim ~/.fvwm2rc 変更する(画面の横解像度 – ランチャー数 × 64)÷2      |                                                                         |  |  |
|------------------|-----------------------------------------------------|-------------------------------------------------------------------------|--|--|
| *                | FvwmButtonsButtonGeometry 64x64+459-0               |                                                                         |  |  |
| *                | FvwmButtons: (Icon "hidemaru.png", Action (Mouse 1) | Func-LaunchOrRaise_hidemaru)                                            |  |  |
| 先                | 頭の#wine#を削除する                                       | プログラムが起動していなければ起動、起動していれば<br>フォーカスするように.fvwm2rcの先頭付近でファンク<br>ションを定義している |  |  |
| ⑧ ワインドワマネージャの冉起動 |                                                     |                                                                         |  |  |
| =                | デスクトップ右クリック → ユーティリ                                 | ティ → ウィンドウマネージャの再起動…を選択                                                 |  |  |

## 10-11. appendix. 便利な使い方

- ■拡張子が .cab のファイルを展開したい
- ・ユーティリティーのインストール
- % sudo pkg install -y cabextract
- ・中身を確認する
- % cabextract -1 filename.cab
- ・特定のファイルを /tmp ディレクトリに展開する
- % cabextract -d /tmp -F sample.txt filename.cab
## 10-12. appendix. 便利な使い方

■Wine起動時のメッセージを抑制したい

環境変数の設定

```
% vim ~/.xinitrc

:

export WINEDEBUG=-all ← この位置に追加する

xset r rate 250 40

:
```

#### ウィンドウシステムをいったん終了する

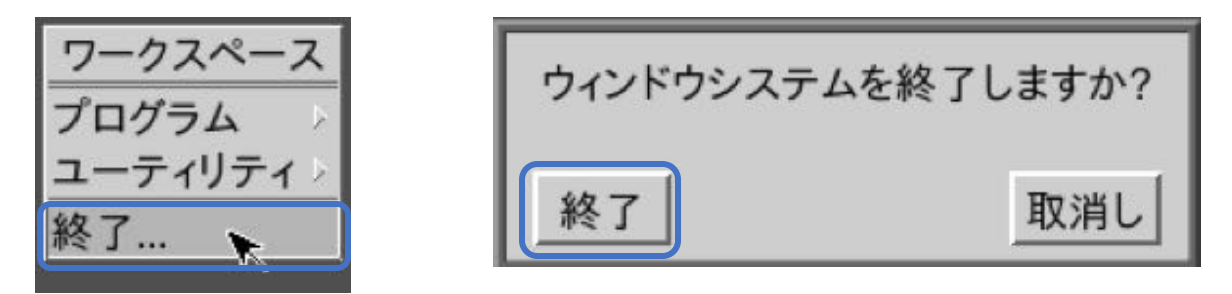

#### ウィンドウシステムを起動する

% startx

## 10-13. appendix. 便利な使い方

■ Wineで起動中のWindowsアプリから、FreeBSD上のプログラムを起動したい

例:

cmd /c start /unix /home/pcuser/bin/program.tcsh

### 11-1. appendix. 便利な使い方

■ mozcのインストールと設定

※uim-anthyの設定が行われていることを前提としています。

※下記の不具合があります(uim-mozc 2.23.2815.102.01\_7)

#### 1. mozc\_toolが起動しないので、設定や辞書登録などができない。

% mozc\_tool WARNING: All log messages before absl::InitializeLog() is called are written to STDERR E0000 00:00:1729998065.028032 100834 descriptor\_database.cc:633] File already exists in database: ipc/ipc.proto F0000 00:00:1729998065.029359 100834 descriptor.cc:2236] Check failed: GeneratedDatabase()->Add(encoded\_file\_descriptor, size) \*\*\* Check failure stack trace: \*\*\* アボート(coreを出力しました)

#### ⇒ 次ページ以降、一時的に回避する方法を掲載しています。

2. Qt系アプリ\*1でアプリ終了時に「セグメントエラー」が発生する。

#### ⇒ 対応方法不明。

\*1 LibreOffice や OpenSCADなど。Qt系のアプリと、uim-mozcの相性が良くない感じです。

#### mozcのインストールと初期設定

① インストール

% sudo pkg install -y ja-uim-mozc

② ~/.xinitrc に以下の内容を追加する

```
% vim ~/.xinitrc
export LC ALL=ja JP.UTF-8
export GTK IM MODULE=uim
export QT IM MODULE=uim
                                              その他は
export XMODIFIERS=@im=uim
                                              uim-anthy
export XIM=uim
/usr/local/bin/mozc start ← この位置に
                                              と同じ設定
uim-xim &
                               追加する
uim-toolbar-gtk3 -1-1 &
xset r rate 250 40
```

#### ③ uimの初期設定

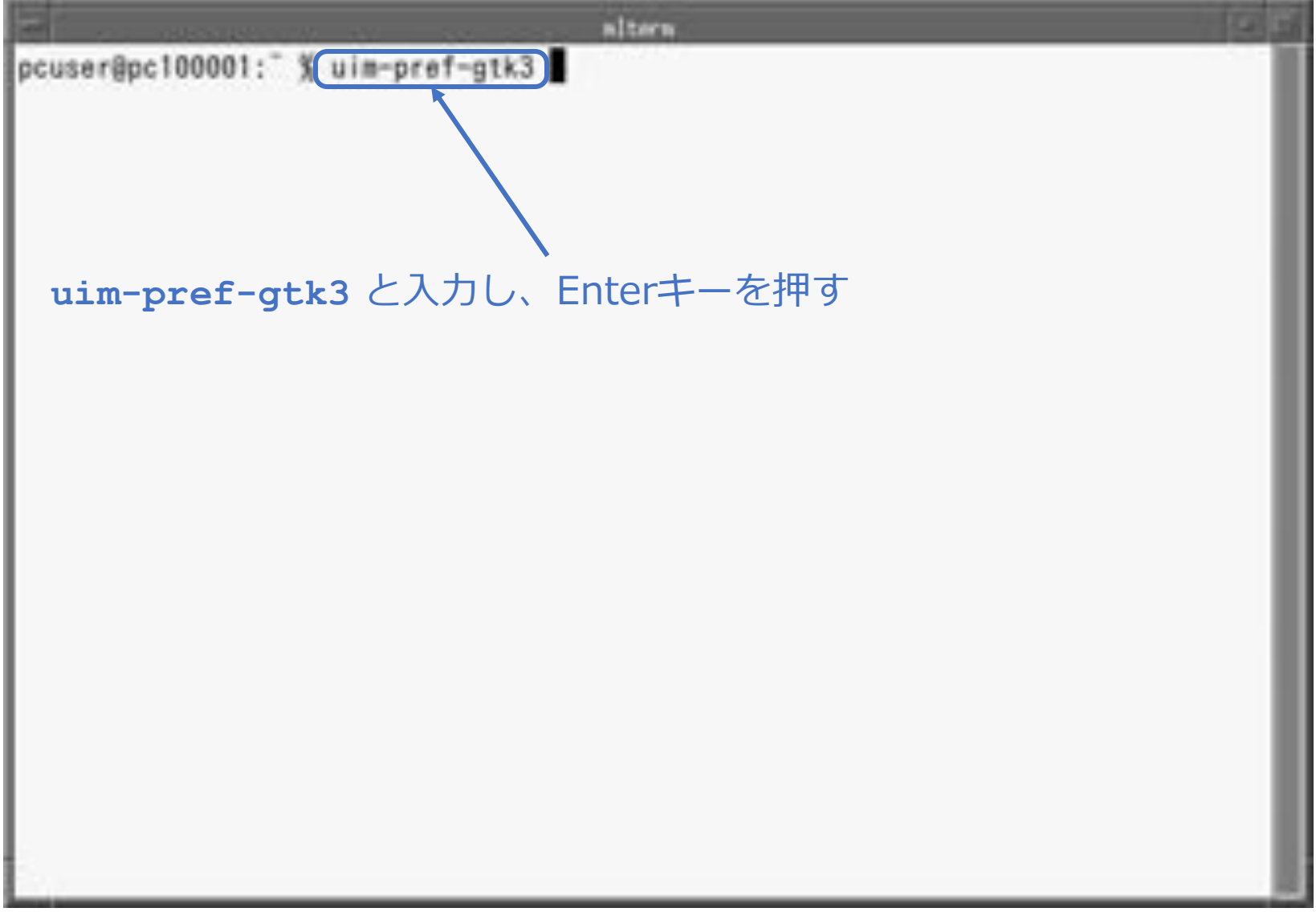

|                                                                                                    | ulm-pref-gtk3                                                                                                    | - 3       |
|----------------------------------------------------------------------------------------------------|----------------------------------------------------------------------------------------------------|-----------|
| ブループ<br>会体制定                                                                                                    | 全体設定                                                                                                    |           |
| <sup>ツールパー</sup><br>註釈<br>XIM<br>Xkb<br>状態通知<br>Http<br>補助予測入力<br>ローマ字-かな変換<br>全体キー設定1<br>全体キー設定2<br>Mozc<br>MozcTool<br>MozcTool<br>Mozckey bindings<br>Anthy<br>Anthy (UTF-8)<br>Anthy (UTF-8)<br>Anthy (東)<br>Anthy 年一設定1<br>Anthy 年一設定1<br>Anthy 年一設定2<br>Anthy 年一設定2<br>Anthy 年一設定2<br>Anthy 年一設定2 | 入力方式の利用準備     藤準の入力方式を描定     藤準の入力方式を描定     藤準の入力方式を描定     藤原可能にする入力方式    「Anthy (UTF-8)', "Anthy", "Canna", "SJ3", "SKK",     入力方式の一時切り換え     ホットキーによる入力方式の一時切り換えを有効にする     ー時切り換えキー    「 <control-shift_key", "<shift="">Control_key"     面接入力方式を描述して切り換える</control-shift_key",> | ↓<br>リックす |
|                                                                                                    | 入力方式の正副一時切り換え<br>図 ホットキーによる入力方式の正副一時切り換えを有効にする<br>一時切り換えキー " <meta/> space"                                                                                                    | ga.       |
|                                                                                                    | <ul> <li>割入力方式</li> <li>直接入力</li> <li>液発設定     <li>編集領域の配色 um ●     <li>R補ウ(2)Fウのタ(プ 単 ●     </li> </li></li></ul>                                                                                                    |           |
|                                                                                                    | (D) 適用(A) キャンセル(C)                                                                                                    | OK(O)     |

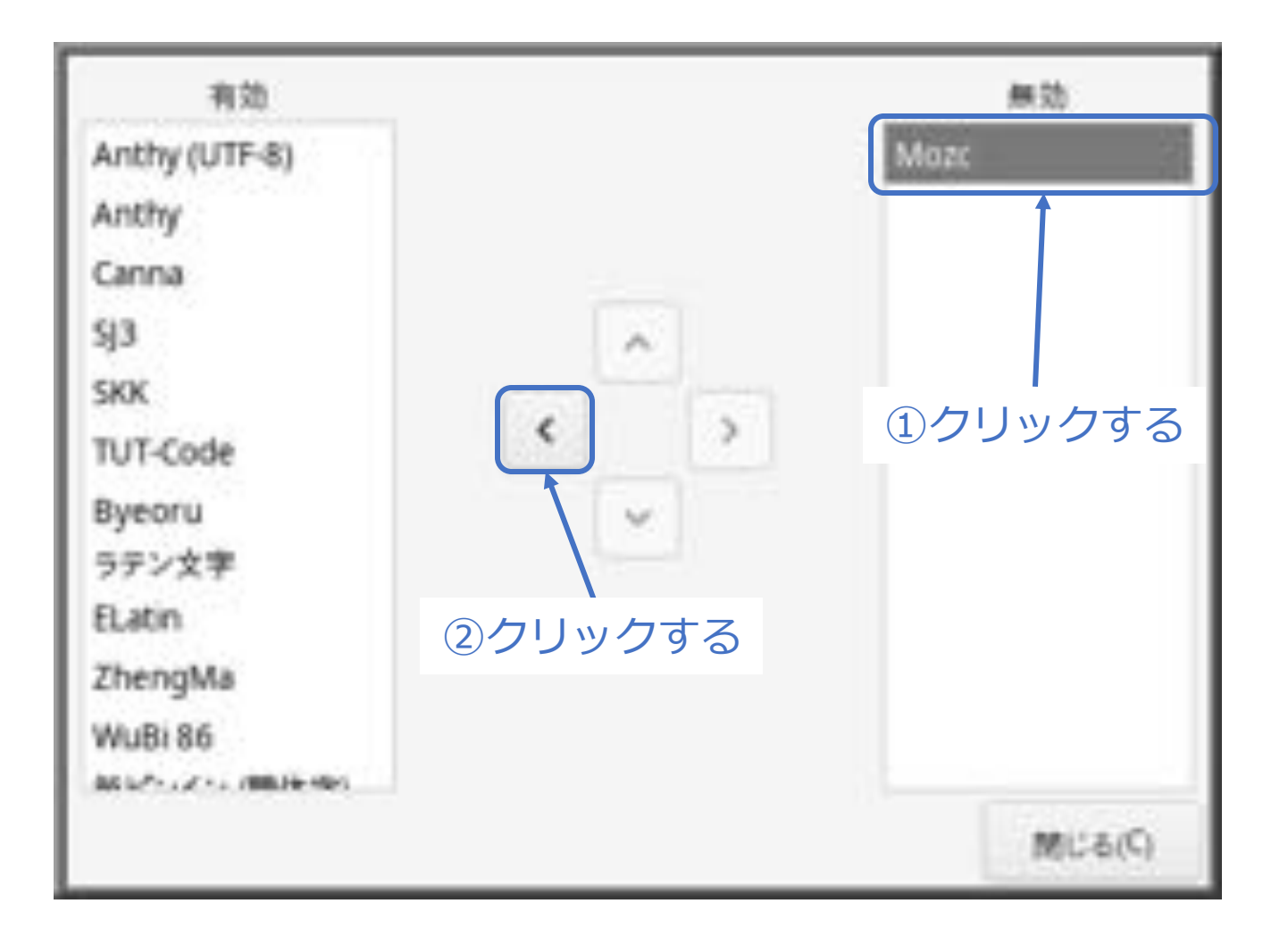

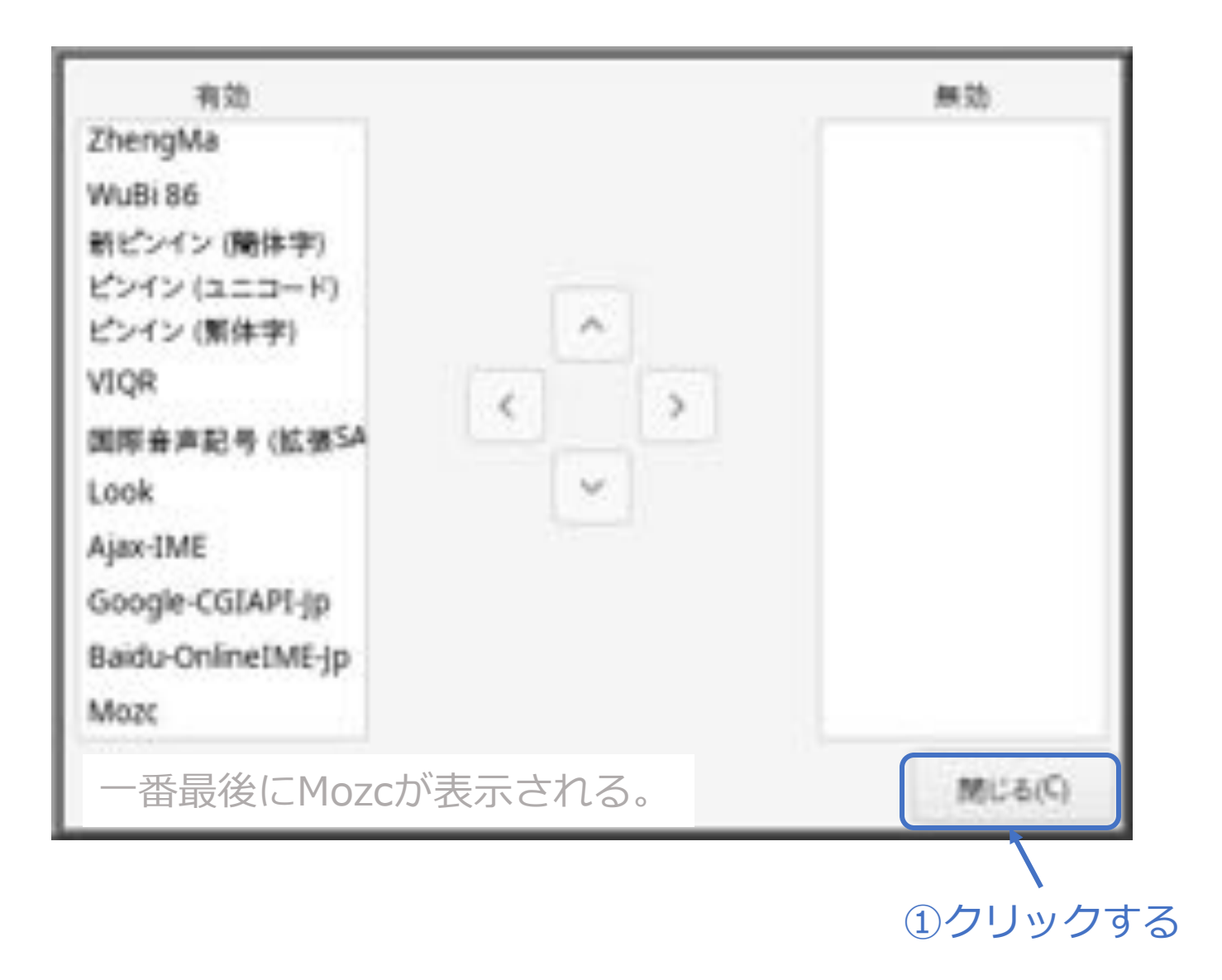

|                                                                                                    | ulm-pref-gtk3                                                                                                 | - B ×                              |
|----------------------------------------------------------------------------------------------------|----------------------------------------------------------------------------------------------------|------------------------------------|
| ヴループ<br>金体設定<br>ジールパー                                                                                                    | ッールバー<br>・******* ① クリックする                                                                                    |                                    |
| XIM<br>Xkb<br>状態通知<br>Http<br>補助予測入力<br>ローマ字-かな変換                                                                                               | <ul> <li>東非</li> <li>入力方式切り換えメニュー</li> <li>図 入力方式切り換えメニューを有効にする</li> <li>支資の適用範囲</li> <li>デスクトップ全体</li> </ul> |                                    |
| 全体キー設定1<br>全体キー設定2<br>Mozc<br>MozcTool<br>Mozckey bindings<br>Anthy<br>Anthy (UTF-8)<br>Anthy (周皮)<br>Anthy 年一設定1<br>Anthy 年一設定2<br>Anthy 年一設定3 | ボタン<br>つみ機能の入力方式切り換えツール<br>回設定<br>日本語語書ツール<br>・ ススペッド<br>・ 手貫き入力パッド<br>・ ヘルプ<br>ドキュメントプラウザ システム *             | この日本語辞書ツー<br>ルは、anthyのもので<br>あるため。 |
| Anthy 年一設定4<br>Canna                                                                                                    | 7ラフザ& firefox<br>・アイコン<br>勝軍(D) 後用(A) キャン                                                                     | ел-(С) ОК(О)                       |

|                                           | ulm-pref-gtk3                                  | - 5 × |
|-------------------------------------------|------------------------------------------------|-------|
| ループ<br>全体設定                               | Mozc                                           |       |
| ツールパー<br>駐駅<br>XIM<br>Xkb                 | 文節区切り<br>② 文節区切りを表示<br>文前区切り                   |       |
| 状筋通知                                      | Markedin                                       |       |
| Http<br>補助予測入力<br>ローマ字-かな変換               | 有効にするボタン *入力モード*、*かな入力方式*、*Mozc tool*          |       |
| 全体キー設定1<br>全体キー設定2                        | 標準の入力モード 直接入力 👻                                |       |
| Moze                                      | 入力モードのメニュー項目 *婆接入力*, *ひらがな*, *カタカナ*, *年秀カタカナ*, | iem   |
|                                           | ローマ字マ                                          |       |
| Canna ((#)#)                              | 「「「「「「「」」」」、「「」」、「「」」、「「」」、「」」、「」」、「」、「」       | i@#   |
| Canna キー設定1                               | 11.7% (# /5                                    |       |
| Canna キー設定2<br>Canna キー設定3<br>Canna キー設定4 | Use text input with context awareness 3        | クリック  |
| sy3<br>sy3(高歌) ② チェ                       | ックする wainput method japanese keyboard マ        |       |
|                                           |                                                |       |

#### ウィンドウシステムをいったん終了する

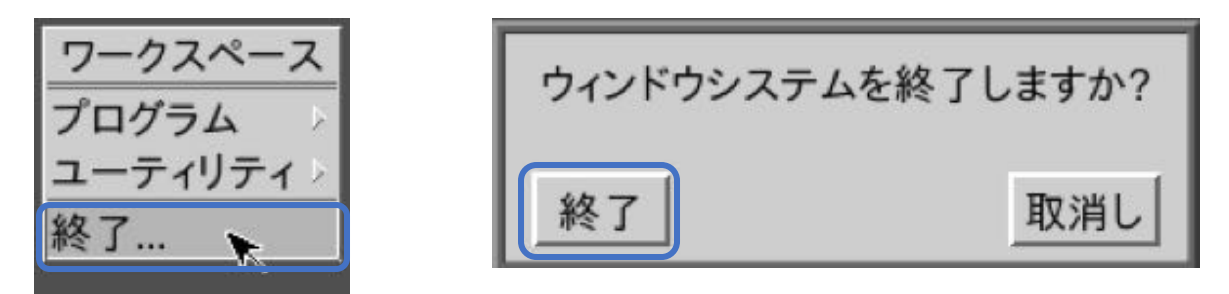

#### ウィンドウシステムを起動する

% startx

④ mozcの初期設定

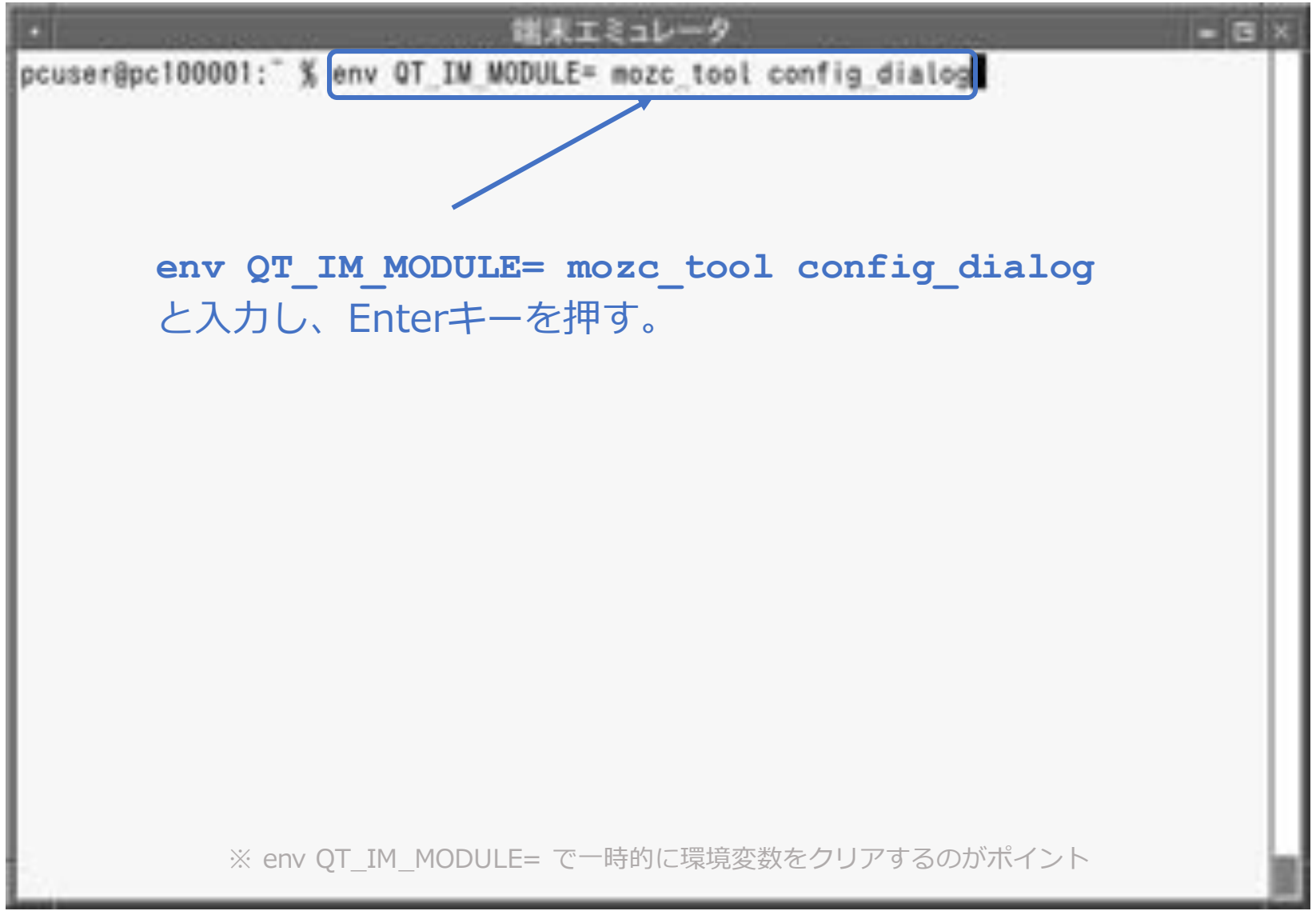

© MOGI NETWORK CENTRE

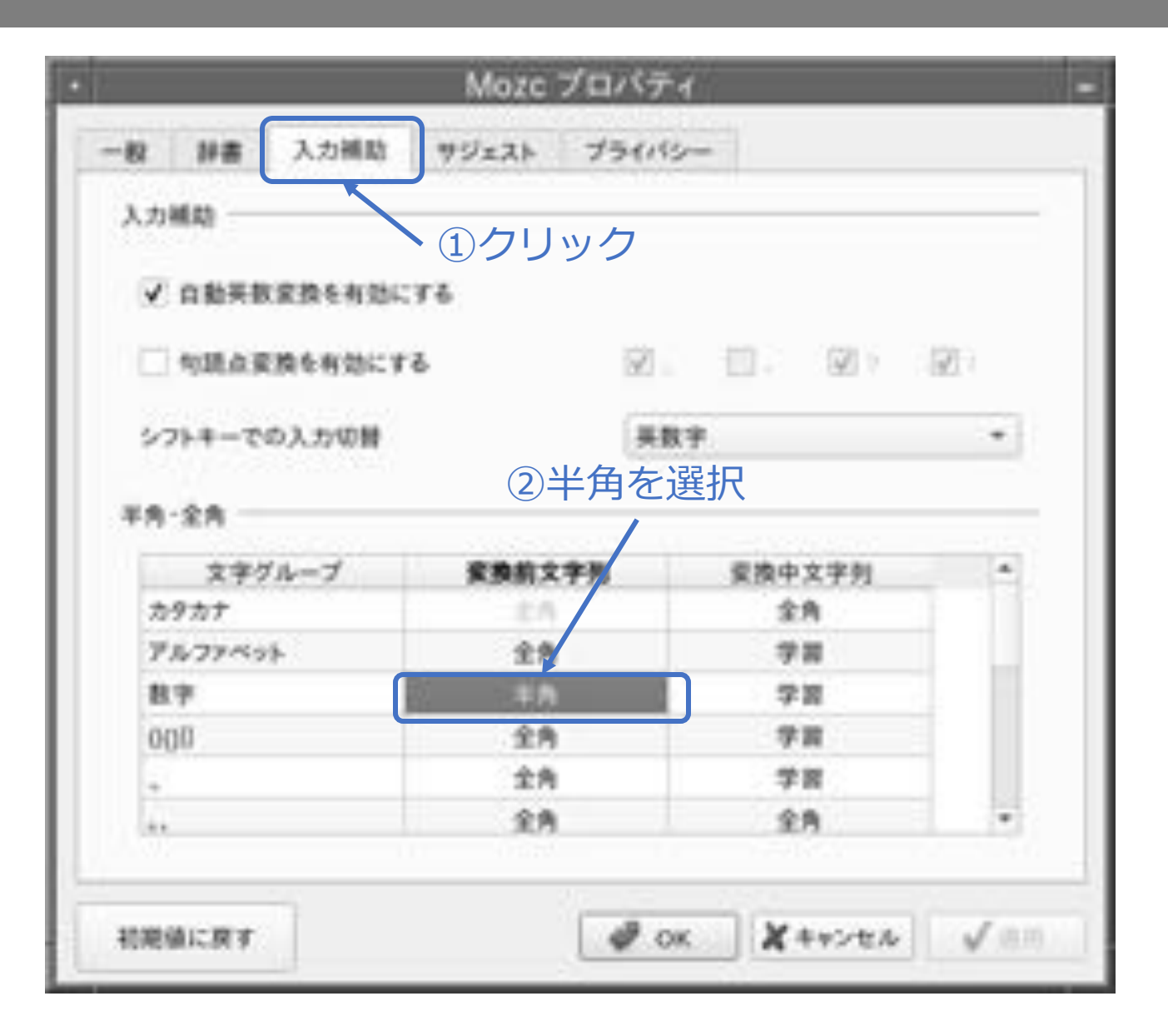

このページはお好みに よって変更してください。

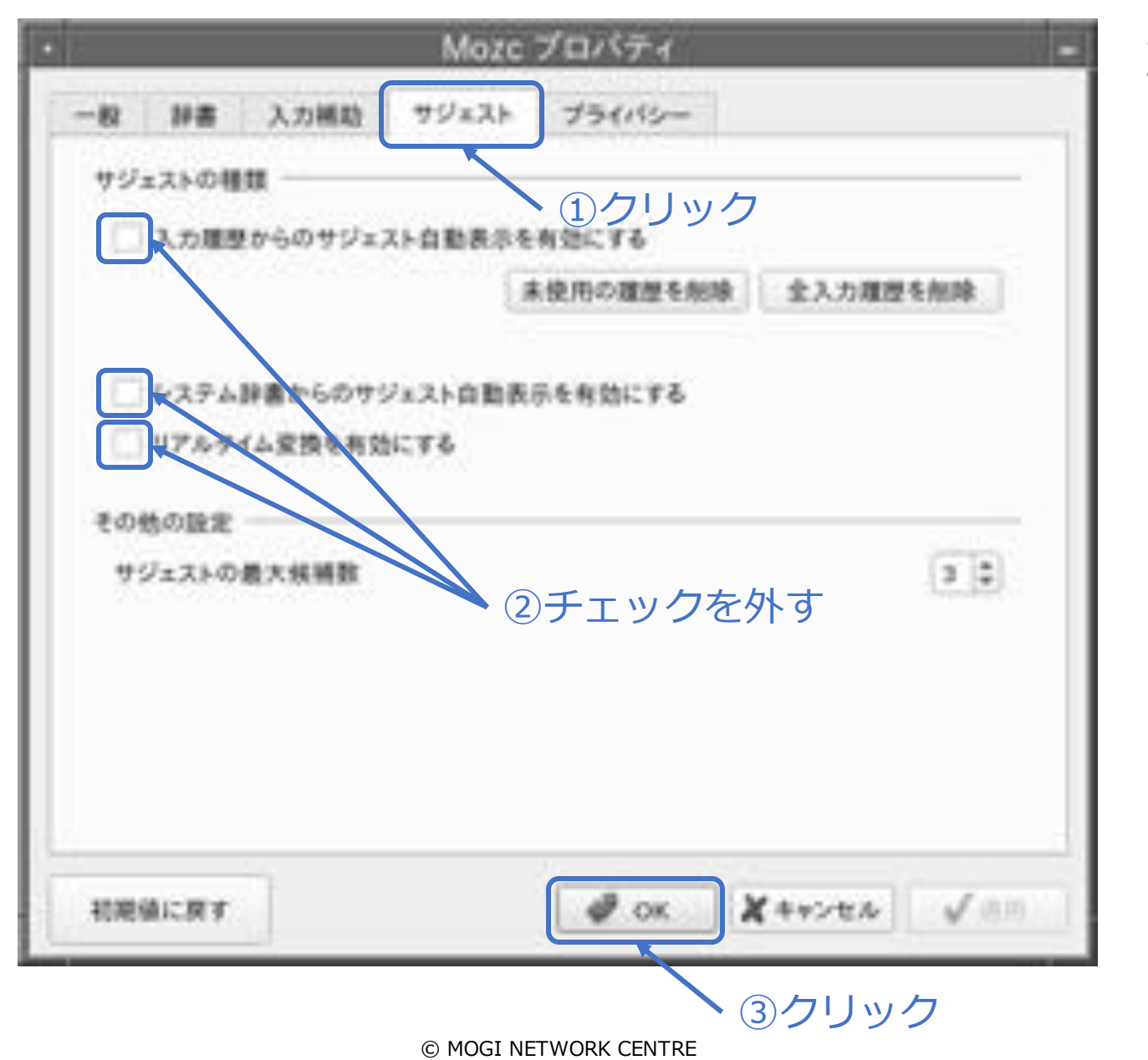

このページはお好みに よって変更してください。

### 11-2. appendix. 便利な使い方

■ Macのユーザー辞書をMozcにインポートしたい

<u>Mac側の作業(概要)※詳細な手順は一部省いて説明しています。</u>

- 1. 画面右上の入力メニュー「A」→ ユーザ辞書を編集... をクリックする。
- 2. 「ユーザ辞書」タブをクリックする。
- 3. command+A キーを押す。
- 4. 選択された範囲を、デスクトップにドラッグ&ドロップする。
- 5. ユーザ辞書.plist が作成されるのを確認する。(中身はXML形式のファイル)
- 6. ユーザ辞書.plist をFreeBSDにコピーする。

ファイル共有でコピーすることを推奨 (scpコマンドでは、「ザ」が「サ゛」扱いとなる)

FreeBSD側の作業(ユーザ辞書.plistをmozcのユーザー辞書ファイル形式に変換する)

変換スクリプトの作成

```
% vim conv dic mozc.py
                                 ※本スクリプトは生成AIにて作成後、若干手直しした。
import plistlib
# ユーザー辞書を読み込む
with open('ユーザ辞書.plist', 'rb') as f:
   plist data = plistlib.load(f)
# よみがなと単語を抽出し、標準出力に表示する
for item in plist data:
   reading = item.get("shortcut", "")
   word = item.get("phrase", "")
   # 整形して出力する
   print(f'{reading}\t{word}\t名詞')
```

変換スクリプトの実行

% python3.11 conv\_dic\_mozc.py > mozcdic.txt

#### 辞書ツールを立ち上げる

% env QT\_IM\_MODULE= mozc\_tool dictionary\_tool

| 田 道知 前除     日本 単単 前間 ユメント     日本 単単 前間 ユメント     田 本 本 単単 前間 ユメント     田 本 本 本 単単 前間 コメント     田 本 本 本 本 本 本 本 本 本 本 本 本 本 本 本 本 本 |                                                 | Mozo    | :辞書ツール |          | - 6 × |
|----------------------------------------------------------------------------------------------------|-------------------------------------------------|---------|--------|----------|-------|
| 勝書も考え、<br>勝書も名変更、<br>選択した影書も照線<br>快久、<br>新規録書にインボート。                                                                            | 東市 追加 前                                         | 除       |        |          |       |
| 新規課書にインボート_ 選択した課書をエクスポート_                                                                                                    | 辞書も作成<br>辞書名を変更<br>選択した辞書を刻除<br>検索              | 1.0     | *8     | 品用<br>名用 | 20/24 |
|                                                                                                    | 新規録書にインボート_<br>面部30点計画にインボート。<br>選択した録書をエクスボート_ | ┣━━→ 選折 | ?する    |          |       |
|                                                                                                    |                                                 |         |        |          |       |

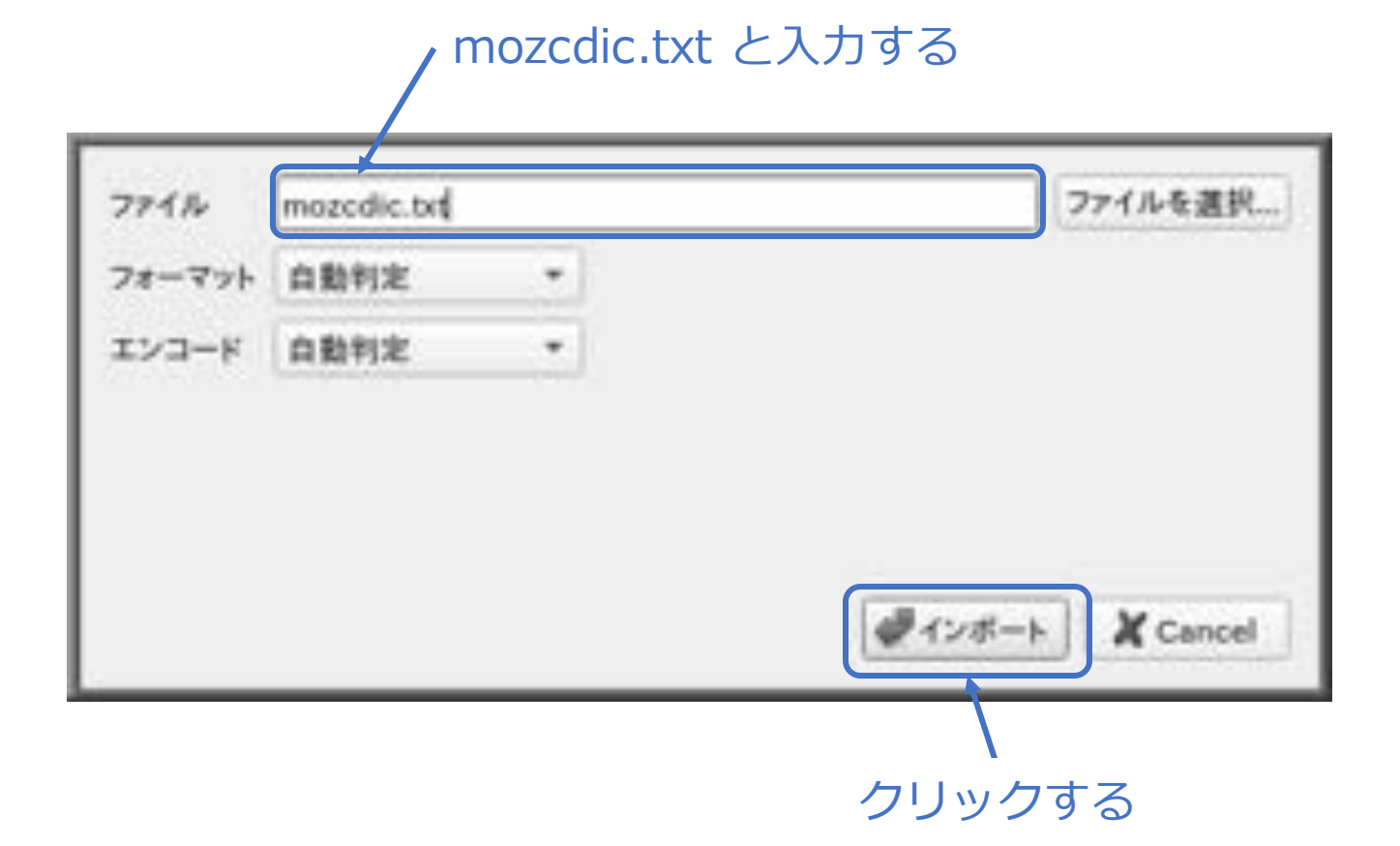

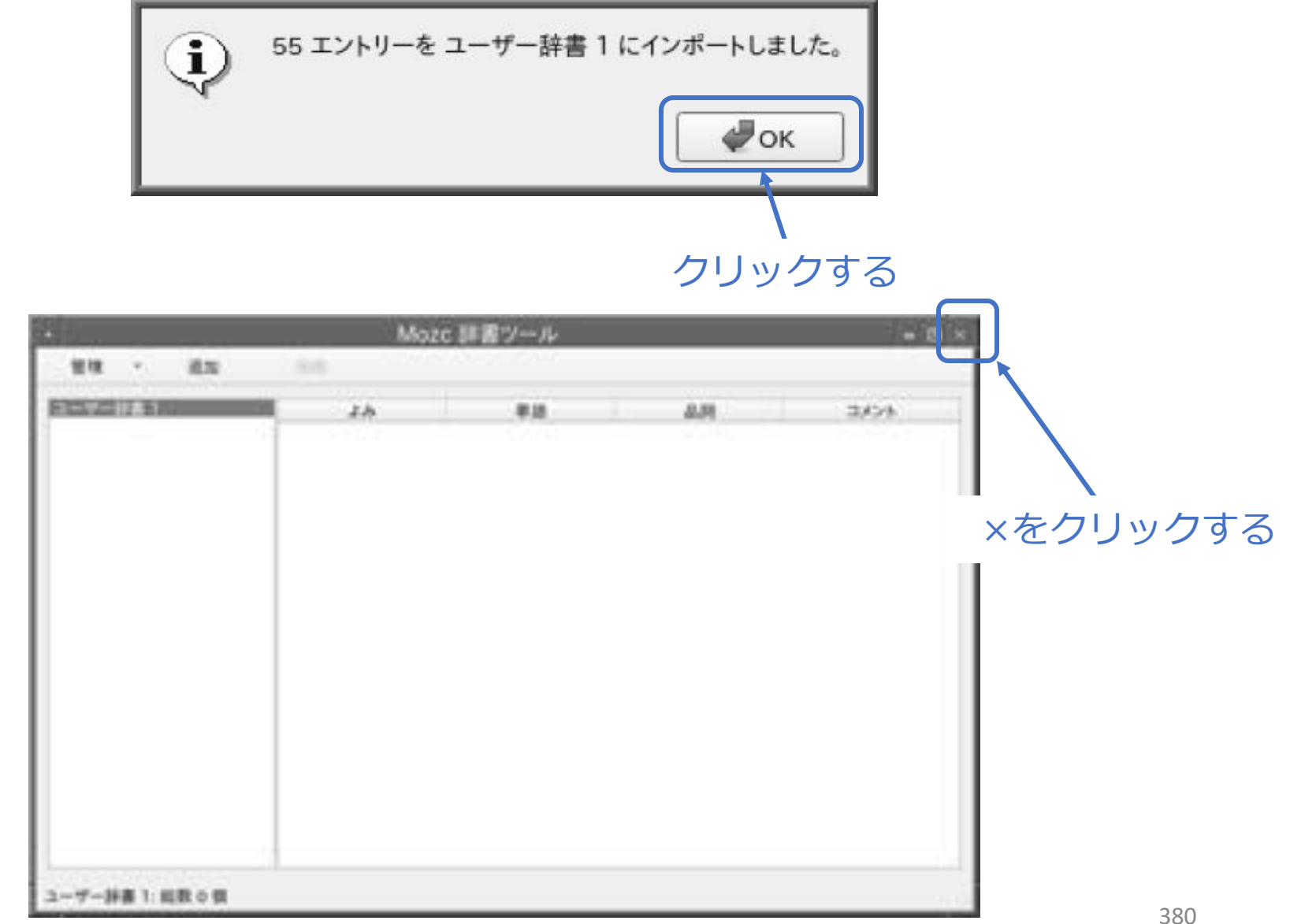

■ 従来通り、UFSファイルシステムを使用したい

<u>当インストール&設定メモの40~47ページを、381~387ページに読み替えてくだ</u> <u>さい。</u>

① Auto (UFS) を選択し、Enterキーを押す。

| Buto CZESI | like to par<br>finided R          | tition your disk? |         |
|------------|-----------------------------------|-------------------|---------|
| Shell      | Guided U<br>Hensei D<br>Open a st | and partition b   | iy hand |
| 1          |                                   | Cancely.          |         |

① 内蔵ストレージが複数あるなど、もし、このような画面が表示された場合は、↑↓キーでインストール先ディスク選択し、Enterキーを押す。

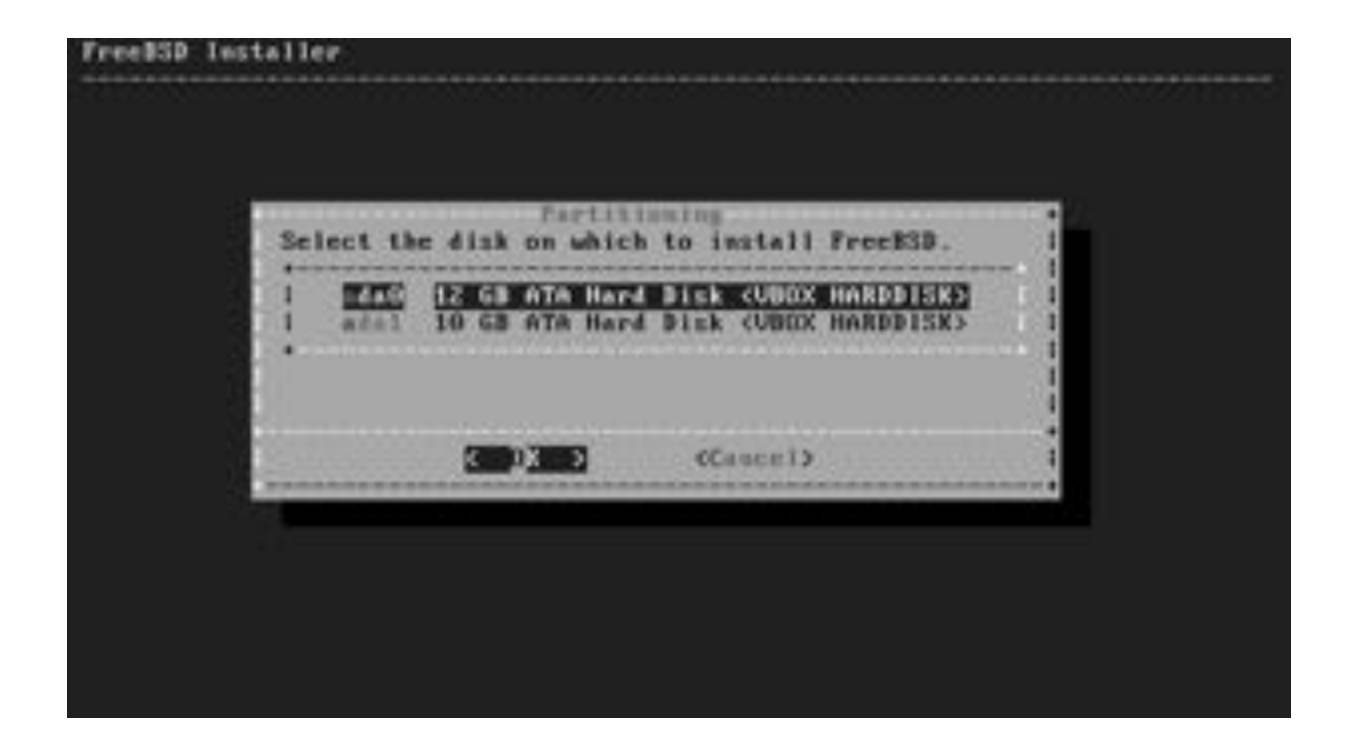

#### ① Entire Diskを選択し、Enterキーを押す。

|                                                                                                 | artition                                                                                            |
|-------------------------------------------------------------------------------------------------|----------------------------------------------------------------------------------------------------|
| Hould you like to<br>(daB) for or par<br>with other operat<br>entire disk will<br>stored there. | eso this entire disk<br>tition it to share it<br>ing systems? Using the<br>prase any data currently |
| Entire Bits                                                                                     | E Fartition 1                                                                                       |

#### ① もし、この確認画面が表示された場合は、Enterキーを押す。

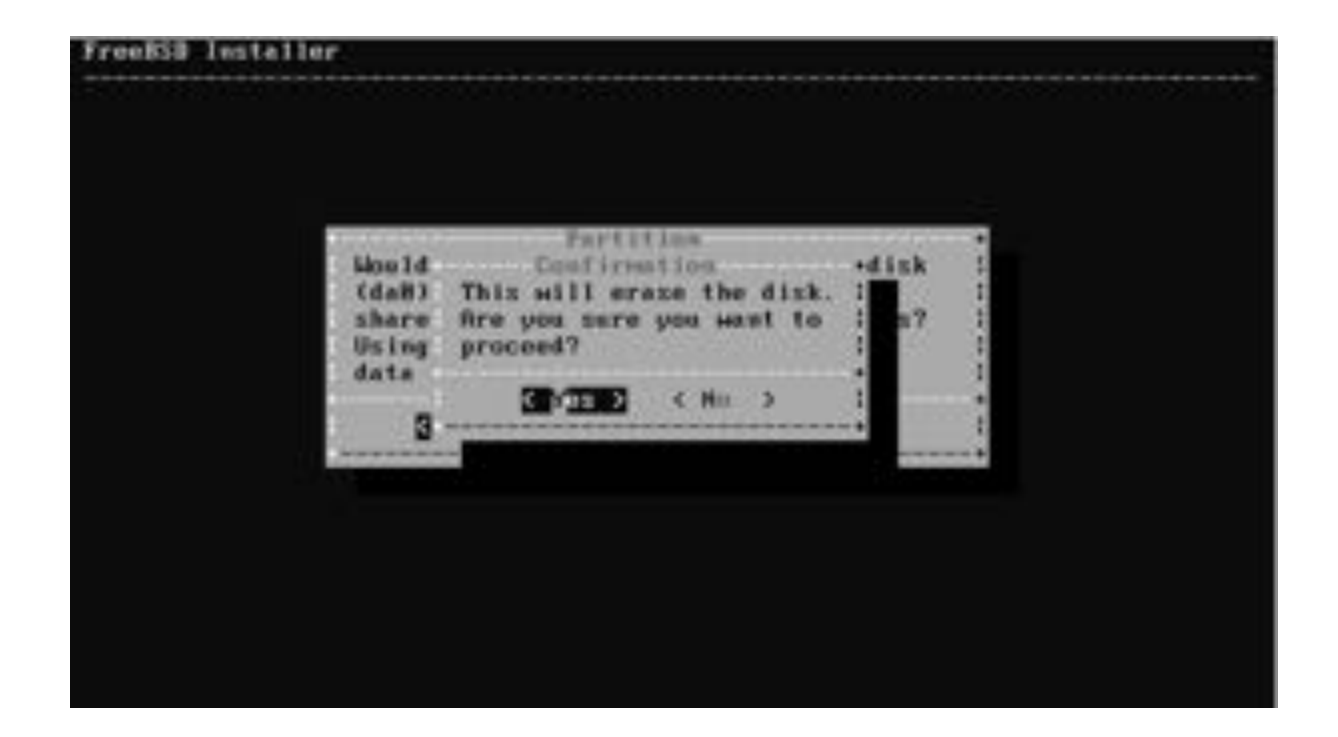

① Enterキーを押す。

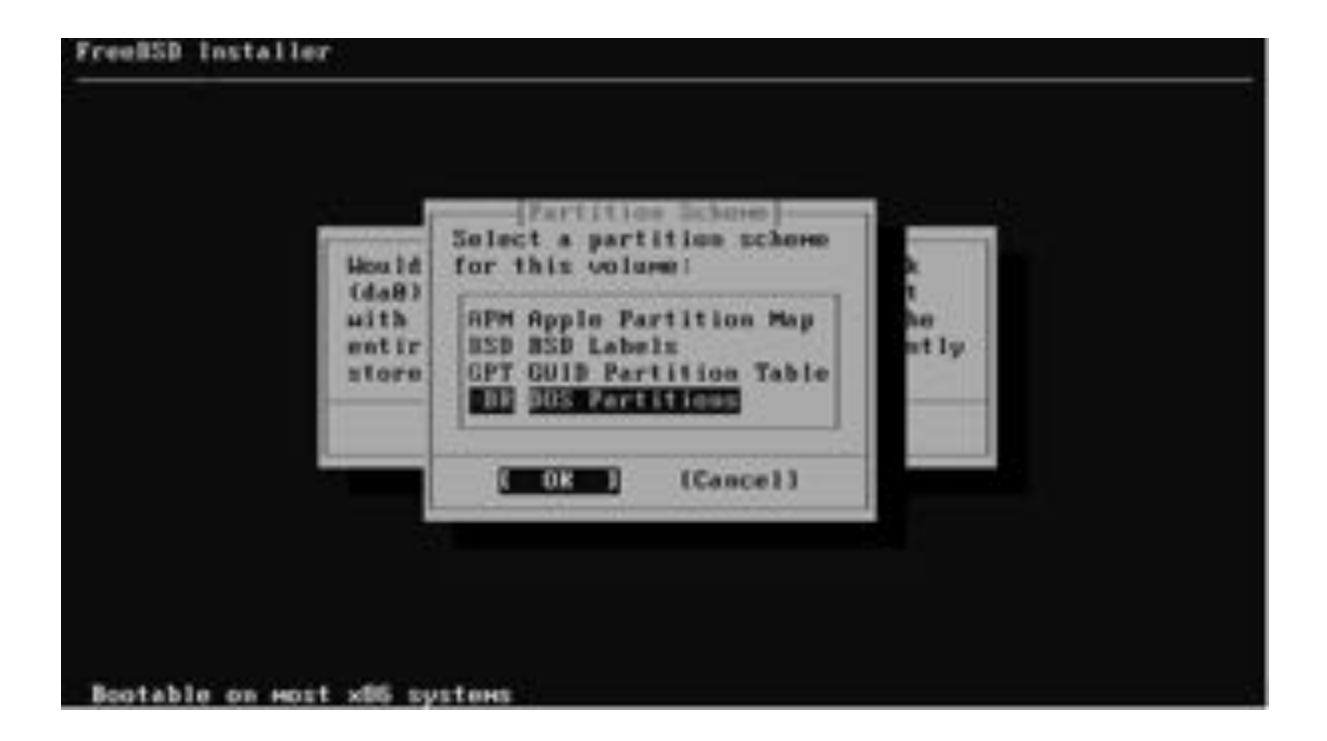

#### ① Enterキーを押す。

| Please revies<br>the Finish by | the disk                          | setup. When co                            | mplote,   | press  |
|--------------------------------|-----------------------------------|-------------------------------------------|-----------|--------|
| da8s1<br>da8s1a<br>da8s1b      | 28 GB<br>29 GB<br>19 GB<br>1.8 GB | HER<br>BSD<br>freebsd-afs<br>freebsd-swap | ,<br>none |        |
| Ereste) (Bele                  | tos (Hollf                        | y) (Revert) (                             | Auto > 🛛  | Finish |

#### ① Enterキーを押す。

|   | four change<br>you have cl<br>it will be<br>you want to | es will sow<br>hozes to ov<br>PERMINENTL<br>o commit yo | be writt<br>erwrite e<br>Y ERASED.<br>ar change | en te d<br>xisting<br>Are ye<br>s7 | lisk. I<br>data,<br>be sure | 10000 |
|---|---------------------------------------------------------|---------------------------------------------------------|-------------------------------------------------|------------------------------------|-----------------------------|-------|
| 8 | Connit                                                  | Ellever                                                 | t & Exit]                                       | 1                                  | ack                         | 1     |

#### しばらく待つ。

## 12-2. appendix. 便利な使い方

### ■ ZFSスナップショットを取得したい

スナップショットとは、パソコンのファイルを指定した時点で保存する機能です。これを使えば、ファ イルの変更や削除があっても、元の状態に戻すことができます。

#### □ 現在のディスクの状況を見る

#### % zfs list

| NAME               | USED  | AVAIL | REFER | MOUNTPOINT   |
|--------------------|-------|-------|-------|--------------|
| zroot              | 13.3G | 38.5G | 96K   | /zroot       |
| zroot/ROOT         | 7.93G | 38.5G | 96K   | none         |
| zroot/ROOT/default | 7.93G | 38.5G | 7.93G | /            |
| zroot/home         | 5.36G | 38.5G | 96K   | /home        |
| zroot/home/pcuser  | 5.36G | 38.5G | 3.93G | /home/pcuser |
| zroot/tmp          | 5.98M | 38.5G | 5.79M | /tmp         |
| zroot/usr          | 288K  | 38.5G | 96K   | /usr         |
| zroot/usr/ports    | 96K   | 38.5G | 96K   | /usr/ports   |
| zroot/usr/src      | 96K   | 38.5G | 96K   | /usr/src     |
| zroot/var          | 1.15M | 38.5G | 96K   | /var         |
| zroot/var/audit    | 96K   | 38.5G | 96K   | /var/audit   |
| zroot/var/crash    | 96K   | 38.5G | 96K   | /var/crash   |
| zroot/var/log      | 652K  | 38.5G | 436K  | /var/log     |
| zroot/var/mail     | 136K  | 38.5G | 136K  | /var/mail    |
| zroot/var/tmp      | 104K  | 38.5G | 96K   | /var/tmp     |
|                    |       |       |       |              |

- □ zroot/home/pcuserのスナップショットを取得したい
- % sudo zfs snapshot zroot/home/pcuser@20250826\_1200

わかりやすいように、スナップショットを 取得する日付、時刻を記入する。

□ 取得したスナップショットを参照したい

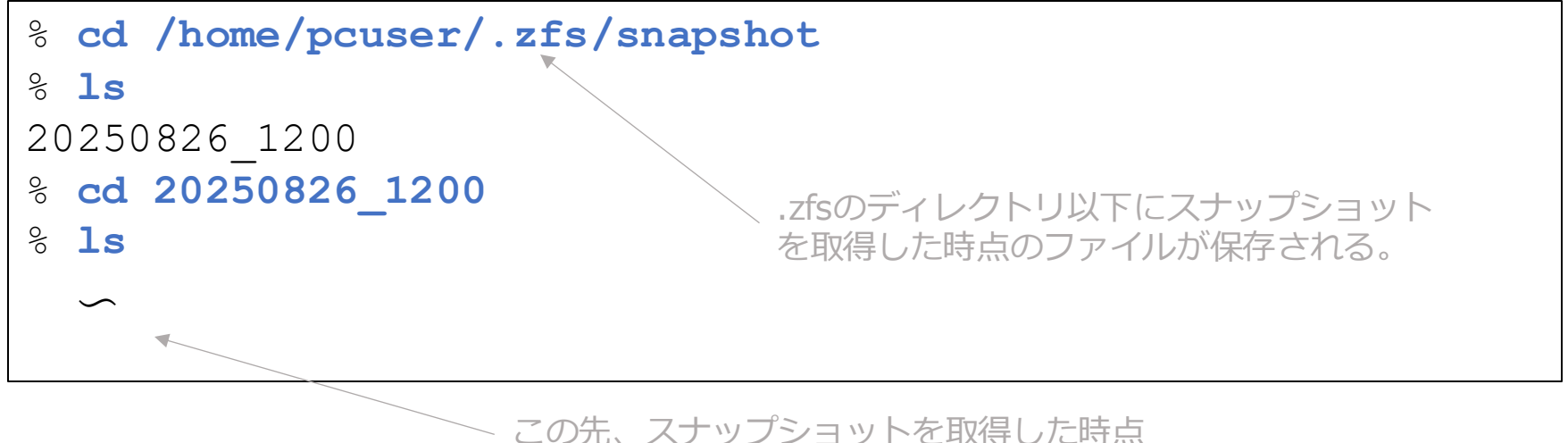

のファイルが参照できる(コピーも可)。

#### □ スナップショットの一覧を見たい

#### % zfs list -t snapshot

NAME USED AVAIL REFER MOUNTPOINT zroot/home/pcuser@20250826 1200 61.6M - 3.93G -

#### □ スナップショットの詳細を見たい

#### % zfs get creation zroot/home/pcuser@20250826\_1200

NAME PROPERTY VALUE SOURCE zroot/home/pcuser@20250826\_1200 creation Tue Aug 26 12:00 2025 -

> スナップショットを取得した、正確な日付 と時刻が表示される。

#### □ 既存のファイルとスナップショットとのファイルを比較したい

#### % sudo zfs diff zroot/home/pcuser@20250826\_1200

#### 先頭に表示される記号の意味(主なもの)

 $\sim$ 

| 記号 | 内容                                |
|----|-----------------------------------|
| -  | ファイルの削除。-と+の組み合わせでファイルの中身の変更。     |
| +  | ファイルの追加。-と+の組み合わせでファイルの中身の変更。     |
| М  | ファイルの属性(パーミッションなど)の変更。            |
| R  | ファイル名の変更(リネーム)。またはファイルの移動(パスの変更)。 |

#### 🗆 ロールバックしたい

#### % sudo zfs rollback zroot/home/pcuser@20250826\_1200

※スナップショット取得以降の全てのファイルの変更が無効になりますので注意! ※最新のスナップショットにしかロールバックできません(強制的に過去のスナップショットにロー ルバックするオプションもあり。詳細はChatGPTへ質問してください)。

#### □ スナップショットを削除したい

#### % sudo zfs destroy -R zroot/home/pcuser@20250826\_1200

※スナップショットを削除しない限り、ディスクの容量は増え続けますので、定期的に削除してください。(運用例:一週間に一度、新たにスナップショットを取得し、古いスナップショットを削除するなど)

□ スナップショット運用上の注意点

- (前ページにも記載済みですが)スナップショットを削除しない限り、ディスクの容量は増え続けますので、定期的に削除してください(運用例:一週間に一度、新たにスナップショットを取得し、古いスナップショットを削除するなど)。
- freebsd-update installコマンドを実行すると、自動的に「zroot/ROOT/default@YYYY-MM-DD-HH:MM:SS-0」の形式でスナップショットが取得されます。これも、必要がなくなったら削 除してください。

### ■ Windowsからもスナップショットを見たい

あらかじめ「7-3.Windowsやmacとファイル共有したい(SMB)」が設定されている必要 があります。

#### <u>FreeBSD側</u>の設定

① 設定ファイルの変更

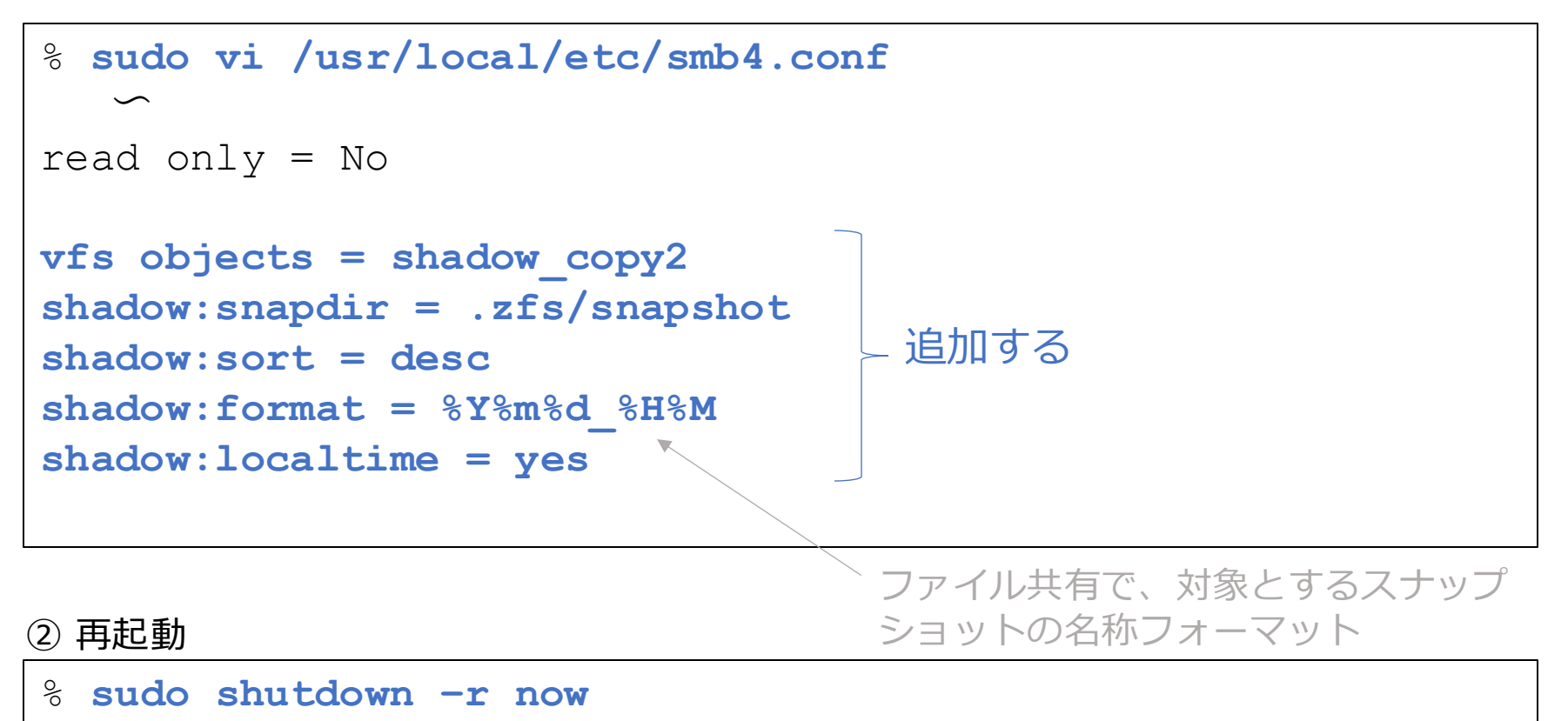

<u>Windows側</u>の設定

- ・Windowsから共有サーバーに接続する / FreeBSDパソコンのIPアドレス
  - ① エクスプローラーを起動する
  - ② アドレス欄に ¥¥192.168.1.8 と入力する
  - ③ ネットワーク資格情報の入力画面にて、ユーザー名に「pcuser」、パス

ワードにパスワードを入力し、OKを押す。

------ このパスワードは pdbedit で入力したものを入力する

- ④ pcuser\_shareを右クリック→プロパティ(R)
- ⑤ "以前のバージョン"タブをクリック
- ⑥ 取得したスナップショットが表示される

この日時は厳密なものではなく。zfsの スナップショット名を表示している。

⑦ ダブルクリックすることで、過去のファイルが閲覧できる

(アドレス欄のフォルダー名に、スナップショットの日時が表示される)

■ 外付けHDDをフォーマットしたい

※※※ デバイス名を間違えないように注意してください ※※※

以下、

- ・USB接続のHDD
- ・全領域をUFSファイルシステムでフォーマット(初期化)する
- ・パーティションはMBR

の例で説明します。

#### ①USB接続の外付けHDDを、パソコンに接続する。

#### ②デバイス名を確認する。

% dmesg | tail

umass0 on uhub1 umass0: <SABRENT SABRENT, class 0/0, rev 3.00/2.04, addr 3> on usbus0 umass0: SCSI over Bulk-Only; quirks = 0xc105 umass0:5:0: Attached to scbus5 da0 at umass-sim0 bus 0 scbus5 target 0 lun 0 da0: <SABRENT 0204> Fixed Direct Access SPC-4 SCSI device da0: Serial Number da0: 400.000MB/s transfers da0: 305245MB (625142448 512 byte sectors) da0: quirks=0x2<NO\_6\_BYTE>

③デバイス名をメモしておく。
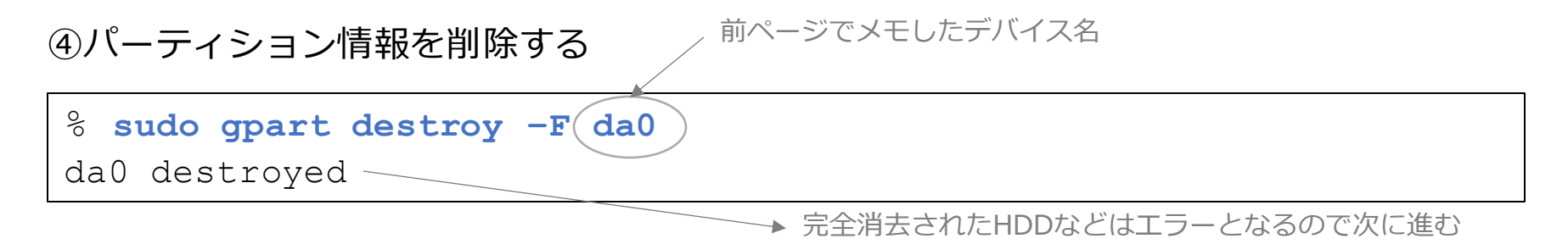

⑤パーティション情報をMBRに設定する

% sudo gpart create -s MBR da0 da0 created

#### ⑥パーティションを作成する

% sudo gpart add -t freebsd da0 da0s1 added

⑦フォーマットする

% sudo newfs /dev/da0s1

#### ⑧マウントする

% sudo mount /dev/da0s1 /mnt
% cd /mnt
% ls
% df

#### ⑨アンマウントする

% **cd** 

% sudo umount /mnt

# 12-5. appendix. 便利な使い方

■ 外付けHDDにバックアップを取りたい

以下、

- ・rsyncコマンドを使用
- ・全ディレクトリが対象
- ・12-4. でフォーマットした外付けHDDを使用する

の例で説明します。

①バックアップ用の外付けHDDを接続する

% sudo mount /dev/da0s1 /mnt

②バックアップツールをインストールする

% sudo pkg install -y rsync

#### ③バックアップを実行する

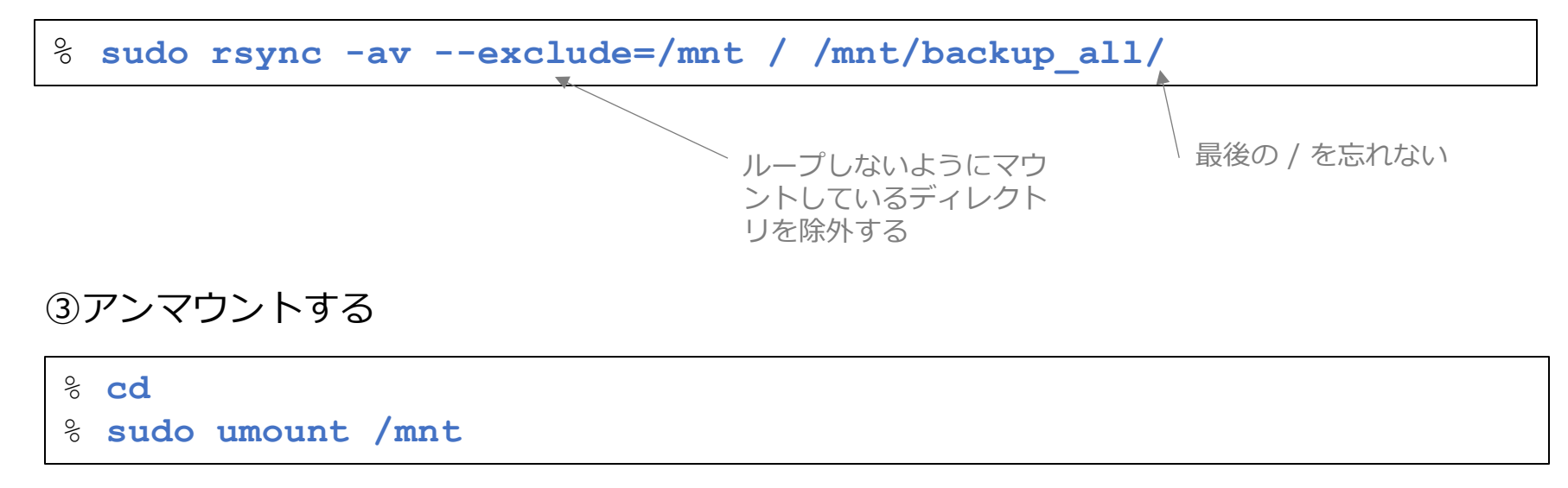

# 12-6. appendix. 便利な使い方

■ 外付けHDDに、ファイル・ディレクトリを指定してバックアップを取りたい

以下、

- ・rsyncコマンドを使用
- ・指定したファイル・ディレクトリがバックアップ対象
- ・12-4. でフォーマットした外付けHDDを使用

の例で説明します。

#### ① バックアップ対象 設定ファイルの作成

#### % vim ~/.backup\_config

```
# 対象ディレクトリ・ファイル
home/pcuser
etc/rc.conf
etc/ntp.conf
etc/wall cmos clock
usr/local/etc/X11/xorg.conf.d/vmmouse.conf
etc/gettytab
etc/ttys
etc/motd.template
etc/motd.template.org
boot.config
boot/loader.conf
etc/wpa supplicant.conf
etc/ssh/sshd config
usr/local/etc/smb4.conf
usr/local/lib/firefox/defaults/pref/autoconfig.js
usr/local/lib/firefox/autoconfig.cfg
usr/local/share/qhostscript/10.04.0/Resource/Init/cidfmap
etc/pkg/FreeBSD.conf
usr/local/etc/pkg/repos/quarterly.conf
```

② バックアップ除外 設定ファイルの作成

```
% vim ~/.backup_exclude_config
# 除外ディレクトリ・ファイル
home/pcuser/.cache
home/pcuser/.i386-wine-pkg
home/pcuser/.wine
*.core
```

#### ③ バックアップ用の外付けHDDを接続する

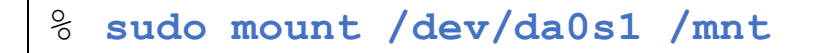

-a オプションには通常、-r オプションが含まれるが、--/ files-from オプションが使われると無効になるので、明示 する。

<sup>8</sup> sudo rsync -avr

--files-from=/home/pcuser/.backup\_config \

--exclude-from=/home/pcuser/.backup\_exclude\_config \

/ /mnt/backup\_20250826/

④ バックアップを実行する

⑤ アンマウントする

バックアップ取得日

% cd
% sudo umount /mnt

# 12-7. appendix. 便利な使い方

## ■ 外付けHDDと、ディレクトリの中身を同期(ミラーリング)させたい

以下、

- ・rsyncコマンドを使用
- ・/home/pcuser以下が同期の対象
- ・12-4. でフォーマットした外付けHDDを使用

の例で説明します。

①バックアップ用の外付けHDDを接続する

% sudo mount /dev/da0s1 /mnt

②バックアップを実行する

| Sudo rsync -avc                    | lelete /home/pcuser/ /mnt/backup_sync/           |
|------------------------------------|--------------------------------------------------|
| ③アンマウントする                          | コピー元にファイルがない場合はコピー先のファイルを削除する<br>(つまり、同期するという意味) |
| <pre>% cd % sudo umount /mnt</pre> |                                                  |

## ■外付けHDDに、ZFSスナップショット領域をバックアップしたい

以下、

- ・rsyncコマンドを使用
- ・/home/pcuser/.zfs/snapshot/20250826\_1200がバックアップの対象
- ・12-4. でフォーマットした外付けHDDを使用

の例で説明します。

①バックアップ用の外付けHDDを接続する

% sudo mount /dev/da0s1 /mnt

②バックアップを実行する

% sudo rsync -av /home/pcuser/.zfs/snapshot/20250826\_1200/ \
/mnt/backup\_20250826\_1200/

③アンマウントする

<sup>%</sup> cd

% sudo umount /mnt

# 12-9. appendix. 便利な使い方

■外付けHDDを完全消去したい

※※※ デバイス名を間違えないように注意してください ※※※

① アンマウントしておく

② 消去する (ゼロデータを書き込む)

% sudo dd if=/dev/zero of=/dev/da0 bs=1M

※補足:消去時間は、320GBのHDD(5400rpm)にて、70分程度でした。

# 12-10. appendix. 便利な使い方

■外付けHDDをumount後、安全に取り外したい

① アンマウントする

② HDDの回転を止めても良い、というコマンドを実行する

% sudo camcontrol stop /dev/da0

このコマンドでHDDのディスク回転音が聞こえなくなると思います。

③ USBケーブルをパソコン本体や外付けHDDから外す

④ HDDを保管する

# 12-11. appendix. 便利な使い方

## ■SSDやHDDの型番、シリアル番号を見たい

# ① 接続されているデバイス名を得る \* sysctl -n kern.disks @ ada0 ada1 FreeBSDパソコンに接続されているデバイス名 ② 型番とシリアル番号を得る (SATA向け) \* sudo camcontrol identify ada0 | grep -e 'device model' \ -e 'serial number'

# 12-12. appendix. 便利な使い方

■CrystalDiskInfoのような情報を見たい

① ツールのインストール

% sudo pkg install -y smartmontools

#### ② 実行する

% sudo smartctl -a /dev/ada0

# 13-1. appendix. 便利な使い方

■ .isoファイルをマウントしたい

% sudo mount -t cd9660 /dev/`sudo mdconfig \

-f filename.iso`/mnt

#### アンマウントする

- <sup>9</sup> **cd**
- % sudo umount /mnt

## 13-2. appendix. 便利な使い方

■ 毎日23:00に、自動的にパソコンをシャットダウンしたい

<sup>⊗</sup> crontab -e

0 23 \* \* \* sudo shutdown -p now → 新規に追加する

※上記例では、sudoコマンドを使っているため、事前に「5-3. 特定のコマンドは、パスワードなしでsudoを実行したい」を設定しておく必要があります。

# 13-3. appendix. 便利な使い方

■ Linux等のrpmパッケージの中身を確認したい

rpm2cpioをインストールする

% sudo pkg install -y rpm2cpio

rpmパッケージを展開する

% rpm2cpio package\_filename.pkg | cpio -idmv

# 13-4. appendix. 便利な使い方

■ 暗号化イメージを作成し、必要な時のみマウントしたい

※ Macのディスクユーティリティーで作成できるイメージファイル(.dmg)ファイルのようなもの。
 ※ ここでは8Mバイトのイメージファイルを作成する例

① 暗号化イメージファイルの作成

イメージファイルの作成

% dd if=/dev/zero of=file.img bs=1M count=8

#### 暗号化の初期化

| <pre>% sudo mdconfig -a -t vnode -f file.<br/>md0</pre>                                                            | img | ◀─── イメージファイルの使用宣言 |
|----------------------------------------------------------------------------------------------------|-----|--------------------|
| <pre>% sudo geli init -s 4096 /dev/md0<br/>Enter new passphrase: *******<br/>Reenter new passphrase: *******</pre> | -   | 暗号化の初期化            |
| <pre>% sudo geli attach /dev/md0<br/>Enter passphrase: *******</pre>                                               | •   | 暗号化デバイスの接続         |

#### ファイルシステムの作成

% sudo newfs /dev/md0.eli

## マウント

| 00 | sudo | mount | /dev/ | /md0.el | i /mnt |
|----|------|-------|-------|---------|--------|
|----|------|-------|-------|---------|--------|

#### 確認

| 00 | cd | /mnt |
|----|----|------|
| 00 | ls |      |

#### アンマウント

% **cd** 

- % sudo umount /mnt
- % sudo geli detach /dev/md0

```
② 暗号化イメージファイルの利用
```

※ 実際の利用はシェルスクリプトを組むことを推奨 ※ umountし忘れ、突然の電源OFFなどの耐性は要確認

マウント

```
% sudo mdconfig -a -t vnode -f file.img
md1
% sudo geli attach /dev/md1
Enter passphrase: *******
% sudo mount /dev/md1.eli /mnt
```

読み書きできるようにパーミッションを変更する

% cd /mnt
% sudo chmod 775 .

#### 中身の確認

% **ls** 

#### アンマウント

```
% cd
% sudo umount /mnt
% sudo geli detach /dev/md1
```

■デジカメなどの画像データを、撮影日(年/月/日)別に整理したい

処理概要図:

ディレクトリ構成:

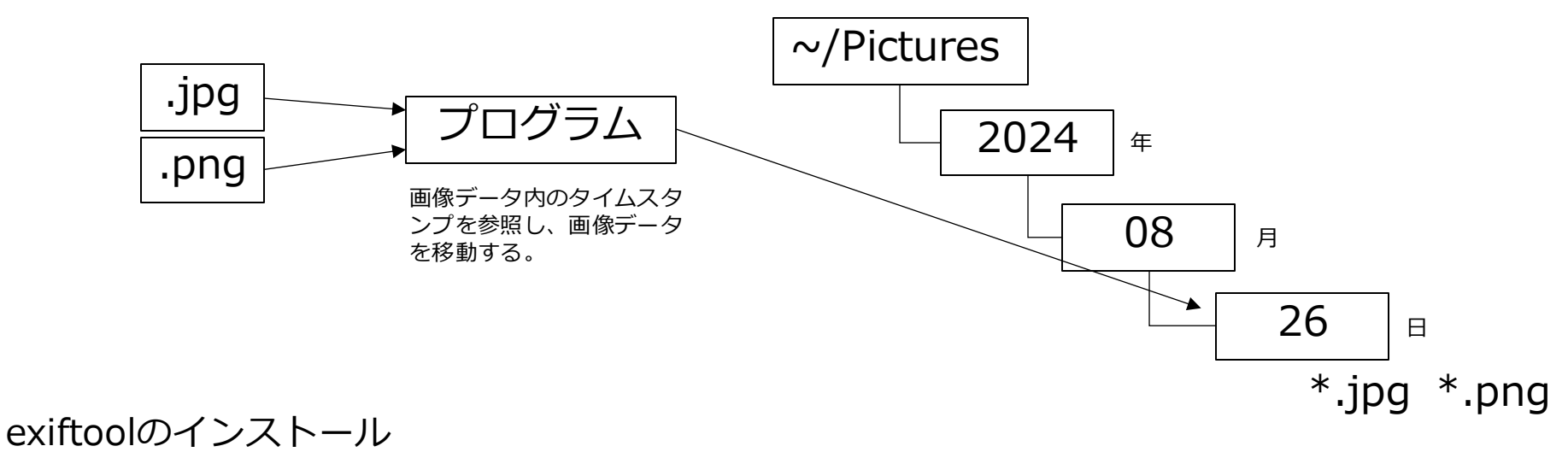

% sudo pkg install -y p5-Image-ExifTool

保存先のディレクトリ作成

% mkdir ~/Pictures

#### シェルスクリプトの作成

```
% vim move picture.tcsh
#!/bin/tcsh
# 保存先のディレクトリを設定する
set base dir="$HOME/Pictures"
# ファイル名が指定されていない場合は終了する
if (\$ argv == 0) then
   echo "ファイルを指定してください。"
   exit 1
endif
# 各ファイルを処理
foreach file ($argv)
   # JPEGまたはPNGファイルのみ処理
   if (! -f "$file" || ("$file:e" != "jpg" && "$file:e" !=
"jpeg" && "$file:e" != "png" && "$file:e" != "JPG" &&
"$file:e" != "JPEG" && "$file:e" != "PNG")) then
       echo "$file は JPEG/PNG ファイルではありません。"
       continue
   endif
   # 作成日時を取得する
   set date_str=`exiftool -DateTimeOriginal -d "%Y/%m/%d" -s3
"$file"`
   if ("$date str" == "") then
       echo "Śfile のタイムスタンプが見つかりません。"
       continue
   endif
```

```
# 年・月・日に分離する
set year=`echo $date_str | cut -d'/' -f1`
set month=`echo $date_str | cut -d'/' -f2`
set day=`echo $date_str | cut -d'/' -f3`
```

```
# 移動先ディレクトリを作成する
set target_dir="$base_dir/$year/$month/$day"
if (! -d "$target_dir") mkdir -p "$target_dir"
```

```
# 移動先ファイル名を設定する
set filename=`basename "$file"`
set target_file="$target_dir/$filename"
```

```
# ファイル名が重複する場合、連番を追加する
set count = 1
while (-e "$target_file")
    set target_file =
"$target_dir/${filename:r}_$count.$filename:e"
    @ count++
end
```

```
# ファイルを移動する
mv "$file" "$target_file"
```

```
# 移動したファイルのパーミッションを読み取り専用に設定する
chmod 440 "$target_file"
```

end

※本スクリプトは生成AIにて作成後、若干手直しした。

#### 実行権限の付与

% chmod +x move picture.tcsh

## シェルスクリプトの実行

% ./move\_picture.tcsh \*.jpeg

## 13-6. appendix. 便利な使い方

■ Macで作成した .dmg / .sparseimage ファイルの中身を参照したい

HFSExplorerをインストールする

% sudo pkg install -y hfsexplorer

実行する

% hfsexplorer

使い方については、省略。

※読み取り可能なイメージファイル

- ・HFS+でフォーマットされた .dmg / .sparseimage ファイル (APFSは不可)
- ・圧縮 .dmg ファイル
- ・暗号化 .dmg / .sparseimage ファイル(要パスワード入力)

、パスワード入力時、入力フォーカスが外れることが あるので、その場合はメニューバーをクリックする。

## 13-7. appendix. 便利な使い方

■ Macのpkgファイルの中身を確認・展開したい

Macアプリのインストーラーなどでよく使われている.pkgファイルの中身を、確認・展開 する方法を説明します。

pkgパッケージの中身を確認する

% tar -tf package.pkg

pkgパッケージの中身の一部を展開する

% tar -xf package.pkg filename

Payloadファイルを展開する

% cat Payload | gunzip -dc | cpio -idmv

# 13-8. appendix. 便利な使い方

## ■アプリがGTK系かQt系かを見分けたい

% ldd /usr/local/bin/appname | grep -E 'libgtk|libQt'

アプリケーションの名前を入力する。

| 主なアプリ               | 系列      |
|---------------------|---------|
| OpenSCAD 2025.02.11 | Qt5系    |
| QGIS 3.40           | Qt5系    |
| Sylpheed 3.7.0      | GTK2.0系 |
| GIMP 2.10           | GTK2.0系 |
| xpad 3.1            | GTK2.0系 |
| uim-pref-gtk3       | GTK3.0系 |

## 13-9. appendix. 便利な使い方

## ■イメージファイルをUSBメモリーに書き込みたい

※※※ USBメモリーの内容は消去され、上書きされます ※※※

①USBメモリーをパソコンに接続する。

#### ②デバイス名を確認する。

% dmesg | tail umass0 on uhub1 umass0: <Sony Storage Media, class 0/0, rev 3.20/1.10, addr 2> on usbus0 umass0: SCSI over Bulk-Only; quirks = 0x8100 umass0:5:0: Attached to scbus5 da0 at umass-sim0 bus 0 scbus5 target 0 lun 0 da0: <Sony Storage Media PMAP> Removable Direct Access SPC-4 SCSI device da0: Serial Number da0: 400.000MB/s transfers da0: 7416MB (15187968 512 byte sectors) da0: quirks=0x2<NO\_6\_BYTE>

③デバイス名をメモしておく。-

④イメージファイルを書き込む

% sudo dd if=imagefile.img of=/dev/da0 bs=1M conv=sync status=progress

## 13-10. appendix. 便利な使い方

## ■Windowsで使用しているUSBメモリーを読み取りたい

#### ①USBメモリーをパソコンに接続する。

#### ②デバイス名を確認する。

% dmesg | tail umass0 on uhub1 umass0: <Sony Storage Media, class 0/0, rev 3.20/1.10, addr 2> on usbus0 umass0: SCSI over Bulk-Only; quirks = 0x8100 umass0:4:0: Attached to scbus4 da0 at umass-sim0 bus 0 scbus4 target 0 lun 0 da0: <Sony Storage Media PMAP> Removable Direct Access SPC-4 SCSI device da0: Serial Number da0: 400.000MB/s transfers da0: 7416MB (15187968 512 byte sectors) da0: quirks=0x2<NO\_6\_BYTE>

③ デバイス名をメモする。

④ マウントする

| <pre>% sudo mount_msdosfs -L ja_JP.UTF-8</pre> | /dev/da0s1 /mnt          |
|------------------------------------------------|--------------------------|
|                                                |                          |
| ⑤ USBメモリの内容を確認する                               | 前のページでメモした<br>デバイス名+s1   |
| % cd /mnt                                      | を入力する(ここではdaOs1)。        |
| 8 <b>ls</b>                                    | エラー表示される場合は、<br>デバイス名+p1 |
| ⑥ ホームディレクトリに移動する                               | で試す(da0p1など)。            |
| <sup>9</sup> ₀ <b>cd</b>                       |                          |
| ⑦ アンマウントする                                     |                          |
| <pre>% sudo umount /mnt</pre>                  |                          |
| ⑧ USBメモリーをパソコンから抜く                             |                          |

## ■簡単なデータベースソフトを作りたい・使いたい

ここでは、当方の簡易な検討結果をご参考情報として記載します。なお自作の場合、データベースエンジンは、SQLite3の使用を想定しています。

| UI種別 | ツール種別                                              | 検討結果                                                                  |
|------|----------------------------------------------------|-----------------------------------------------------------------------|
| TUI  | シェル+標準dialogコマンドで自作。                               | お手軽に使える感じ。キー操作が独特。画面<br>まわりのカスタマイズ性に欠ける。日本語表<br>示・入力はOKだが、曖昧幅の入力が不完全。 |
| TUI  | シェル+gumコマンドで自作                                     | クセのあるCUI。                                                             |
| GUI  | シェル+yadまたはzenityコマンドで自作。                           | お手軽に使える感じ。 プログラミングがやや<br>面倒か?                                         |
| GUI  | シェル+Xdialogまたはkdialogコマンドで自作。                      | 複数入力の画面が作れなそう。                                                        |
| GUI  | KexiやLibre OfficeのBase Database                    | Accessっぽい感じ。                                                          |
| GUI  | Python+Tkinterで自作。<br>書籍「Pythonでデスクトップアプリを作ろう」を推奨。 | プログラミングがやや面倒か?                                                        |
| GUI  | Wine+Windowsのシェアウェア「TCARD」。                        | お手軽に使える。                                                              |
| web  | FastAPI+Jinja2+uvicornで自作。                         | 意外とお手軽に使える。<br>「 <u>15-1. データベースwebアプリを作りた</u><br><u>い</u> 」も参照のこと。   |

## ■chroot環境を作ってGUIアプリ(X-Window)を動作させたい

chrootは、指定したディレクトリを一時的にルートディレクトリ(/)とすることで、仮想的な隔離環境 を提供する技術です。FreeBSD上でこの機能を利用することで、本体のシステムとはファイル的に分離 された「ミニFreeBSD環境」を構築し、その中でアプリケーションを動作させることができます。

今回この仕組みを応用し、ミニ環境内からFirefoxを起動し、その画面出力をXサーバ(ホスト側)に表示させる手順を説明します。

・chroot用のディレクトリ、システムファイルを構築する

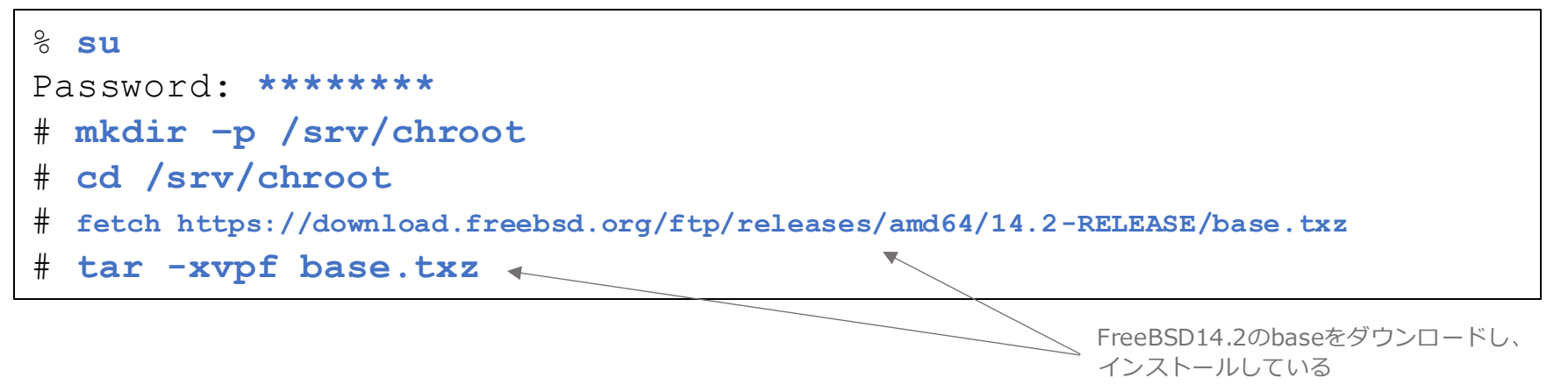

### ・ネットワーク、タイムゾーン、Xサーバー・クライアント環境を設定する

# cp /etc/resolv.conf /srv/chroot/etc < ホストOS側からコピーしている
# cp /etc/localtime /srv/chroot/etc </pre>
# mkdir -p /srv/chroot/tmp/.X11-unix

chroot環境に移る

# chroot /srv/chroot /bin/sh

#### ・ネットワーク、タイムゾーン、OSアップデート、pkg環境を構築する

```
[chroot]# freebsd-update fetch ← 待ち状態になった場合、Qキーを何度か押す
[chroot]# freebsd-update install
[chroot]# pkg
・・・[y/N]: y
```

## ・アプリ、フォントなどをインストールする

[chroot] # pkg install -y firefox mesa-libs ja-font-ipa xset

ー パッケージの環境は、特に指定していないので、quarterly を参照しています。

[chroot]# adduser

・ユーザーを設定する

※64~65ページと同じ操作を行う。

#### ・ユーザーの環境変数を設定する

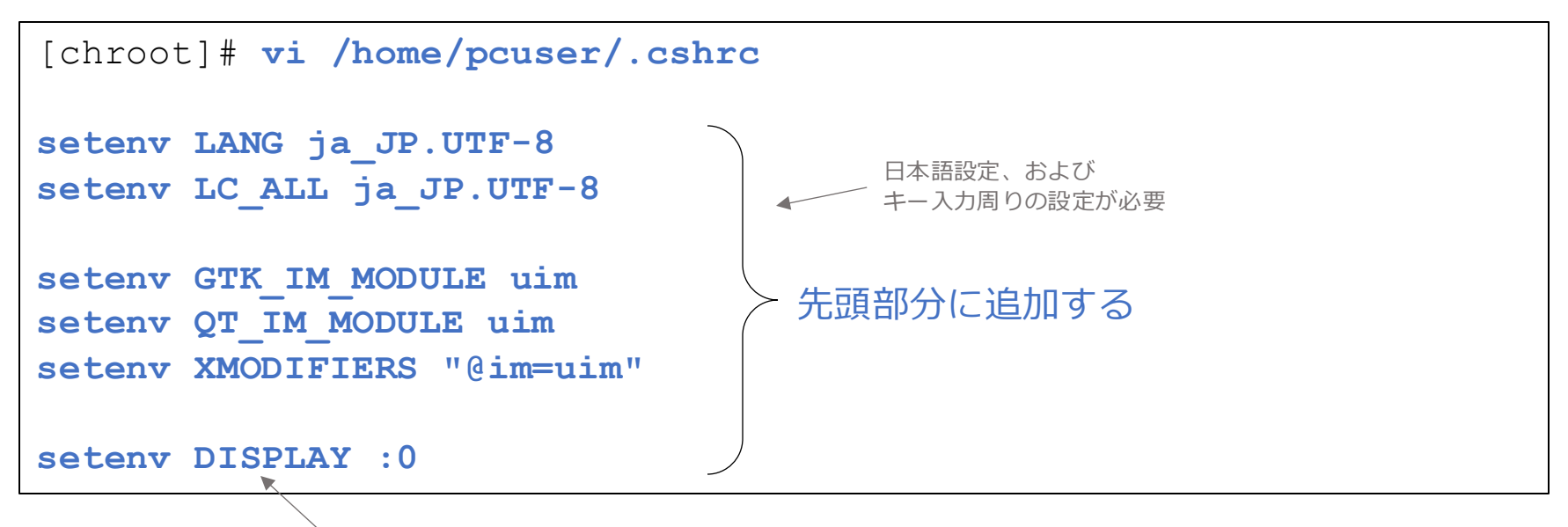

画面表示先の設定

・ユーザーの環境変数を設定する(続き)

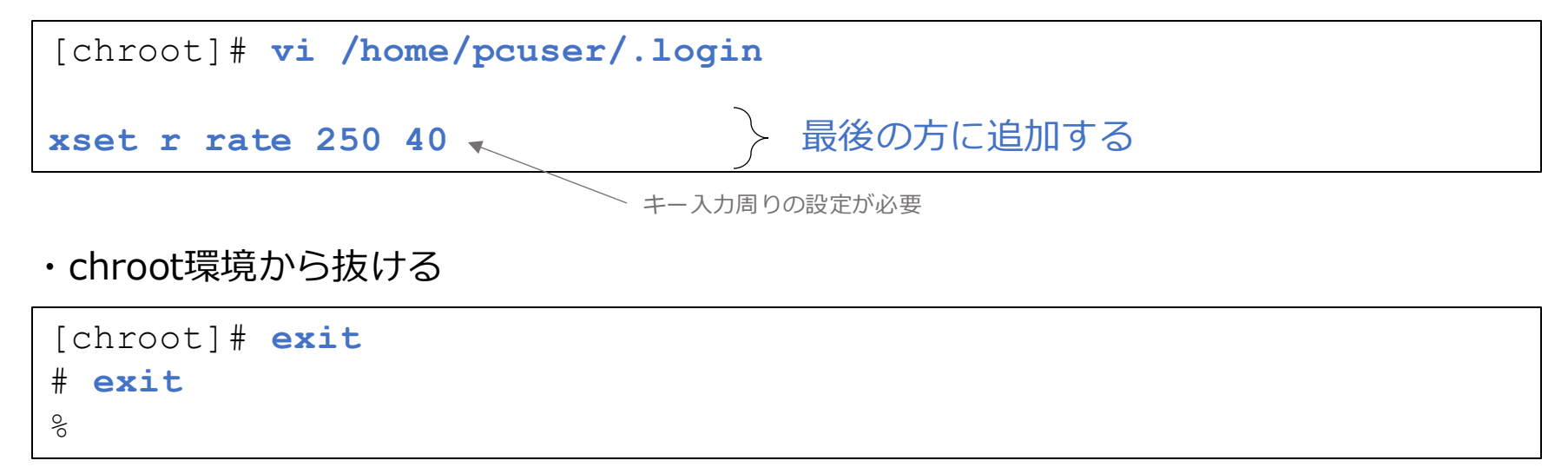

## □chroot環境のFirefoxを起動する

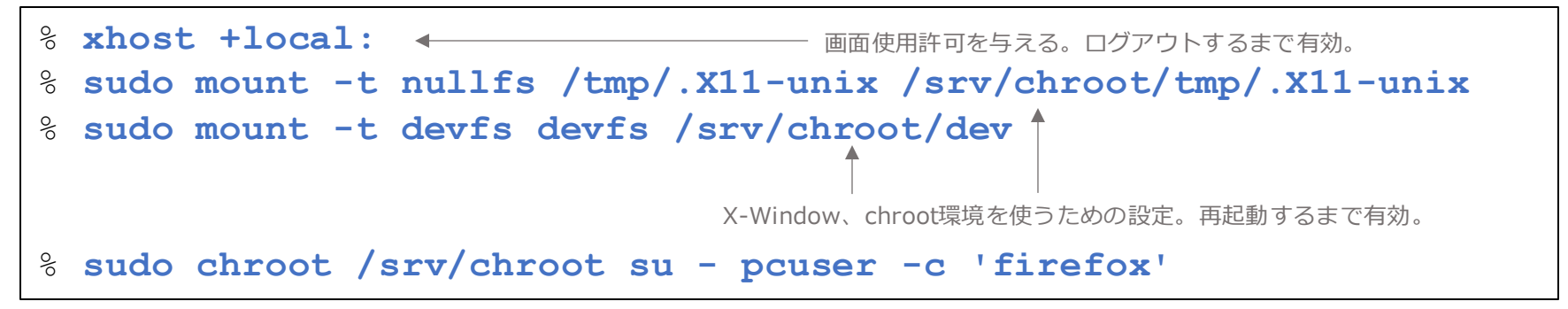

 $= \rightarrow \land$ ルプ  $\rightarrow$  Firefoxについて(A) を選択すると、異なったバージョンのFirefoxが表示されると思います。

## ・使用後、アンマウントする

% sudo umount /srv/chroot/tmp/.X11-unix % sudo umount /srv/chroot/dev

## □chroot環境を完全消去する

- % sudo chflags -R noschg /srv/chroot
- % sudo rm -rf /srv/chroot

■仮想環境を使って、FreeBSD内にLinuxをインストールしたい

FreeBSDに標準搭載されたハイパーバイザ型仮想化技術「bhyve(ビーハイブ)」を用い、FreeBSD上 でLinuxやWindowsなどのOSを仮想マシンとして実行することができます。通常はSSHなどを通じて CUIベースで利用しますが、VNCを通じてデスクトップ環境を利用することもできます。 ここでは、Ubuntuをインストールし、デスクトップ環境を構築する手順について説明します。

・ファームウェアをインストールする

% sudo pkg install -y bhyve-firmware

- ・仮想ネットワークを設定する
- % sudo vi /etc/rc.conf

```
cloned_interfaces="bridge0 tap0"
ifconfig_bridge0="addm em0 addm tap0 up"
ifconfig_tap0="up"
```
- ・前のページで設定した仮想ネットワークの設定を有効にする
- % sudo shutdown -r
- ・ログインする
- ・ディスクイメージ用のディレクトリを作成する
- % mkdir -p ~/vm/ubuntu
  % cd ~/vm/ubuntu
- ・UbuntuのインストーラーISOイメージをダウンロードする

% fetch https://releases.ubuntu.com/22.04/ubuntu-22.04.5-desktop-amd64.iso

・ディスクイメージを作成する

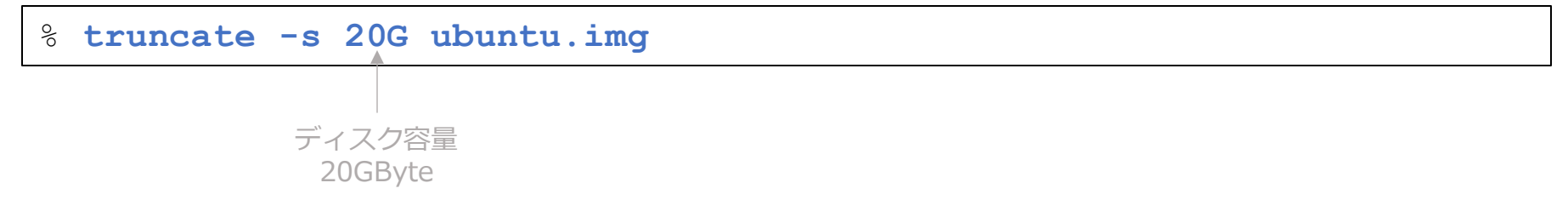

・ UbuntuのインストーラーISOイメージを指定して仮想環境を起動する

- ・VNCのインストール
- % sudo pkg install -y tigervnc-viewer
- Ubuntuの画面に接続する
- % vncviewer locahost:5900
- ・インストール作業を行う
  - 1. 日本語を選択
  - 2. <u>Ubuntuをインストール</u>をクリック
  - 3. キーボードレイアウトは英語キーボードの場合<u>「English(US)」「English(US)」</u>、 日本語キーボードの場合「Japanese」「Japanese」を選択して、続けるをクリック
  - 4. アップデートと他のソフトウェアは、<u>続ける</u>をクリック
  - 5. インストールの種類は、<u>インストール(I)</u>をクリック
  - 6. ディスクに変更を書き込みますか?は、<u>続ける</u>をクリック
  - 7. どこに住んでいますか?は、Tokyoが選択されていることを確認し、<u>続ける</u>をクリック
  - あなたの情報を入力してください あなたの名前、pcuser コンピュータの名前、vm100001 ユーザー名の入力、pcuser パスワードの入力、入力する パスワードの確認、入力する 続けるをクリック

# ・インストール完了後、仮想環境を停止する 「インストールが完了しました」の画面が表示されたら、下記を実行してください。

% sudo bhyvectl --destroy --vm=ubuntu

#### □ 仮想環境でUbuntuを起動する

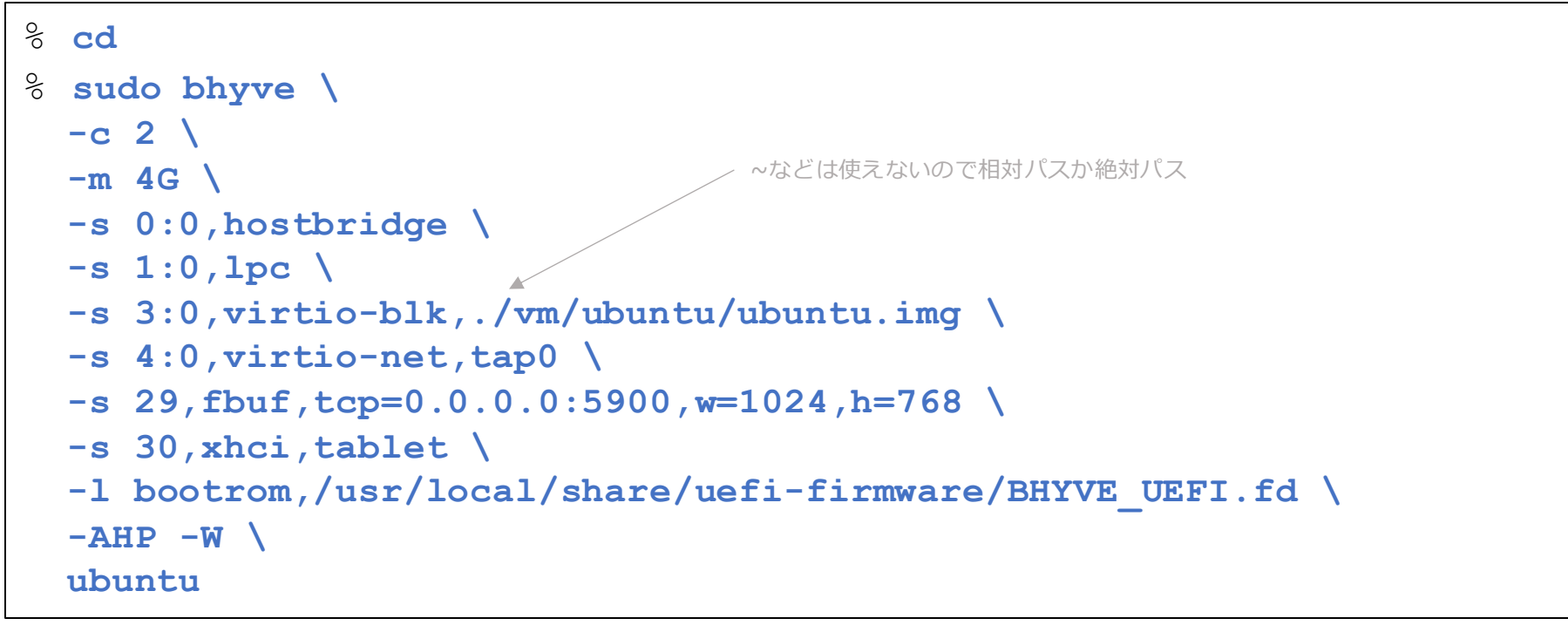

・Ubuntuの画面に接続する

#### % vncviewer locahost:5900

ubuntuの終了

画面右上の電源ボタン→電源オフ/ログアウト → 電源オフ... → 電源オフ

- ・仮想環境を停止する
- % sudo bhyvectl --destroy --vm=ubuntu

#### ※補足:bhyveにおいて、仮想環境のサウンド機能は、提供されません。

#### 14-3. appendix. 便利な使い方

#### ■ 過去のパッケージ群を使用したい

FreeBSDでは通常、安定版のパッケージ群(pkg installでインストールできるもの)を参照するように 設定されていますが、リリース当時のパッケージ群もサーバーに残してしてます\*1。パッケージ群が不 安定で困っている場合は、下記を試してみてください(本メモでは、73ページにて設定済みです)。

・確認作業

・webブラウザで、http://pkg.freebsd.org/FreeBSD:14:amd64/にアクセスする

| And Advances of     | Charling 1                                                                                                    | Deres 1                   |
|---------------------|----------------------------------------------------------------------------------------------------|---------------------------|
| FIRE Marrie A       | File 3626 .4.                                                                                                    | DADE .4.                  |
| Parent directory/   | and the second second sec | Weinstein aussi and and a |
| base_latest/        | -                                                                                                    | 2025-Apr-23 00:03         |
| base_release_0/     |                                                                                                    | 2024-Sep-20 00:06         |
| base_release_1/     |                                                                                                    | 2025-Feb-21 12:06         |
| base_release_2/     | ÷                                                                                                    | 2025-Apr-11 00:02         |
| base_week/w/        |                                                                                                    | 2025-Apr-20 12:03         |
| kmods latest 2/     | +                                                                                                    | 2025-Apr-14 12:00         |
| kmods_quarterity_2/ |                                                                                                    | 2025-Apr-14 12:00         |
| labest/             | +                                                                                                    | 2025-Apr-21 07:21         |
| guarterly/          |                                                                                                    | 2025-Apr-22 05:08         |
| release_1/          | ×.                                                                                                    | 2024-May-19 04:31         |
| celease 2/          |                                                                                                    | 2024-Nov-16 02:27         |
| release_D           | 46                                                                                                    | 2023-Oct-18 18:52         |

この release\_2 が、FreeBSD14.2リリース時点のパッケージ群と思われる

\*1 ただし、バージョンのサポートが切れると、削除されます(すでにFreeBSD12のものは無いです)。 © MOGI NETWORK CENTRE

・設定作業

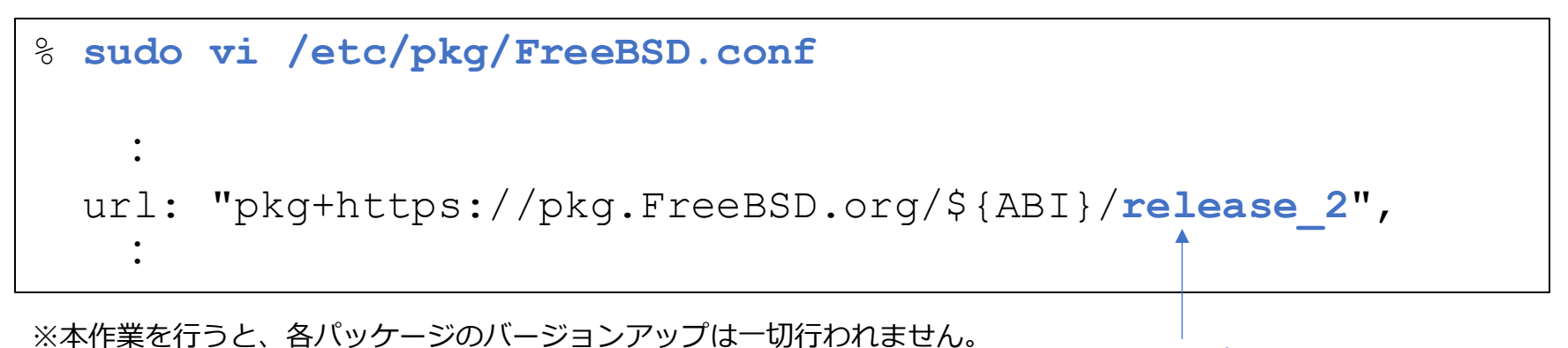

。 release\_2に変更する

```
□リポジトリを指定して、パッケージのインストールを行いたい
```

前のページまでの方法では、各パッケージのバージョンアップは一切行われません。しかし、明示的に新しいパッケージをインストールしたい場合もあると思いますので、その方法について解説します。

#### ・pkgリポジトリの初期設定

・pkgリポジトリを指定してパッケージをインストール

・リポジトリを有効にする

・リポジトリを更新し、リポジトリ指定し検索する

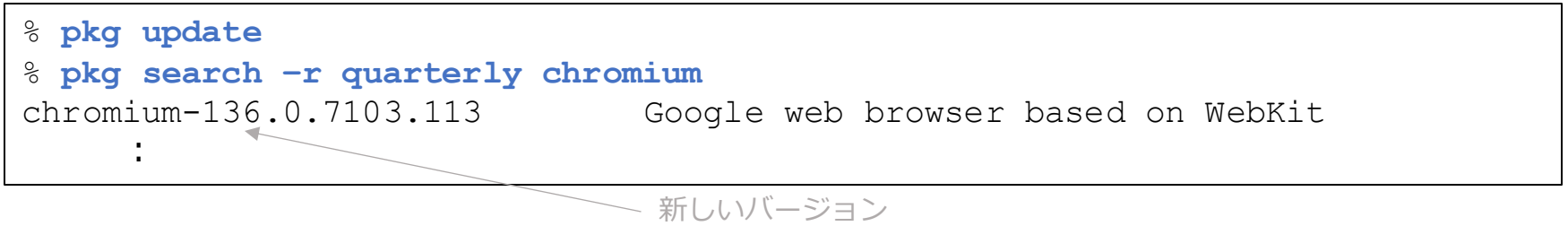

・リポジトリを指定し、インストールする

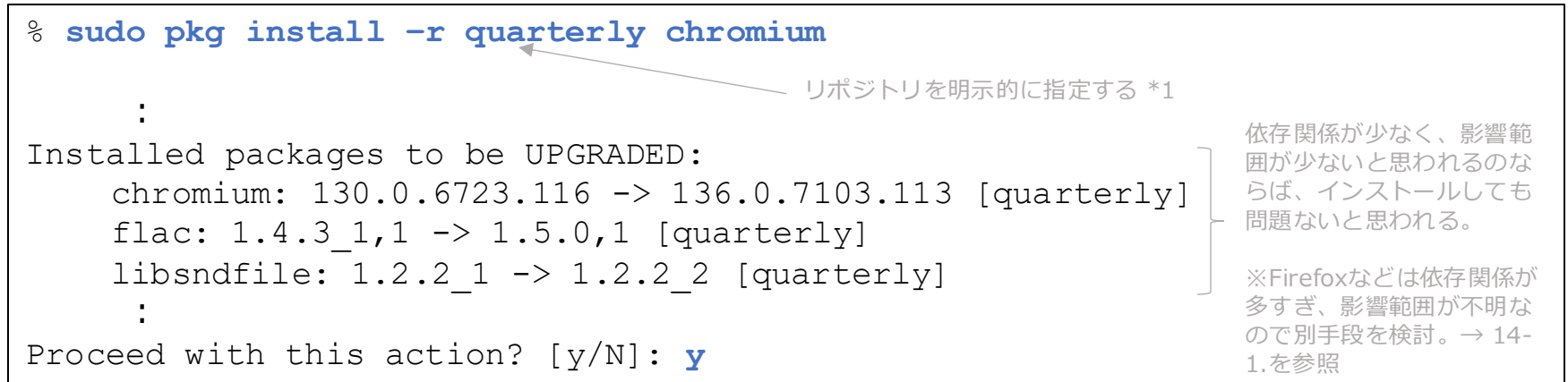

・リポジトリを無効に戻す(※忘れないこと※\*1)

| % sudo vi /usr/local/etc/pkg, | repos/quarterly |
|-------------------------------|-----------------|
| :<br>enabled: <b>no</b> <     | 変更する            |

この指定を忘れた場合、pkgは /etc/pkg および /usr/local/etc/pkg/repos の.confファイルでenabled:yesになっているパッケージ全て検索 してしまう。だた、通常運用下では忘れてしまう可能性が大なので、使用後は明示的に enabled:no にするようにしている。 ■ 簡単なデータベースwebアプリを作りたい

今回は例として、行きたい場所を管理するデータベースwebアプリを作成します。データベースには「場所」「緯度」「経度」「ステータス」の4項目を1つのレコードとして、追加・修正・削除できるようにwebアプリを構築します。

システム的には、画面(HTML)周りを Jinja2、処理の受付や振り分けを FastAPI、データの保存に SQLite、Webサーバーとして uvicorn を使用しています。

・web・データベース関連ツールのインストール

% sudo pkg install -y py311-fastapi py311-uvicorn \
py311-sqlite3 py311-jinja2

・アプリを保存するディレクトリの作成と移動

% mkdir ~/web

<sup>8</sup> cd ∼/web

#### ・サンプルプログラムをダウンロードする

% fetch \
 https://raw.githubusercontent.com/moginwc/freebsd142\_2/refs/heads/main/web/index.html

% fetch \

https://raw.githubusercontent.com/moginwc/freebsd142\_2/refs/heads/main/web/main.py

% fetch \

https://raw.githubusercontent.com/moginwc/freebsd142\_2/refs/heads/main/web/style.css

| ファイル       | 内容                                          |
|------------|---------------------------------------------|
| index.html | 行きたい場所の表示や、追加・検索・更新・削除のHTMLフォーム。            |
| main.py    | HTMLのフォームと連動して、データベース操作(表示・追加・更新・削除・検索)を行う。 |
| style.css  | index.htmlのスタイルシート                          |

### ※詳しくは各ソースコードをご覧ください。

※上記プログラムは生成AIにて大枠を作成しています。

・webサーバーを実行する

% uvicorn main:app --reload --host 0.0.0.0 --port 8080

※終了は、CTRL+C

・webブラウザからデータベースwebアプリにアクセスする

http://localhost:8080/

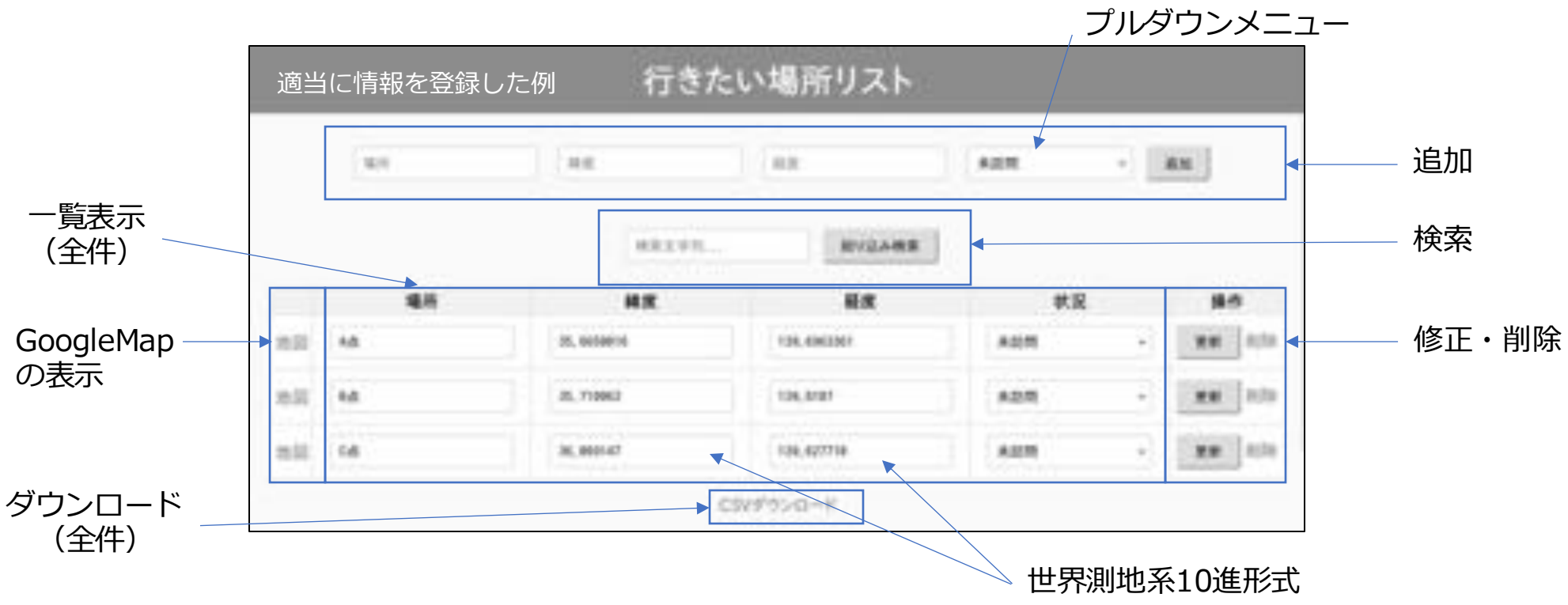

■ 駅発車標表示専用パソコンにしたい

電車の発車時刻や行き先を表示するための専用パソコンとして設定します(駅の雰囲気を味わいたい 人向けです)。以下、概略を説明します。

- ① FreeBSDのインストール
- 本[インストール&メモ]の、
  - 1. インストーラーのダウンロード
  - 2. インストール
  - 3. 初期設定
- を実行する。

なお、ディスク設定は「UFS」で行う(12-1. 従来通り、UFSファイルシステムを使用したいを参照)。

② パソコンの電源投入後、自動的にログイン・ウインドウシステムが立ち上げるための 設定

- ・再起動
- ・pcuser でログイン
- ・startx でウインドウシステムを立ち上げる。

その後、本[インストール&メモ]の、

- 5-1. 自動的にログインできるようにしたい
- 5-2. ログイン後、自動的にウインドウマネージャーを起動したい

を実行する。

1366x768画面専用 サンプルプログラム

#### ③ サンプルプログラム、時刻表サンプルのダウンロード

% mkdir ~/bin
% cd ~/bin
% fetch \
 https://raw.githubusercontent.com/moginwc/freebsd142\_2/refs/heads/main/bin/timetable.py
% fetch \
 https://raw.githubusercontent.com/moginwc/freebsd142\_2/refs/heads/main/bin/timetable.csv
%上記プログラムは生成AIにて大枠を作成しました。なお、あまり
動作検証していませんので各自チェックをお願いします。

時刻表サンプル

#### ④ 発車標プログラムを立ち上げるための設定

```
% cd
% vim ~/.xinitrc
    :
    #uim-toolbar-gtk3 -1-1 &
    :
    #xclock -update 1 -d -strftime '%Y-%m-%d(%a) %T' -geometry -1+1 -bg \#f8f8f7 &
    imiterm -geometry 80x24+1+1 -title="端末エミュレータ" &
    :
    xset s off -dpms s noblank
    python3.11 ~/bin/timetable.py 
    ibin (一定時間操作がないと画面がブラックアウトするのを防ぐ設定)
    exec fvwm3
```

#### ⑤ 再起動

コメントアウト

<sup>8</sup> sudo shutdown −r now

#### ⑥ FreeBSD起動後、発車標が画面に表示される

発車1分前に「まもなく電車が来ます」と表示される。 プログラムは [ESC] キーで終了する。

#### ※補足:時刻表の形式について

| <pre>% vim ~/bin/timetable.csv</pre>     |                              |  |
|------------------------------------------|------------------------------|--|
| みやま線 こぶし駅 発車案内 ◀<br>ゆの町 05 × 45          | 1行目は見出し                      |  |
| ゆの町,05:45<br>ひら坂,06:20<br>やま辺,07:05<br>: | 行き先,時刻(HH:MM形式)が時刻通りに並んでいること |  |

#### ■デジタルサイネージ(デジタルフォトフレーム)専用パソコンにしたい

電源を入れると、複数の画像の表示を繰り返すデジタルサイネージ(デジタルフォトフレーム)専用 パソコンとして設定します。なお、18:00に自動的に電源が切れるように設定します。以下、概略を 説明します

① FreeBSDのインストール

本 [インストール&メモ] の、 1. インストーラーのダウンロード 2. インストール 3. 初期設定 を実行する。

なお、ディスク設定は「UFS」で行う(12-1. 従来通り、UFSファイルシステムを使用したいを参照)。

② パソコンの電源投入後、自動的にログイン・ウインドウシステムが立ち上げるための 設定

- ・shutdown -r now で再起動
- ・pcuser でログイン
- ・startx でウインドウシステムを立ち上げる。

その後、本 [インストール&メモ]の、

- 5-1. 自動的にログインできるようにしたい
- 5-2. ログイン後、自動的にウインドウマネージャーを起動したい

- 再起動はしないでください

5-3. 特定のコマンドは、パスワードなしでsudoを実行したい

を実行する。

さらに、

13-2. 毎日23:00に、自動的にパソコンをシャットダウンしたい を参考に、18:00に電源が切れるように設定する。

③ 画像データのコピー

% mkdir ~/Pictures

・上記フォルダーに表示したい画像ファイルをコピーする。

④ スライドショープログラムのインストール

% sudo pkg install -y feh

#### ⑤ スライドショープログラムを立ち上げるための設定

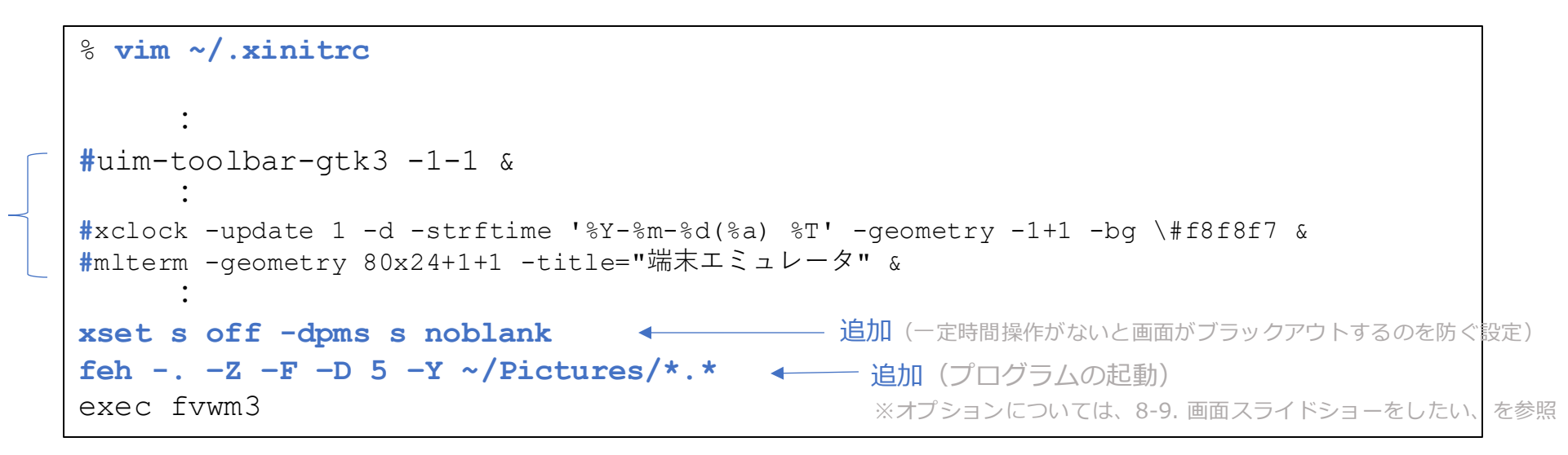

#### ⑥ 再起動

コメントアウト

% sudo shutdown -r now

#### ⑦ FreeBSD起動後、5秒間隔で画像が画面に表示され続ける

プログラムは [ESC] キーで終了する。なお、18:00になると、自動的に電源がOFFになる。

#### 15-4. appendix. 便利な使い方

■ドット絵を描いて動かしたい

ドット絵でキャラクターを描き、カーソルキーの上下左右を押すことによって、キャラクターが動く プログラムの例を紹介します。

#### ① テキストエディタを使って、ドット絵でキャラクターを描く

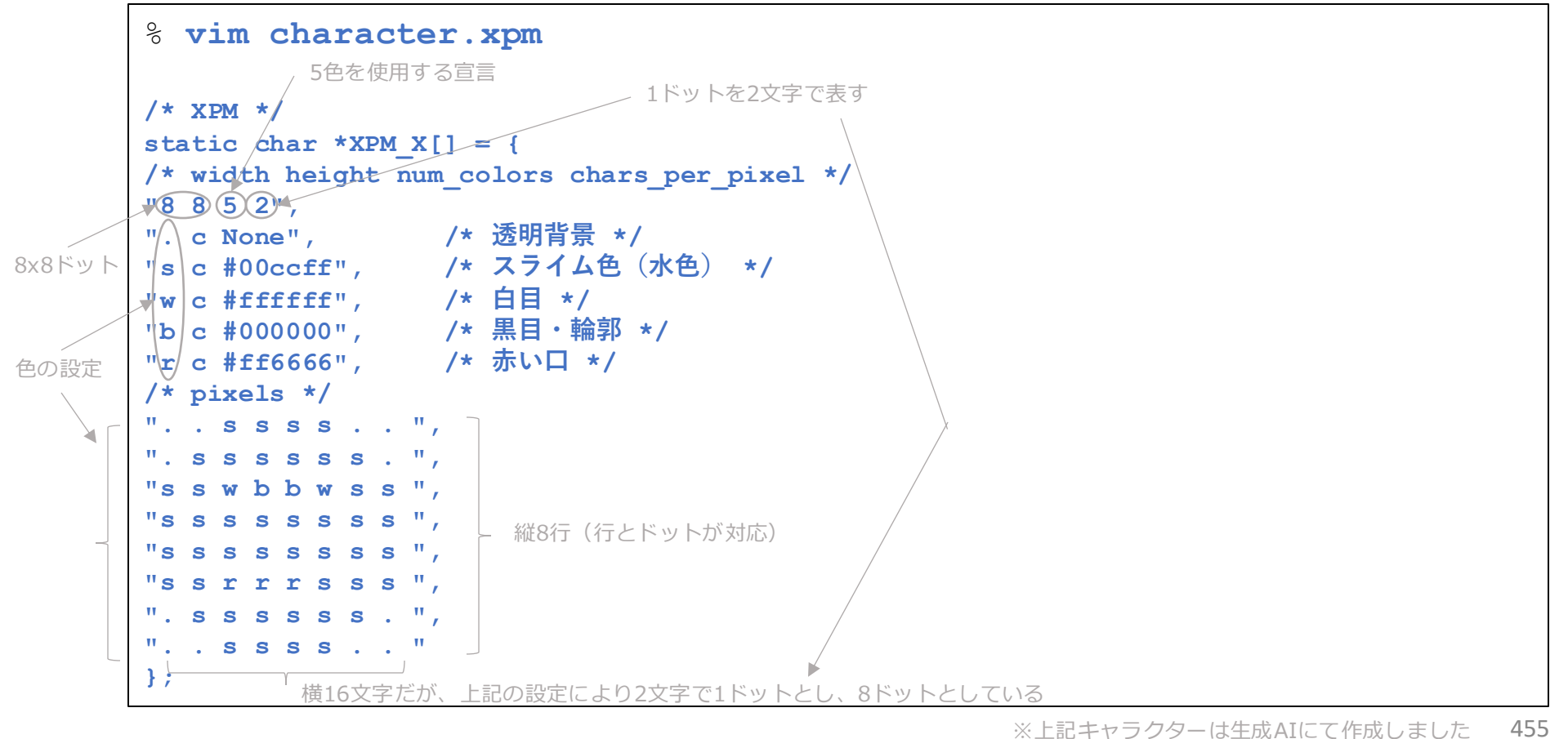

© MOGI NETWORK CENTRE

② キャラクターの拡大

8x8ドットでは小さすぎるので、例として3倍に拡大(24x24ドット)

% convert -scale 300% character.xpm character.png

③ ライブラリのインストール

% sudo pkg install -y py311-pillow

#### ④ プログラムの作成

```
% vim character.py
import tkinter as tk
from PIL import Image, ImageTk # Pillowライブラリが必要 (pkg install py311-pillow)
class DotCharacterApp:
   def init (self, root):
       self.root = root
       self.root.title("ドット絵キャラ移動")
       # Canvasのサイズ
       self.canvas width = 448
       self.canvas height = 576
       # Canvas作成
       self.canvas = tk.Canvas(root, width=self.canvas width, height=self.canvas height, bg="white")
       self.canvas.pack()
       # PNG画像読み込み (Pillow経由)
       self.image = Image.open("character.png")
       self.tk image = ImageTk.PhotoImage(self.image)
        # 初期位置
       self.x = 100
       self.y = 100
       # 画像をCanvasに配置
       self.image id = self.canvas.create image(self.x, self.y, image=self.tk image, anchor="nw")
       # キー入力バインド
       self.root.bind("<KeyPress>", self.on key press)
                                                                                             次ページ^
```

| def on_key_press(self, event):<br># 移動量(必要ならここで変更可能) | 前ページより |
|------------------------------------------------------|--------|
| dx, dy = 0, 0                                        |        |
| step = 8 # 移動ステップ(ピクセル単位)                            |        |
|                                                      |        |
| if event.keysym == "Up":                             |        |
| dy = -step                                           |        |
| elif event.keysym == "Down":                         |        |
| dy = step                                            |        |
| <pre>elif event.keysym == "Left":</pre>              |        |
| dx = -step                                           |        |
| <pre>elif event.keysym == "Right":</pre>             |        |
| dx = step                                            |        |
| self.x += dx                                         |        |
| self.y += dy                                         |        |
|                                                      |        |
| # Canvas上で回家の位置を更利                                   |        |
| self.canvas.move(self.image_id, dx, dy)              |        |
| if name == " main ":                                 |        |
| root = tk.Tk()                                       |        |
| app = DotCharacterApp(root)                          |        |
| root.mainloop()                                      |        |
|                                                      |        |

#### ※上記プログラムは生成AIにて作成しました

⑤ プログラムの実行

#### % python3.11 character.py

カーソルキーでキャラクター(スライム?)が移動します。 ※終了は、画面右上の×

#### appendix. 参考文献・資料・謝辞

インストール・設定関連:

- 1. Solaris(サン・マイクロシステムズ(当時))、SunView・OpenWindows・CDEデスクトップ画面
- 2. FreeBSD インストール系のwebサイト全般
- 3. 入力メソッド、日本語入力システム系のwebサイト全般
- 4. mlterm系のwebサイト全般
- 5. ChatGPT

メモ作成関係:

1. パワーポイントの品質と生産性を向上させるデザイン・テンプレート

http://ppt.design4u.jp/template/

※他にも各種情報を活用させていただきました。ありがとうございます。

謝辞:

FreeBSDをはじめとした数々の素晴らしいソフトウェアの提供、および支えてきた方々に対し、深く感謝します。

### appendix. 残件・未解決問題・気になる点

| 種別    | 内容                                                                                           | 考察/メモ/暫定対応方法                                                                                                    |
|-------|----------------------------------------------------------------------------------------------|----------------------------------------------------------------------------------------------------|
| 未解決問題 | アクティブウインドウを ALT+PrtSc でキャプチャさせようとし、.fvwm2rc に<br>「key Print A M Exec scrot -ub」と記載したが、動作しない。 | key Print A A …は問題なし。<br>Metaキーの問題なのか?<br>しかし key F4 A M は動作する。<br>当方のPC固有の問題か?                                                    |
| 未解決問題 | Chromiumにおいて、NHKプラスは「操作の実行中にエラーが発生しました。<br>220500000」で表示されない。(Firefoxは仕様でそもそも視聴できない)         | 「14-2. 仮想環境を使って、<br>FreeBSD内にLinuxをインストー<br>ルしたい」を実施し、さらに<br>ubuntu内にchromeをインストー<br>ルすれば、視聴可能。しかし、こ<br>の仕組み (bhyve) では音声が出<br>ない。 |
| (済)   | Windowsとのデュアルブート環境において、USBマウスのホイールの動きが、<br>過大に動く。                                            | USB端子を抜き差しする。→別の<br>マウスに変更したところ、改善し<br>た。                                                                                          |
| 未解決問題 | 日本語変換効率や半角英数字入力時の利便性を考えると uim-mozc を使用した<br>いが、mozcのユーティリティー類が全く起動しない(Qtライブラリと衝突して<br>いる模様)。 | 本メモでは、左記不具合を暫定的<br>に回避して使用できるように記載。                                                                                                |

### appendix. 残件・未解決問題・気になる点

| 種別    | 内容                                                                                                    | 考察/メモ/暫定対応方法                           |
|-------|----------------------------------------------------------------------------------------------------|----------------------------------------|
| 未解決問題 | xpadの最新版において、個々の付箋の背景色を設定しても、再起動した際に元<br>に戻ってしまう。                                                     | xpadのバージョン3を使用する。<br>(ただし、undo操作が効かない) |
| 未解決問題 | fvwmbuttons にて、Action(Mouse 1) と記載したが、リモートデスクトップ経<br>由だとクリックできない。                                     | 不明。                                    |
| 未解決問題 | YouTube最大化表示時など、uimのツールバーが表示されたままである。                                                                 | 放置                                     |
| (済)   | Firefoxにおいて、webサイト上の「コードをコピー」ができない。Chromium<br>は問題ない。                                                 | Firefoxの問題ではない。<br>便利な使い方 9-10. を参照    |
| 未解決問題 | Firefoxにおいて、初回起動時・バージョンアップ時?・異常終了後?に、日本語<br>表示モードが外れてしまう。                                             | 不明。                                    |
| 未解決問題 | Firefoxにおいて、起動前に一通りの設定(日本語化、ブックマーク登録、トップ<br>ページ設定など他)をすることができない。(厳密には、システム全体の設定と<br>なってしまい、個人設定ができない) |                                        |
| 未解決問題 | Chromiumにおいて、YouTube動画再生中に一瞬途切れることが多々ある。CPU<br>負荷がかかっている様子は無し(Firefoxはこのような現象は無し)。                    | 不明。FreeBSD14.2でも解決せず。                  |

# 続き | appendix. 残件・未解決問題・気になる点

| 種別    | 内容                                                                                                    | 考察/メモ/暫定対応方法                                                                 |
|-------|----------------------------------------------------------------------------------------------------|------------------------------------------------------------------------------|
| (済)   | 無線LANの設定方法を本メモに記載する。                                                                                            | (記載済み)                                                                       |
| (済)   | イヤホンの使用方法を本メモに記載する。                                                                                             | (いつの間にか使えるようになっ<br>ていた)                                                      |
| (済)   | コンボジャック(4極端子)に接続したイヤホンマイクの、MICが機能しない<br>(PC本体の内蔵マイクを使っている感じ)                                                    | (いつの間にか使えるようになっ<br>ていた)                                                      |
| 未解決問題 | VirtualBoxをインストールしたが、仮想マシンが起動しない。                                                                               | 不明。vboxがロードできていない<br>感じ。                                                     |
| (済み)  | ファイルシステムにZFSを採用し、スナップショット・暗号化する方法を本メモ<br>に記載する。                                                                 | (記載済み。なお暗号化はZFSの<br>ものではなく、FreeBSD標準のも<br>の)                                 |
| 気になる点 | Sansフォント?の数字の「1」の字体。ひと回り大きく感じる。                                                                                 | リモートデスクトップ経由で接続<br>した場合や仮想環境では感じない。<br>レンダリングエンジンの違いか?                       |
| 気になる点 | たまに、pkg install で以前インストールできたパッケージがインストールできな<br>いことがある。(本マニュアル作成中にも、Firefox と ImageMagick がインス<br>トールできないことがあった) | FirefoxはDVDイメージに含まれて<br>いるものをインストールした。<br>→ 14-3.過去のパッケージ群を使<br>用したい、も参照のこと。 |

# 続き | appendix. 残件・未解決問題・気になる点

| 種別    | 内容                                                                                   | 考察/メモ/暫定対応方法                 |
|-------|--------------------------------------------------------------------------------------|------------------------------|
| (済)   | GTK2.0系アプリのフォントのアンチエイリアス処理にて、グレースケール方式<br>を指定しても反映されない。                              | 9-14. にて解決                   |
| (済)   | Macのリモートデスクトップ(Windows App)からFreeBSDにrdp接続した場合、日本語入力のON/OFFができなくなってしまった。             | 原因不明。調査中。→何もしてい<br>ないが、解決した。 |
| 未解決問題 | Mac側で英語キーボードを使い、CapsLockでIMEをON/OFFに設定している場合、<br>FreeBSDからTigetVNC経由で接続してもON/OFFしない。 |                              |
| (済)   | Zoomが利用できるかどうかの確認。                                                                   | 8-19.webカメラを使いたい、に<br>て記載済み。 |
| 未解決問題 | tint2(タスクバー)が全く動作しない。                                                                | 不明。                          |
| 残件    | ファイヤーウォール関係の設定。                                                                      |                              |
| 未解決問題 | MacのFinderで書き込んだブルーレイディスク(BD-R DL)が読み込みできない。                                         | 不明。認識していない気がする。              |
| (済)   | GTK系アプリにおいて、日本語とアルファベットの高さが微妙にずれる。                                                   | 日本語フォントを明示的に指定す<br>る。        |

# 続き | appendix. 残件・未解決問題・気になる点

| 種別    | 内容                                                                                                    | 考察/メモ/暫定対応方法                                                      |
|-------|----------------------------------------------------------------------------------------------------|-------------------------------------------------------------------|
| 残件    | プリンター関連の設定。                                                                                                    |                                                                   |
| 気になる点 | Wineのバージョンアップ時、Wine本体のバージョンと、32bit環境のバージョ<br>ン不一致が発生し、Wineが一切動作しなくなることがある。(過去2度ほど経<br>験)                                | 「FreeBSD Wineあるある」との<br>こと。対策は、パッケージが整う<br>までしばらく待つ。              |
| 気になる点 | あるパッケージをインストールすると、別のパッケージが削除されてしまうこと<br>がたまにある。また、旧バージョンのパッケージインストールされることがある。                                           | 依存関係?                                                             |
| 未解決問題 | 2025年5月時点でのquarterlyのパッケージ群において、uim-ximとmltermの相<br>性問題なのか、mltermにてウインドウの外にカーソルがある状態でキー入力を<br>行うとハングアップする。              | 本インストール&設定メモでは、<br>安定している2024年12月時点の<br>release_2パッケージ群を使用す<br>る。 |
| 未解決問題 | Wine10において、Windowsアプリケーションのダイアログボックスを移動する<br>と、ボタン等が反応しなくなる(画面上ではダイアログボックスが移動しても、<br>ボタン等は元の座標にある模様)。この問題は、fvwm3にて発生する。 | 本インストール&設定メモでは旧<br>バージョンのWine9を使用する。                              |

# appendix. 改訂履歴

| 版数  | 発行日        | 改訂履歴                                                                                                    |
|-----|------------|----------------------------------------------------------------------------------------------------|
| 第1版 | 2022年8月24日 | 初版発行                                                                                                    |
| 第2版 | 2022年11月4日 | <ol> <li>mozc辞書ツールやlibreofficeで日本語入力ができないため、日本語入力モジュールをfcitx-<br/>mozcから、ibus-mozcに変更した。</li> <li>Firefoxのインストールを追加した。</li> <li>他、細かい部分を修正した。</li> </ol>                                                                                                    |
| 第3版 | 2023年2月8日  | <ol> <li>第2版の課題であった、①かな漢字変換のインライン化、②入力モード変更の手間削減、および urxvt において、①「※」、「℃」、丸数字が表示されない、②かな漢字変換をインラインにした場合、行間を空けると入力時の文字のフォントがおかしくなる、③★■などいわゆる曖昧幅の文字が適切に表示されない、などの現象に対応するため、端末エミュレータを mltermに、入力メソッド・かな漢字変換モジュールを uim-anthy に変更した。</li> <li>FreeBSDのバージョンを 12.4 に変更した。</li> <li>起動時のコンソールを削除し、時計を表示させるようにした。</li> <li>スクリーンショットツール、画像表示ツールのインストールを追加した。</li> <li>他、細かい部分を修正した。</li> <li>Imltermの行間とフォントサイズの組み合わせによっては、①アンダーバーが表示されないことがある、②かな漢字入力中の文字左上にゴミが表示される。</li> <li>アプリによっては、ALT+、入力で、メニューバーに反応してしまうことがある。</li> <li>実機環境にて、X Window終了後に画面が元に戻らないことがある。</li> </ol> |

# 続き | appendix. 改訂履歴

| 版数  | 発行日        | 改訂履歴                                                                                                    |
|-----|------------|----------------------------------------------------------------------------------------------------|
| 第4版 | 2023年6月19日 | <ol> <li>FreeBSDのバージョンを 13.2 に変更した。</li> <li>画面ロックツールのインストールを追加した。</li> <li>fvwm2を起動すると、日本語キーボードの配列が無効になるのを改善した。</li> <li>他、細かい部分を修正した。</li> </ol>                                                                                                    |
|     |            | 【既知問題点】<br>1. 第3版の既知の問題点は、解決していない。<br>2. 実機環境にて、画面ロック解除後にウインドウを選択できなくなる場合がある。~/.fvwm2rc<br>の style * ClickToFocus をコメントアウトすることで対処可能。                                                                                                    |
| 第5版 | 2024年4月7日  | <ol> <li>FreeBSDのバージョンを 14.0 に変更した。</li> <li>[CapsLock]キーで、かな漢字変換をON/OFFできるように変更した。</li> <li>ルートメニューに「パフォーマンスメータ…」を追加し、topコマンドを実行するようにした。</li> <li>ルートメニューのスクリーンショットのオプションを変更した。</li> <li>グラフィックドライバーのインストール説明を追加した。(第3版の問題点3を解決)</li> <li>本説明書に「便利な使い方」を追加した。他、細かい部分を修正した。</li> </ol> |
|     |            | <ul> <li>【既知問題点】</li> <li>1. [CapsLock]キーで、かな漢字変換をON/OFFできるようにしたが、アプリやアプリの画面状態によっては効かず、本来のCapsLockが機能してしまうことがある。</li> <li>2. USBマウスのホイールの動きが、過大に動くことがある。USB端子の抜き差しで改善される。<br/>(Windowsとのデュアルブート環境だと問題が発生する?)</li> </ul>                                                                |

# 続き | appendix. 改訂履歴

| 版数  | 発行日        | 改訂履歴                                                                                                    |
|-----|------------|----------------------------------------------------------------------------------------------------|
| 第6版 | 2024年5月8日  | <ol> <li>ntpdを起動させるようにした。</li> <li>[CapsLock]キーで日本語入力のON/OFFを切り替える設定を、別の方法に切り替えた(第5版の既知問題点1に対応)。</li> <li>タイトルバー、ルートメニューなどのフォントを変更した。</li> <li>タイトルバーボタンのデザイン変更と、閉じるボタンを新規に追加した(fvwm3を参考にした)。</li> <li>便利な使い方を充実させた。</li> <li>他、細かい部分を修正した。</li> </ol>                                                                           |
| 第7版 | 2024年8月20日 | <ol> <li>FreeBSDのバージョンを 14.1 に変更した。</li> <li>第6版において、FirefoxやChromiumなどを複数起動させ、アイコン化→復元すると、fvwm2<br/>が異常終了する現象が確認できたので、ウィンドウマネージャを fvwm3 へ変更した。</li> <li>上記に伴い、~/.fvwm2rc の記載内容を変更した。</li> <li>xpad (付箋)、lupe (拡大鏡)をインストールするようにした。</li> <li>mlterm を132桁x24行でも開けるようにした。</li> <li>便利な使い方を充実させた。</li> <li>他、細かい部分を修正した。</li> </ol> |

# 続き | appendix. 改訂履歴

| 版数  | 発行日        | 改訂履歴                                                                                                    |
|-----|------------|----------------------------------------------------------------------------------------------------|
| 第8版 | 2024年12月8日 | <ol> <li>FreeBSDのバージョンを 14.2 に変更した。</li> <li>インストール時にはIPv6は設定しないように変更した。</li> <li>インテルのグラフィックドライバーは、5.10のものを利用するようにした。</li> <li>便利な使い方を大幅に充実させた。</li> <li>他、細かい部分を修正した。</li> <li>「早期に修正していただきたい既知問題点】</li> <li>uim-mozcを使用すると、Qt系アプリが動作不良を起こす(起動しない、セグメントエラーなど)。</li> <li>wine + uim-anthy(またはmozc)において、日本語入力変換中、変換候補がウインドウ左上に表示されてしまう。</li> </ol> |
| 第9版 | 2025年5月21日 | <ol> <li>FreeBSD14.2リリース当時のパッケージ群を固定して使うように変更した(安定性確保のため)。</li> <li>fvwmbuttonsのランチャーの機能を、プログラムが動作しているときはフォーカス、動作していないときは起動するように変更した。mltermのみ、右クリックで常に新規起動するようにした。</li> <li>ディスクは暗号化するようにした。</li> <li>便利な使い方を大幅に充実させた。</li> <li>他、細かい部分を修正した。</li> </ol>                                                                                           |
## お疲れ様でした。